## Guide d'installation de Solaris 10 5/09 : installations réseau

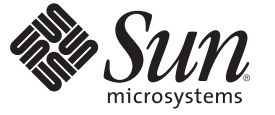

Sun Microsystems, Inc. 4150 Network Circle Santa Clara, CA 95054 U.S.A.

Référence : 820–7529–10 Avril 2009 Copyright 2009 Sun Microsystems, Inc. 4150 Network Circle, Santa Clara, CA 95054 U.S.A. Tous droits réservés.

Sun Microsystems, Inc. détient les droits de propriété intellectuelle de la technologie utilisée par le produit décrit dans le présent document. En particulier, et sans limitation, ces droits de propriété intellectuelle peuvent inclure des brevets américains ou dépôts de brevets en cours d'homologation aux États-Unis et dans les autres pays.

Droits du gouvernement américain – logiciel commercial. Les utilisateurs gouvernementaux sont soumis au contrat de licence standard de Sun Microsystems, Inc. et aux dispositions du Federal Acquisition Regulation (FAR, règlements des marchés publics fédéraux) et de leurs suppléments.

Cette distribution peut contenir des éléments développés par des tiers.

Des parties du produit peuvent être dérivées de systèmes Berkeley-BSD, sous licence de l'Université de Californie. UNIX est une marque déposée aux États-Unis et dans les autres pays, sous licence exclusive de X/Open Company, Ltd.

Sun, Sun Microsystems, le logo Sun, le logo Solaris, le logo Java (tasse de café), docs.sun.com, Sun4U, Power Management, SunOS, Ultra, JumpStart, Java et Solaris sont des marques de fabrique ou des marques déposées de Sun Microsystems, Inc. aux États-Unis et dans les autres pays. Toutes les marques SPARC sont utilisées sous licence et sont des marques de fabrique ou des marques déposées de SPARC International, Inc. aux États-Unis et dans les autres pays. Les produits portant les marques SPARC sont constitués selon une architecture développée par Sun Microsystems, Inc.

L'interface utilisateur graphique OPEN LOOK et Sun<sup>TM</sup> a été développée par Sun Microsystems, Inc. pour ses utilisateurs et détenteurs de licence. Sun reconnaît le travail précurseur de Xerox en matière de recherche et de développement du concept d'interfaces utilisateur visuelles ou graphiques pour le secteur de l'informatique. Sun détient une licence Xerox non exclusive sur l'interface utilisateur graphique Xerox. Cette licence englobe également les détenteurs de licences Sun qui implémentent l'interface utilisateur graphique OPEN LOOK et qui, en outre, se conforment aux accords de licence écrits de Sun.

Les produits cités dans la présente publication et les informations qu'elle contient sont soumis à la législation américaine relative au contrôle sur les exportations et, le cas échéant, aux lois sur les importations ou exportations dans d'autres pays. Il est strictement interdit d'employer ce produit conjointement à des missiles ou armes biologiques, chimiques, nucléaires ou de marine nucléaire, directement ou indirectement. Il est strictement interdit d'effectuer des exportations et réexportations vers des pays soumis à l'embargo américain ou vers des entités identifiées sur les listes noires des exportations américaines, notamment les individus non autorisés et les listes nationales désignées.

LA DOCUMENTATION EST FOURNIE "EN L'ÉTAT" ET TOUTES AUTRES CONDITIONS, REPRÉSENTATIONS ET GARANTIES EXPRESSES OU TACITES, Y COMPRIS TOUTE GARANTIE IMPLICITE RELATIVE À LA COMMERCIALISATION, L'ADÉQUATION À UN USAGE PARTICULIER OU LA NON-VIOLATION DE DROIT, SONT FORMELLEMENT EXCLUES, CETTE EXCLUSION DE GARANTIE NE S'APPLIQUERAIT PAS DANS LA MESURE OÙ ELLE SERAIT TENUE JURIDIQUEMENT NULLE ET NON AVENUE.

## Table des matières

|          | Préface                                                                               | 11 |
|----------|---------------------------------------------------------------------------------------|----|
| Partie I | Planification de l'installation sur le réseau                                         | 15 |
| 1        | Emplacement des informations de planification pour l'installation de Solaris          | 17 |
|          | Emplacement des informations sur la planification et la configuration système requise | 17 |
| 2        | Préconfiguration des informations de configuration système – Tâches                   | 19 |
|          | Avantages inhérents à la préconfiguration des informations système                    | 19 |
|          | Préconfiguration à l'aide du fichier sysidcfg                                         | 20 |
|          | ▼ Création d'un fichier de configuration sysidcfg                                     | 21 |
|          | Règles de syntaxe pour les fichiers sysidcfg                                          | 24 |
|          | Mots-clés utilisables dans un fichier sysidcfg                                        | 24 |
|          | SPARC : préconfiguration des informations de gestion d'alimentation                   | 40 |
| 3        | Préconfiguration avec service d'attribution de noms ou DHCP                           | 41 |
|          | Choix du service d'attribution de noms                                                | 41 |
|          | Préconfiguration à l'aide d'un service d'attribution de noms                          | 43 |
|          | ▼ Préconfiguration d'une version localisée à l'aide de NIS                            | 44 |
|          | ▼ Préconfiguration d'un environnement linguistique à l'aide de NIS+                   | 46 |
|          | Préconfiguration des informations de configuration système à l'aide du service DHCP - |    |
|          | Tâches                                                                                | 48 |
|          | Création d'options DHCP et de macros pour les paramètres d'installation de Solaris    | 49 |

| Partie II | Installation sur un réseau LAN                                                                       | 63  |
|-----------|----------------------------------------------------------------------------------------------------|-----|
| 4         | Installation réseau - Présentation                                                                   | 65  |
|           | Introduction à l'installation réseau                                                                 | 65  |
|           | Serveurs requis pour une installation réseau                                                         | 65  |
|           | x86 : présentation de l'initialisation et de l'installation sur le réseau à l'aide de PXE            | 68  |
|           | x86 : qu'est-ce que PXE ?                                                                            | 68  |
|           | x86 : directives pour l'initialisation à l'aide de PXE                                               | 69  |
| 5         | Installation à partir du réseau à l'aide du DVD - Tâches                                             | 71  |
|           | Liste des tâches : installation à partir du réseau à l'aide du DVD                                   | 72  |
|           | Création d'un serveur d'installation SPARC à l'aide du DVD                                           | 74  |
|           | igvee création d'un serveur d'installation à l'aide d'un DVD SPARC ou x86                            | 74  |
|           | Création d'un serveur d'initialisation sur un sous-réseau à l'aide d'une image du DVD                | 78  |
|           | igvee Création d'un serveur d'initialisation sur un sous-réseau à l'aide d'une image du DVD          | 78  |
|           | Ajout de systèmes à installer à partir du réseau à l'aide d'une image DVD                            | 80  |
|           | Ajout de systèmes à installer à partir du réseau à l'aide de la commande<br>add_install_client (DVD) | 81  |
|           | Installation du système à partir du réseau à l'aide d'une image DVD                                  | 86  |
|           | ▼ SPARC : installation du client sur le réseau (DVD)                                                 | 86  |
|           | ▼ x86 : installation du client sur le réseau à l'aide de GRUB (DVD)                                  | 89  |
| 6         | Installation à partir du réseau à l'aide du CD - Tâches                                              | 97  |
|           | Liste des tâches : installation à partir du réseau à l'aide du CD                                    | 98  |
|           | Création d'un serveur d'installation avec un CD x86 ou SPARC                                         | 100 |
|           | ▼ SPARC : création d'un serveur d'installation à l'aide d'un CD SPARC ou x86                         | 100 |
|           | Création d'un serveur d'initialisation sur un sous-réseau à l'aide d'une image du CD                 | 105 |
|           | ▼ Création d'un serveur d'initialisation sur un sous-réseau à l'aide d'une image CD                  | 106 |
|           | Ajout de systèmes à installer à partir du réseau à l'aide d'une image CD                             | 108 |
|           | Ajout de systèmes à installer à partir du réseau à l'aide de la commande<br>add install client CD    | 108 |
|           | Installation du système à partir du réseau à l'aide d'une image CD                                   | 113 |
|           | ▼ SPARC : installation du client sur le réseau (CD)                                                  | 113 |
|           | ▼ x86 : installation du client sur le réseau à l'aide de GRUB (CD)                                   | 116 |

| 7          | Application d'un patch à l'image miniracine (Tâches)                                                 | 123       |
|------------|----------------------------------------------------------------------------------------------------|-----------|
|            | Application d'un patch à l'image miniracine (Tâches)                                                 | 123       |
|            | À propos de l'image miniracine (Aperçu)                                                              | 123       |
|            | ▼ Procédure d'application d'un patch à l'image miniracine                                            | 124       |
|            | Application d'un patch à l'image miniracine (Exemple)                                                | 125       |
|            | Application d'un patch à l'image miniracine                                                          | 126       |
| 8          | Installation réseau - Exemples                                                                       | 129       |
|            | Installation réseau sur le même sous-réseau - Exemples                                               | 130       |
| 9          | Installation réseau - Références des commandes                                                       | 139       |
|            | Commandes d'installation réseau                                                                      | 139       |
|            | x86 : commandes du menu GRUB pour l'installation                                                     | 140       |
| Partie III | Installation sur un réseau WAN                                                                       | 145       |
| 10         | Initialisation via connexion WAN - Présentation                                                      | 147       |
|            | Qu'est-ce que l'Initialisation via connexion WAN ?                                                   | 147       |
|            | Quand utiliser l'Initialisation via connexion WAN ?                                                  | 149       |
|            | Fonctionnement de l'Initialisation via connexion WAN - Présentation                                  | 149       |
|            | Déroulement des événements lors d'une installation et Initialisation via connexion W                 | AN<br>149 |
|            | Protection des données lors d'une installation et Initialisation via connexion WAN                   | 152       |
|            | Configurations de sécurité prises en charge par l'Initialisation via connexion WAN -<br>Présentation | 153       |
|            | Configuration d'une installation et Initialisation via connexion WAN sécurisée                       | 154       |
|            | Configuration d'une installation et Initialisation via connexion WAN non sécurisée                   | 154       |
| 11         | Préparation de l'installation et Initialisation via connexion WAN – Planification                    | 157       |
|            | Configuration minimale requise et directives relatives à l'Initialisation via connexion WAN          | N 157     |
|            | Configuration requise et directives relatives au logiciel du serveur Web                             | 159       |
|            | Options du serveur de configuration                                                                  | 160       |
|            | Stockage des fichiers d'installation et de configuration dans le répertoire document racine          | 160       |

|    | Stockage de la configuration et des informations de sécurité dans la hiérarchie<br>/etc/netboot    | 162       |
|----|----------------------------------------------------------------------------------------------------|-----------|
|    | Stockage du programme wanboot - cgi                                                                | 166       |
|    | Exigences des certificats numériques                                                               | 166       |
|    | Limitations de sécurité de l'Initialisation via connexion WAN                                      | 166       |
|    | Collecte d'informations pour les installations et initialisations via une connexion WAN            | . 167     |
| 12 | Installation à l'aide de l'Initialisation via connexion WAN - Tâches                               | 169       |
|    | Installation sur un réseau étendu - Liste des tâches                                               | . 169     |
|    | Configuration du serveur d'initialisation via connexion WAN                                        | . 174     |
|    | Création du répertoire document racine                                                             | . 174     |
|    | Création de la miniracine de l'initialisation via connexion WAN                                    | . 175     |
|    | Vérification de la prise en charge de l'initialisation via une connexion WAN sur le client         | 178       |
|    | Installation du programme wanboot sur le serveur d'initialisation via connexion WAN                | . 180     |
|    | Création de la hiérarchie /etc/netboot sur le serveur d'initialisation via une connexion<br>WAN    | n<br>183  |
|    | Copie du programme CGI WAN Boot sur le serveur d'initialisation via une connexion WAN              | 186       |
|    | ▼ (Facultatif) Configuration du serveur de journalisation d'initialisation via une connexio<br>WAN | on<br>187 |
|    | (Facultatif) Protection de données à l'aide d'HTTPS                                                | . 188     |
|    | ▼ (Facultatif) Utilisation de certificats numériques pour l'authentification serveur et client     | . 189     |
|    | ▼ (Facultatif) Création d'une clé de hachage et de chiffrement                                     | . 192     |
|    | Création des fichiers d'installation JumpStart personnalisés                                       | . 195     |
|    | ▼ Création de l'archive Solaris Flash                                                              | . 195     |
|    | ▼ Création du fichier sysidcfg                                                                     | . 197     |
|    | ▼ Création d'un profil                                                                             | 199       |
|    | ▼ Création d'un fichier rules                                                                      | 200       |
|    | (Facultatif) Création de scripts de début et de fin                                                | . 203     |
|    | Création des fichiers de configuration                                                             | . 204     |
|    | ▼ Création du fichier de configuration système                                                     | . 204     |
|    | ▼ Création du fichier wanboot . conf                                                               | 206       |
|    | (Facultatif) Accès à des informations de configuration à l'aide d'un serveur DHCP                  | . 211     |

| 13 | SPARC : Installation et initialisation via une connexion WAN – Tâches            | 213 |
|----|----------------------------------------------------------------------------------|-----|
|    | Liste des tâches : installation d'un client par initialisation via connexion WAN | 213 |
|    | Préparation du client à une installation et initialisation via une connexion WAN | 214 |
|    | ▼ Vérification de l'alias de périphérique net dans l'OBP client                  | 214 |
|    | Installation de clés sur le client                                               | 216 |
|    | Installation du client                                                           | 222 |
|    | ▼ Installation et initialisation via une connexion WAN non interactive           | 223 |
|    | ▼ Installation et initialisation via une connexion WAN interactive               | 226 |
|    | ▼ Installation et initialisation via une connexion WAN avec un serveur DHCP      | 230 |
|    | ▼ Installation et initialisation via une connexion WAN avec un CD local          | 232 |

| 14 | SPARC : installation et initialisation via connexion WAN – Exemples                                           | 237        |
|----|----------------------------------------------------------------------------------------------------|------------|
|    | Exemple de configuration d'un site                                                                            | 238        |
|    | Procédure de création du répertoire racine du document                                                        | 239        |
|    | Création de la miniracine de l'initialisation via connexion WAN                                               | 239        |
|    | Vérification de l'OBP client pour la prise en charge de l'initialisation via une connexion<br>WAN             | n<br>240   |
|    | Installation du programme wanboot sur le serveur d'initialisation via connexion WAN                           | 240        |
|    | Création de la hiérarchie /etc/netboot                                                                        | 240        |
|    | Copie du programme wanboot - cgi vers le serveur d'initialisation via connexion WAN                           | 241        |
|    | (Facultatif) Configuration du serveur d'initialisation via une connexion WAN comme serv<br>de journalisation. | eur<br>241 |
|    | Configuration du serveur d'initialisation via connexion WAN en vue d'utiliser l'HTTPS                         | 242        |
|    | Transmission du certificat de confiance au client                                                             | 242        |
|    | (Facultatif) Utilisation d'une clé privée et d'un certificat pour l'authentification client                   | 242        |
|    | Création des clés pour le serveur et le client                                                                | 243        |
|    | Création de l'archive Solaris Flash                                                                           | 244        |
|    | Création du fichier sysidcfg                                                                                  | 244        |
|    | Création du profil du client                                                                                  | 245        |
|    | Création et validation du fichier rules                                                                       | 245        |
|    | Création du fichier de configuration système                                                                  | 246        |
|    | Création du fichier wanboot . conf                                                                            | 246        |
|    | Vérification de l'alias de périphérique net dans l'OBP                                                        | 248        |
|    | Installation des clés du client                                                                               | 249        |
|    | Installation du client                                                                                        | 250        |

| 15        | Initialisation via une connexion WAN – Référence                                                                     | . 251      |
|-----------|----------------------------------------------------------------------------------------------------|------------|
|           | Commandes d'installation et initialisation via une connexion WAN                                                     | . 251      |
|           | Commandes OBP                                                                                                    | . 254      |
|           | Paramétrages et syntaxe du fichier de configuration système                                                          | . 255      |
|           | Paramètres et syntaxe du fichier wanboot.conf                                                                        | . 256      |
| Partie IV | Annexes                                                                                                    | 261        |
| А         | Dépannage – Tâches                                                                                                   | 263        |
|           | Problèmes de configuration des installations réseau                                                                  | . 263      |
|           | Problèmes d'initialisation d'un système                                                                              | . 264      |
|           | Messages d'erreur liés à une initialisation à partir d'un média                                                      | . 264      |
|           | Problèmes généraux liés à une initialisation à partir d'un support                                                   | . 265      |
|           | Messages d'erreur liés à une initialisation à partir du réseau                                                       | . 266      |
|           | Problèmes généraux liés à une initialisation à partir du réseau                                                      | . 269      |
|           | Installation initiale du système d'exploitation Solaris                                                              | . 270      |
|           | ▼ x86 : recherche de blocs erronés sur disque IDE                                                                    | . 271      |
|           | Mise à niveau d'un environnement d'exploitation Solaris SE                                                           | . 272      |
|           | Messages d'erreur liés à une mise à niveau                                                                           | . 272      |
|           | Problèmes généraux liés à une mise à niveau                                                                          | . 274      |
|           | ▼ Poursuivre une mise à niveau après un échec                                                                        | . 276      |
|           | x86 : problèmes avec Solaris Live Upgrade lors de l'utilisation de GRUB                                              | . 276      |
|           | ▼ Le système se retrouve dans une situation critique en cas de mise à niveau Solaris Live<br>Upgrade de Veritas VxVm | . 278      |
|           | x86 : partition de service non créée par défaut sur des systèmes non dotés de partition de service                   | e<br>. 280 |
|           | ▼ Pour installer un logiciel à partir d'une image d'installation réseau ou à partir du DVD Solaris                   | . 281      |
|           | ▼ Pour installer à partir du 1 du logiciel Solaris ou à partir d'une image d'installation réseau                     | . 281      |
|           |                                                                                                    |            |

| B | Procédure d'installation ou de mise à niveau distante – Tâches                                                                                       | .283     |
|---|----------------------------------------------------------------------------------------------------|----------|
|   | SPARC : utilisation du programme d'installation de Solaris pour effectuer une installation ou une mise à niveau à partir d'un DVD ou d'un CD distant | u<br>283 |
|   | ▼ SPARC : installation ou mise à niveau à partir d'un DVD-ROM ou d'un CD-ROM                                                                         | . 205    |
|   | distant                                                                                                    | . 283    |

| Glossaire | 287 |
|-----------|-----|
|           |     |
|           |     |
| Index     | 301 |

## Préface

Ce manuel décrit la procédure d'installation à distance du système d'exploitation Solaris<sup>™</sup> (SE Solaris), sur un réseau local ou de grande taille.

Vous n'y trouverez pas d'instructions de configuration des équipements matériels et autres périphériques de votre système.

**Remarque** – Cette version de Solaris prend en charge les systèmes utilisant les architectures de processeur SPARC<sup>®</sup> et x86 : UltraSPARC<sup>®</sup>, SPARC64, AMD64, Pentium et Xeon EM64T. Les systèmes pris en charge sont répertoriés dans les *listes de compatibilité matérielle de Solaris* disponibles à l'adresse http://www.sun.com/bigadmin/hcl. Ce document présente les différences d'implémentation en fonction des divers types de plates-formes.

Dans ce document, les termes relatifs à x86 suivants ont la signification suivante :

- "x86" désigne la famille des produits compatibles x86 64 bits et 32 bits.
- "x64" désigne des informations 64 bits spécifiques relatives aux systèmes AMD64 ou EM64T.
- "x86 32 bits" désigne des informations 32 bits spécifiques relatives aux systèmes x86.

Pour connaître les systèmes pris en charge, reportez-vous aux *listes de compatibilité matérielle de Solaris*.

## Utilisateurs de ce manuel

Ce manuel s'adresse aux administrateurs système chargés d'installer le logiciel Solaris. Il fournit des informations approfondies d'installation de Solaris à l'attention d'administrateurs système d'entreprise qui gèrent plusieurs systèmes Solaris en réseau.

Pour obtenir des informations sur l'installation de base, reportez-vous au *Guide d'installation de Solaris 10 5/09 : installations de base*.

## **Documentation connexe**

Le Tableau P-1 répertorie la documentation destinée aux administrateurs système.

 TABLEAU P-1
 Êtes-vous un administrateur système chargé de l'installation de Solaris ?

| Description                                                                                                    | Informations                                                                                                    |
|----------------------------------------------------------------------------------------------------|----------------------------------------------------------------------------------------------------|
| Souhaitez-vous connaître la configuration système requise ou obtenir<br>des informations de haut niveau au sujet de la planification ? Ou<br>voulez-vous une présentation générale des installations Solaris ZFS <sup>TM</sup> ,<br>du mode d'initialisation, de la technologie de partitionnement Solaris<br>Zones ou de la création de volumes RAID-1 ?           | Guide d'installation de Solaris 10 5/09 : planification de<br>l'installation et de la mise à niveau                                |
| Souhaitez-vous installer un seul système à partir d'un DVD ou d'un CD<br>? Le programme d'installation Solaris vous guide pas à pas tout au long<br>de la procédure d'installation.                                                                                                    | <i>Guide d'installation de Solaris 10 5/09 : installations de base</i>                                                             |
| Avez-vous l'intention d'effectuer une mise à niveau du système ou<br>d'installer un patch en limitant la durée d'indisponibilité ? Servez-vous<br>de Solaris Live Upgrade pour procéder à une mise à niveau en<br>immobilisant très peu de temps le système. <sup>TM</sup>                                                                                          | Guide d'installation de Solaris 10 5/09 : Solaris Live Upgrade<br>et planification de la mise à niveau                             |
| Avez-vous besoin de sécuriser votre installation sur le réseau ou sur<br>Internet ? Tirez parti de WANboot pour installer un client distant. Ou<br>préférez-vous effectuer l'installation sur le réseau à partir d'une image<br>d'installation du réseau ? Le programme d'installation Solaris vous<br>guide pas à pas tout au long de la procédure d'installation. | <i>Guide d'installation de Solaris 10 5/09 : installations réseau</i>                                                              |
| Souhaitez-vous gagner du temps lors de l'installation de plusieurs<br>systèmes ou de l'application d'un patch aux systèmes ? Le logiciel Solaris<br>Flash™ permet de créer une archive Solaris Flash et d'installer une copie<br>du système d'exploitation sur des systèmes clone.                                                                                  | Guide d'installation de Solaris 5 10/09 : Archives Solaris<br>Flash - Création et installation                                     |
| Avez-vous besoin de faire une sauvegarde du système ?                                                                                                    | Chapitre 23, "Backing Up and Restoring UFS File Systems<br>(Overview)" du System Administration Guide: Devices and<br>File Systems |
| Souhaitez-vous disposer d'informations de dépannage, connaître les problèmes connus ou obtenir la liste des patchs pour cette version ?                                                                                                    | Notes de version Solaris                                                                                                    |
| Faut-il vérifier si votre système fonctionne sous Solaris ?                                                                                                    | SPARC : Guide de la plate-forme matérielle Sun Solaris                                                                             |
| Voulez-vous savoir quels packages ont été ajoutés, supprimés ou modifiés dans cette version ?                                                                                                    | Liste des packages Solaris                                                                                                    |
| Comment savoir si votre système et vos périphériques fonctionnent<br>avec les systèmes Solaris SPARC et x86 ou les systèmes provenant de<br>fournisseurs tiers ?                                                                                                    | Liste de compatibilité matérielle de Solaris pour<br>plate-formes x86                                                              |

## **Documentation, support et formation**

Le site Web Sun fournit des informations sur les ressources supplémentaires suivantes :

- documentation; (http://www.sun.com/documentation/)
- support;(http://www.sun.com/support/)
- formation.(http://www.sun.com/training/)

## Sun attend vos commentaires.

Afin d'améliorer sa documentation, Sun vous encourage à faire des commentaires et à apporter des suggestions. Pour nous faire part de vos commentaires, accédez au site http://docs.sun.com, puis cliquez sur Feedback.

## **Conventions typographiques**

Le tableau ci-dessous décrit les conventions typographiques utilisées dans ce manuel.

| Type de caractères | Signification                                                        | Exemple                                                                          |
|--------------------|----------------------------------------------------------------------|----------------------------------------------------------------------------------|
| AaBbCc123          | Noms des commandes, fichiers et répertoires,                         | Modifiez votre fichier .login.                                                   |
|                    | ainsi que messages système.                                          | Utilisez ls -a pour afficher la liste<br>de tous les fichiers.                   |
|                    |                                                                      | nom_machine% Vous avez reçu du<br>courrier.                                      |
| AaBbCc123          | Cc que vous entrez, par opposition à ce qui s'affiche à l'écran.     | nom_machine% <b>su</b>                                                           |
|                    |                                                                      | Mot de passe :                                                                   |
| aabbcc123          | Paramètre fictif : à remplacer par un nom ou une<br>valeur réel(le). | La commande permettant de<br>supprimer un fichier est rm<br><i>nom_fichier</i> . |

TABLEAU P-2 Conventions typographiques

| TABLEAU P-2     Conventions typographiques     (Suite) |                                                         |                                                                                        |
|--------------------------------------------------------|---------------------------------------------------------|----------------------------------------------------------------------------------------|
| Type de caractères                                     | Signification                                           | Exemple                                                                                |
| AaBbCc123                                              | Titres de manuel, nouveaux termes et termes importants. | Reportez-vous au chapitre 6 du<br><i>Guide de l'utilisateur</i> .                      |
|                                                        |                                                         | Un <i>cache</i> est une copie des éléments<br>stockés localement.                      |
|                                                        |                                                         | N'enregistrez pas le fichier.                                                          |
|                                                        |                                                         | <b>Remarque :</b> En ligne, certains<br>éléments mis en valeur s'affichent en<br>gras. |

## Invites de shell dans les exemples de commandes

Le tableau suivant présente les invites système et les invites de superutilisateur UNIX<sup>®</sup> par défaut des C shell, Bourne shell et Korn shell.

TABLEAU P-3 Invites de shell

| Shell                                            | Invite       |
|--------------------------------------------------|--------------|
| C shell                                          | nom_machine% |
| C shell pour superutilisateur                    | nom_machine# |
| Bourne shell et Korn shell                       | \$           |
| Bourne shell et Korn shell pour superutilisateur | #            |

# PARTIE I Planification de l'installation sur le réseau

Cette partie décrit la procédure de planification d'une installation sur le réseau.

## ◆ ◆ ◆ CHAPITRE 1

## Emplacement des informations de planification pour l'installation de Solaris

Ce manuel décrit la procédure d'installation à distance du SE Solaris sur un réseau local ou étendu.

Ce chapitre décrit les préparatifs nécessaires à l'installation de Solaris. De nombreuses tâches d'installation sont communes aux diverses installations de Solaris. Elles sont décrites dans un document de référence appelé guide de planification.

## Emplacement des informations sur la planification et la configuration système requise

Le *Guide d'installation de Solaris 10 5/09 : planification de l'installation et de la mise à niveau* indique la configuration système requise et fournit des directives d'ordre général concernant la planification dans le cadre, par exemple, des systèmes de fichiers et de la mise à niveau. La liste suivante décrit les chapitres du guide de planification.

| Descriptions des chapitres du guide de planification                                                                                                    | Texte de référence                                                                                                    |
|----------------------------------------------------------------------------------------------------|----------------------------------------------------------------------------------------------------|
| Ce chapitre décrit les nouvelles fonctions des programmes d'installation de<br>Solaris.                                                                                                    | Chapitre 2, "Nouvelles fonctionnalités<br>d'installation de Solaris" du <i>Guide d'installation de</i><br><i>Solaris 10 5/09 : planification de l'installation et de</i><br><i>la mise à niveau</i>         |
| Ce chapitre fournit des informations concernant les choix à effectuer avant<br>l'installation ou la mise à niveau du SE Solaris. Vous y trouverez par exemple des<br>informations utiles à la sélection d'un média DVD ou d'une image d'installation<br>réseau, ainsi qu'une description de chaque programme d'installation de Solaris. | Chapitre 3, "Installation et mise à niveau de Solaris<br>(Feuille de route)" du <i>Guide d'installation de</i><br><i>Solaris 10 5/09 : planification de l'installation et de</i><br><i>la mise à niveau</i> |

| Descriptions des chapitres du guide de planification                                                                                                    | Texte de référence                                                                                                    |
|----------------------------------------------------------------------------------------------------|----------------------------------------------------------------------------------------------------|
| Ce chapitre décrit la configuration système requise par l'installation ou la mise à<br>niveau de l'environnement d'exploitation Solaris. Vous trouverez également dans<br>ce chapitre des directives pour planifier l'allocation d'espace disque et d'espace<br>swap par défaut. Les limitations de mise à niveau y sont également décrites.                                                                                                    | Chapitre 4, "Configuration système requise,<br>recommandations et mises à niveau<br>(planification)" du <i>Guide d'installation de</i><br><i>Solaris 10 5/09 : planification de l'installation et de</i><br><i>la mise à niveau</i> |
| Ce chapitre regroupe les listes de contrôle permettant de réunir l'ensemble des informations requises pour installer ou mettre à niveau le système. Ces listes sont très utiles en cas d'installation interactive. Elles répertorient les tâches à réaliser dans le cadre d'une installation interactive.                                                                                                    | Chapitre 5, "Collecte d'informations en vue d'une<br>installation ou d'une mise à niveau – Planification"<br>du <i>Guide d'installation de Solaris 10 5/09 :</i><br><i>planification de l'installation et de la mise à niveau</i>   |
| Cette section présente également les différentes technologies liées à l'installation<br>et à la mise à niveau du SE Solaris. Des directives et conditions requises pour<br>utiliser ces technologies y sont également indiquées. En outre, ces chapitres<br>fournissent des informations sur les installations ZFS, l'initialisation, la<br>technologie de partitionnement Solaris Zones et les volumes RAID-1 qui peuvent<br>être créés lors de l'installation. | Partie II, "Informations d'installations GRUB,<br>Solaris Zones et création de volumes RAID-1" du<br><i>Guide d'installation de Solaris 10 5/09 :</i><br><i>planification de l'installation et de la mise à niveau</i>              |

◆ ◆ ◆ CHAPITRE 2

## Préconfiguration des informations de configuration système – Tâches

Ce chapitre décrit la procédure de préconfiguration des informations système à l'aide du fichier sysidcfg. La préconfiguration vous évite de saisir ces informations lors de l'installation du système d'exploitation Solaris. Ce chapitre vous explique également comment préconfigurer les informations relatives à la gestion d'énergie (Power Management<sup>™</sup>). Ce chapitre se compose des sections suivantes :

- "Avantages inhérents à la préconfiguration des informations système" à la page 19
- "Préconfiguration à l'aide du fichier sysidcfg" à la page 20
- "SPARC : préconfiguration des informations de gestion d'alimentation" à la page 40

## Avantages inhérents à la préconfiguration des informations système

Les diverses méthodes d'installation reposent sur les informations de configuration de votre système, notamment ses périphériques, son nom d'hôte, son adresse IP (Internet Protocol) et son service d'attribution de noms. Avant d'afficher l'invite de saisie des informations de configuration, les outils d'installation vérifient celles qui sont déjà stockées.

Pour préconfigurer les informations système, vous avez le choix entre plusieurs méthodes.

| Fichier ou service de préconfiguration | Description                                                                                                    | Informations supplémentaires                                    |
|----------------------------------------|----------------------------------------------------------------------------------------------------|-----------------------------------------------------------------|
| Fichier sysidcfg                       | Contient le nom de domaine, le<br>masque de réseau, le DHCP, l'IPv6<br>et d'autres paramètres<br>préconfigurés à l'aide de mots-clés. | "Préconfiguration à l'aide du fichier<br>sysidcfg" à la page 20 |

| TABLEAU 2–1 | Options | de préco | nfiguration |
|-------------|---------|----------|-------------|
|-------------|---------|----------|-------------|

| Fichier ou service de préconfiguration | Description                                                                                                    | Informations supplémentaires                                                                                         |
|----------------------------------------|----------------------------------------------------------------------------------------------------|----------------------------------------------------------------------------------------------------|
| Service d'attribution de noms          | Contient les informations de<br>préconfiguration du système en vue<br>de la préconfiguration du nom<br>d'hôte et des adresses IP.                                                                   | "Préconfiguration à l'aide d'un<br>service d'attribution de noms"<br>à la page 43                                    |
| DHCP                                   | Assure la configuration<br>automatique du système hôte sur<br>un réseau TCP/IP après<br>l'initialisation du système. DHCP<br>gère les adresses IP en les louant<br>aux clients selon leurs besoins. | "Préconfiguration des<br>informations de configuration<br>système à l'aide du service DHCP -<br>Tâches" à la page 48 |

| TABLEAU 2–1 | Options de préconfiguration | (Suite) |
|-------------|-----------------------------|---------|
|             |                             |         |

Pour plus d'informations sur la méthode de préconfiguration à utiliser, reportez-vous à la section "Choix du service d'attribution de noms" à la page 41.

Si le programme d'installation Solaris ou le programme d'installation personnalisée JumpStart<sup>™</sup> détecte des informations système préconfigurées, il ne vous invite pas à les saisir de nouveau. Supposons, par exemple, que vous disposez de plusieurs systèmes et vous ne souhaitez pas qu'une invite relative au fuseau horaire s'affiche à chaque installation de la version Solaris actuelle sur l'un des systèmes. il vous suffit de définir le fuseau horaire une fois pour toutes dans le fichier sysidcfg, ou dans les bases de données de votre service d'attribution de noms. Lorsque vous installez la version Solaris actuelle, le programme d'installation ne vous invite plus à saisir un fuseau horaire.

## Préconfiguration à l'aide du fichier sysidcfg

Pour préconfigurer un système, vous pouvez spécifier un certain nombre de mots-clés dans le fichier sysidcfg. Les mots-clés sont décrits dans la section "Mots-clés utilisables dans un fichier sysidcfg" à la page 24.

**Remarque** – Le mot-clé name\_service du fichier sysidcfg définit automatiquement le service d'attribution de noms lors de l'installation du SE Solaris. Ce paramètre ignore les services SMF définis précédemment dans site.xml. Une réinitialisation du service d'attribution de noms peut donc s'avérer nécessaire après installation.

Vous devez impérativement créer un fichier sysidcfg distinct pour chaque système requérant une configuration spécifique, mais pouvez utiliser le même fichier sysidcfg pour préconfigurer un même fuseau horaire sur plusieurs systèmes. Pour préconfigurer un mot de passe superutilisateur distinct sur chacun de ces systèmes, vous devez par contre créer un fichier sysidcfg distinct pour chaque système.

Vous pouvez placer le fichier sysidcfg dans l'un des emplacements proposés ci-dessous.

| Système de fichiers NFS    | Si vous placez le fichier sysidcfg dans un système de<br>fichiers NFS partagé, vous devez utiliser l'option -p de<br>la commande add_install_client(1M) lors de la<br>configuration d'installation du système à partir de<br>votre réseau. L'option -p spécifie l'emplacement du<br>fichier sysidcfg lors de l'installation de la version<br>Solaris actuelle.                                                                                                    |
|----------------------------|----------------------------------------------------------------------------------------------------|
| Disquette UFS ou PCFS      | Placez le fichier sysidcfg dans le répertoire racine (/)<br>de la disquette.                                                                                                    |
|                            | Si vous effectuez une installation JumpStart<br>personnalisée et souhaitez utiliser un fichier sysidcfg<br>enregistré sur une disquette, vous devez le placer sur la<br>disquette du profil. Pour connaître la procédure de<br>création d'une disquette de profil, reportez-vous à la<br>section "Création d'une disquette de profils pour<br>systèmes autonomes" du <i>Guide d'installation de</i><br><i>Solaris 10 5/09 : installations JumpStart personnalisées</i><br><i>et avancées.</i> |
|                            | Vous ne pouvez placer qu'un seul fichier sysidcfg<br>dans un répertoire ou sur une disquette. Si vous devez<br>créer plusieurs fichiers sysidcfg, placez<br>impérativement chacun d'entre eux dans un<br>répertoire distinct ou sur une disquette distincte.                                                                                                    |
| un serveur HTTP ou HTTPS ; | Si vous souhaitez effectuer une installation et<br>initialisation via une connexion WAN, placez le<br>fichier sysidcfg dans le répertoire du document du<br>serveur Web.                                                                                                    |

#### TABLEAU 2-2 Emplacements de sysidcfg

Préconfigurez le système à l'aide du service d'attribution de noms ou du DHCP. Pour plus d'informations, reportez-vous au Chapitre 3, "Préconfiguration avec service d'attribution de noms ou DHCP".

## Création d'un fichier de configuration sysidcfg

- 1 Créez un fichier contenant les mots-clés de votre choix dans un éditeur de texte et nommez-le sysidcfg.
- 2 Placez le fichier sysidcfg dans l'un des emplacements décrits dans le Tableau 2–2 pour le rendre accessible aux clients.

### Exemple 2-1 SPARC: Fichier sysidcfg

Voici un exemple de fichier sysidcfg pour un système basé sur SPARC. Le nom d'hôte, l'adresse IP et le masque de réseau de ce système ont été préconfigurés dans le service d'attribution de noms utilisé. Toutes les informations de configuration de ces systèmes figurant dans ce fichier, vous pouvez donc employer un profil JumpStart personnalisé pour effectuer une installation JumpStart personnalisée. Dans cet exemple, le nom de domaine NFSv4 est automatiquement dérivé du service d'attribution de noms. Le mot-clé service\_profile n'étant pas introduit dans cet exemple, la configuration n'est pas modifiée par rapport aux services réseau au cours de l'installation.

```
keyboard=US-English
system locale=en US
timezone=US/Central
terminal=sun-cmd
timeserver=localhost
name service=NIS {domain name=marquee.central.example.com
                  name server=nmsvr2(172.31.112.3)}
nfs4 domain=dynamic
root password=m4QPOWNY
network interface=hme0 {hostname=host1
                       default route=172.31.88.1
                       ip address=172.31.88.210
                       netmask=255.255.0.0
                       protocol ipv6=no}
security policy=kerberos {default realm=example.com
                          admin server=krbadmin.example.com
                          kdc=kdc1.example.com,
                          kdc2.example.com}
```

#### Exemple 2-2 x86:Fichier sysidcfg

L'exemple de fichier sysidcfg suivant est destiné à un groupe de systèmes x86. Dans cet exemple, le nom de domaine NFSv4 est spécifié comme étant exemple.com. Ce nom personnalisé remplace le nom de domaine par défaut. De plus, les services réseau sont désactivés ou limités aux connexions locales.

### Exemple 2-3 Fichier sysidcfg pour la configuration de plusieurs interfaces

Dans l'exemple de fichier sysidcfg ci-dessous, les informations de configuration sont spécifiées pour les interfaces réseau eri0 et eri1. eri0 est configurée comme l'interface réseau principale et eri1 comme l'interface réseau secondaire. Dans cet exemple, le nom de domaine NFSv4 est automatiquement dérivé du service d'attribution de noms.

```
timezone=US/Pacific
system locale=C
terminal=xterms
timeserver=localhost
network interface=eri0 {primary
                        hostname=host1
                        ip address=192.168.2.7
                        netmask=255.255.255.0
                        protocol ipv6=no
                        default route=192.168.2.1}
network_interface=eri1 {hostname=host1-b
                        ip address=192.168.3.8
                        netmask=255.255.255.0
                        protocol ipv6=no
                        default route=NONE}
root password=JE2C35JGZi4B2
security_policy=none
name service=NIS {domain name=domain.example.com
                  name_server=nis-server(192.168.2.200)}
nfs4 domain=dynamic
```

## Informations Supplémentaires

#### Suite de l'installation

Si vous décidez d'utiliser le fichier sysidcfg pour effectuer une installation sur le réseau, vous devez configurer un serveur d'installation et ajouter le système en tant client d'installation. Pour plus d'informations, reportez-vous au Chapitre 4, "Installation réseau - Présentation".

Si vous décidez d'utiliser le fichier sysidcfg lors d'une installation et initialisation via une connexion WAN, vous devez effectuer certaines opérations supplémentaires. Pour plus d'informations, reportez-vous au Chapitre 10, "Initialisation via connexion WAN - Présentation".

Si vous décidez d'utiliser le fichier sysidcfg pour effectuer une installation JumpStart personnalisée, vous devez créer un profil ainsi qu'un fichier rules.ok. Pour plus d'informations, reportez-vous au Chapitre 2, "Méthode d'installation JumpStart personnalisée – Présentation" du *Guide d'installation de Solaris 10 5/09 : installations JumpStart personnalisées et avancées*.

**Voir aussi** Pour plus d'informations sur le fichier sysidcfg, reportez-vous à la page de manuel sysidcfg(4).

## Règles de syntaxe pour les fichiers sysidcfg

Vous pouvez utiliser deux types de mots-clés dans un fichier sysidcfg: des mots-clés indépendants et des mots-clés dépendants. L'unicité des mots-clés dépendants n'est garantie que parmi des mots-clés indépendants. Un mot-clé dépendant n'existe que s'il est identifié par le mot-clé indépendant dont il dépend.

Dans l'exemple ci-dessous, name\_service est le mot-clé indépendant, tandis que domain\_name et name server sont des mots-clés dépendants :

name\_service=NIS {domain\_name=marquee.central.example.com name\_server=connor(192.168.112.3)}

| Règle de syntaxe                                                                                                    | Exemple                                                                                                    |
|----------------------------------------------------------------------------------------------------|----------------------------------------------------------------------------------------------------|
| L'ordre des mots-clés indépendants est indifférent.                                                                                                    | pointer=MS-S<br>display=ati {size=15-inch}                                                                      |
| Les mots-clés ne sont pas sensibles à la casse.                                                                                                    | TIMEZONE=US/Central<br>terminal=sun-cmd                                                                         |
| Regroupez tous les mots-clés dépendants entre accolades<br>({}) pour les relier au mot-clé indépendant dont ils<br>dépendent.                                                                                  | <pre>name_service=NIS     {domain_name=marquee.central.example.com     name_server=connor(192.168.112.3)}</pre> |
| Vous pouvez entourer les valeurs de guillemets simples<br>(') ou doubles (").                                                                                                    | <pre>network_interface='none'</pre>                                                                             |
| Pour tous les mots-clés, à l'exception de<br>network_interface, seule une instance de mot-clé est<br>valide. Si vous citez un même mot-clé plusieurs fois, seule<br>la première instance sera prise en compte. | name_service=NIS<br>name_service=DNS                                                                            |

## Mots-clés utilisables dans un fichier sysidcfg

Le Tableau 2–3 ci-dessous répertorie les mots-clés que vous pouvez utiliser pour configurer les informations système dans le fichier sysidcfg.

| Informations de configuration                                             | Mot-clé                                  |
|---------------------------------------------------------------------------|------------------------------------------|
| Configuration de clavier et langue                                        | "Mot-clé keyboard" à la page 25          |
| Service d'attribution de noms, nom de domaine, serveur de noms            | "Mot-clé name_service" à la page 26      |
| Interface réseau, nom d'hôte, adresse IP, masque de réseau,<br>DHCP, IPv6 | "Mot-clé network_interface" à la page 30 |
| Définition de nom de domaine pour NFSv4                                   | "Mot-clé nfs4_domain" à la page 35       |
| le mot de passe root.                                                     | "Mot-clé root_password" à la page 37     |
| Stratégie de sécurité                                                     | "Mot-clé security_policy" à la page 37   |
| Profil de sécurité réseau                                                 | "Mot-clé service_profile" à la page 38   |
| Langue de présentation du programme d'installation et du bureau           | "Mot-clé system_locale" à la page 38     |
| Type de terminal                                                          | "Mot-clé terminal" à la page 39          |
| Fuseau horaire                                                            | "Mot-clé timezone" à la page 39          |
| Date et heure                                                             | "Mot-clé timeserver" à la page 39        |

#### TABLEAU 2-3 Mots-clés à utiliser dans sysidcfg

Les sections ci-dessous répertorient les mot-clés que vous pouvez employer dans un fichier sysidcfg.

## Mot-clé keyboard

L'outil sysidkdb définit la langue USB et la configuration de clavier correspondante.

La procédure se déroule de la façon suivante :

- Si le clavier prend en charge l'identification automatique, la langue et la configuration du clavier sont détectées automatiquement au cours de l'installation.
- Dans le cas contraire, l'outil sysidkdb affiche la liste des configurations de clavier prises en charge lors de l'installation. Sélectionnez dans la liste la configuration de clavier de votre choix.

**Remarque** – Les claviers PS/2 ne prennent pas en charge l'identification automatique. Vous devez sélectionner la configuration du clavier pendant l'installation.

Vous pouvez configurer la langue du clavier et les informations de configuration correspondante à l'aide du mot-clé keyboard. Chaque langue dispose de sa propre configuration de clavier. La syntaxe suivante permet de sélectionner une langue et la configuration correspondante.

#### keyboard=keyboard\_layout

Par exemple, l'entrée suivante définit la langue du clavier et sa configuration correspondante pour la langue allemande :

#### keyboard=German

La valeur fournie pour *configuration\_clavier* doit être valide. Dans le cas contraire, une réponse interactive est requise à l'installation. Vous trouverez les chaînes *configuration\_clavier* valides dans le fichier /usr/share/lib/keytables/type 6/kbd layouts.

SPARC uniquement – auparavant, la valeur d'identification automatique du clavier USB était définie sur 1 au cours de l'installation. Par conséquent, tous les claviers non auto-identifiables étaient considérés comme des claviers de type anglais-américain (U.S. English) au cours de l'installation.

Si le clavier utilisé ne prend pas en charge l'identification automatique et si vous souhaitez désactiver l'affichage des invites au cours de l'installation JumpStart, sélectionnez la langue du clavier dans le fichier sysidcfg. Dans le cas des installations JumpStart, la langue par défaut est l'anglais-américain (U.S. English). Pour sélectionner une autre langue et la configuration de clavier correspondante, configurez l'entrée de clavier dans le fichier sysidcfg, comme dans l'exemple ci-dessus.

Pour plus d'informations, consultez les pages de manuel sysidcfg(4) et sysidtool (1M).

#### Mot-clé name service

Le mot-clé name\_service permet de configurer le service d'attribution de noms, le nom de domaine et le serveur de noms du système. L'exemple suivant montre la syntaxe générale du mot-clé name\_service.

Ne choisissez qu'une valeur pour name\_service. Vous pouvez inclure selon les cas la totalité ou aucun des mots-clés domain\_name,name\_server ou mots-clés facultatifs. Si vous n'employez aucun mot-clé, omettez les accolades {}.

**Remarque** – L'option name\_service du fichier sysidcfg définit automatiquement le service d'attribution de noms lors de l'installation du SE Solaris. Ce paramètre ignore les services SMF définis précédemment dans site.xml. Une réinitialisation du service d'attribution de noms peut donc s'avérer nécessaire après installation.

Les sections suivantes décrivent la syntaxe du mot-clé permettant de configurer le système pour qu'il utilise un service d'attribution de noms spécifique.

#### Syntaxe NIS du mot-clé name\_service

La syntaxe ci-dessous permet de configurer le système pour qu'il utilise le service d'attribution de noms NIS.

| name_service=NIS | <pre>{domain_name=domain-name     name_server=hostname(ip-address)}</pre> |
|------------------|---------------------------------------------------------------------------|
| nom_domaine      | Indique le nom de domaine.                                                |
| nom-hôte         | Indique le nom d'hôte du serveur de noms.                                 |
| adresse_ip       | Indique l'adresse IP du serveur de noms.                                  |

EXEMPLE 2-4 Spécification d'un serveur NIS à l'aide du mot-clé name\_service

L'exemple suivant montre la spécification d'un serveur NIS dont le nom de domaine est west.example.com. Le nom d'hôte du serveur est timber et son adresse IP est 192.168.2.1.

Pour plus d'informations sur le service NIS, reportez-vous au *System Administration Guide: Naming and Directory Services (DNS, NIS, and LDAP).* 

## Syntaxe NIS+ du mot-clé name\_service

La syntaxe ci-dessous permet de configurer le système pour qu'il utilise le service de noms NIS.

| name_service=NIS+ | <pre>- {domain_name=domain-name<br/>name_server=hostname(ip-address)}</pre> |
|-------------------|-----------------------------------------------------------------------------|
| nom_domaine       | Indique le nom de domaine.                                                  |
| nom-hôte          | Indique le nom d'hôte du serveur de noms.                                   |
| adresse_ip        | Indique l'adresse IP du serveur de noms.                                    |

EXEMPLE 2-5 Spécification d'un serveur NIS+ à l'aide du mot-clé name\_service

L'exemple suivant montre la spécification d'un serveur NIS+ dont le nom de domaine est west.example.com. Le nom d'hôte du serveur est timber et son adresse IP est 192.168.2.1.

Pour plus d'informations sur le service NIS+, reportez-vous au *System Administration Guide: Naming and Directory Services (NIS+).* 

#### Syntaxe DNS du mot-clé name\_service

La syntaxe ci-dessous permet de configurer le système pour qu'il utilise DNS.

| <pre>name_service=DNS {domain_name=do<br/>name_server=ip<br/>search=domain</pre> | omain-name<br>o-address , ip-address , ip-address<br>-name , domain-name , domain-name ,                                                                                                    |
|----------------------------------------------------------------------------------|----------------------------------------------------------------------------------------------------|
| domain-name, a                                                                   | lomain-name , domain-name}                                                                                                    |
| domain_name=nom_domaine                                                          | Indique le nom de domaine.                                                                                                    |
| name_server=adresse_ip                                                           | Indique l'adresse IP du serveur DNS. Vous pouvez définir<br>jusqu'à trois adresses IP comme valeurs du mot-clé<br>name_server.                                                                                                    |
| search=nom_domaine                                                               | (Facultatif) Spécifie d'autres domaines pour la recherche<br>d'informations de service d'attribution de noms. Vous<br>pouvez spécifier jusqu'à six noms de domaines dans lesquels<br>effectuer la recherche. La longueur totale de chaque entrée<br>de recherche ne peut pas dépasser 250 caractères. |

EXEMPLE 2-6 Spécification d'un serveur DNS à l'aide du mot-clé name\_service

L'exemple suivant montre la spécification d'un serveur DNS dont le nom de domaine est west.example.com.Les adresses IP du serveur sont 10.0.1.10 et 10.0.1.20.example.com et east.example.com représentent d'autres domaines de recherche d'informations de service d'attribution de noms.

Pour plus d'informations sur le service DNS, reportez-vous au System Administration Guide: Naming and Directory Services (DNS, NIS, and LDAP).

#### Syntaxe LDAP du mot-clé name\_service

La syntaxe suivante permet de configurer le système pour qu'il utilise LDAP.

| name_service=LDAP | <pre>{domain_name=domain_name profile=profile_name profile_server=ip_address proxy_dn="proxy_bind_dn" proxy_password=password}</pre> |
|-------------------|----------------------------------------------------------------------------------------------------|
| nom_domaine       | Spécifie le nom de domaine du serveur LDAP.                                                                                          |
| nom_profil        | Spécifie le nom du profil LDAP à utiliser pour configurer le système                                                                 |
| adresse_ip        | Spécifie l'adresse IP du serveur de profils LDAP.                                                                                    |
| nd_proxy_bind     | (Facultatif) Spécifie le nom distinctif du proxy bind. La valeur de <i>nd_proxy_bind</i> doit être indiquée entre guillemets.        |
| mot_de_passe      | (Facultatif) Spécifie le mot de passe du proxy client.                                                                               |

EXEMPLE 2-7 Spécification d'un serveur LDAP à l'aide du mot-clé name\_service.

L'exemple suivant montre la spécification d'un serveur LDAP dont les informations de configuration sont les suivantes :

- Le nom de domaine est west.example.com.
- Le programme d'installation utilise le profil LDAP de fault pour configurer le système.
- L'adresse IP du serveur LDAP est 172.31.2.1.
- Le nom distinctif du proxy bind comporte les informations ci-dessous.
  - Le nom usuel de l'entrée est proxyagent.
  - L'unité d'organisation est profile.
  - Le domaine du proxy comporte les composants de domaine west, example et com.
- Le mot de passe du proxy est pas sword.

name\_service=LDAP {domain\_name=west.example.com profile=default profile\_server=172.31.2.1 proxy\_dn="cn=proxyagent,ou=profile, dc=west,dc=example,dc=com" proxy password=password}

Pour plus d'informations sur l'utilisation de LDAP, reportez-vous au *System Administration Guide: Naming and Directory Services (DNS, NIS, and LDAP).* 

## Mot-clé network\_interface

Le mot-clé network\_interface permet d'exécuter les tâches ci-dessous.

- spécifier un nom d'hôte;
- spécifier une adresse IP ;
- spécifier l'adresse du routeur par défaut ;
- spécifier une valeur de masque de réseau ;
- utiliser le DHCP pour configurer l'interface réseau;
- activer IPv6 sur l'interface réseau.

Les sections ci-après décrivent la procédure d'utilisation du mot-clé network\_interface pour configurer les interfaces du système.

#### Syntaxe pour les systèmes non mis en réseau

Pour supprimer la fonction de mise en réseau du système, définissez network\_interface sur none. Exemple :

network\_interface=none

#### Syntaxe pour la configuration d'une interface unique

Pour configurer une interface unique à l'aide du mot-clé network\_interface procédez comme indiqué ci-dessous.

 Avec DHCP : un serveur DHCP installé sur le réseau peut être utilisé pour configurer l'interface réseau. Pour plus d'informations sur l'utilisation d'un serveur DHCP pendant l'installation, reportez-vous à la section "Préconfiguration des informations de configuration système à l'aide du service DHCP - Tâches" à la page 48.

Pour configurer une interface unique à l'aide du serveur DHCP, utilisez la syntaxe ci-après pour le mot-clé network\_interface.

```
network interface=PRIMARY or value
```

{dhcp protocol\_ipv6=yes-or-no}

| PRIMARY | Indique au programme d'installation de configurer la<br>première interface active non loopback disponible sur le<br>système. L'ordre est le même que celui affiché avec la<br>commande ifconfig. Si aucune interface n'est active, la<br>première interface non loopback est utilisée. En l'absence<br>d'interface non loopback, le système n'est pas mis en<br>réseau (NON-NETWORKED). |
|---------|----------------------------------------------------------------------------------------------------|
| valeur  | Indique au programme d'installation de configurer une<br>interface spécifique, telle que hme0 ou eri1.                                                                                                    |

| protocol_ipv6= <i>oui_ou_non</i> | Indique au programme d'installation de configurer le<br>système pour qu'il utilise ou non IPv6. |
|----------------------------------|-------------------------------------------------------------------------------------------------|
|                                  |                                                                                                 |

Pour les installations et initialisations via ne connexion WAN, la valeur doit être définie sur protocol ipv6=no.

• Sans DHCP : si vous ne souhaitez pas utiliser le protocole DHCP pour configurer l'interface réseau, les informations de configuration peuvent être spécifiées dans le fichier sysidcfg. Pour indiquer au programme d'installation de configurer une interface unique sans recourir au DHCP, utilisez la syntaxe ci-dessous.

```
network interface=PRIMARY or value
                   {hostname=host_name
                   default route=ip_address
                   ip address=ip_address
                   netmask=netmask
                   protocol ipv6=yes_or_no}
```

#### Р

| PRIMARY                                  | Indique au programme d'installation de configurer<br>la première interface active non loopback<br>disponible sur le système. L'ordre est le même que<br>celui affiché avec la commande ifconfig. Si<br>aucune interface n'est active, la première interface<br>non loopback est utilisée. En l'absence d'interface<br>sans rebouclage, le système n'est pas mis en réseau<br>(NON-NETWORKED). |
|------------------------------------------|----------------------------------------------------------------------------------------------------|
|                                          | <b>Remarque</b> – N'utilisez pas la valeur du mot-clé<br>PRIMARY si vous prévoyez de configurer plusieurs<br>interfaces.                                                                                                    |
| valeur                                   | Indique au programme d'installation de configurer<br>une interface spécifique, telle que hme0 ou eri1.                                                                                                    |
| hostname= <i>nom_hôte</i>                | (Facultatif) Spécifie le nom d'hôte du système.                                                                                                    |
| default_route= <i>adresse_ip</i> ou NONE | (Facultatif) Spécifie l'adresse IP du routeur par<br>défaut. Si vous souhaitez que le programme<br>d'installation détecte le routeur à l'aide du protocole<br>de découverte de routeur ICMP, omettez ce<br>mot-clé.                                                                                                    |

|                                  | <b>Remarque</b> – Si le programme d'installation ne<br>parvient pas à détecter le routeur, des informations<br>concernant ce dernier vous seront demandées au<br>cours de l'installation. |
|----------------------------------|----------------------------------------------------------------------------------------------------|
| <pre>ip_address=adresse_ip</pre> | (Facultatif) Spécifie l'adresse IP du système.                                                                                                    |
| netmask= <i>masque_réseau</i>    | (Facultatif) Spécifie la valeur du masque de réseau<br>du système.                                                                                                    |
| protocol_ipv6= <i>oui_ou_non</i> | (Facultatif) Indique au programme d'installation de<br>configurer le système pour qu'il utilise ou non IPv6.                                                                              |
|                                  | <b>Remarque</b> – Pour effectuer une installation<br>JumpStart personnalisée automatique, vous devez<br>spécifier une valeur pour le mot-clé<br>protocol_ipv6.                            |
|                                  | Pour les installations et initialisations via<br>connexion WAN, la valeur doit être définie sur<br>protocol_ipv6=no.                                                                      |

En fonction de vos besoins, incluez une combinaison des mots-clés hostname, ip\_address et netmask ou aucun d'eux. Si vous n'utilisez pas ces mots-clés, omettez les accolades ({}).

EXEMPLE 2-8 Configuration d'une interface unique avec le DHCP à l'aide du mot-clé network\_interface

L'exemple suivant montre comment indiquer au programme d'installation d'utiliser le DHCP pour configurer l'interface réseau eri0. La prise en charge d'IPv6 n'est pas activée.

network\_interface=eri0 {dhcp protocol\_ipv6=no}

**EXEMPLE 2-9** Configuration d'une interface unique en spécifiant les informations de configuration à l'aide du mot-clé network\_interface

L'exemple suivant montre la configuration de l'interface eri0 avec les paramètres ci-dessous.

- Le nom d'hôte est défini sur host1.
- L'adresse IP est définie sur 172.31.88.100.
- Le masque de réseau est défini sur 255.255.255.0.
- La prise en charge d'IPv6 n'est pas activée sur l'interface.

**EXEMPLE 2-9** Configuration d'une interface unique en spécifiant les informations de configuration à l'aide du mot-clé network\_interface (*Suite*)

## Syntaxe pour la configuration de plusieurs interfaces

Vous pouvez configurer plusieurs interfaces réseau dans le fichier sysidcfg. Intégrez une entrée network\_interface dans le fichier sysidcfg pour chaque interface à configurer.

Pour configurer plusieurs interfaces à l'aide du mot-clé network\_interface, procédez comme indiqué ci-dessous.

 Avec DHCP : un serveur DHCP installé sur le réseau peut être utilisé pour configurer une interface réseau. Pour plus d'informations sur l'utilisation d'un serveur DHCP pendant l'installation, reportez-vous à la section "Préconfiguration des informations de configuration système à l'aide du service DHCP - Tâches" à la page 48.

Pour configurer une interface réseau à l'aide du serveur DHCP, utilisez la syntaxe ci-après pour le mot-clé network\_interface.

| network_interface= <i>value</i> {primated of the set of the set of the s | ry<br>protocol_ipv6= <i>yes-or-no</i> }                                                                                              |
|----------------------------------------------------------------------------------------------------|----------------------------------------------------------------------------------------------------|
| valeur                                                                                                    | Indique au programme d'installation de configurer une interface spécifique, telle que hme0 ou eri1.                                  |
| primary                                                                                                    | (Facultatif) Définit <i>valeur</i> comme interface principale.                                                                       |
| protocol_ipv6= <i>oui_ou_non</i>                                                                                                    | Indique au programme d'installation de configurer le<br>système pour qu'il utilise ou non IPv6.                                      |
|                                                                                                    | <b>Remarque</b> – Pour les installations et initialisations via ne connexion WAN, la valeur doit être définie sur protocol ipv6=no . |

 Sans DHCP : si vous ne souhaitez pas utiliser le protocole DHCP pour configurer l'interface réseau, les informations de configuration peuvent être spécifiées dans le fichier sysidcfg. Pour indiquer au programme d'installation de configurer plusieurs interfaces sans recourir au DHCP, utilisez la syntaxe ci-dessous.

| protocol_ipv                             | r6=yes_or_no}                                                                                                    |
|------------------------------------------|----------------------------------------------------------------------------------------------------|
| valeur                                   | Indique au programme d'installation de<br>configurer une interface spécifique, telle que hme0<br>ou eri1.                                                                                                    |
| primary                                  | (Facultatif) Définit <i>valeur</i> comme interface principale.                                                                                                    |
| hostname= <i>nom_hôte</i>                | (Facultatif) Spécifie le nom d'hôte du système.                                                                                                    |
| default_route= <i>adresse_ip</i> ou NONE | (Facultatif) Spécifie l'adresse IP du routeur par<br>défaut. Si vous souhaitez que le programme<br>d'installation détecte le routeur à l'aide du<br>protocole de découverte de routeur ICMP,<br>omettez ce mot-clé. |
|                                          | Pour configurer plusieurs interfaces dans le<br>fichier sysidcfg, définissez la valeur<br>default_route=NONE pour chaque interface<br>secondaire ne faisant pas appel à une route par<br>défaut statique.           |
|                                          | Remarque – Si le programme d'installation ne<br>parvient pas à détecter le routeur, des<br>informations concernant ce dernier vous seront<br>demandées au cours de l'installation.                                  |
|                                          |                                                                                                    |
| 1p_address=adresse_1p                    | (Facultatif) Specifie l'adresse IP du système.                                                                                                    |
| netmask= <i>masque_réseau</i>            | (Facultatif) Spécifie la valeur du masque de<br>réseau du système.                                                                                                    |
| protocol_ipv6= <i>oui_ou_non</i>         | (Facultatif) Indique au programme d'installation<br>de configurer le système pour qu'il utilise ou non<br>IPv6.                                                                                                    |

**Remarque** – Pour effectuer une installation JumpStart personnalisée automatique, vous devez spécifier une valeur pour le mot-clé protocol\_ipv6.

Pour les installations et initialisations via connexion WAN, la valeur doit être définie sur protocol\_ipv6=no.

En fonction de vos besoins, incluez une combinaison des mots-clés hostname, ip\_address et netmask ou aucun d'eux. Si vous n'utilisez pas ces mots-clés, omettez les accolades ({}).

Dans un même fichier sysidcfg, il est possible d'utiliser le DHCP à la fois pour configurer certaines interfaces et pour spécifier les informations de configuration d'autres interfaces.

EXEMPLE 2-10 Configuration de plusieurs interfaces à l'aide du mot-clé network\_interface

Dans l'exemple ci-dessous, les interfaces eri0 et eri1 sont configurées de la manière suivante

- eri0 est configurée à l'aide du serveur DHCP. La prise en charge d'IPv6 n'est pas activée sur eri0.
- eri1 est l'interface réseau principale. Le nom d'hôte est défini sur host1 et l'adresse IP sur 172.31.88.100. Le masque de réseau est défini sur 255.255.255.0. La prise en charge d'IPv6 n'est pas activée sur eri1.

## Mot-clénfs4\_domain

Pour éviter de devoir spécifier un nom de domaine NFSv4 lors de l'installation, utilisez le mot-clé nfs4\_domain dans le fichier sysidcfg. Ce mot-clé supprime la sélection d'un nom de domaine lors du processus dl'installation. Utilisez la syntaxe suivante :

nfs4\_domain=dynamic or custom\_domain\_name

dynamic

Ce mot-clé réservé détermine dynamiquement le nom de domaine NFSv4, selon la configuration de services d'attribution de nom. Exemple :

nfs4\_domain=dynamic

|                          | Cet exemple permet de définir le nom de domaine à partir du service d'attribution de nom.                                                                                                    |
|--------------------------|----------------------------------------------------------------------------------------------------|
|                          | Le mot-clé réservé dynamic n'est pas sensible à la casse.                                                                                                    |
|                          | <b>Remarque</b> – Par défaut, NFSv4 utilise un nom de domaine défini<br>automatiquement à partir des services d'attribution de nom du<br>système. Ce nom de domaine est suffisant pour la plupart des<br>configurations. Dans certains cas, les points de montage<br>traversant les limites du domaine, les fichiers peuvent sembler<br>n'appartenir à "personne " en raison de l'absence d'un nom de<br>domaine commun. Pour éviter cette situation, ignorez le nom<br>de domaine par défaut et sélectionner un nom de domaine<br>personnalisé. |
| nom_domaine_personnalisé | Cette valeur remplace le nom de domaine par défaut.                                                                                                    |
|                          | Cette valeur doit être un nom de domaine personnalisé valide.<br>Un nom de domaine valide doit se composer uniquement<br>d'une combinaison de caractères alphanumériques, de points,<br>de traits de soulignement et de traits. Le premier caractère doit<br>être un caractère alphabétique. Exemple :                                                                                                    |
|                          | nfs4_domain= <i>example.com</i>                                                                                                    |
|                          | Cet exemple définit la valeur utilisée par le démon nfsmapid<br>comme étant <i>exemple.com</i> . Cette sélection remplace le nom de<br>domaine par défaut.                                                                                                    |
|                          |                                                                                                    |

**Remarque** – Dans les versions précédentes, les scripts évitaient aux utilisateurs de devoir fournir un nom pour le domaine NFSv4 lors de installation.

Pour les installations JumpStart dans le SE Solaris 10, vous pouviez supprimer l'invite NFSv4 lors de l'installation à l'aide de l'exemple de script JumpStart set\_nfs4\_domain. Ce script n'est plus nécessaire. Utilisez plutôt le mot-clé sysidcfg nfs4\_domain.

Dans les versions précédentes, le programme sysidnfs4 créait le fichier /etc/.NFS4inst\_state.domain. Ce fichier supprimait l'invite demandant la spécification d'un nom de domaine NFSv4 à l'installation. Ce fichier n'est plus créé. Dorénavant, utilisez le mot-clé sysidcfg nfs4\_domain.
#### Mot-clé root\_password

Le mot de passe racine du système peut être spécifié dans le fichier sysidcfg. Pour ce faire, utilisez le mot-clé root\_password avec la syntaxe ci-dessous.

root\_password=encrypted-password

*mot\_de\_passe\_chiffré* est le mot de passe chiffré tel qu'il apparaît dans le fichier /etc/shadow.

## Mot-clé security\_policy

Vous pouvez utiliser le mot-clé security\_policy dans le fichier sysidcfg pour configurer le système afin le protocole d'authentification Kerberos soit utilisé. Si vous souhaitez configurer le système pour qu'il utilise Kerberos, utilisez la syntaxe suivante :

*NDQ* indique le nom de domaine qualifié du domaine Kerberos par défaut, du serveur d'administration ou du centre de distribution des clés. Vous devez spécifier au moins un centre de distribution des clés, mais pas plus de trois.

Si vous ne souhaitez pas activer la stratégie de sécurité du système, définissez la valeur security\_policy=NONE.

Pour plus d'informations sur le protocole d'authentification Kerberos, reportez-vous au *System Administration Guide: Security Services*.

**EXEMPLE 2–11** Configuration du système pour l'utilisation de Kerberos à l'aide du mot-clé security\_policy

Cet exemple montre comment configurer le système pour l'utilisation de Kerberos avec les informations ci-dessous.

- Le domaine Kerberos par défaut est example.com.
- Le serveur d'administration Kerberos est krbadmin.example.com.
- Les deux centres de distribution de clés sont kdc1.example.com et kdc2.example.com.

security\_policy=kerberos

{default\_realm=example.COM
 admin\_server=krbadmin.example.com
 kdc=kdc1.example.com,
 kdc2.example.com}

## Mot-clé service\_profile

Pour sécuriser davantage le système, limitez les services réseau à l'aide du mot-clé service\_profile. Cette option de sécurité n'est disponible que lors d'une installation initiale. Lors d'une mise à niveau, la configuration de l'accès aux services est conservée.

Définissez ce mot-clé avec l'une des syntaxes suivantes :

```
service_profile=limited_net
```

service\_profile=open

limited\_net permet de désactiver tous les services réseau, à l'exception du shell sécurisé, ou de les limiter aux demandes locales. Après l'installation, les services réseau peuvent être réactivés un par un à l'aide des commandes svcadm et svccfg.

open permet de conserver la configuration des services réseau pendant l'installation.

Si le mot-clé service\_profile ne figure pas dans le fichier sysidcfg, l'état des services réseau est conservé lors de l'installation.

Une fois l'installation terminée, vous pouvez activer l'ensemble des services réseau à l'aide de la commande netservices open ou les activer individuellement à l'aide des commandes SMF. Voir la section "Révision des paramètres de sécurité après l'installation" du *Guide d'installation de Solaris 10 5/09 : planification de l'installation et de la mise à niveau*.

Pour plus d'informations sur la limitation de la sécurité réseau lors de l'installation, reportez-vous à la section "Planification de la sécurité réseau" du *Guide d'installation de Solaris 10 5/09 : planification de l'installation et de la mise à niveau.* Consultez également les pages de manuel suivantes.

- netservices(1M)
- svcadm(1M)
- svccfg(1M) commands

#### Mot-clé system\_locale

Le mot-clé system\_locale permet de spécifier la langue dans laquelle afficher le programme d'installation et le bureau. Utilisez la syntaxe suivante pour spécifier un environnement linguistique.

system\_locale=locale

*environnement\_linguistique* spécifie la langue dans laquelle vous souhaitez voir le système afficher les panneaux et écrans d'installation. Pour obtenir la liste des valeurs d'environnement linguistique valides, reportez-vous au répertoire /usr/lib/locale ou au *International Language Environments Guide*.

## Mot-clé terminal

Le mot-clé terminal permet de spécifier le type de terminal du système. Utilisez la syntaxe suivante pour spécifier le type de terminal.

terminal=terminal\_type

*type\_terminal* spécifie le type de terminal du système. Pour consulter une liste des valeurs de terminal, reportez-vous aux sous-répertoires du répertoire /usr/share/lib/terminfo.

#### Mot-clé timezone

Le mot-clé timezone permet de définir le fuseau horaire du système. Utilisez la syntaxe ci-dessous.

#### timezone=*timezone*

Dans l'exemple précédent, *fuseau\_horaire* spécifie la valeur du fuseau horaire du système. Les valeurs des divers fuseaux horaires figurent dans les sous-répertoires et fichiers du répertoire /usr/share/lib/zoneinfo. La valeur *fuseau\_horaire* est le chemin d'accès au fichier correspondant du répertoire /usr/share/lib/zoneinfo. Vous pouvez également définir la valeur de fuseau horaire Olson valide de votre choix.

EXEMPLE 2–12 Configuration du fuseau horaire système à l'aide du mot-clé timezone

Dans l'exemple suivant, le fuseau horaire du système est défini sur l'heure des Montagnes rocheuses aux États-Unis.

timezone=US/Mountain

Le programme d'installation configure le système pour qu'il utilise des informations de fuseau horaire contenues dans le fichier /usr/share/lib/zoneinfo/US/Mountain.

## Mot-clé timeserver

Le mot-clé timeserver permet de spécifier le système définissant la date et l'heure du système à installer.

Pour définir timeserver, choisissez une des méthodes ci-dessous.

- Pour que le système utilise son propre serveur horaire, définissez timeserver=localhost. Si vous réglez le serveur horaire sur localhost, l'heure du système est considérée comme étant correcte.
- Pour définir un autre serveur horaire, spécifiez soit le nom d'hôte, soit l'adresse IP du serveur horaire à l'aide du mot-clé timeserver. Utilisez la syntaxe ci-dessous.

timeserver=hostname or ip-address

*nom\_hôte* est le nom d'hôte du serveur horaire. *adresse\_ip* indique l'adresse IP du serveur horaire.

# SPARC : préconfiguration des informations de gestion d'alimentation

Le logiciel *Power Management*, fourni avec le système d'exploitation Solaris, permet d'enregistrer l'état du système et d'arrêter ce dernier automatiquement au bout de 30 minutes d'inactivité. Lorsque vous installez la version Solaris actuelle sur un système compatible avec la version 2 des directives Energy Star de l'agence américaine de protection de l'environnement, par exemple un système Sun4U<sup>™</sup>, le logiciel de gestion de l'énergie est installé par défaut. Si vous effectuez l'installation par le biais de l'interface graphique utilisateur (IG) du Programme d'installation de Solaris, ce dernier vous invite à activer ou à désactiver le logiciel Power Management. L'interface de ligne de commande de Solaris vous invite à activer ou à désactiver le logiciel Power Management lorsque l'installation est terminée et que votre système redémarre.

**Remarque** – Si Energy Star version 3 ou supérieure est installé sur votre système, cette invite ne s'affiche pas.

Les installations interactives n'autorisent pas la préconfiguration des informations relatives à la gestion d'énergie. Vous ne recevez donc aucune invite dans ce cas. Toutefois, dans le cas d'une installation JumpStart personnalisée, vous pouvez préconfigurer les informations de gestion d'énergie à l'aide d'un script de fin pour créer un fichier /autoshutdown ou /noautoshutdown sur votre système. Lorsque le système redémarre, le fichier /autoshutdown active la gestion d'énergie et le fichier /noautoshutdown la désactive.

Par exemple, la ligne ci-dessous insérée dans un script de fin active le logiciel Power Management et annule l'affichage de l'invite au redémarrage.

touch /a/autoshutdown

Les scripts de fin sont décrits à la section "Création de scripts de fin" du *Guide d'installation de* Solaris 10 5/09 : installations JumpStart personnalisées et avancées.

#### ◆ ◆ CHAPITRE 3

# Préconfiguration avec service d'attribution de noms ou DHCP

Ce chapitre décrit la procédure de préconfiguration des informations système à l'aide d'un service d'attribution de noms ou du DHCP. Ce chapitre se compose des sections suivantes :

- "Choix du service d'attribution de noms" à la page 41
- "Préconfiguration à l'aide d'un service d'attribution de noms" à la page 43
- "Préconfiguration des informations de configuration système à l'aide du service DHCP -Tâches" à la page 48

# Choix du service d'attribution de noms

Pour préconfigurer les informations de configuration de votre système, vous avez le choix entre plusieurs méthodes. Vous pouvez entrer ces informations :

Dans un fichier sysidcfg enregistré sur un système distant ou sur une disquette.

**Remarque** – L'option name\_service du fichier sysidcfg définit automatiquement le service d'attribution de noms lors de l'installation du SE Solaris. Ce paramètre ignore les services SMF définis précédemment dans site.xml. Une réinitialisation du service d'attribution de noms peut donc s'avérer nécessaire après installation.

- Dans la base de données de services d'attribution de noms disponible sur votre site.
- Si votre site utilise le DHCP, certaines informations système peuvent également être préconfigurées au niveau du serveur DHCP du site. Pour plus d'informations sur l'utilisation d'un serveur DHCP pour préconfigurer les informations système, reportez-vous à la section "Préconfiguration des informations de configuration système à l'aide du service DHCP - Tâches" à la page 48.

Consultez le tableau ci-dessous pour faire votre choix entre un fichier sysidcfg et une base de données de services d'attribution de noms afin de préconfigurer les informations de configuration du système.

#### TABLEAU 3-1 Méthodes de préconfiguration des informations système

| Informations système préconfigurables         | Préconfigurable avec le fichier sysidcfg?                                                                                                    | Préconfigurable à l'aide d'un service<br>d'attribution de noms ? |
|-----------------------------------------------|----------------------------------------------------------------------------------------------------|------------------------------------------------------------------|
| Service d'attribution de noms                 | Oui                                                                                                    | Oui                                                              |
| Nom de domaine                                | Oui                                                                                                    | Non                                                              |
| Serveur de noms                               | Oui                                                                                                    | Non                                                              |
| Interface réseau                              | Oui                                                                                                    | Non                                                              |
| Nom de l'hôte                                 | Oui                                                                                                    | Oui                                                              |
|                                               | Ces informations étant spécifiques à<br>chaque système, modifiez le service<br>d'attribution de noms au lieu de<br>créer un fichier sysidcfg distinct<br>pour chaque système. |                                                                  |
| Adresse IP (Internet Protocol)                | Oui                                                                                                    | Oui                                                              |
|                                               | Ces informations étant spécifiques à<br>chaque système, modifiez le service<br>d'attribution de noms au lieu de<br>créer un fichier sysidcfg distinct<br>pour chaque système. |                                                                  |
| Masque de réseau                              | Oui                                                                                                    | Non                                                              |
| DHCP                                          | Oui                                                                                                    | Non                                                              |
| IPv6                                          | Oui                                                                                                    | Non                                                              |
| Route par défaut                              | Oui                                                                                                    | Non                                                              |
| Mot de passe root                             | Oui                                                                                                    | Non                                                              |
| Stratégie de sécurité                         | Oui                                                                                                    | Non                                                              |
| Langue (version localisée) de présentation du | Oui                                                                                                    | Oui, si NIS ou NIS+                                              |
| programme d'installation et du bureau         |                                                                                                    | Non, si DNS ou LDAP                                              |
| Type de terminal                              | Oui                                                                                                    | Non                                                              |
| Fuseau horaire                                | Oui                                                                                                    | Oui                                                              |
| Date et heure                                 | Oui                                                                                                    | Oui                                                              |

| TABLEAU 3-1 Methodes de precomiguration des mormations systeme ( <i>Suite</i> )                                                                                                    |                                                                                                    |                                                                  |  |  |  |  |
|----------------------------------------------------------------------------------------------------|----------------------------------------------------------------------------------------------------|------------------------------------------------------------------|--|--|--|--|
| Informations système préconfigurables                                                                                                    | Préconfigurable avec le fichier sysidcfg?                                                                                                    | Préconfigurable à l'aide d'un service<br>d'attribution de noms ? |  |  |  |  |
| Proxy Web                                                                                                    | Non                                                                                                    | Non                                                              |  |  |  |  |
|                                                                                                    | Vous pouvez configurer ces<br>informations via le programme<br>d'installation Solaris, mais pas à<br>l'aide du fichier sysidcfg ni du<br>service d'attribution de noms. |                                                                  |  |  |  |  |
| x86 : type moniteur                                                                                                    | Oui                                                                                                    | Non                                                              |  |  |  |  |
| x86 : langue et configuration du clavier                                                                                                    | Oui                                                                                                    | Non                                                              |  |  |  |  |
| x86: carte graphique, nombre de couleurs, résolution,<br>taille écran                                                                                                    | Oui                                                                                                    | Non                                                              |  |  |  |  |
| x86 : pointeur, nombre de boutons, IRQ                                                                                                    | Oui                                                                                                    | Non                                                              |  |  |  |  |
| SPARC : gestion d'énergie (arrêt automatique)                                                                                                    | Non                                                                                                    | Non                                                              |  |  |  |  |
| Vous ne pouvez pas préconfigurer la gestion d'énergie<br>via le fichier sysidcfg ou le service d'attribution de<br>noms. Pour plus d'informations, reportez-vous à la<br>section "SPARC : préconfiguration des informations de<br>gestion d'alimentation" à la page 40. |                                                                                                    |                                                                  |  |  |  |  |

 TABLEAU 3-1
 Méthodes de préconfiguration des informations système
 (Suite)

# Préconfiguration à l'aide d'un service d'attribution de noms

Le tableau ci-après répertorie les bases de données de service d'attribution de noms à modifier ou auxquelles ajouter des informations lors de la préconfiguration des systèmes.

| Informations système à préconfigurer            | Base de données du service d'attribution de noms                                                                                                    |
|-------------------------------------------------|----------------------------------------------------------------------------------------------------|
| Nom d'hôte et adresse IP (Internet<br>Protocol) | hosts;                                                                                                    |
| Date et heure                                   | hosts. Indiquez l'alias timehost à côté du nom d'hôte du système<br>dont l'heure et la date serviront de référence pour les systèmes que<br>vous souhaitez installer. |
| Fuseau horaire                                  | timezone                                                                                                    |
| Masque de réseau                                | netmasks;                                                                                                    |

Vous ne pouvez pas préconfigurer l'environnement linguistique d'un système à l'aide d'un service de noms DNS ou LDAP. Si vous utilisez un service de noms NIS ou NIS+, suivez la procédure décrite ci-dessous pour que votre service d'attribution de noms préconfigure l'environnement linguistique d'un système.

**Remarque** – La configuration de la langue du système à l'aide de NIS ou NIS+ requiert les conditions suivantes :

Pour démarrer le système à partir du réseau, exécutez la commande suivante :

#### ok boot net

Des options sont disponibles pour cette commande. Pour plus d'informations sur cette opération, reportez-vous à l'étape 2 de la procédure "SPARC : installation du client sur le réseau (DVD)" à la page 86.

Le serveur NIS ou NIS+ doit être disponible lors de l'installation.

Si ces exigences sont satisfaites, le système utilise les paramètres préconfigurés et aucune invite de version localisée ne s'affiche lors de l'installation. Si l'une des exigences n'est pas satisfaite, vous serez invité à entrer les informations relatives à la version localisée lors de l'installation.

- "Préconfiguration d'une version localisée à l'aide de NIS" à la page 44
- "Préconfiguration d'un environnement linguistique à l'aide de NIS+" à la page 46

# Préconfiguration d'une version localisée à l'aide de NIS

- 1 Connectez-vous en tant que superutilisateur (ou équivalent) au serveur de noms.
- 2 Modifiez /var/yp/Makefile afin d'ajouter le mappage local.
  - a. Insérez cette procédure shell après la dernière procédure shell variable.time.

```
: ; \
    fi \
else \
    echo "couldn't find $(DIR)/locale"; \
fi
```

b. Recherchez la chaîne de caractères all: et à la fin de la liste des variables, insérez le mot locale.

```
all: passwd group hosts ethers networks rpc services protocols \
    netgroup bootparams aliases publickey netid netmasks c2secure \
    timezone auto.master auto.home locale
```

c. Vers la fin du fichier, après la dernière entrée de ce type, insérez la chaîne locale: locale.time sur une nouvelle ligne.

```
passwd: passwd.time
group: group.time
hosts: hosts.time
ethers: ethers.time
networks: networks.time
rpc: rpc.time
services: services.time
protocols: protocols.time
netgroup: netgroup.time
bootparams: bootparams.time
aliases: aliases.time
publickey: publickey.time
netid: netid.time
passwd.adjunct: passwd.adjunct.time
group.adjunct: group.adjunct.time
netmasks: netmasks.time
timezone: timezone.time
auto.master: auto.master.time
auto.home: auto.home.time
locale: locale.time
```

#### d. Enregistrez le fichier.

- 3 Créez le fichier /etc/locale et effectuez une entrée par domaine ou par système spécifique :
  - Saisissez locale domain\_name.

Par exemple, l'entrée ci-dessous indique que le français est la langue par défaut du domaine example.com:

fr example.com

**Remarque** – Le document *International Language Environments Guide* contient la liste des environnements linguistiques valides.

Saisissez locale system\_name.

L'exemple suivant indique que la langue par défaut utilisée par le système myhost est le français de Belgique :

fr\_BE myhost

Remarque – Les versions localisées figurent sur le DVD Solaris ou sur le 1 du logiciel Solaris.

#### 4 Effectuez les mappages :

#### # cd /var/yp; make

Tous les systèmes, individuels ou regroupés par domaine, de la carte locale sont désormais configurés de manière à utiliser l'environnement linguistique par défaut. La version localisée définie par défaut est utilisée par le programme d'installation, ainsi que par le bureau une fois le système redémarré.

#### Informations Suite de l'installation

#### supplémentaires

Si vous décidez d'utiliser le service de noms NIS pour effectuer une installation sur le réseau, vous devez configurer un serveur d'installation et ajouter le système en tant que client d'installation. Pour plus d'informations, reportez-vous au Chapitre 4, "Installation réseau - Présentation".

Si vous décidez d'utiliser le service de noms NIS pour effectuer une installation JumpStart personnalisée, vous devez créer un profil ainsi qu'un fichier rules.ok. Pour plus d'informations, reportez-vous au Chapitre 2, "Méthode d'installation JumpStart personnalisée – Présentation" du *Guide d'installation de Solaris 10 5/09 : installations JumpStart personnalisées et avancées*.

**Voir aussi** Pour plus d'informations sur le service NIS, reportez-vous à la Partie III, "NIS Setup and Administration" du *System Administration Guide: Naming and Directory Services (DNS, NIS, and LDAP)*.

# Préconfiguration d'un environnement linguistique à l'aide de NIS+

La procédure ci-après considère que le domaine NIS+ est configuré. La procédure de configuration du domaine NIS+ est décrite dans le *System Administration Guide: Naming and Directory Services (DNS, NIS, and LDAP)*.

- 1 Connectez-vous au serveur de noms en tant que superutilisateur ou en tant qu'utilisateur membre du groupe d'administration NIS+.
- 2 Créez le tableau de la version localisée :

```
# nistbladm -D access=og=rmcd,nw=r -c locale_tbl name=SI,nogw=
locale=,nogw= comment=,nogw= locale.org_dir.'nisdefaults -d'
```

3 Ajoutez les entrées nécessaires à la version localisée.

```
# nistbladm -a name=namelocale=locale comment=comment
locale.org_dir.'nisdefaults -d'
```

nomNom de domaine ou nom d'un système spécifique pour lequel<br/>vous souhaitez préconfigurer une version localisée par défaut.environnement\_linguistiqueEnvironnement linguistique que vous souhaitez installer sur le<br/>système et utiliser sur votre bureau, une fois le système<br/>redémarré. Le document International Language<br/>Environments Guide contient la liste des environnements<br/>linguistiques valides.commentaireChamp commentaire. Utilisez des guillemets doubles pour<br/>ouvrir et fermer les commentaires d'une longueur supérieure à<br/>un mot.

**Remarque** – Les versions localisées sont disponibles sur le DVD Solaris ou le CD 1 du logiciel Solaris.

Tous les systèmes, individuels ou regroupés par domaine, du tableau locale sont désormais configurés de manière à utiliser la version localisée par défaut. La version localisée définie par défaut est celle utilisée par le programme d'installation, ainsi que par le bureau une fois le système redémarré.

# Informations supplémentaires

#### Suite de l'installation

Si vous décidez d'utiliser le service de noms NIS+ pour effectuer une installation sur le réseau, vous devez configurer un serveur d'installation et ajouter le système en tant que client d'installation. Pour plus d'informations, reportez-vous au Chapitre 4, "Installation réseau - Présentation".

Si vous décidez d'utiliser le service de noms NIS+ pour effectuer une installation JumpStart personnalisée, vous devez créer un profil ainsi qu'un fichier rules.ok. Pour plus d'informations, reportez-vous au Chapitre 2, "Méthode d'installation JumpStart personnalisée – Présentation" du *Guide d'installation de Solaris 10 5/09 : installations JumpStart personnalisées et avancées*.

**Voir aussi** Pour plus d'informations sur le service NIS+, reportez-vous au *System Administration Guide: Naming and Directory Services (NIS+).* 

# Préconfiguration des informations de configuration système à l'aide du service DHCP - Tâches

Le protocole DHCP (Dynamic Host Configuration Protocol, protocole de configuration d'hôte dynamique) permet de configurer automatiquement les systèmes hôte d'un réseau TCP/IP pour le réseau lors de leur initialisation. Le DHCP utilise un mécanisme client/serveur. Les serveurs stockent et gèrent les informations de configuration des clients et les fournissent à leur demande. Ces informations comprennent l'adresse IP du client ainsi que des informations sur les services réseau accessibles au client.

L'un des avantages majeurs du DHCP est sa capacité de gérer les affectations d'adresses IP par leasing. Cette fonction permet de récupérer les adresses IP non utilisées et de les ré-attribuer à d'autres clients. Cela permet à un site d'utiliser un pool d'adresses IP plus petit que celui qui serait nécessaire si tous les clients possédaient une adresse permanente.

Le protocle DHCP permet d'installer le SE Solaris sur certains systèmes client du réseau. Tous les systèmes SPARC reconnus par le système d'exploitation Solaris et les systèmes x86 et répondant aux exigences de configuration matériel pour l'exécution du SE Solaris peuvent utiliser cette fonction.

La liste des tâches suivante présente les tâches de haut niveau à effectuer pour permettre aux clients d'obtenir les paramètres d'installation à l'aide du DHCP.

| Tâche                                 | Description                                                                                                    | Instructions                                        |
|---------------------------------------|----------------------------------------------------------------------------------------------------|-----------------------------------------------------|
| Définissez un serveur d'installation. | Définissez un serveur Solaris pour<br>prendre en charge les clients qui<br>installent le système d'exploitation<br>Solaris à partir du réseau. | Chapitre 4, "Installation réseau -<br>Présentation" |

 TABLEAU 3-2
 Liste des tâches : préconfiguration des informations de configuration système à l'aide du service DHCP

| Tâche                                                                                               | Description                                                                                                    | Instructions                                                                                                    |
|----------------------------------------------------------------------------------------------------|----------------------------------------------------------------------------------------------------|----------------------------------------------------------------------------------------------------|
| Définir les systèmes clients pour                                                                   | Utilisez add_install_client -d                                                                                                    | Si vous utilisez le DVD Solaris :                                                                                                    |
| l'installation de Solaris sur le réseau<br>à l'aide du DHCP.                                        | pour ajouter la prise en charge de<br>l'installation réseau DHCP pour<br>une catégorie de client (un certain<br>type de machine, par exemple) ou                                                                                     | "Ajout de systèmes à installer à<br>partir du réseau à l'aide d'une<br>image DVD" à la page 80                                              |
|                                                                                                    | pour un ID client particulier.                                                                                                    | Si vous utilisez le CD Solaris :                                                                                                    |
|                                                                                                    |                                                                                                    | "Ajout de systèmes à installer à<br>partir du réseau à l'aide d'une<br>image CD" à la page 108                                              |
|                                                                                                    |                                                                                                    | $add_install_client(1M)$                                                                                                    |
| Préparer votre réseau à utiliser le<br>service DHCP.                                                | Déterminez la configuration de<br>votre serveur DHCP.                                                                                                    | Chapitre 13, "Planification pour le<br>service DHCP (liste des tâches)" du<br><i>Guide d'administration système</i> :<br><i>services IP</i> |
| Configurer le serveur DHCP.                                                                         | Pour configurer votre serveur<br>DHCP, utilisez le gestionnaire<br>DHCP.                                                                                                    | Chapitre 14, "Configuration du<br>service DHCP (tâches)" du <i>Guide</i><br>d'administration système : services<br>IP                       |
| Créer des options DHCP pour les<br>paramètres d'installation et des<br>macros incluant les options. | Utilisez le gestionnaire DHCP ou<br>dhtadm pour créer de nouvelles<br>options Fournisseur, ainsi que des<br>macros pouvant être utilisées par le<br>serveur DHCP pour transmettre les<br>informations d'installation aux<br>clients. | "Création d'options DHCP et de<br>macros pour les paramètres<br>d'installation de Solaris"<br>à la page 49                                  |

 TABLEAU 3-2
 Liste des tâches : préconfiguration des informations de configuration système à l'aide du service DHCP

 (Suite)

# Création d'options DHCP et de macros pour les paramètres d'installation de Solaris

Lorsque vous ajoutez des clients à l'aide du script add\_install\_client -d sur le serveur d'installation, le script affiche les informations de configuration DHCP sur une sortie standard. Ces informations peuvent être utilisées lors de la création des options et macros nécessaires à la transmission des informations d'installation réseau aux clients.

Vous pouvez personnaliser les options et macros de votre service DHCP pour exécuter les types d'installation suivants :

 Installations pour classes spécifiques – Vous pouvez configurer le service DHCP de manière à ce qu'il réalise l'installation réseau de tous les clients d'une classe. Par exemple, vous pouvez définir une macro DHCP exécutant la même installation sur tous les systèmes Sun Blade du réseau. Utilisez le résultat de la commande add\_install\_client -d pour définir une installation pour une classe spécifique.

- Installations pour réseaux spécifiques Vous pouvez configurer le service DHCP de manière à ce qu'il réalise l'installation réseau de tous les clients d'une réseau. Par exemple, vous pouvez définir une macro DHCP qui exécute la même installation sur tous les systèmes du réseau 192.168.2.
- Installations pour client spécifique Vous pouvez configurer le service DHCP de manière à ce qu'il réalise l'installation réseau d'un client possédant une adresse Ethernet donnée. Vous pouvez par exemple définir une macro DHCP exécutant une installation spécifique pour le client dont l'adresse Ethernet est 00:07:e9: 04:4a: bf. Utilisez le résultat de la commande add\_install\_client -d -e *adresse\_ethernet* pour paramétrer une installation spécifique du client.

Pour plus d'informations sur le paramétrage des clients en vue de l'utilisation de DHCP pour une installation réseau, reportez-vous aux procédures suivantes.

- Pour les installations réseau effectuées avec les DVD, reportez-vous à la section "Ajout de systèmes à installer à partir du réseau à l'aide d'une image DVD" à la page 80.
- Pour les installations réseau effectuées à partir d'un CD, reportez-vous à la section "Ajout de systèmes à installer à partir du réseau à l'aide d'une image CD" à la page 108.

# **Options et valeurs des macros DHCP**

Pour installer des clients DHCP à partir du réseau, vous devez créer des options de type Fournisseur pour transmettre les informations nécessaires à l'installation du système d'exploitation Solaris. Les tableaux suivants décrivent les options DHCP communes utilisables pour l'installation d'un client DHCP.

- Vous pouvez utiliser les options DHCP standard qui sont répertoriées dans le Tableau 3–3 pour configurer et installer les systèmes x86. N'étant pas spécifiques des plates-formes, vous pouvez utiliser ces options pour installer le système d'exploitation Solaris sur différents systèmes x86. Ces options permettent d'installer Solaris 10 sur des systèmes x86 à l'aide du protocole DHCP. Pour obtenir la liste complète des options standard, reportez-vous au document dhcp\_inittab(4).
- Le Tableau 3–4 répertorie des options utilisables pour l'installation de systèmes client Sun. Les classes client fournisseur répertoriées dans ce tableau déterminent les classes client pouvant utiliser l'option. Les classes client fournisseur répertoriées ci-dessous ne sont que des exemples. Vous devez définir des classes client indiquant les clients actuels de votre réseau à installer à partir de celui-ci. Pour plus d'informations sur la manière de déterminer la classe client fournisseur, reportez-vous à la section "Utilisation des options DHCP (liste des tâches)" du *Guide d'administration système : services IP*.

Pour plus d'informations sur les options DHCP, reportez-vous à la section "Informations relatives aux options DHCP" du *Guide d'administration système : services IP*.

| Nom de l'option | Code | Type de données | Granularité | Maximum | Description                                             |
|-----------------|------|-----------------|-------------|---------|---------------------------------------------------------|
| BootFile        | SO   | ASCII           | 1           | 1       | Chemin d'accès au fichier<br>d'initialisation du client |
| BootSrvA        | SO   | Adresse IP      | 1           | 1       | Adresse IP du serveur<br>d'initialisation               |
| DNSdmain        | 15   | ASCII           | 1           | 0       | Nom du domaine DNS                                      |
| DNSserv         | 6    | Adresse IP      | 1           | 0       | Liste des serveurs de noms DNS                          |
| NISdmain        | 40   | ASCII           | 1           | 0       | Nom de domaine NIS                                      |
| NISservs        | 41   | Adresse IP      | 1           | 0       | Adresse IP du serveur NIS                               |
| NIS+dom         | 64   | ASCII           | 1           | 0       | Nom de domaine NIS+                                     |
| NIS+serv        | 65   | Adresse IP      | 1           | 0       | Adresse IP du serveur NIS+                              |
| Router          | 3    | Adresse IP      | 1           | 0       | Adresse IP des routeurs du<br>réseau                    |

TABLEAU 3-3 Valeurs pour des options standard DHCP

TABLEAU 3-4 Valeurs pour la création des options de catégorie fournisseur pour des clients Solaris

| Nom                                                                                                    | Code                                                                                                    | Type de<br>données | Granularité | Maximum | Classes client fournisseur *                             | Description                                                               |
|----------------------------------------------------------------------------------------------------|----------------------------------------------------------------------------------------------------|--------------------|-------------|---------|----------------------------------------------------------|---------------------------------------------------------------------------|
| Les options de la<br>l'installation Sol                                                                                                    | Les options de la catégorie fournisseur ci-dessous sont nécessaires pour permettre au serveur DHCP de prendre en charge les clients de<br>l'installation Solaris. Elles sont utilisées dans les scripts de démarrage des clients Solaris. |                    |             |         |                                                          |                                                                           |
| Remarque – Les classes client fournisseur répertoriées ci-dessous ne sont que des exemples. Vous devez définir des classes client indiquant les clients actuels de votre réseau à installer à partir de celui-ci. |                                                                                                    |                    |             |         |                                                          | éfinir des classes client                                                 |
| SrootIP4                                                                                                    | 2                                                                                                    | Adresse IP         | 1           | 1       | SUNW.Sun-Blade-1000,<br>SUNW.Sun-Fire-880,<br>SUNW.i86pc | Adresse IP du serveur racine                                              |
| SrootNM                                                                                                    | 3                                                                                                    | Texte ASCII        | 1           | 0       | SUNW.Sun-Blade-1000,<br>SUNW.Sun-Fire-880,<br>SUNW.i86pc | Nom d'hôte du serveur<br>racine                                           |
| SrootPTH                                                                                                    | 4                                                                                                    | Texte ASCII        | 1           | 0       | SUNW.Sun-Blade-1000,<br>SUNW.Sun-Fire-880,<br>SUNW.i86pc | Chemin d'accès au répertoire<br>racine du client sur le serveur<br>racine |
| SinstIP4                                                                                                    | 10                                                                                                    | Adresse IP         | 1           | 1       | SUNW.Sun-Blade-1000,<br>SUNW.Sun-Fire-880,<br>SUNW.i86pc | Adresse IP du serveur<br>d'installation JumpStart                         |

| Nom      | Code | Type de<br>données | Granularité | Maximum | Classes client fournisseur *                             | Description                                                                 |
|----------|------|--------------------|-------------|---------|----------------------------------------------------------|-----------------------------------------------------------------------------|
| SinstNM  | 11   | Texte ASCII        | 1           | 0       | SUNW.Sun-Blade-1000,<br>SUNW.Sun-Fire-880,<br>SUNW.i86pc | Nom d'hôte du serveur<br>d'installation                                     |
| SinstPTH | 12   | Texte ASCII        | 1           | 0       | SUNW.Sun-Blade-1000,<br>SUNW.Sun-Fire-880,<br>SUNW.i86pc | Chemin d'accès à l'image<br>d'installation sur le serveur<br>d'installation |

TABLEAU 3-4 Valeurs pour la création des options de catégorie fournisseur pour des clients Solaris (Suite)

Les options suivantes peuvent être utilisées par les scripts de démarrage du client, mais ne sont pas requises par ceux-ci.

Remarque – Les classes client fournisseur répertoriées ci-dessous ne sont que des exemples. Vous devez définir des classes client indiquant les clients actuels de votre réseau à installer à partir de celui-ci.

| SrootOpt | 1  | Texte ASCII | 1 | 0 | SUNW.Sun-Blade-1000,<br>SUNW.Sun-Fire-880,<br>SUNW.i86pc | Options de montage NFS<br>pour le système de fichiers<br>racine du client                                      |
|----------|----|-------------|---|---|----------------------------------------------------------|----------------------------------------------------------------------------------------------------|
| SbootFIL | 7  | Texte ASCII | 1 | 0 | SUNW.Sun-Blade-1000,<br>SUNW.Sun-Fire-880,<br>SUNW.i86pc | Chemin d'accès au fichier<br>d'initialisation du client                                                        |
| SbootRS  | 9  | NOMBRE      | 2 | 1 | SUNW.Sun-Blade-1000,<br>SUNW.Sun-Fire-880,<br>SUNW.i86pc | Taille de lecture NFS utilisée<br>par le programme<br>d'initialisation autonome<br>lors du chargement du noyau |
| SsysidCF | 13 | Texte ASCII | 1 | 0 | SUNW.Sun-Blade-1000,<br>SUNW.Sun-Fire-880,<br>SUNW.i86pc | Chemin d'accès au fichier<br>sysidcfg, au format<br>serveur:/chemin                                            |
| SjumpsCF | 14 | Texte ASCII | 1 | 0 | SUNW.Sun-Blade-1000,<br>SUNW.Sun-Fire-880,<br>SUNW.i86pc | Chemin d'accès au fichier de configuration JumpStart, au format <i>serveur:/chemin</i>                         |

| Nom         | Code | Type de<br>données | Granularité | Maximum | Classes client fournisseur *                             | Description                                                                                                    |
|-------------|------|--------------------|-------------|---------|----------------------------------------------------------|----------------------------------------------------------------------------------------------------|
| SbootURI 16 | 16   | 16 Texte ASCII     | 1 0         | 0       | SUNW.Sun-Blade-1000,<br>SUNW.Sun-Fire-880,<br>SUNW.i86pc | Chemin d'accès au fichier<br>d'initialisation autonome ou<br>chemin d'accès au fichier<br>d'initialisation via une<br>connexion WAN. Pour le<br>fichier d'initialisation<br>autonome, utilisez le format<br>suivant :                                                                                                    |
|             |      |                    |             |         |                                                          | tftp://inetboot.sun4u                                                                                                    |
|             |      |                    |             |         |                                                          | Pour le fichier d'initialisation<br>via connexion WAN, le<br>format est le suivant :                                                                                                    |
|             |      |                    |             |         |                                                          | http://hôte.domaine/<br>chemin_fichier                                                                                                    |
|             |      |                    |             |         |                                                          | Cette option permet<br>d'annuler les paramètres<br>BootFile et siaddr pour<br>récupérer un fichier<br>d'initialisation autonome.<br>Protocoles pris en charge :<br>tftp (inetboot), http<br>(wanboot). Par exemple,<br>utilisez le format suivant :<br>tftp://inetboot.sun4u                                              |
| SHTTPproxy  | 17   | Texte ASCII        | 1           | 0       | SUNW.Sun-Blade-1000,<br>SUNW.Sun-Fire-880,<br>SUNW.i86pc | Adresse IP et numéro de port<br>du serveur proxy utilisés par<br>votre réseau. Cette option<br>n'est nécessaire que lorsqu'un<br>client effectue une<br>initialisation via une<br>connexion WAN, et que le<br>réseau local utilise un serveur<br>proxy. Par exemple, utilisez<br>le format suivant :<br>198.162.10.5:8080 |

 TABLEAU 3-4
 Valeurs pour la création des options de catégorie fournisseur pour des clients Solaris
 (Suite)

Actuellement, les options suivantes ne sont pas utilisées par les scripts de démarrage des clients Solaris. Vous ne pouvez les utiliser que si vous éditez les scripts de démarrage.

**Remarque** – Les classes client fournisseur répertoriées ci-dessous ne sont que des exemples. Vous devez définir des classes client indiquant les clients actuels de votre réseau à installer à partir de celui-ci.

| Nom      | Code | Type de<br>données | Granularité | Maximum | Classes client fournisseur *                             | Description                                                        |
|----------|------|--------------------|-------------|---------|----------------------------------------------------------|--------------------------------------------------------------------|
| SswapIP4 | 5    | Adresse IP         | 1           | 0       | SUNW.Sun-Blade-1000,<br>SUNW.Sun-Fire-880,<br>SUNW.i86pc | Adresse IP du serveur swap                                         |
| SswapPTH | 6    | Texte ASCII        | 1           | 0       | SUNW.Sun-Blade-1000,<br>SUNW.Sun-Fire-880,<br>SUNW.i86pc | Chemin d'accès au fichier<br>swap du client sur le serveur<br>swap |
| Stz      | 8    | Texte ASCII        | 1           | 0       | SUNW.Sun-Blade-1000,<br>SUNW.Sun-Fire-880,<br>SUNW.i86pc | Fuseau horaire du client                                           |
| Sterm    | 15   | Texte ASCII        | 1           | 0       | SUNW.Sun-Blade-1000,<br>SUNW.Sun-Fire-880,<br>SUNW.i86pc | Type de terminal                                                   |

TABLEAU 3-4 Valeurs pour la création des options de catégorie fournisseur pour des clients Solaris (Suite)

Une fois les options créées, vous pouvez définir des macros qui les utilisent. Le tableau présenté ci-dessous répertorie des modèles de macros que vous pouvez créer afin de prendre en charge l'installation Solaris des clients.

TABLEAU 3-5 Modèles de macros pour la prise en charge des clients de l'installation réseau

| Nom de la macro                      | Contient ces options et macros                                                                                                    |  |  |  |
|--------------------------------------|----------------------------------------------------------------------------------------------------|--|--|--|
| Solaris                              | <pre>SrootIP4, SrootNM, SinstIP4, SinstNM</pre>                                                                                          |  |  |  |
| sparc                                | SrootPTH, SinstPTH                                                                                                    |  |  |  |
| sun4u                                | Macros Solaris et sparc                                                                                                    |  |  |  |
| sun4v                                | Macros Solaris et sparc                                                                                                    |  |  |  |
| i86pc                                | Macro Solaris, SrootPTH, SinstPTH, SbootFIL                                                                                              |  |  |  |
| SUNW.i86pc                           | Macro i86pc                                                                                                    |  |  |  |
|                                      | <b>Remarque</b> – La classe client fournisseur SUNW. i86pc n'est valide que pour la version Solaris 10 3/05 et les versions compatibles. |  |  |  |
| SUNW.Sun-Blade-1000                  | Macro sun4u, SbootFIL                                                                                                    |  |  |  |
| SUNW.Sun-Fire-880                    | Macro sun4u, SbootFIL                                                                                                    |  |  |  |
| PXEClient:Arch:00000:UNDI:0020       | 0BootSrvA,BootFile                                                                                                    |  |  |  |
| Macros adresse réseau<br>xxx.xxx.xxx | L'option BootSrvA peut s'ajouter aux macros d'adresse réseau existantes. La valeur de BootSrvA<br>doit indiquer le serveur tftboot.      |  |  |  |

| ABLEAU 3-5       Modéles de macros pour la prise en charge des clients de l'installation réseau       (Suite) |                                |  |  |
|----------------------------------------------------------------------------------------------------|--------------------------------|--|--|
| Nom de la macro                                                                                               | Contient ces options et macros |  |  |
| Macros spécifiques du client<br>01 <i>adresse_MAC_client</i> (par<br>exemple, 010007E9044ABF)                 | BootSrvA,BootFile              |  |  |

. . .

Les noms des macros répertoriées dans le tableau précédent correspondent aux classes client fournisseur des clients devant effectuer l'installation à partir du réseau. Ces noms sont des exemples de clients que vous pourriez avoir sur votre réseau. Pour plus d'informations sur la manière de déterminer la classe client fournisseur d'un client, reportez-vous à la section "Utilisation des options DHCP (liste des tâches)" du Guide d'administration système : services IP.

Vous pouvez créer ces options et macros à l'aide des méthodes suivantes :

- Créez les options et macros dans le gestionnaire DHCP. Pour savoir comment les créer, reportez-vous à la section "Utilisation du gestionnaire DHCP pour créer des options et macros d'installation" à la page 55.
- Écrivez un script créant les options et macros à l'aide de la commande dhtadm. Pour plus d'informations sur l'écriture de scripts permettant de créer ces options et macros, reportez-vous à la section "Écriture d'un script utilisant dhtadm pour créer des options et macros" à la page 58.

Notez que la taille totale des options fournisseur fournies pour un client donné ne doit pas dépasser 255 octets, y compris les codes d'option et les informations sur les longueurs. Il s'agit d'une limitation imposée par l'implémentation actuelle du protocole DHCP pour Solaris. En règle générale, vous devez fournir le minimum d'informations nécessaires concernant le fournisseur. Pour les options nécessitant des chemins d'accès, vous devez utiliser des noms courts. Si vous créez des liens symboliques vers des chemins d'accès longs, vous pouvez utiliser les noms de liens les plus courts.

## Utilisation du gestionnaire DHCP pour créer des options et macros d'installation

Vous pouvez utiliser le gestionnaire DHCP pour créer les options répertoriées dans le Tableau 3-4 et les macros répertoriées dans le Tableau 3-5.

#### Procédure de création d'options pour la prise en charge de l'installation Solaris (gestionnaire DHCP)

Avant de commencer

Exécutez les tâches suivantes avant de créer des macros DHCP pour votre installation.

Ajoutez les clients que vous voulez pour l'installation avec DHCP comme clients d'installation de votre serveur d'installation réseau. Pour plus d'informations sur la procédure d'ajout d'un client à un serveur d'installation, reportez-vous au Chapitre 4, "Installation réseau - Présentation".

 Configuration de votre serveur DHCP. Si le serveur DHCP n'est pas encore configuré, reportez-vous au Chapitre 13, "Planification pour le service DHCP (liste des tâches)" du *Guide d'administration système : services IP*.

#### 1 Connectez-vous au serveur DHCP en tant que superutilisateur (ou équivalent).

- 2 Démarrez le gestionnaire DHCP.
  - # /usr/sadm/admin/bin/dhcpmgr &

La fenêtre du gestionnaire DHCP s'affiche.

#### 3 Sélectionnez l'onglet Options dans le gestionnaire DHCP.

4 Choisissez Create dans le menu Edit.

Le panneau de création d'options s'ouvre.

5 Entrez le nom de la première option, puis entrez les valeurs correspondantes.

Utilisez le résultat de la commande add\_install\_client, le Tableau 3–3 et le Tableau 3–4 pour contrôler les noms et valeurs des options pour les options que vous devez créer. Vous remarquerez que les classes client fournisseur ne sont que des suggestions de valeurs. Vous devez créer des classes pour indiquer les types de clients actuels ayant besoin d'obtenir les paramètres d'installation Solaris auprès du service DHCP. Pour plus d'informations sur la manière de déterminer la classe client fournisseur, reportez-vous à la section "Utilisation des options DHCP (liste des tâches)" du *Guide d'administration système : services IP*.

- 6 Cliquez sur OK une fois les valeurs entrées.
- 7 Dans l'onglet Options, sélectionnez l'option que vous venez de créer.
- 8 Sélectionnez Duplicate dans le menu Edit.

Le panneau de duplication d'options s'ouvre.

9 Entrez le nom d'une autre option, puis modifiez les autres valeurs de façon appropriée.

Les valeurs des paramètres code, type de données, granularité et maximum sont les plus susceptibles de requérir des modifications. Ces valeurs sont répertoriées dans le Tableau 3–3 et le Tableau 3–4.

10 Répétez la procédure de l'Étape 7 à l'Étape 9 pour créer toutes les options.

Vous pouvez à présent créer les macros afin de transmettre les options aux clients de l'installation réseau, comme décrit dans la procédure suivante.

**Remarque** – Vous n'avez pas besoin d'ajouter ces options au fichier /etc/dhcp/inittab d'un client Solaris car elles figurent déjà dans ce fichier.

## Procédure de création de macros pour la prise en charge de l'installation Solaris (gestionnaire DHCP)

#### Avant de commencer

Exécutez les tâches suivantes avant de créer des macros DHCP pour votre installation.

- Ajoutez les clients que vous voulez pour l'installation avec DHCP comme clients d'installation de votre serveur d'installation réseau. Pour plus d'informations sur la procédure d'ajout d'un client à un serveur d'installation, reportez-vous au Chapitre 4, "Installation réseau - Présentation".
- Configuration de votre serveur DHCP. Si le serveur DHCP n'est pas encore configuré, reportez-vous au Chapitre 13, "Planification pour le service DHCP (liste des tâches)" du *Guide d'administration système : services IP*.
- Créez les options DHCP que vous souhaitez utiliser dans votre macro. Pour plus d'informations sur la création des options DHCP, reportez-vous à la section "Procédure de création d'options pour la prise en charge de l'installation Solaris (gestionnaire DHCP)" à la page 55.
- 1 Sélectionnez l'onglet Macros dans le gestionnaire DHCP.
- 2 Choisissez Create dans le menu Edit.

Le panneau de création de macros s'ouvre.

3 Entrez le nom de la macro.

Reportez-vous au Tableau 3-5 pour connaître les noms des macros que vous pouvez utiliser.

4 Cliquez sur le bouton Select.

Le panneau de sélection d'options s'ouvre.

5 Sélectionnez Vendor dans la liste Category.

Les options Vendor créées sont répertoriées.

- 6 Sélectionnez une option que vous souhaitez ajouter à la macro et cliquez sur OK.
- 7 Entrez une valeur pour l'option.

Reportez-vous au Tableau 3–3 et au Tableau 3–4 pour le type de données des options et aux informations fournies par add\_install\_client -d.

#### 8 Répétez la procédure de l'Étape 6 et de l'Étape 7 pour chacune des options à inclure.

Pour inclure une nouvelle macro, entrez **Include** comme nom de l'option et entrez le nom de la macro comme valeur de l'option.

#### 9 Cliquez sur OK quand la macro est terminée.

# Informations Suite de l'installation supplémentaires

Si vous décidez d'utiliser le protocole DHCP pour effectuer une installation sur le réseau, vous devez configurer un serveur d'installation et ajouter le système en tant que client d'installation. Pour plus d'informations, reportez-vous au Chapitre 4, "Installation réseau - Présentation".

Si vous décidez d'utiliser le protocole DHCP lors d'une installation et initialisation via une connexion WAN, vous devez effectuer certaines opérations supplémentaires. Pour plus d'informations, reportez-vous au Chapitre 10, "Initialisation via connexion WAN - Présentation".

Si vous décidez d'utiliser le protocole DHCP pour effectuer une installation JumpStart personnalisée, vous devez créer un profil ainsi qu'un fichier rules.ok. Pour plus d'informations, reportez-vous au Chapitre 2, "Méthode d'installation JumpStart personnalisée – Présentation" du *Guide d'installation de Solaris 10 5/09 : installations JumpStart personnalisées et avancées*.

**Voir aussi** Pour plus d'informations sur DHCP, reportez-vous à la Partie III, "DHCP" du *Guide d'administration système : services IP*.

#### Écriture d'un script utilisant dhtadm pour créer des options et macros

Pour créer les options répertoriées dans le Exemple 3–1 et le Tableau 3–3 ainsi que certaines macros utiles à l'aide d'un script Korn shell, adaptez l'exemple figurant dans l'Tableau 3–4. Assurez-vous de corriger toutes les adresses IP et les valeurs contenues entre les guillemets, les noms des serveurs, ainsi que les chemins de votre réseau. Vous devez également éditer la clé Vendor= pour indiquer la classe de clients que vous possédez. Utilisez les informations affichées par add\_install\_client -d pour obtenir les données requises pour adapter le script.

EXEMPLE 3-1 Exemple de script pour la prise en charge de l'installation réseau

```
# Load the Solaris vendor specific options. We'll start out supporting
# the Sun-Blade-1000, Sun-Fire-880, and i86 platforms. Note that the
# SUNW.i86pc option only applies for the Solaris 10 3/05 release.
# Changing -A to -M would replace the current values, rather than add them.
dhtadm -A -s SrootOpt -d \
'Vendor=SUNW.Sun-Blade-1000 SUNW.Sun-Fire-880 SUNW.i86pc,1,ASCII,1,0'
dhtadm -A -s SrootIP4 -d \
'Vendor=SUNW.Sun-Blade-1000 SUNW.Sun-Fire-880 SUNW.i86pc,2,IP,1,1'
```

**EXEMPLE 3-1** Exemple de script pour la prise en charge de l'installation réseau (Suite)

dhtadm -A -s SrootNM -d ∖ 'Vendor=SUNW.Sun-Blade-1000 SUNW.Sun-Fire-880 SUNW.i86pc,3,ASCII,1,0' dhtadm -A -s SrootPTH -d ∖ 'Vendor=SUNW.Sun-Blade-1000 SUNW.Sun-Fire-880 SUNW.i86pc,4,ASCII,1,0' dhtadm -A -s SswapIP4 -d ∖ 'Vendor=SUNW.Sun-Blade-1000 SUNW.Sun-Fire-880 SUNW.i86pc,5,IP,1,0' dhtadm -A -s SswapPTH -d \ 'Vendor=SUNW.Sun-Blade-1000 SUNW.Sun-Fire-880 SUNW.i86pc.6.ASCII.1.0' dhtadm -A -s SbootFIL -d ∖ 'Vendor=SUNW.Sun-Blade-1000 SUNW.Sun-Fire-880 SUNW.i86pc,7,ASCII,1,0' dhtadm -A -s Stz -d ∖ 'Vendor=SUNW.Sun-Blade-1000 SUNW.Sun-Fire-880 SUNW.i86pc,8,ASCII,1,0' dhtadm -A -s SbootRS -d \ 'Vendor=SUNW.Sun-Blade-1000 SUNW.Sun-Fire-880 SUNW.i86pc.9.NUMBER.2.1' dhtadm -A -s SinstIP4 -d ∖ 'Vendor=SUNW.Sun-Blade-1000 SUNW.Sun-Fire-880 SUNW.i86pc,10,IP,1,1' dhtadm -A -s SinstNM -d ∖ 'Vendor=SUNW.Sun-Blade-1000 SUNW.Sun-Fire-880 SUNW.i86pc,11,ASCII,1,0' dhtadm -A -s SinstPTH -d ∖ 'Vendor=SUNW.Sun-Blade-1000 SUNW.Sun-Fire-880 SUNW.i86pc,12,ASCII,1,0' dhtadm -A -s SsysidCF -d ∖ 'Vendor=SUNW.Sun-Blade-1000 SUNW.Sun-Fire-880 SUNW.i86pc,13,ASCII,1,0' dhtadm -A -s SiumpsCF -d \ 'Vendor=SUNW.Sun-Blade-1000 SUNW.Sun-Fire-880 SUNW.i86pc,14,ASCII,1,0' dhtadm -A -s Sterm -d ∖ 'Vendor=SUNW.Sun-Blade-1000 SUNW.Sun-Fire-880 SUNW.i86pc,15,ASCII,1,0' dhtadm -A -s SbootURI -d ∖ 'Vendor=SUNW.Sun-Blade-1000 SUNW.Sun-Fire-880 SUNW.i86pc,16,ASCII,1,0' dhtadm -A -s SHTTPproxy -d ∖ 'Vendor=SUNW.Sun-Blade-1000 SUNW.Sun-Fire-880 SUNW.i86pc.17.ASCII.1.0' # Load some useful Macro definitions. # Define all Solaris-generic options under this macro named Solaris. dhtadm -A -m Solaris -d ∖ ':SrootIP4=10.21.0.2:SrootNM="blue2":SinstIP4=10.21.0.2:SinstNM="red5":' # Define all sparc-platform specific options under this macro named sparc. dhtadm -A -m sparc -d ∖ ':SrootPTH="/export/sparc/root":SinstPTH="/export/sparc/install":' # Define all sun4u architecture-specific options under this macro named sun4u. # (Includes Solaris and sparc macros.) dhtadm -A -m sun4u -d ':Include=Solaris:Include=sparc:' # Solaris on IA32-platform-specific parameters are under this macro named i86pc. # Note that this macro applies only for the Solaris 10 3/05 release. dhtadm -A -m i86pc -d ∖ ':Include=Solaris:SrootPTH="/export/i86pc/root":SinstPTH="/export/i86pc/install" :SbootFIL="/platform/i86pc/kernel/unix":' # Solaris on IA32 machines are identified by the "SUNW.i86pc" class. All

**EXEMPLE 3-1** Exemple de script pour la prise en charge de l'installation réseau (Suite) # clients identifying themselves as members of this class will see these # parameters in the macro called SUNW.i86pc, which includes the i86pc macro. # Note that this class only applies for the Solaris 10 3/05 release. dhtadm -A -m SUNW.i86pc -d ':Include=i86pc:' # Sun-Blade-1000 platforms identify themselves as part of the # "SUNW.Sun-Blade-1000" class. # All clients identifying themselves as members of this class # will see these parameters. dhtadm -A -m SUNW.Sun-Blade-1000 -d ∖ ':SbootFIL="/platform/sun4u/kernel/sparcv9/unix":\ Include=sun4u:' # Sun-Fire-880 platforms identify themselves as part of the "SUNW.Sun-Fire-880" class. # All clients identifying themselves as members of this class will see these parameters. dhtadm -A -m SUNW.Sun-Fire-880 -d ∖ ':SbootFIL="/platform/sun4u/kernel/sparcv9/unix":Include=sun4u:' # Add our boot server IP to each of the network macros for our topology served by our # DHCP server. Our boot server happens to be the same machine running our DHCP server. dhtadm -M -m 10.20.64.64 -e BootSrvA=10.21.0.2 dhtadm -M -m 10.20.64.0 -e BootSrvA=10.21.0.2 dhtadm -M -m 10.20.64.128 -e BootSrvA=10.21.0.2 dhtadm -M -m 10.21.0.0 -e BootSrvA=10.21.0.2 dhtadm -M -m 10.22.0.0 -e BootSrvA=10.21.0.2 # Make sure we return host names to our clients. dhtadm -M -m DHCP-servername -e Hostname= NULL VALUE # Create a macro for PXE clients that want to boot from our boot server. # Note that this macro applies for the Solaris 10 3/05 release. dhtadm -A -m PXEClient:Arch:00000:UNDI:002001 -d \ :BootFile=nbp.i86pc:BootSrvA=10.21.0.2: # Create a macro for PXE clients that want to boot from our boot server. # Note that this macro applies for the Solaris 10 2/06 release. dhtadm -A -m PXEClient:Arch:00000:UNDI:002001 -d \ :BootFile=i86pc:BootSrvA=10.21.0.2: # Create a macro for the x86 based client with the Ethernet address 00:07:e9:04:4a:bf # to install from the network by using PXE. dhtadm -A -m 010007E9044ABF -d :BootFile=010007E9044ABF:BootSrvA=10.21.0.2: # The client with this MAC address is a diskless client. Override the root settings # which at the network scope setup for Install with our client's root directory. dhtadm -A -m 0800201AC25E -d \ ':SrootIP4=10.23.128.2:SrootNM="orange-svr-2":SrootPTH="/export/root/10.23.128.12":'

Exécutez dhtadm en mode batch en tant que superutilisateur. Spécifiez le nom du script pour ajouter les options et macros à votre dhcptab. Par exemple, si votre script se nomme netinstalloptions, entrez la commande suivante :

#### # dhtadm -B netinstalloptions

Les clients ayant des classes client fournisseur répertoriées dans la chaîne Vendor= peuvent désormais utiliser le DHCP pour s'installer via le réseau.

Pour de plus amples informations sur l'utilisation de la commande dhtadm, reportez-vous à dhtadm(1M). Pour de plus amples informations sur le fichier dhcptab, reportez-vous à la page de manuel dhcptab(4).

# ( PARTIE II ) Installation sur un réseau LAN

Cette partie décrit la procédure d'installation d'un système se trouvant sur un réseau local (LAN).

◆ ◆ CHAPITRE 4

# Installation réseau - Présentation

Ce chapitre présente la procédure de configuration de votre réseau local et de vos systèmes en vue de l'installation du logiciel Solaris à partir du réseau, plutôt qu'à partir d'un DVD ou d'un CD. Le présent chapitre donne un aperçu sur les sujets suivants.

- "Introduction à l'installation réseau" à la page 65
- "x86 : présentation de l'initialisation et de l'installation sur le réseau à l'aide de PXE" à la page 68

Pour plus d'informations sur la procédure d'installation d'un client sur un réseau local, reportez-vous au Chapitre 10, "Initialisation via connexion WAN - Présentation".

# Introduction à l'installation réseau

Vous trouverez dans cette rubrique les informations dont vous devez disposer avant d'effectuer une installation à partir du réseau. Les installations réseau vous permettent d'installer le logiciel Solaris depuis un système, appelé serveur d'installation, ayant accès aux images des disques de version Solaris actuelle. Il vous faut tout d'abord copier le contenu du DVD ou du CD de version Solaris actuelle sur le disque dur du serveur d'installation. Vous pouvez ensuite installer le logiciel Solaris à partir du réseau en adoptant l'une ou l'autre des méthodes d'installation de Solaris.

# Serveurs requis pour une installation réseau

Pour installer le système d'exploitation Solaris à partir du réseau, ce dernier doit comporter les serveurs ci-après.

 Serveur d'installation : système en réseau contenant les images de disque de la version Solaris actuelle à partir desquelles vous pouvez installer la version Solaris actuelle sur d'autres systèmes du réseau. Pour créer un serveur d'installation, vous devez copier les images à partir des supports suivants :

- DVD Solaris
- CD Logiciel Solaris

Après avoir copié l'image des CD Logiciel Solaris, vous pouvez également copier celle du CD de versions localisées Solaris le cas échéant selon la configuration requise pour l'installation.

Un serveur d'installation peut fournir les images des disques de diverses versions de Solaris et de plusieurs plates-formes. Il suffit, pour ce faire, de copier les images en question sur le disque dur du serveur d'installation. Un même serveur d'installation peut ainsi comporter les images des disques d'une plate-forme SPARC et celles d'une plate-forme x86.

Pour de plus amples informations sur la création d'un serveur d'installation, reportez-vous aux sections suivantes :

- "création d'un serveur d'installation à l'aide d'un DVD SPARC ou x86" à la page 74
- "SPARC : création d'un serveur d'installation à l'aide d'un CD SPARC ou x86" à la page 100
- Serveur d'initialisation : système de serveur qui fournit aux systèmes client d'un même sous-réseau les informations requises pour l'initialisation en vue de l'installation du système d'exploitation. Un serveur d'initialisation et un serveur d'installation sont globalement identiques. Cependant, si le système sur lequel la version Solaris actuelle doit être installée se trouve sur un autre sous-réseau que le serveur d'installation et que vous n'utilisez pas le protocole DHCP, un serveur d'initialisation est requis sur ce sous-réseau.

Un même serveur d'initialisation peut comporter les logiciels d'initialisation de version Solaris actuelle pour plusieurs versions, ainsi que les logiciels d'initialisation de version Solaris actuelle pour plusieurs plates-formes. Un serveur d'initialisation SPARC peut par exemple comporter les logiciels d'initialisation de Solaris 9 et de version Solaris actuelle pour systèmes SPARC. Ce même serveur d'initialisation SPARC peut également comporter les logiciels d'initialisation de version Solaris actuelle pour systèmes x86.

**Remarque** – Si vous utilisez DHCP, il n'est pas nécessaire de créer un serveur d'initialisation distinct. Pour plus d'informations, reportez-vous à la section "Préconfiguration des informations de configuration système à l'aide du service DHCP - Tâches" à la page 48.

Pour de plus amples informations sur la création d'un serveur d'initialisation, reportez-vous aux sections suivantes :

- "Création d'un serveur d'initialisation sur un sous-réseau à l'aide d'une image du DVD" à la page 78
- "Création d'un serveur d'initialisation sur un sous-réseau à l'aide d'une image du CD" à la page 105

 (Facultatif) Serveur DHCP– Serveur utilisant le protocole DHCP (Dynamic Host Configuration Protocol) pour fournir les paramètres réseau nécessaires à l'installation. Vous pouvez configurer un serveur DHCP pour configurer et installer des clients spécifiques, tous les clients d'un réseau spécifique ou une classe entière de clients. Si vous utilisez DHCP, il n'est pas nécessaire de créer un serveur d'initialisation distinct.

Une fois le serveur d'installation créé, ajoutez des clients au réseau à l'aide de la commande add\_install\_client et de l'option -d. L'option -d vous permet de configurer des systèmes clients pour l'installation de Solaris à partir du réseau à l'aide du DHCP.

Pour plus d'informations sur les options du protocole DHCP relatifs à des paramètres d'installation, reportez-vous à la section "Préconfiguration des informations de configuration système à l'aide du service DHCP - Tâches" à la page 48.

• (Facultatif) Serveur d'attribution des noms : système qui gère une base de données réseau telle que DNS, NIS, NIS+ ou LDAP, contenant des informations sur les systèmes du réseau.

Pour de plus amples informations sur la création d'un serveur de noms, reportez-vous au *System Administration Guide: Naming and Directory Services (DNS, NIS, and LDAP).* 

**Remarque** – Le serveur d'installation et le serveur de noms peuvent être un seul et même système ou des systèmes distincts.

La Figure 4–1 illustre les serveurs généralement utilisés pour une installation réseau. Notez que ce réseau présenté en exemple n'inclut pas de serveur DHCP.

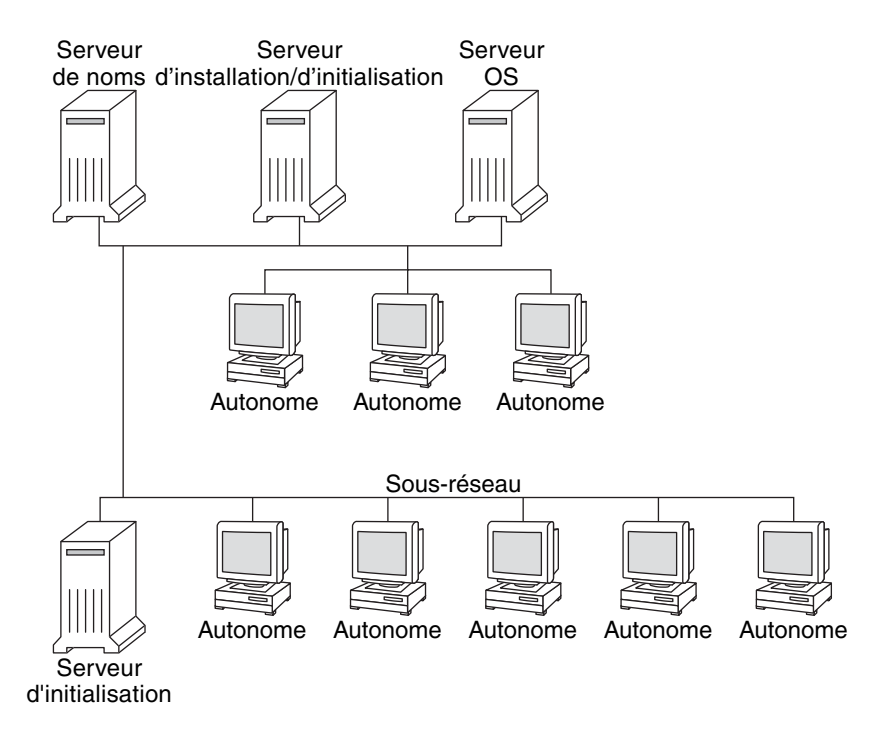

FIGURE 4–1 Serveurs d'installation réseau

# x86 : présentation de l'initialisation et de l'installation sur le réseau à l'aide de PXE

Cette section donne un aperçu de l'environnement d'exécution prédémarrage PXE (Preboot Execution Environment).

# x86:qu'est-ce que PXE?

L'initialisation réseau PXE est une initialisation directe. dans la mesure où elle ne requiert aucun média sur le système client. Avec PXE, vous pouvez installer un client x86 sur le réseau avec le protocole DHCP.

Elle n'est possible que pour les périphériques qui répondent aux conditions spécifiques au PXE (Preboot Execution Environment) d'Intel. Pour déterminer si votre système prend en charge l'initialisation réseau PXE, consultez la documentation de votre constructeur de matériel.

# x86 : directives pour l'initialisation à l'aide de PXE

Pour effectuer une initialisation via le réseau à l'aide de PXE, vous avez besoin des systèmes suivants :

- Un serveur d'installation.
- un serveur DHCP ;
- un client x86 prenant en charge PXE.

Si vous comptez utiliser PXE pour installer un client sur le réseau, tenez compte des points indiqués ci-dessous.

- Ne définissez qu'un serveur DHCP sur le sous-réseau comprenant le système client à installer. L'initialisation réseau PXE ne fonctionne pas correctement sur les sous-réseaux comptant plusieurs serveurs DHCP.
- Certaines versions antérieures du microprogramme PXE présentent un certain nombre de défauts. Si un adaptateur PXE particulier présente un problème, allez sur le site Web du fabricant de l'adaptateur pour y récupérer des informations sur la mise à niveau du microprogramme. Pour plus d'informations, reportez-vous aux pages de manuel elxl(7D) et iprb(7D).

#### • •

CHAPITRE 5

# Installation à partir du réseau à l'aide du DVD -Tâches

Ce chapitre explique comment utiliser un DVD pour configurer votre réseau et vos systèmes en vue de l'installation du logiciel Solaris à partir du réseau. Les installations réseau permettent d'installer le logiciel Solaris sur plusieurs systèmes du réseau à partir d'un système (appelé serveur d'installation) pouvant accéder aux images des disques de la version Solaris actuelle. Il vous faut tout d'abord copier le contenu du DVD de cette version sur le disque dur du serveur d'installation. Vous pouvez ensuite installer le logiciel Solaris à partir du réseau en adoptant l'une ou l'autre des méthodes d'installation de Solaris.

Ce chapitre comprend les sections suivantes :

- "Liste des tâches : installation à partir du réseau à l'aide du DVD" à la page 72
- "Création d'un serveur d'installation SPARC à l'aide du DVD" à la page 74
- "Création d'un serveur d'initialisation sur un sous-réseau à l'aide d'une image du DVD" à la page 78
- "Ajout de systèmes à installer à partir du réseau à l'aide d'une image DVD" à la page 80
- "Installation du système à partir du réseau à l'aide d'une image DVD" à la page 86

#### Remarque -

À partir de Solaris 10 (version 11/06), vous pouvez modifier les paramètres de sécurité réseau lors de l'installation initiale. Cela vous permet de désactiver tous les services réseau, à l'exception du shell sécurisé, ou de les limiter aux demandes locales. Cette opération s'effectue uniquement lors de l'installation initiale. La mise à niveau n'offre pas cette option et conserve le paramétrage de tous les services existants. Vous pouvez néanmoins limiter les services réseau au terme d'une mise à niveau à l'aide de la commande netservices. Voir la section "Planification de la sécurité réseau" du *Guide d'installation de Solaris 10 5/09 : planification de l'installation et de la mise à niveau*.

Une fois l'installation terminée, vous pouvez activer l'ensemble des services réseau à l'aide de la commande netservices open ou les activer individuellement à l'aide des commandes SMF. Voir la section "Révision des paramètres de sécurité après l'installation" du *Guide d'installation de Solaris 10 5/09 : planification de l'installation et de la mise à niveau*.

À partir de la version Solaris 10 10/08, la structure du DVD DVD Solaris et du CD 1 du logiciel Solaris a été modifiée pour la plate-forme SPARC. La tranche 0 ne se trouve plus en haut de la structure de répertoires. Désormais, la structure des DVD x86 et SPARC et du CD 1 du logiciel Solaris est donc identique. Cette modification de structure facilite la configuration d'un serveur d'installation si vous disposez de plusieurs plates-formes, telles qu'un serveur d'installation SPARC et un média x86.

# Liste des tâches : installation à partir du réseau à l'aide du DVD

| TABLEAU 5-1 Liste des tâches : configuration d'un serveur d'installati | on à l'aide du DVD |
|------------------------------------------------------------------------|--------------------|
|------------------------------------------------------------------------|--------------------|

| Tâche                                                                     | Description                                                                                                    | Voir                                                                                                |
|---------------------------------------------------------------------------|----------------------------------------------------------------------------------------------------|----------------------------------------------------------------------------------------------------|
| (x86 uniquement)<br>Vérifier que votre<br>système prend en charge<br>PXE. | Pour installer un système x86 sur le réseau,<br>confirmez que votre machine peut utiliser PXE pour<br>une initialisation sans avoir recours à un média<br>d'initialisation local. | Consultez la documentation<br>du fabricant de votre<br>matériel ou contrôlez le<br>BIOS du système. |
|                                                                           | Si votre système x86 ne prend pas en charge PXE,<br>vous devez initialiser le système à partir d'un lecteur<br>de DVD ou de CD local.                                             |                                                                                                    |
| Tâche                                                      | Description                                                                                                    | Voir                                                                                                    |
|------------------------------------------------------------|----------------------------------------------------------------------------------------------------|----------------------------------------------------------------------------------------------------|
| Choisir une méthode<br>d'installation.                     | Le SE Solaris propose plusieurs méthodes<br>d'installation et de mise à niveau. À vous de choisir<br>la méthode d'installation la mieux adaptée à votre<br>environnement.                                                                                                    | Section "Choix d'une<br>méthode d'installation de<br>Solaris" du <i>Guide</i><br>d'installation de<br>Solaris 10 5/09 : planification<br>de l'installation et de la mise à<br>niveau                                                                        |
| Collecter des<br>informations sur votre<br>système.        | Utilisez la liste de vérification et renseignez la fiche<br>de travail en conséquence. Cette procédure vous<br>permet de collecter toutes les informations dont<br>vous avez besoin pour effectuer une installation ou<br>une mise à niveau.                                                                                                    | Chapitre 5, "Collecte<br>d'informations en vue d'une<br>installation ou d'une mise à<br>niveau – Planification" du<br><i>Guide d'installation de</i><br><i>Solaris 10 5/09 : planification</i><br><i>de l'installation et de la mise à</i><br><i>niveau</i> |
| (Facultatif)<br>Préconfigurer les<br>informations système. | Vous pouvez préconfigurer les informations de<br>votre système pour ne pas avoir à les entrer en cours<br>d'installation ou de mise à niveau.                                                                                                    | Chapitre 2,<br>"Préconfiguration des<br>informations de<br>configuration système –<br>Tâches"                                                                                                    |
| Créer un serveur<br>d'installation.                        | Utilisez la commande setup_install_server(1M)<br>pour copier le DVD Solaris sur le disque dur du<br>serveur d'installation.                                                                                                    | "Création d'un serveur<br>d'installation SPARC à l'aide<br>du DVD" à la page 74                                                                                                    |
| (Facultatif) Créer des<br>serveurs d'initialisation.       | Si vous voulez installer des systèmes à partir du<br>réseau alors qu'ils ne sont pas sur le même<br>sous-réseau que le serveur d'installation, vous devez<br>créer un serveur d'initialisation sur le sous-réseau<br>afin d'initialiser les systèmes. Utilisez la commande<br>setup_install_server avec l'option - b pour<br>configurer un serveur d'initialisation. Si vous<br>utilisez le protocole DHCP (Dynamic Host<br>Configuration Protocol), vous n'avez pas besoin de<br>serveur d'initialisation. | "Création d'un serveur<br>d'initialisation sur un<br>sous-réseau à l'aide d'une<br>image du DVD" à la page 78                                                                                                    |
| Ajouter les systèmes à<br>installer à partir du<br>réseau. | Utilisez la commande add_install_client pour<br>configurer chaque système que vous souhaitez<br>installer à partir du réseau. Chacun de ces systèmes<br>doit trouver le serveur d'installation,<br>éventuellement le serveur d'initialisation, et les<br>informations de configuration sur le réseau.                                                                                                    | "Ajout de systèmes à installer<br>à partir du réseau à l'aide<br>d'une image DVD"<br>à la page 80                                                                                                    |

 TABLEAU 5-1
 Liste des tâches : configuration d'un serveur d'installation à l'aide du DVD
 (Suite)

| Tâche                                       | Description                                                                                                    | Voir                                                                                                    |
|---------------------------------------------|----------------------------------------------------------------------------------------------------|----------------------------------------------------------------------------------------------------|
| (Facultatif) Configurer<br>le serveur DHCP. | Si vous voulez utiliser DHCP pour fournir des<br>paramètres de configuration et d'installation du<br>système, configurer le serveur DHCP, puis créez les<br>options et macros appropriées pour votre<br>installation.<br><b>Remarque</b> – Si vous souhaitez installer un système<br>x86 à partir du réseau avec PXE, vous devez<br>configurer un serveur DHCP. | Chapitre 13, "Planification<br>pour le service DHCP (liste<br>des tâches)" du <i>Guide</i><br><i>d'administration système :</i><br><i>services IP</i><br>"Préconfiguration des<br>informations de<br>configuration système à<br>l'aide du service DHCP -<br>Tâches" à la page 48 |
| Installer le système sur le réseau.         | Commencez l'installation en initialisant le système à partir du réseau.                                                                                                    | "Installation du système à<br>partir du réseau à l'aide d'une<br>image DVD" à la page 86                                                                                                    |

 TABLEAU 5-1
 Liste des tâches : configuration d'un serveur d'installation à l'aide du DVD
 (Suite)

# Création d'un serveur d'installation SPARC à l'aide du DVD

Le serveur d'installation contient l'image d'installation nécessaire à l'installation des systèmes à partir du réseau. Vous devez créer un serveur d'installation pour pouvoir installer le logiciel Solaris sur un système à partir de votre réseau. Vous n'êtes pas toujours obligé de configurer un serveur d'initialisation.

- Si vous utilisez le protocole DHCP pour fixer les paramètres d'installation ou si votre client et votre serveur d'installation résident sur le même sous-réseau, vous n'avez pas besoin de serveur d'initialisation.
- Si votre serveur d'installation et votre client ne se trouvent pas sur le même sous-réseau et que vous n'utilisez pas le service DHCP, vous devez créer des serveurs d'initialisation distincts pour chaque sous-réseau. Il est également possible de créer un serveur d'installation pour chaque sous-réseau, mais les serveurs d'installation nécessitent davantage d'espace sur le disque.

# création d'un serveur d'installation à l'aide d'un DVD SPARC ou x86

**Remarque** – Cette procédure suppose que le système exécute le gestionnaire de volumes Volume Manager. Si vous ne gérez pas les volumes à l'aide de Volume Manager, reportez-vous au *System Administration Guide: Devices and File Systems*.

#### 1 Connectez-vous en tant que superutilisateur (ou équivalent) au serveur d'installation.

Le système doit être équipé d'une unité de DVD-ROM et faire partie intégrante du réseau et du service d'attribution de noms de votre entreprise. Si vous utilisez un service d'attribution de noms, le système doit déjà figurer dans l'un de ces services : NIS, NIS+, DNS ou LDAP. Si vous n'en utilisez pas, vous devez identifier ce système conformément aux principes en vigueur au sein de votre entreprise.

2 Insérez le DVD Solaris dans l'unité de disque du système.

3 Créez un répertoire destiné à accueillir l'image DVD.

# mkdir -p install\_dir\_path

install\_dir\_path indique le répertoire dans lequel sera copiée l'image du DVD.

4 Placez-vous dans le répertoire Tools du disque monté.

# cd /cdrom/cdrom0/Solaris\_10/Tools

5 Copiez l'image du DVD inséré dans l'unité de disque sur le disque dur du serveur d'installation.

# ./setup\_install\_server install\_dir\_path

*chemin\_rép\_install* Indique le répertoire dans lequel sera copiée l'image du DVD

**Remarque** – La commande setup\_install\_server indique si l'espace disponible est suffisant pour les images de disque de Logiciel Solaris. Utilisez la commande df -kl pour déterminer l'espace disque disponible.

- 6 Avez-vous besoin que le serveur d'installation soit disponible pour le montage ?
  - Si le serveur d'installation réside sur le même sous-réseau que celui du système que vous souhaitez installer ou si vous utilisez le protocole DHCP, vous n'êtes pas obligé de créer un serveur d'initialisation. Passez à l'Étape 7.
  - Si le serveur d'installation ne se trouve pas sur le même sous-réseau que le système que vous souhaitez installer et si vous n'utilisez pas le protocole DHCP, procédez comme suit :
    - a. Assurez-vous que le chemin d'accès à l'image du serveur d'installation est correctement partagé.
      - # share | grep install\_dir\_path

*chemin\_rép\_install* Indique le chemin d'accès à l'image d'installation où l'image du DVD a été copiée.

 Si le chemin d'accès au répertoire du serveur d'installation est affiché et que anon=0 apparaît dans les options, passez à l'Étape 7.

- Si le chemin d'accès au répertoire du serveur d'installation ne s'affiche pas ou si vous n'avez pas anon=0 dans les options, continuez.
- b. Rendez le serveur d'installation disponible pour le serveur d'initialisation.

À l'aide de la commande share, ajoutez cette entrée au fichier /etc/dfs/dfstab. share -F nfs -o ro,anon=0 -d "install server directory" *install\_dir\_path* 

- c. Assurez-vous que le démon nfsd est en cours d'exécution.
  - Si le serveur d'installation exécute la version Solaris actuelle ou une version compatible, tapez la commande suivante.
    - # svcs -l svc:/network/nfs/server:default

Si le démon nfsd est en ligne, passez à l'Étape d. Si le démon nfsd n'est pas lancé, démarrez-le.

# svcadm enable svc:/network/nfs/server

 Si le serveur d'installation exécute le système d'exploitation Solaris 9, ou une version compatible, entrez la commande suivante :

```
# ps -ef | grep nfsd
```

Si le démon nfsd est en cours d'exécution, passez à l'Étape d. Si le démon nfsd n'est pas lancé, exécutez-le.

# /etc/init.d/nfs.server start

d. Procédez au partage du serveur d'installation.

# shareall

7 Déplacez-vous sur la racine (/).

# cd /

- 8 Éjectez le DVD Solaris.
- 9 (Facultatif) Patchez les fichiers se trouvant dans la miniracine sur l'image d'installation réseau créée à l'aide de la commande setup\_install\_server.

L'application d'un patch risque de s'avérer nécessaire si l'image d'initialisation présente des dysfonctionnements. Pour des procédures étape par étape, reportez-vous au Chapitre 7, "Application d'un patch à l'image miniracine (Tâches)".

- 10 Avez-vous besoin de créer un serveur d'initialisation ?
  - Si vous utilisez le protocole DHCP ou si le serveur d'installation est sur le même sous-réseau que le système à installer, vous n'avez pas besoin de créer de serveur d'initialisation. Passez à la section "Ajout de systèmes à installer à partir du réseau à l'aide d'une image DVD" à la page 80.
  - Si vous n'utilisez pas le protocole DHCP et que le serveur d'installation et le client se trouvent sur des sous-réseaux différents, vous devez créer un serveur d'initialisation. Passez à la section "Création d'un serveur d'initialisation sur un sous-réseau à l'aide d'une image du DVD" à la page 78.

#### Exemple 5–1 SPARC : Création d'un serveur d'installation à l'aide d'un DVD

L'exemple suivant indique comment créer un serveur d'installation en copiant le DVD Solaris dans le répertoire /export/home/dvd du serveur. Cet exemple part du principe que le serveur d'installation exécute la version Solaris actuelle.

# mkdir -p /export/home/dvd
# cd /cdrom/cdrom0/Solaris\_10/Tools
# ./setup\_install\_server /export/home/dvd

Si vous avez besoin d'un serveur d'initialisation séparé, rendez le serveur d'installation accessible au serveur d'initialisation.

À l'aide de la commande share, ajoutez cette entrée au fichier /etc/dfs/dfstab.

share -F nfs -o ro,anon=0 -d "install server directory" /export/home/dvdsparc

Assurez-vous que le démon nfsd est en service. Dans le cas contraire, lancez-le puis partagez-le.

```
# svcs -l svc:/network/nfs/server:default
# svcadm enable svc:/network/nfs/server
# shareall
# cd /
```

# Informations Suite de l'installation supplémentaires

Après avoir configuré le serveur d'installation, vous devez ajouter le client en tant que client d'installation. Pour plus d'informations sur l'ajout de systèmes clients pour une installation sur le réseau, reportez-vous à la section "Ajout de systèmes à installer à partir du réseau à l'aide de la commande add\_install\_client (DVD)" à la page 81.

Si vous n'utilisez pas le protocole DHCP et que le système client réside sur un sous-réseau différent de celui de votre serveur d'installation, vous devez créer un serveur d'initialisation.

Pour plus d'informations, reportez-vous à la section "Création d'un serveur d'initialisation sur un sous-réseau à l'aide d'une image du DVD" à la page 78.

**Voir aussi** Pour plus d'informations sur les commandes setup\_install\_server et add\_to\_install\_server, reportez-vous à la page de manuel install\_scripts(1M).

# Création d'un serveur d'initialisation sur un sous-réseau à l'aide d'une image du DVD

Vous devez créer un serveur d'installation pour installer le logiciel Solaris sur un système à partir du réseau. Vous n'êtes pas toujours obligé de configurer un serveur d'initialisation. Un serveur d'initialisation comporte suffisamment de logiciels d'initialisation pour pouvoir démarrer les systèmes à partir du réseau ; le serveur d'installation prend le relais et achève l'installation du logiciel Solaris.

- Si vous utilisez le protocole DHCP pour fixer les paramètres d'installation ou si le client et le serveur d'installation sont sur le même sous-réseau que le serveur d'installation, vous n'avez pas besoin de serveur d'initialisation. Passez à la section "Ajout de systèmes à installer à partir du réseau à l'aide d'une image DVD" à la page 80.
- Si votre serveur d'installation et votre client ne se trouvent pas sur le même sous-réseau et que vous n'utilisez pas le service DHCP, vous devez créer des serveurs d'initialisation distincts pour chaque sous-réseau. Il vous est possible de créer un serveur d'installation pour chaque sous-réseau. Toutefois, les serveurs d'installation requièrent davantage d'espace disque.

### Création d'un serveur d'initialisation sur un sous-réseau à l'aide d'une image du DVD

1 Connectez-vous en tant que superutilisateur (ou équivalent) sur le serveur d'initialisation du sous-réseau.

Le système doit avoir accès à une image disque distante de la version Solaris actuelle, généralement située sur le serveur d'installation. Si vous utilisez un service d'attribution de noms, le système doit également se trouver dans un service d'attribution de noms. Si vous n'en utilisez pas, vous devez identifier ce système conformément aux principes en vigueur au sein de votre entreprise.

2 Montez le DVD Solaris à partir du serveur d'installation.

```
# mount -F nfs -o ro server_name:path /mnt
```

| 1        | nom_serveur: chemin                                         | Nom du serveur d'installation et le chemin absolu<br>vers l'image du disque.  |
|----------|-------------------------------------------------------------|-------------------------------------------------------------------------------|
| 3 (<br># | Créez un répertoire pour l'ima<br># mkdir -p boot_dir_path  | ge d'initialisation.                                                          |
| C        | chemin_rép_initialisation                                   | Indique le répertoire de copie du logiciel d'initialisation.                  |
| 4 F      | Passez au répertoire Tools de<br># cd /mnt/Solaris_10/Tools | l'image du DVD Solaris.                                                       |
| 5 (      | Copiez le logiciel d'initialisatio                          | on sur le serveur d'initialisation.                                           |
| #        | <pre># ./setup_install_server -b</pre>                      | boot_dir_path                                                                 |
|          | - b                                                         | Indique que le système doit être configuré comme serveur<br>d'initialisation. |
| C        | chemin_rép_initialisation                                   | Indique le répertoire de copie du logiciel d'initialisation.                  |

**Remarque** – La commande setup\_install\_server indique si l'espace disque disponible est suffisant pour les images. Utilisez la commande df -kl pour déterminer l'espace disque disponible.

#### 6 Déplacez-vous sur la racine (/).

# cd /

#### 7 Démontez l'image d'installation.

# umount /mnt

Vous êtes désormais prêt à configurer les systèmes que vous souhaitez installer à partir de votre réseau. Reportez-vous à la section "Ajout de systèmes à installer à partir du réseau à l'aide d'une image DVD" à la page 80.

#### **Exemple 5–2** Création d'un serveur d'initialisation sur un sous-réseau (DVD)

L'exemple suivant indique comment créer un serveur d'initialisation dans un sous-réseau. Ces commandes copient le logiciel d'initialisation à partir de l'image du DVD Solaris dans le fichier /export/home/dvdsparc sur le disque local d'un serveur d'initialisation appelé crystal.

```
# mount -F nfs -o ro crystal:/export/home/dvdsparc /mnt
# mkdir -p /export/home/dvdsparc
# cd /mnt/Solaris_10/Tools
# ./setup_install_server -b /export/home/dvdsparc
```

# cd /
# umount /mnt

# Informations Suite de l'installation supplémentaires

Après avoir configuré le serveur d'initialisation, vous devez ajouter le client en tant que client d'installation. Pour plus d'informations sur l'ajout de systèmes clients pour l'installation sur le réseau, reportez-vous à la section "Ajout de systèmes à installer à partir du réseau à l'aide d'une image DVD" à la page 80.

**Voir aussi** Pour plus d'informations sur la commande setup\_install\_server, reportez-vous à la page de manuel install\_scripts(1M).

# Ajout de systèmes à installer à partir du réseau à l'aide d'une image DVD

Après avoir créé le serveur d'installation et, le cas échéant, un serveur d'initialisation, vous devez configurer chacun des systèmes à installer à partir du réseau. Chaque système que vous souhaitez installer doit pouvoir accéder aux éléments suivants :

- Un serveur d'installation.
- Un serveur d'initialisation si nécessaire.
- Un fichier sysidcfg si vous en utilisez un pour préconfigurer les informations de votre système.
- Un serveur d'attribution de noms si vous en utilisez un pour préconfigurer les informations de votre système.
- Le profil du répertoire JumpStart du serveur de profils, si vous avez choisi la méthode d'installation JumpStart personnalisée.

Utilisez la procédure add\_install\_client pour configurer les clients et les serveurs d'installation. Consultez également les exemples de procédures ci-dessous :

- Si vous utilisez DHCP pour définir des paramètres d'installation pour un client SPARC, reportez-vous à l'Exemple 5–3.
- Si votre serveur d'installation et votre client se trouvent sur le même sous-réseau, reportez-vous à l'Exemple 5–4.
- Si votre serveur d'installation et votre client se trouvent sur des sous-réseaux différents et que vous n'utilisez pas le protocole DHCP, reportez-vous à l'Exemple 5–5.
- Si vous utilisez le protocole DHCP pour définir les paramètres d'installation des clients x86, reportez-vous à l'Exemple 5–6.

 Si vous souhaitez utiliser un port série spécifique en tant que sortie lors de l'installation d'un système x86, reportez-vous à l'Exemple 5–7.

Pour connaître davantage d'options utilisables avec cette commande, reportez-vous à la page de manuel add\_install\_client(1M).

# Ajout de systèmes à installer à partir du réseau à l'aide de la commande add\_install\_client (DVD)

Une fois que vous avez créé un serveur d'installation, vous devez configurer chaque système à installer à partir du réseau.

Utilisez la procédure add\_install\_client suivante afin de définir un client x86 en vue d'une installation depuis le réseau.

Avant de<br/>commencerSi vous disposez d'un serveur d'initialisation, assurez-vous que vous avez partagé l'image<br/>d'installation du serveur d'installation et exécuté les services appropriés. Reportez-vous à la<br/>section "Création d'un serveur d'installation SPARC à l'aide d'un DVD SPARC ou x86" Étape 6.

Chaque système à installer doit comporter les éléments suivants :

- Serveur d'installation
- Un serveur d'initialisation si nécessaire.
- Un fichier sysidcfg si vous en utilisez un pour préconfigurer les informations de votre système.
- Un serveur d'attribution de noms si vous en utilisez un pour préconfigurer les informations de votre système.
- Le profil du répertoire JumpStart du serveur de profils, si vous avez choisi la méthode d'installation JumpStart personnalisée.
- 1 Connectez-vous en tant que superutilisateur (ou équivalent) au serveur d'installation ou d'initialisation.
- 2 Si vous utilisez un service d'attribution de noms (NIS, NIS+, DNS ou LDAP), assurez-vous que les informations suivantes relatives au système à installer y ont été ajoutées :
  - le nom d'hôte ;
  - Adresse IP
  - Adresse Ethernet

Pour plus d'informations sur les services d'attribution de noms, reportez-vous au *System Administration Guide: Naming and Directory Services (DNS, NIS, and LDAP)*.

- 3 Ajoutez le client au fichier du serveur d'installation /etc/ethers.
  - a. Recherchez les adresses Ethernet sur le client. La liste /etc/ethers est issue du fichier local.

# ifconfig -a grep ether
ether 8:0:20:b3:39:1d

- b. Sur le serveur d'installation, ouvrez le fichier /etc/ethers dans un éditeur. Ajoutez l'adresse à la liste.
- 4 Déplacez-vous sur le répertoire Tools de l'image du DVD Solaris.

# cd /install\_dir\_path/Solaris\_10/Tools

*chemin\_rép\_install* Indique le chemin d'accès au répertoire Tools.

#### 5 Configurez le système client de manière à pouvoir l'installer à partir du réseau.

- # ./add\_install\_client -d -s install\_server:install\_dir\_path \
- -c jumpstart\_server:jumpstart\_dir\_path -p sysid\_server:path \
- -t boot\_image\_path -b "boot-property=value" \
- -e ethernet\_address client\_name platform\_group

-d

Indique que le client va utiliser le protocole DHCP pour obtenir les paramètres de l'installation réseau. Si vous utilisez uniquement l'option -d, la commande add\_install\_client définit les informations d'installation des systèmes d'une même classe, par exemple, toutes les machines clients SPARC. Pour définir les informations d'installation d'un client spécifique, utilisez l'option -d associée à l'option -e.

Dans le cas des clients x86, utilisez cette option pour initialiser les systèmes à partir du réseau, à l'aide de l'initialisation réseau PXE. Cette option dresse en sortie la liste des options nécessaires pour la création d'un serveur DHCP.

Pour plus d'informations sur les installations spécifiques d'une classe à l'aide du protocole DHCP, reportez-vous à la section "Création d'options DHCP et de macros pour les paramètres d'installation de Solaris" à la page 49.

- s serveur\_install:chemin\_rép\_install

Indique le nom et le chemin d'accès au serveur d'installation.

- serveur\_install est le nom d'hôte du serveur d'installation.
- chemin\_rép\_install est le chemin absolu de l'image de DVD Solaris.
- -c serveur\_jumpstart :chemin\_rép\_jumpstart

Indique un répertoire JumpStart pour les installations en mode JumpStart personnalisé. *serveur\_jumpstart* est le nom d'hôte du serveur sur lequel est situé le répertoire JumpStart. *chemin\_rép\_jumpstart* est le chemin au répertoire JumpStart. -p serveur\_idsys : chemin

Indique le chemin du fichier sysidcfg de préconfiguration des informations système. *serveur\_idsys* correspond au nom d'hôte valide ou à l'adresse IP valide du serveur sur lequel réside le fichier. *chemin* est le chemin absolu du répertoire contenant le fichier sysidcfg.

-t chemin\_image\_init

Indique le chemin d'une autre image d'initialisation si vous ne souhaitez pas utiliser celle qui se trouve dans le répertoire Tools de l'image d'installation, du CD ou du DVD de la version Solaris actuelle.

- b "propriété\_init= valeur"

**systèmes x86 uniquement :** permet de définir la valeur de la variable de la propriété à utiliser pour initialiser le client à partir du réseau. L'option -b doit être utilisée avec l'option -e.

Pour consulter la description des propriétés d'initialisation, reportez-vous à la page de manuel eeprom(1M).

-e adresse\_ethernet

Spécifie l'adresse Ethernet du client à installer. Cette option vous permet de paramétrer les informations d'installation à utiliser pour un client spécifique, y compris un fichier d'initialisation pour ce client.

Le préfixe nbp. n'est pas utilisé dans les noms de fichier d'initialisation. Par exemple, si vous spécifiez -e 00:07:e9:04:4a:bf pour un client x86, la commande crée le fichier d'initialisation 010007E9044ABF.i86pc dans le répertoire /tftpboot. Cependant, la version Solaris actuelle assure la prise en charge de fichiers d'initialisation hérités ayant pour préfixe nbp.

Pour plus d'informations sur des installations spécifiques des clients à l'aide du protocole DHCP, reportez-vous à la section "Création d'options DHCP et de macros pour les paramètres d'installation de Solaris" à la page 49.

nom\_client

Il s'agit du nom du système que vous souhaitez installer à partir de votre réseau. Ce nom n'est pas le nom d'hôte du serveur d'installation.

#### groupe\_plate-forme

Il s'agit du groupe de plates-formes du système que vous souhaitez installer. Pour plus d'informations, reportez-vous à la section "Les noms et les groupes de plates-formes" du *Guide d'installation de Solaris 10 5/09 : planification de l'installation et de la mise à niveau*.

# **Exemple 5–3** SPARC : ajout d'un client d'installation SPARC sur un serveur d'installation SPARC en cas d'utilisation du protocole DHCP (DVD)

L'exemple ci-dessous indique comment ajouter un client d'installation lorsque le protocole DHCP est employé pour fixer les paramètres d'installation sur le réseau. Le client d'installation, nommé basil, est un système Ultra<sup>TM</sup> 5. Le système de fichiers /export/home/dvdsparc/Solaris 10/Tools contient la commande add install client.

Pour plus d'informations sur l'utilisation du protocole DHCP pour définir les paramètres des installations réseau, reportez-vous à la section "Préconfiguration des informations de configuration système à l'aide du service DHCP - Tâches" à la page 48.

sparc\_install\_server# cd /export/home/dvdsparc/Solaris\_10/Tools
sparc\_install\_server# ./add\_install\_client -d basil sun4u

#### **Exemple 5-4** Ajout d'un client d'installation sur le même sous-réseau que son serveur (DVD)

L'exemple ci-dessous illustre la procédure d'ajout d'un client d'installation sur le même sous-réseau que le serveur d'installation. Le client d'installation est appelé basil, un système Ultra 5. Le système de fichiers /export/home/dvdsparc/ contient la commande add\_install\_client.

install\_server# cd /export/home/dvdsparc/Solaris\_10/Tools
install\_server# ./add\_install\_client basil sun4u

#### **Exemple 5–5** Ajout d'un client d'installation sur un serveur d'initialisation (DVD)

L'exemple suivant indique comment ajouter un client d'installation sur un serveur d'initialisation. Le client d'installation, nommé rose, est un système Ultra 5. Exécutez la commande sur le serveur d'initialisation. L'option - s est utilisée pour indiquer un serveur d'installation appelé rosemary, contenant une image du DVD du système d'exploitation Solaris pour plates-formes SPARC dans /export/home/dvdsparc.

boot\_server# cd /export/home/dvdsparc/Solaris\_10/Tools
boot\_server# ./add\_install\_client -s rosemary:/export/home/dvdsparc rose sun4u

# **Exemple 5–6** x86 : ajout d'un client d'installation x86 unique sur un serveur d'installation x86 en cas d'utilisation du protocole DHCP (DVD)

L'exemple ci-dessous indique comment ajouter un client d'installation x86 sur un serveur d'installation lorsque le protocole DHCP est employé pour fixer les paramètres d'installation sur le réseau.

- L'option -d avertit le système que les clients utiliseront le protocole DHCP pour leur configuration. Si vous envisagez d'utiliser l'initialisation réseau PXE, vous devez utiliser le protocole DHCP.
- L'option e indique que cette installation ne s'exécutera que sur le client dont l'adresse Ethernet est 00:07:e9: 04:4a: bf.
- L'option s permet de spécifier que les clients doivent être installés sur le serveur d'installation rosemary.

Ce serveur contient une image du DVD du système d'exploitation Solaris pour plates-formes x86 dans le fichier /export/home/dvdx86.

```
x86_install_server# cd /export/boot/dvdx86/Solaris_10/Tools
x86_install_server# ./add_install_client -d -e 00:07:e9:04:4a:bf \
-s rosemary:/export/home/dvdx86 i86pc
```

Les commandes précédentes configuraient le client en utilisant l'adresse Ethernet 00:07:e9:04:4a:bf comme client d'installation. Le fichier d'initialisation 010007E9044ABF.i86pc est créé sur le serveur d'installation. Dans les versions précédentes, ce fichier d'initialisation était nommé nbp.010007E9044ABF.i86pc.

Pour plus d'informations sur l'utilisation du protocole DHCP pour définir les paramètres des installations réseau, reportez-vous à la section "Préconfiguration des informations de configuration système à l'aide du service DHCP - Tâches" à la page 48.

#### Exemple 5-7 x86: définition de la console série à utiliser durant l'installation réseau (DVD)

L'exemple suivant indique comment ajouter un client d'installation x86 à un serveur d'installation et spécifier une console série à utiliser lors de l'installation. Cet exemple définit le client d'installation de la manière suivante :

- L'option d indique que le client est défini de manière à utiliser DHCP pour l'établissement des paramètres d'installation.
- L'option e indique que cette installation ne s'exécutera que sur le client dont l'adresse Ethernet est 00:07:e9: 04:4a: bf.
- L'option b indique au programme d'installation d'utiliser le port série t tya comme périphérique d'entrée et de sortie.

Utilisez cet ensemble de commandes pour ajouter le client.

```
install server# cd /export/boot/dvdx86/Solaris_10/Tools
install server# ./add_install_client -d -e "00:07:e9:04:4a:bf" \
-b "console=ttya" i86pc
```

Pour obtenir une description complète des variables et des valeurs des propriétés d'initialisation utilisables avec l'option -b, reportez-vous à la page de manuel eeprom(1M).

#### Informations Suite de l'installation

supplémentaires

Si vous utilisez un serveur DHCP pour installer le client x86 sur le réseau, configurez le serveur DHCP et créez les options et macros listées en sortie après l'exécution de la commande add\_install\_client -d. Pour plus d'informations sur la configuration d'un serveur DHCP pour la prise en charge d'installations réseau, reportez-vous à la section "Préconfiguration des informations de configuration système à l'aide du service DHCP - Tâches" à la page 48.

**Systèmes x86 :** si vous n'utilisez pas de serveur DHCP, vous devez initialiser le système localement à partir d'un DVD ou d'un CD du système d'exploitation (OS) Solaris.

**Voir aussi** Pour plus d'informations sur la commande add\_install\_client, reportez-vous à la page de manuel install\_scripts(1M).

# Installation du système à partir du réseau à l'aide d'une image DVD

Une fois que votre système a été ajouté en tant que client d'installation, vous pouvez installer le client à partir du réseau. Cette section décrit les procédures suivantes :

- Pour plus d'informations sur la procédure d'initialisation et d'installation de systèmes SPARC sur le réseau, reportez-vous à la section "SPARC : installation du client sur le réseau (DVD)" à la page 86.
- Pour plus d'informations sur la procédure d'initialisation et d'installation de systèmes x86 sur le réseau, reportez-vous à la section "x86 : installation du client sur le réseau à l'aide de GRUB (DVD)" à la page 89.

### SPARC : installation du client sur le réseau (DVD)

#### Avant de commencer

le Cette procédure suppose que vous avez terminé les tâches suivantes.

- Définissez un serveur d'installation. Pour plus d'informations sur la procédure de création d'un serveur d'installation à partir d'un DVD, reportez-vous à la section "création d'un serveur d'installation à l'aide d'un DVD SPARC ou x86" à la page 74.
- Définir un serveur d'initialisation ou un serveur DHCP, si nécessaire. Si le système que vous souhaitez installer se trouve sur un sous-réseau différent de celui du serveur d'installation, vous devez définir un serveur d'initialisation ou utiliser un serveur DHCP. Pour plus d'informations sur la procédure de paramétrage d'un serveur d'initialisation, reportez-vous à la section "Création d'un serveur d'initialisation sur un sous-réseau à l'aide d'une image du DVD" à la page 78. Pour plus d'informations sur la configuration d'un serveur DHCP de sorte qu'il prenne en charge les installations réseau, reportez-vous à la section "Préconfiguration des informations de configuration système à l'aide du service DHCP Tâches" à la page 48.
- Regrouper ou préconfigurer les informations devant être installées. Vous pouvez effectuer cette tâche de l'une des façons suivantes.
  - Collectez les informations de la section "Liste de vérification en vue d'une installation" du *Guide d'installation de Solaris 10 5/09 : planification de l'installation et de la mise à niveau*.

**Remarque** – Si vous utilisez un système comportant des zones non globales, Solaris Live Upgrade est le programme recommandé pour la mise à niveau ou l'ajout de patchs. La durée de mise à niveau risque d'être beaucoup plus longue avec d'autres programmes de mise à niveau, car celle-ci augmente de façon linéaire en fonction du nombre de zones non globales installées.

Pour obtenir des informations sur Solaris Live Upgrade, reportez-vous à la Partie I, "Mise à niveau avec Solaris Live Upgrade" du *Guide d'installation de Solaris 10 5/09 : Solaris Live Upgrade et planification de la mise à niveau*.

- Créez un fichier sysidcfg si vous en utilisez un pour préconfigurer les informations de votre système. Pour obtenir des informations sur la création de ce fichier, reportez-vous à la section "Préconfiguration à l'aide du fichier sysidcfg" à la page 20.
- Configurez un serveur de noms, si vous utilisez un service d'attribution de noms pour préconfigurer les informations de votre système. Pour plus d'informations sur la procédure de préconfiguration des informations avec un service d'attribution de noms, reportez-vous à la section "Préconfiguration à l'aide d'un service d'attribution de noms" à la page 43.
- Créez un profil dans le répertoire JumpStart du serveur de profils, si vous avez choisi la méthode d'installation JumpStart personnalisée. Pour plus d'informations sur la configuration d'une installation JumpStart personnalisée, reportez-vous au Chapitre 3, "Préparation d'une installation JumpStart personnalisée Tâches" du *Guide d'installation de Solaris 10 5/09 : installations JumpStart personnalisées et avancées.*
- 1 Activez le système client.

Si le système est en cours de fonctionnement, mettez le système au niveau d'exécution 0.

L'invite ok s'affiche.

- 2 Initialisez le système à partir du réseau.
  - Pour effectuer une installation à l'aide de l'interface graphique interactive de Solaris, entrez la commande suivante :

ok boot net

 Pour effectuer une installation à l'aide de l'interface de ligne de commande interactive de Solaris dans une session du bureau, entrez la commande suivante :

ok boot net - text

 Pour effectuer une installation à l'aide de l'interface de ligne de commande interactive de Solaris dans une session de la console, entrez la commande suivante :

ok boot net - nowin

Le système s'initialise à partir du réseau.

# 3 Si le programme vous invite à entrer des informations de configuration, répondez aux questions.

- Si vous avez préconfiguré toutes les informations de configuration du système, le programme d'installation ne vous invite pas à les entrer de nouveau. Pour plus d'informations, reportez-vous au Chapitre 2, "Préconfiguration des informations de configuration système – Tâches".
- Si vous n'avez pas préconfiguré toutes les informations système, reportez-vous à la section "Liste de vérification en vue d'une installation" du *Guide d'installation de Solaris 10 5/09 : planification de l'installation et de la mise à niveau.* Cette liste vous aidera à répondre aux questions de configuration.

**Remarque** – Si le clavier prend en charge l'identification automatique, la configuration du clavier est détectée automatiquement au cours de l'installation. Dans le cas contraire, vous pouvez faire votre choix dans la liste des configurations de clavier prises en charge, proposée pendant l'installation.

Les claviers PS/2 ne prennent pas en charge l'identification automatique. Vous devez sélectionner la configuration du clavier pendant l'installation.

Pour plus d'informations, voir "Mot-clé keyboard" à la page 25.

Si vous utilisez l'interface graphique (IG) d'installation, l'écran de bienvenue de Solaris s'affiche après confirmation des informations de configuration du système.

- 4 À l'invite, répondez aux questions supplémentaires pour terminer l'installation.
  - Si vous avez préconfiguré toutes les options d'installation, le programme d'installation ne vous invite pas à entrer des informations d'installation. Pour plus d'informations, reportez-vous au Chapitre 2, "Préconfiguration des informations de configuration système – Tâches".
  - Si vous n'avez pas préconfiguré toutes les options d'installation, reportez-vous à la section "Liste de vérification en vue d'une installation" du Guide d'installation de Solaris 10 5/09 : planification de l'installation et de la mise à niveau. Cette liste vous aidera à répondre aux questions d'installation.
- **Voir aussi** Pour plus d'informations sur la procédure d'installation interactive avec l'interface graphique d'installation Solaris, reportez-vous à la section "installation ou mise à niveau à l'aide du programme d'installation de Solaris avec GRUB" du *Guide d'installation de Solaris 10 5/09 : installations de base.*

# x86: installation du client sur le réseau à l'aide de GRUB (DVD)

Les programmes d'installation de Solaris pour les systèmes x86 utilisent le chargeur d'initialisation GRUB. Cette procédure décrit l'installation d'un système x86 sur le réseau à l'aide du chargeur d'initialisation GRUB. Le chargeur de démarrage GRUB est présenté au Chapitre 7, "Initialisation SPARC et x86 (présentation et planification)" du *Guide d'installation de Solaris 10 5/09 : planification de l'installation et de la mise à niveau*.

Le système client doit démarrer sur le réseau afin de permettre l'installation du système sur le réseau. Activez l'initialisation réseau sur le système client en utilisant le programme de configuration du BIOS dans le BIOS du système, l'adaptateur réseau du BIOS, ou les deux. Sur certains systèmes, il peut même s'avérer nécessaire d'ajuster la liste des priorités du périphérique d'initialisation, de sorte que l'initialisation à partir du réseau soit tentée avant l'initialisation à partir d'autres périphériques. Consultez la documentation du constructeur accompagnant le programme de configuration choisi ou suivez les instructions données par le programme pendant l'initialisation.

Avant de Cette procédure suppose que vous avez terminé les tâches suivantes.

- Définissez un serveur d'installation. Pour plus d'informations sur la procédure de création d'un serveur d'installation à partir d'un DVD, reportez-vous à la section "création d'un serveur d'installation à l'aide d'un DVD SPARC ou x86" à la page 74.
- Définir un serveur d'initialisation ou un serveur DHCP, si nécessaire. Si le système que vous souhaitez installer se trouve sur un sous-réseau différent de celui du serveur d'installation, vous devez définir un serveur d'initialisation ou utiliser un serveur DHCP. Pour plus d'informations sur la procédure de paramétrage d'un serveur d'initialisation, reportez-vous à la section "Création d'un serveur d'initialisation sur un sous-réseau à l'aide d'une image du DVD" à la page 78. Pour plus d'informations sur la configuration d'un serveur DHCP de sorte qu'il prenne en charge les installations réseau, reportez-vous à la section "Préconfiguration des informations de configuration système à l'aide du service DHCP Tâches" à la page 48.
- Regrouper ou préconfigurer les informations devant être installées. Vous pouvez effectuer cette tâche de l'une des façons suivantes.
  - Collectez les informations de la section "Liste de vérification en vue d'une installation" du *Guide d'installation de Solaris 10 5/09 : planification de l'installation et de la mise à niveau.*

**Remarque** – Si vous utilisez un système comportant des zones non globales, Solaris Live Upgrade est le programme recommandé pour la mise à niveau ou l'ajout de patchs. La durée de mise à niveau risque d'être beaucoup plus longue avec d'autres programmes de mise à niveau, car celle-ci augmente de façon linéaire en fonction du nombre de zones non globales installées.

Pour obtenir des informations sur Solaris Live Upgrade, reportez-vous à la Partie I, "Mise à niveau avec Solaris Live Upgrade" du *Guide d'installation de Solaris 10 5/09* : *Solaris Live Upgrade et planification de la mise à niveau*.

- Créez un fichier sysidcfg si vous en utilisez un pour préconfigurer les informations de votre système. Pour obtenir des informations sur la création de ce fichier, reportez-vous à la section "Préconfiguration à l'aide du fichier sysidcfg" à la page 20.
- Configurez un serveur de noms, si vous utilisez un service d'attribution de noms pour préconfigurer les informations de votre système. Pour plus d'informations sur la procédure de préconfiguration des informations avec un service d'attribution de noms, reportez-vous à la section "Préconfiguration à l'aide d'un service d'attribution de noms" à la page 43.
- Créez un profil dans le répertoire JumpStart du serveur de profils, si vous avez choisi la méthode d'installation JumpStart personnalisée. Pour plus d'informations sur la configuration d'une installation JumpStart personnalisée, reportez-vous au Chapitre 3, "Préparation d'une installation JumpStart personnalisée Tâches" du *Guide d'installation de Solaris 10 5/09 : installations JumpStart personnalisées et avancées.*

Cette procédure suppose également que votre système peut s'initialiser à partir du réseau.

#### 1 Mettez le système sous tension.

#### 2 Tapez la combinaison de touches appropriée pour accéder au BIOS système.

Certains adaptateurs réseau compatibles avec PXE possèdent une fonction qui permet d'effectuer une initialisation PXE en activant une touche suite à la brève apparition d'une invite d'initialisation.

#### 3 Dans le BIOS système, définissez une initialisation qui se fera à partir du réseau.

Reportez-vous à la documentation fournie avec votre matériel pour savoir comment définir les priorités d'initialisation dans le BIOS.

#### 4 Quittez le BIOS.

Le système s'initialise à partir du réseau. Le menu GRUB s'affiche.

**Remarque** – Le menu GRUB affiché sur votre système peut différer de l'exemple suivant selon la configuration de votre serveur d'installation réseau.

- 5 Sélectionnez l'option d'installation appropriée.
  - Pour installer le système d'exploitation Solaris à partir du réseau, sélectionnez l'entrée Solaris appropriée dans le menu, puis appuyez sur la touche Entrée.

Sélectionnez cette entrée pour effectuer une installation à partir du serveur d'installation réseau que vous avez paramétré dans "création d'un serveur d'installation à l'aide d'un DVD SPARC ou x86" à la page 74.

 Pour installer le système d'exploitation Solaris à partir du réseau avec des arguments d'initialisation spécifiques, procédez comme suit.

Vous pourriez avoir besoin de définir des arguments d'initialisation spécifiques au cas où vous souhaiteriez modifier la configuration du périphérique pendant l'installation, sans avoir préalablement défini ces arguments d'initialisation à l'aide de la commande add\_install\_client décrite dans la section "Ajout de systèmes à installer à partir du réseau à l'aide de la commande add\_install\_client (DVD)" à la page 81.

a. Dans le menu GRUB, sélectionnez l'option d'installation à modifier, puis appuyez sur e.

Des commandes d'initialisation semblables au texte suivant sont affichées dans le menu GRUB.

kernel /I86pc.Solaris\_10/multiboot kernel/unix \
-B install\_media=192.168.2.1:/export/cdrom0/boot \
module /platform/i86pc/boot\_archive

b. À l'aide des touches de direction, sélectionnez l'entrée d'initialisation à modifier, puis appuyez sur e.

La commande d'initialisation à modifier est affichée dans la fenêtre d'édition de GRUB.

c. Modifiez cette commande en tapant les arguments ou options d'initialisation à utiliser.

La syntaxe des commandes pour le menu d'édition de Grub est décrite ci-dessous.

grub edit>kernel /image\_directory/multiboot kernel/unix/ \
install [url|ask] -B options install\_media=media\_type

Pour plus d'informations sur les arguments d'initialisation et la syntaxe de commande, voir le Tableau 9–1.

#### d. Pour accepter vos modifications et revenir au menu GRUB, appuyez sur la touche Entrée.

**Remarque** – Pour annuler vos modifications et revenir au menu GRUB, appuyez sur la touche Échap.

Le menu GRUB s'affiche. Les modifications que vous avez apportées à la commande d'initialisation sont affichées.

#### e. Pour commencer l'installation, tapez b dans le menu GRUB.

Le programme Installation de Solaris vérifie que le disque d'initialisation par défaut satisfait la configuration minimale requise pour une installation ou une mise à niveau du système. S'il ne parvient pas à détecter la configuration du système, il vous invite à entrer les informations manquantes.

Une fois la vérification terminée, l'écran de sélection de l'installation s'affiche.

#### 6 Sélectionnez un type d'installation.

L'écran de sélection de l'installation propose les options suivantes.

Select the type of installation you want to perform:

1 Solaris Interactive 2 Custom JumpStart 3 Solaris Interactive Text (Desktop session) 4 Solaris Interactive Text (Console session) 5 Apply driver updates 6 Single user shell Enter the number of your choice followed by the <ENTER> key. Alternatively, enter custom boot arguments directly. If you wait 30 seconds without typing anything, an interactive installation will be started.

- Pour installer le système d'exploitation Solaris, sélectionnez parmi les options suivantes.
  - Pour effectuer l'installation à l'aide de l'interface graphique interactive de Solaris, tapez 1, puis appuyez sur Entrée.

 Pour effectuer l'installation à l'aide du programme d'installation en mode texte dans une session de bureau, tapez 3, puis appuyez sur Entrée.

Sélectionnez ce type d'installation pour remplacer l'IG d'installation par défaut par le programme d'installation en mode texte.

• Pour effectuer l'installation à l'aide du programme d'installation en mode texte interactif dans une session de console, tapez 4, puis appuyez sur Entrée.

Sélectionnez ce type d'installation pour remplacer l'IG d'installation par défaut par le programme d'installation en mode texte.

Pour effectuer une installation JumpStart personnalisée automatique (option 2), reportez-vous au *Guide d'installation de Solaris 10 5/09 : installations JumpStart personnalisées et avancées*.

Pour de plus amples informations sur l'interface graphique d'installation de Solaris et le programme d'installation en mode texte, reportez-vous à la section "Configuration système requise et recommandations" du *Guide d'installation de Solaris 10 5/09 : planification de l'installation et de la mise à niveau*.

Le système configure les périphériques et les interfaces, et recherche les fichiers de configuration. Le programme d'installation démarre. Passez à l'Étape 7 pour continuer l'installation.

- Pour effectuer les tâches d'administration du système préalables à l'installation, choisissez parmi les options suivantes.
  - Pour mettre à jour les pilotes ou installer une mise à jour d'installation (ITU), insérez le média de mise à jour, tapez 5, puis appuyez sur Entrée.

Vous devrez éventuellement mettre à jour des pilotes ou installer une ITU pour permettre l'exécution du système d'exploitation Solaris sur votre système. Suivez les instructions relatives à la mise à jour des pilotes ou à l'ITU pour installer la mise à jour.

Pour effectuer les tâches d'administration du système, tapez 6, puis appuyez sur Entrée.

Vous pourrez éventuellement lancer un shell monoutilisateur si vous devez effectuer des tâches d'administration système sur votre système avant l'installation. Pour plus d'informations sur les tâches d'administration système que vous pouvez effectuer avant l'installation, reportez-vous au *System Administration Guide: Basic Administration*.

Une fois ces tâches d'administration système effectuées, la liste d'options précédente s'affiche. Sélectionnez l'option appropriée pour continuer l'installation.

7 Si le programme vous invite à entrer des informations de configuration, répondez aux questions.

- Si vous avez préconfiguré toutes les informations de configuration du système, le programme d'installation ne vous invite pas à les entrer de nouveau. Pour plus d'informations, reportez-vous au Chapitre 2, "Préconfiguration des informations de configuration système – Tâches".
- Si vous n'avez pas préconfiguré toutes les informations système, reportez-vous à la section "Liste de vérification en vue d'une installation" du *Guide d'installation de Solaris 10 5/09 : planification de l'installation et de la mise à niveau*. Cette liste vous aidera à répondre aux questions de configuration.

**Remarque** – Si le clavier prend en charge l'identification automatique, la configuration du clavier est détectée automatiquement au cours de l'installation. Dans le cas contraire, vous pouvez faire votre choix dans la liste des configurations de clavier prises en charge, proposée pendant l'installation.

Pour plus d'informations, voir "Mot-clé keyboard" à la page 25.

**Remarque** – Il est possible de choisir le nom de domaine NFSv4 par défaut au cours de l'installation ou de spécifier un nom de domaine NFSv4 personnalisé. Pour de plus amples informations, reportez-vous à la section "Mot-clénfs4\_domain" à la page 35.

Si vous utilisez l'interface graphique (IG) d'installation, l'écran de bienvenue de Solaris s'affiche après confirmation des informations de configuration du système.

- 8 À l'invite, répondez aux questions supplémentaires pour terminer l'installation.
  - Si vous avez préconfiguré toutes les options d'installation, le programme d'installation ne vous invite pas à entrer des informations d'installation. Pour plus d'informations, reportez-vous au Chapitre 2, "Préconfiguration des informations de configuration système – Tâches".
  - Si vous n'avez pas préconfiguré toutes les options d'installation, reportez-vous à la section "Liste de vérification en vue d'une installation" du *Guide d'installation de Solaris 10 5/09 : planification de l'installation et de la mise à niveau*. Cette liste vous aidera à répondre aux questions d'installation.
- 9 Une fois le système initialisé et installé sur le réseau, demandez-lui de s'initialiser dorénavant à partir de l'unité de disque.

**Remarque** – Lors du démarrage du système après l'installation, un menu GRUB répertorie les systèmes d'exploitation installés, y compris le SE Solaris qui vient d'être installé. Sélectionnez le système d'exploitation que vous souhaitez initialiser. En l'absence de sélection, c'est le système d'exploitation défini par défaut qui est chargé.

# Informations Étapes suivantes supplémentaires

Si vous installez plusieurs systèmes d'exploitation sur votre machine, vous devez configurer le chargeur de démarrage pour la reconnaissance de ces systèmes d'exploitation afin que l'initialisation s'effectue correctement. Pour plus d'informations, reportez-vous à la section "Modifying Boot Behavior on x86 Based Systems" du *System Administration Guide: Basic Administration*.

**Voir aussi** Pour plus d'informations sur la procédure d'installation interactive avec l'interface graphique d'installation Solaris, reportez-vous à la section "installation ou mise à niveau à l'aide du programme d'installation de Solaris avec GRUB" du *Guide d'installation de Solaris 10 5/09 : installations de base.* 

#### ◆ ◆ CHAPITRE 6

# Installation à partir du réseau à l'aide du CD -Tâches

Ce chapitre explique comment utiliser le CD pour configurer votre réseau et vos systèmes en vue de l'installation du logiciel Solaris à partir du réseau. Les installations réseau permettent d'installer le logiciel Solaris sur plusieurs systèmes du réseau à partir d'un système (appelé serveur d'installation) pouvant accéder aux images des disques de la version Solaris actuelle. Il vous faut copier le contenu du CD sur le disque dur du serveur d'installation. Vous pouvez ensuite installer le logiciel Solaris à partir du réseau en adoptant l'une ou l'autre des méthodes d'installation de Solaris. Ce chapitre comprend les sections suivantes :

- "Liste des tâches : installation à partir du réseau à l'aide du CD" à la page 98
- "Création d'un serveur d'installation avec un CD x86 ou SPARC" à la page 100
- "Création d'un serveur d'initialisation sur un sous-réseau à l'aide d'une image du CD" à la page 105
- "Ajout de systèmes à installer à partir du réseau à l'aide d'une image CD" à la page 108
- "Installation du système à partir du réseau à l'aide d'une image CD" à la page 113

#### Remarque -

À partir de Solaris 10 (version 11/06), vous pouvez modifier les paramètres de sécurité réseau lors de l'installation initiale. Cela vous permet de désactiver tous les services réseau, à l'exception du shell sécurisé, ou de les limiter aux demandes locales. Cette opération s'effectue uniquement lors de l'installation initiale. La mise à niveau n'offre pas cette option et conserve le paramétrage de tous les services existants. Vous pouvez néanmoins limiter les services réseau au terme d'une mise à niveau à l'aide de la commande netservices. Voir la section "Planification de la sécurité réseau" du *Guide d'installation de Solaris 10 5/09 : planification de l'installation et de la mise à niveau*.

Une fois l'installation terminée, vous pouvez activer l'ensemble des services réseau à l'aide de la commande net services open ou les activer individuellement à l'aide des commandes SMF. Voir la section "Révision des paramètres de sécurité après l'installation" du *Guide d'installation de Solaris 10 5/09 : planification de l'installation et de la mise à niveau*.

À partir de la version Solaris 10 10/08, la structure du DVD DVD Solaris et du CD 1 du logiciel Solaris a été modifiée pour la plate-forme SPARC. La tranche 0 ne se trouve plus en haut de la structure de répertoires. Désormais, la structure des DVD x86 et SPARC et du CD 1 du logiciel Solaris est donc identique. Cette modification de structure facilite la configuration d'un serveur d'installation si vous disposez de plusieurs plates-formes, telles qu'un serveur d'installation SPARC et un média x86.

### Liste des tâches : installation à partir du réseau à l'aide du CD

| Tâche                                                                     | Description                                                                                                    | Voir                                                                                                    |
|---------------------------------------------------------------------------|----------------------------------------------------------------------------------------------------|----------------------------------------------------------------------------------------------------|
| (x86 uniquement)<br>Vérifier que votre<br>système prend en charge<br>PXE. | Pour installer un système x86 sur le réseau,<br>confirmez que votre machine peut utiliser PXE pour<br>une initialisation sans avoir recours à un média<br>d'initialisation local.<br>Si votre système x86 ne prend pas en charge PXE,<br>vous devez initialiser le système à partir d'un lecteur<br>de DVD ou de CD local. | Consultez la documentation<br>du fabricant de votre<br>matériel ou contrôlez le<br>BIOS du système.                                                                                                    |
| Choisir une méthode<br>d'installation.                                    | Le SE Solaris propose plusieurs méthodes<br>d'installation et de mise à niveau. À vous de choisir<br>la méthode d'installation la mieux adaptée à votre<br>environnement.                                                                                                    | Section "Choix d'une<br>méthode d'installation de<br>Solaris" du <i>Guide</i><br><i>d'installation de</i><br><i>Solaris 10 5/09 : planification</i><br><i>de l'installation et de la mise à</i><br><i>niveau</i> |

TABLEAU 6-1 Liste des tâches : configuration d'un serveur d'installation à l'aide du CD

| Tâche                                                      | Description                                                                                                    | Voir                                                                                                    |
|------------------------------------------------------------|----------------------------------------------------------------------------------------------------|----------------------------------------------------------------------------------------------------|
| Collecter des<br>informations sur votre<br>système.        | Utilisez la liste de vérification et renseignez la fiche<br>de travail en conséquence. Cette procédure vous<br>permet de collecter toutes les informations dont<br>vous avez besoin pour effectuer une installation ou<br>une mise à niveau.                                                                                                    | Chapitre 5, "Collecte<br>d'informations en vue d'une<br>installation ou d'une mise à<br>niveau – Planification" du<br>Guide d'installation de<br>Solaris 10 5/09 : planification<br>de l'installation et de la mise à<br>niveau |
| (Facultatif)<br>Préconfigurer les<br>informations système. | Vous pouvez préconfigurer les informations de<br>votre système pour ne pas avoir à les entrer en cours<br>d'installation ou de mise à niveau.                                                                                                    | Chapitre 2,<br>"Préconfiguration des<br>informations de<br>configuration système –<br>Tâches"                                                                                                    |
| Créer un serveur<br>d'installation.                        | À l'aide de la commande<br>setup_install_server(1M), copiez le CD 1 du<br>logiciel Solaris sur le disque dur du serveur<br>d'installation.                                                                                                    | "Création d'un serveur<br>d'installation avec un CD x86<br>ou SPARC" à la page 100                                                                                                    |
|                                                            | À l'aide de la commande<br>add_to_install_server(1M), copiez les autres CD<br>Logiciel Solaris et le CD de versions localisées<br>Solaris sur le disque dur du serveur d'installation.                                                                                                    |                                                                                                    |
| (Facultatif) Créer des<br>serveurs d'initialisation.       | Si vous voulez installer des systèmes à partir du<br>réseau alors qu'ils ne sont pas sur le même<br>sous-réseau que le serveur d'installation, vous devez<br>créer un serveur d'initialisation sur le sous-réseau<br>afin d'initialiser les systèmes. Exécutez la commande<br>setup_install_server avec l'option -b pour<br>configurer un serveur d'installation. Si vous utilisez<br>le protocole DHCP (Dynamic Host Configuration<br>Protocol), vous n'avez pas besoin de serveur<br>d'initialisation. | "Création d'un serveur<br>d'initialisation sur un<br>sous-réseau à l'aide d'une<br>image du CD" à la page 105                                                                                                    |
| Ajouter les systèmes à<br>installer à partir du<br>réseau. | Utilisez la commande add_install_client pour<br>configurer chaque système que vous souhaitez<br>installer à partir du réseau. Chacun de ces systèmes<br>doit trouver le serveur d'installation,<br>éventuellement le serveur d'initialisation, et les<br>informations de configuration sur le réseau.                                                                                                    | "Ajout de systèmes à installer<br>à partir du réseau à l'aide<br>d'une image CD"<br>à la page 108                                                                                                    |

 TABLEAU 6-1
 Liste des tâches : configuration d'un serveur d'installation à l'aide du CD
 (Suite)

| Tâche                                       | Description                                                                                                    | Voir                                                                                                    |
|---------------------------------------------|----------------------------------------------------------------------------------------------------|----------------------------------------------------------------------------------------------------|
| (Facultatif) Configurer<br>le serveur DHCP. | Si vous voulez utiliser DHCP pour fournir des<br>paramètres de configuration et d'installation du<br>système, configurer le serveur DHCP, puis créez les<br>options et macros appropriées pour votre<br>installation.<br><b>Remarque</b> – Si vous souhaitez installer un système<br>x86 à partir du réseau avec PXE, vous devez<br>configurer un serveur DHCP. | Chapitre 13, "Planification<br>pour le service DHCP (liste<br>des tâches)" du <i>Guide<br/>d'administration système</i> :<br><i>services IP</i><br>"Préconfiguration des<br>informations de<br>configuration système à<br>l'aide du service DHCP -<br>Tâches" à la page 48 |
| Installer le système sur le réseau.         | Commencez l'installation en initialisant le système à partir du réseau.                                                                                                    | "Installation du système à<br>partir du réseau à l'aide d'une<br>image CD" à la page 113                                                                                                    |

 TABLEAU 6-1
 Liste des tâches : configuration d'un serveur d'installation à l'aide du CD
 (Suite)

# Création d'un serveur d'installation avec un CD x86 ou SPARC

Le serveur d'installation contient l'image d'installation nécessaire à l'installation des systèmes à partir du réseau. Vous devez créer un serveur d'installation pour pouvoir installer le logiciel Solaris sur un système à partir de votre réseau. Il n'est pas toujours nécessaire de configurer un serveur d'initialisation séparé.

- Si vous utilisez le protocole DHCP pour définir les paramètres d'installation ou si le serveur d'installation et le client sont sur le même sous-réseau, vous n'avez pas besoin d'un serveur d'initialisation distinct.
- Dans le cas où votre serveur d'installation et votre client ne se trouvent pas sur le même sous-réseau et que vous n'utilisez pas DHCP, vous devrez créer des serveurs d'installation distincts pour chaque sous-réseau. Il vous est possible de créer un serveur d'installation pour chaque sous-réseau. Toutefois, les serveurs d'installation requièrent davantage d'espace disque.

# SPARC : création d'un serveur d'installation à l'aide d'un CD SPARC ou x86

**Remarque** – Cette procédure part du principe que le système exécute Volume Manager. Si vous ne gérez pas les volumes à l'aide de Volume Manager, reportez-vous au *System Administration Guide: Devices and File Systems.* 

#### 1 Connectez-vous en tant que superutilisateur (ou équivalent) au serveur d'installation.

Le système doit être équipé d'une unité de CD-ROM et faire partie intégrante du réseau et du service d'attribution de noms de votre entreprise. Si vous utilisez un service d'attribution de noms, le système doit déjà figurer dans l'un de ces services : NIS, NIS+, DNS ou LDAP. Si vous n'en utilisez pas, vous devez identifier ce système conformément aux principes en vigueur au sein de votre entreprise.

2 Insérez le 1 du logiciel Solaris CD dans l'unité de disque du système.

- 3 Créez un répertoire pour l'image du CD.
  - # mkdir -p install\_dir\_path

*chemin\_rép\_install* Indique le répertoire dans lequel sera copiée l'image du CD.

4 Placez-vous dans le répertoire Tools du disque monté.

# cd /cdrom/cdrom0/Solaris\_10/Tools

5 Copiez l'image dans l'unité de disque sur le disque dur du serveur d'installation.

# ./setup\_install\_server install\_dir\_path

*chemin\_rép\_install* Indique le répertoire dans lequel sera copiée l'image du CD.

**Remarque** – La commande setup\_install\_server indique si l'espace disque disponible est suffisant pour les images disque de Logiciel Solaris. Utilisez la commande df -kl pour déterminer l'espace disque disponible.

- 6 Avez-vous besoin que le serveur d'installation soit disponible pour le montage ?
  - Si le serveur d'installation réside sur le même sous-réseau que celui du système que vous souhaitez installer ou si vous utilisez le protocole DHCP, vous n'êtes pas obligé de créer un serveur d'initialisation. Passez à l'Étape 7.
  - Si le serveur d'installation ne se trouve pas sur le même sous-réseau que le système que vous souhaitez installer et si vous n'utilisez pas le protocole DHCP, procédez comme suit :
    - a. Assurez-vous que le chemin d'accès à l'image du serveur d'installation est correctement partagé.

# share | grep install\_dir\_path

chemin\_rép\_install

Indique le chemin d'accès à l'image d'installation où l'image du CD a été copiée.

- Si le chemin d'accès au répertoire du serveur d'installation est affiché et que anon=0 apparaît dans les options, passez à l'Étape 7.
- Si le chemin d'accès au répertoire du serveur d'installation ne s'affiche pas ou si vous n'avez pas anon=0 dans les options, continuez.
- b. Rendez le serveur d'installation disponible pour le serveur d'initialisation.

À l'aide de la commande share, ajoutez cette entrée au fichier /etc/dfs/dfstab. share -F nfs -o ro,anon=0 -d "install server directory" *install\_dir\_path* 

- c. Assurez-vous que le démon nfsd est en cours d'exécution.
  - Si le serveur d'installation exécute la version Solaris actuelle, ou une version compatible, entrez la commande suivante :

```
# svcs -l svc:/network/nfs/server:default
```

Si le démon nfsd est en ligne, passez à l'Étape d. Si le démon nfsd n'est pas lancé, exécutez-le.

```
# svcadm enable svc:/network/nfs/server
```

- Si le serveur d'installation exécute le système d'exploitation Solaris 9, ou une version compatible, entrez la commande suivante :
  - # ps -ef | grep nfsd

Si le démon nfsd est en cours d'exécution, passez à l'Étape d. Si le démon nfsd n'est pas lancé, exécutez-le.

- # /etc/init.d/nfs.server start
- d. Procédez au partage du serveur d'installation.

# shareall

7 Déplacez-vous sur la racine (/).

# cd /

- 8 Éjectez le CD 1 du logiciel Solaris.
- 9 Insérez le Logiciel Solaris 2 dans le lecteur de CD du système.

- 10 Passez au répertoire Tools du CD ainsi monté. # cd /cdrom/cdrom0/Solaris\_10/Tools
- 11 Copiez le CD dans le lecteur de CD sur le disque dur du serveur d'installation.
  # ./add\_to\_install\_server install\_dir\_path
  chemin\_rép\_install Indique le répertoire dans lequel sera copiée l'image du CD.
- 12 Déplacez-vous sur la racine (/). # cd /
- 13 Éjectez le Logiciel Solaris 2.
- 14 Répétez la procédure de l'Étape 9 à l'Étape 13 pour chaque CD Logiciel Solaris à installer.
- 15 Introduisez le CD de versions localisées Solaris dans le lecteur de CD du système.
- 16 Passez au répertoire Tools du CD ainsi monté. # cd /cdrom/cdrom0/Solaris\_10/Tools
- 17 Copiez le CD dans le lecteur de CD sur le disque dur du serveur d'installation.
   # ./add\_to\_install\_server install\_dir\_path
   chemin rép install Indique le répertoire dans lequel sera copiée l'image du CD.
- 18 Éjectez le CD.
- 19 Répétez la procédure de l'Étape 15 à l'Étape 18 pour le deuxième CD de versions localisées Solaris.
- 20 Déplacez-vous sur la racine (/).

# cd /

21 (Facultatif) Patchez les fichiers se trouvant dans la miniracine sur l'image d'installation réseau créée à l'aide de la commande setup\_install\_server.

L'application d'un patch risque de s'avérer nécessaire si l'image d'initialisation présente des dysfonctionnements. Pour des procédures étape par étape, reportez-vous au Chapitre 7, "Application d'un patch à l'image miniracine (Tâches)".

- 22 Avez-vous besoin de créer un serveur d'initialisation ?
  - Si vous utilisez le protocole DHCP ou si le serveur d'installation est sur le même sous-réseau que le système à installer, vous n'avez pas besoin de créer de serveur d'initialisation. Passez à la section "Ajout de systèmes à installer à partir du réseau à l'aide d'une image CD" à la page 108.
  - Si vous n'utilisez pas le protocole DHCP et si le client et le serveur d'initialisation sont sur un sous-réseau différent, vous devez créer un serveur d'initialisation. Passez à la section "Création d'un serveur d'initialisation sur un sous-réseau à l'aide d'une image du CD" à la page 105.

#### Exemple 6-1 x86 : création d'un serveur d'installation à l'aide du CD

L'exemple suivant indique comment créer un serveur d'installation en copiant les CD suivants dans le répertoire /export/home/cdimage du serveur. Cet exemple part du principe que le serveur d'installation exécute la version Solaris actuelle.

- CD Logiciel Solaris
- CD de versions localisées Solaris

Insérez le 1 du logiciel Solaris dans le lecteur de CD du système.

```
# mkdir -p /export/home/cdimage
```

- # cd /cdrom/cdrom0/Solaris\_10/Tools
- # ./setup\_install\_server /export/home/cdimage
- Si vous possédez un serveur d'initialisation séparé, ajoutez les étapes suivantes :
  - 1. Rendez le serveur d'installation disponible pour le serveur d'initialisation.

À l'aide de la commande share, ajoutez cette entrée au fichier /etc/dfs/dfstab.

share -F nfs -o ro,anon=0 -d "install server directory" /export/home/cdimage

2. Assurez-vous que le démon nfsd est en service. Dans le cas contraire, lancez-le puis partagez-le.

```
# svcs -l svc:/network/nfs/server:default
# svcadm enable svc:/network/nfs/server
# shareall
```

- 3. Poursuivez avec les étapes suivantes :
- Si vous n'avez pas besoin du serveur d'initialisation ou si vous avez ajouté les étapes pour un serveur d'initialisation séparé, poursuivez :
- # cd /

Éjectez le CD 1 du logiciel Solaris. Insérez le Logiciel Solaris - 2 dans le lecteur de CD.

```
# cd /cdrom/cdrom0/Solaris_10/Tools
# ./add_to_install_server /export/home/cdimage
# cd /
```

Répétez les commandes précédentes pour chacun des CD-ROM Logiciel Solaris à installer.

Introduisez le CD de versions localisées Solaris dans le lecteur de CD.

```
# cd /cdrom/cdrom0/Solaris_10/Tools
# ./add_to_install_server /export/home/cdimage
```

Éjectez le CD.

Répétez les commandes précédentes pour chaque CD de versions localisées Solaris.

# Informations Suite de l'installation supplémentaires

Après avoir configuré le serveur d'installation, vous devez ajouter le client en tant que client d'installation. Pour plus d'informations sur l'ajout de systèmes client à installer sur le réseau, reportez-vous à la section "Ajout de systèmes à installer à partir du réseau à l'aide d'une image CD" à la page 108.

Si vous n'utilisez pas le protocole DHCP et que le système client réside sur un sous-réseau différent de celui de votre serveur d'installation, vous devez créer un serveur d'initialisation. Pour plus d'informations, reportez-vous à la section "Création d'un serveur d'initialisation sur un sous-réseau à l'aide d'une image du CD" à la page 105.

**Voir aussi** Pour plus d'informations sur les commandes setup\_install\_server et add\_to\_install\_server, reportez-vous à la page de manuel install\_scripts(1M).

# Création d'un serveur d'initialisation sur un sous-réseau à l'aide d'une image du CD

Vous devez créer un serveur d'installation afin d'installer le logiciel Solaris dans un système à partir du réseau. Vous n'êtes pas toujours obligé de configurer un serveur d'initialisation. Un serveur d'initialisation comporte suffisamment de logiciels d'initialisation pour pouvoir démarrer les systèmes à partir du réseau ; le serveur d'installation prend le relais et achève l'installation du logiciel Solaris.

- Si vous utilisez le protocole DHCP pour fixer les paramètres d'installation ou si votre client et votre serveur d'installation résident sur le même sous-réseau, vous n'avez pas besoin de serveur d'initialisation. Passez à la section "Ajout de systèmes à installer à partir du réseau à l'aide d'une image CD" à la page 108.
- Dans le cas où votre serveur d'installation et votre client ne se trouvent pas sur le même sous-réseau et que vous n'utilisez pas DHCP, vous devrez créer des serveurs d'installation distincts pour chaque sous-réseau. Il vous est possible de créer un serveur d'installation pour chaque sous-réseau. Toutefois, les serveurs d'installation requièrent davantage d'espace disque.

## Création d'un serveur d'initialisation sur un sous-réseau à l'aide d'une image CD

1 Connectez-vous en tant que superutilisateur (ou équivalent) sur le serveur d'initialisation du sous-réseau.

Le système doit être équipé d'un lecteur de CD ou avoir accès aux images disque distantes de la version Solaris actuelle, se trouvant généralement sur le serveur d'installation. Si vous utilisez un service d'attribution de noms, le système doit s'y trouver. Si vous n'en utilisez pas, vous devez identifier ce système conformément aux principes en vigueur au sein de votre entreprise.

2 Montez l'image du 1 du logiciel Solaris à partir du serveur d'installation.

# mount -F nfs -o ro server\_name:path /mnt

*nom\_serveur: chemin* Nom du serveur d'installation et le chemin absolu vers l'image du disque.

#### 3 Créez un répertoire pour l'image d'initialisation.

# mkdir -p boot\_dir\_path

*chemin\_rép\_initialisation* Indique le répertoire de copie du logiciel d'initialisation.

4 Déplacez-vous sur le répertoire Tools de l'image du 1 du logiciel Solaris.

```
# cd /mnt/Solaris_10/Tools
```

- b

#### 5 Copiez le logiciel d'initialisation sur le serveur d'initialisation.

```
# ./setup_install_server -b boot_dir_path
```

Indique que le système doit être configuré comme serveur d'initialisation.

*chemin\_rép\_initialisation* Indique le répertoire de copie du logiciel d'initialisation.

**Remarque** – La commande setup\_install\_server indique si l'espace disque disponible est suffisant pour les images. Utilisez la commande df -kl pour déterminer l'espace disque disponible.

6 Déplacez-vous sur la racine (/).

# cd /

7 Démontez l'image d'installation.

# umount /mnt

#### Exemple 6-2 Création d'un serveur d'initialisation sur un sous-réseau à l'aide du CD

L'exemple ci-après illustre la procédure de création d'un serveur d'initialisation sur un sous-réseau. Cette procédure copie le logiciel d'initialisation de l'image du Logiciel Solaris pour les plates-formes SPARC - 1 CD dans le répertoire /export/install/boot du disque local du système.

```
# mount -F nfs -o ro crystal:/export/install/boot /mnt
# mkdir -p /export/install/boot
# cd /mnt/Solaris_10/Tools
# ./setup_install_server -b /export/install/boot
# cd /
# umount /mnt
```

Dans cet exemple, le disque est inséré et monté automatiquement avant l'exécution de la commande. Le disque est éjecté après l'exécution de la commande.

| Informations<br>supplémentaires | Suite de l'installation                                                                                                    |
|---------------------------------|----------------------------------------------------------------------------------------------------|
|                                 | Après avoir configuré le serveur d'initialisation, vous devez ajouter le client en tant que client<br>d'installation. Pour plus d'informations sur l'ajout de systèmes client à installer sur le réseau,<br>reportez-vous à la section "Ajout de systèmes à installer à partir du réseau à l'aide d'une image<br>CD" à la page 108. |

**Voir aussi** Pour plus d'informations sur la commande setup\_install\_server, reportez-vous à la page de manuel install\_scripts(1M).

# Ajout de systèmes à installer à partir du réseau à l'aide d'une image CD

Après avoir créé le serveur d'installation et, le cas échéant, un serveur d'initialisation, vous devez configurer chaque système que vous souhaitez installer à partir du réseau. Chaque système que vous souhaitez installer doit pouvoir accéder aux éléments suivants :

- Un serveur d'installation.
- Un serveur d'initialisation si nécessaire.
- Un fichier sysidcfg si vous en utilisez un pour préconfigurer les informations de votre système.
- Un serveur d'attribution de noms si vous en utilisez un pour préconfigurer les informations de votre système.
- Le profil du répertoire JumpStart du serveur de profils, si vous avez choisi la méthode d'installation JumpStart personnalisée.

Utilisez la procédure add\_install\_client pour configurer les clients et les serveurs d'installation.

Pour connaître davantage d'options utilisables avec cette commande, reportez-vous à la page de manuel add\_install\_client(1M).

# Ajout de systèmes à installer à partir du réseau à l'aide de la commande add\_install\_client CD

Une fois que vous avez créé un serveur d'installation, vous devez configurer chaque système à installer à partir du réseau.

Utilisez la procédure add\_install\_client suivante afin de définir un client x86 en vue d'une installation depuis le réseau.

Avant de<br/>commencerSi vous avez un serveur d'initialisation, assurez-vous que vous avez partagé son image<br/>d'installation. Reportez-vous à la procédure "Création d'un serveur d'installation", Étape 6.

Chaque système à installer doit comporter les éléments suivants :

- Un serveur d'installation.
- Un serveur d'initialisation si nécessaire.
- Un fichier sysidcfg si vous en utilisez un pour préconfigurer les informations de votre système.
- Un serveur d'attribution de noms si vous en utilisez un pour préconfigurer les informations de votre système.
- Le profil du répertoire JumpStart du serveur de profils, si vous avez choisi la méthode d'installation JumpStart personnalisée.
- 1 Connectez-vous en tant que superutilisateur (ou équivalent) au serveur d'installation ou d'initialisation.
- 2 Si vous utilisez un service d'attribution de noms (NIS, NIS+, DNS ou LDAP), assurez-vous que les informations suivantes relatives au système à installer y ont été ajoutées :
  - le nom d'hôte ;
  - Adresse IP
  - Adresse Ethernet

Pour plus d'informations sur les services d'attribution de noms, reportez-vous au *System Administration Guide: Naming and Directory Services (DNS, NIS, and LDAP)*.

3 Accédez au répertoire Tools de l'image CD de la version Solaris actuelle du serveur d'installation :

# cd /install\_dir\_path/Solaris\_10/Tools

*chemin\_rép\_install* Indique le chemin d'accès au répertoire Tools.

- 4 Ajoutez le client au fichier du serveur d'installation /etc/ethers.
  - a. Recherchez les adresses Ethernet sur le client. La liste /etc/ethers est issue du fichier local.

# ifconfig -a grep ether
ether 8:0:20:b3:39:1d

- b. Sur le serveur d'installation, ouvrez le fichier /etc/ethers dans un éditeur. Ajoutez l'adresse à la liste.
- 5 Configurez le système client à installer à partir du réseau.
  - # ./add\_install\_client -d -s install\_server:install\_dir\_path \
  - -c jumpstart\_server:jumpstart\_dir\_path \_p sysid\_server:path \
  - -t boot\_image\_path -b "network\_boot\_variable=value" \
  - -e ethernet\_address client\_name platform\_group

- d

Indique que le client doit utiliser le protocole DHCP pour obtenir les paramètres d'installation réseau. Si vous utilisez uniquement l'option -d, la commande add\_install\_client définit les informations d'installation des systèmes d'une même classe, par exemple, toutes les machines clients SPARC. Pour définir les informations d'installation d'un client spécifique, utilisez l'option -d associée à l'option -e. Dans le cas des clients x86, utilisez cette option pour initialiser les systèmes à partir du réseau, à l'aide de l'initialisation réseau PXE. Cette option dresse en sortie la liste des options nécessaires pour la création d'un serveur DHCP.

Pour plus d'informations sur les installations spécifiques d'une classe à l'aide du protocole DHCP, reportez-vous à la section "Création d'options DHCP et de macros pour les paramètres d'installation de Solaris" à la page 49.

- s serveur\_install:chemin\_rép\_install

Indique le nom et le chemin d'accès au serveur d'installation.

- *serveur\_install* est le nom d'hôte du serveur d'installation.
- *chemin\_rép\_install* est le chemin absolu de l'image CD de la version Solaris actuelle.
- c serveur\_jumpstart : chemin\_rép\_jumpstart

Spécifie un répertoire JumpStart pour les installations JumpStart personnalisées. *serveur\_jumpstart* est le nom d'hôte du serveur sur lequel est situé le répertoire JumpStart. *chemin\_rép\_jumpstart* est le chemin au répertoire JumpStart.

-p serveur\_idsys : chemin

Indique le chemin du fichier sysidcfg de préconfiguration des informations système. *serveur\_idsys* correspond au nom d'hôte valide ou à l'adresse IP valide du serveur sur lequel réside le fichier. *chemin* est le chemin absolu du répertoire contenant le fichier sysidcfg.

-t chemin\_image\_init

Indique le chemin d'une autre image d'initialisation si vous souhaitez en utiliser une autre que celle présente dans le répertoire Tools de l'image d'installation, du CD ou du DVD de version Solaris actuelle.

- b "propriété\_init= valeur"

**systèmes x86 uniquement :** permet de définir la valeur de la variable de la propriété à utiliser pour initialiser le client à partir du réseau. L'option - b doit être utilisée avec l'option - e.

Pour consulter la description des propriétés d'initialisation, reportez-vous à la page de manuel eeprom(1M).

-e adresse\_ethernet

Spécifie l'adresse Ethernet du client à installer. Cette option vous permet de paramétrer les informations d'installation à utiliser pour un client spécifique, y compris un fichier d'initialisation pour ce client.

Le préfixe nbp. n'est pas utilisé dans les noms de fichier d'initialisation. Par exemple, si vous spécifiez -e 00:07:e9:04:4a:bf pour un client x86, la commande crée le fichier d'initialisation 010007E9044ABF.i86pc dans le répertoire /tftpboot. Cependant, la version Solaris actuelle assure la prise en charge de fichiers d'initialisation hérités ayant pour préfixe nbp.

Pour plus d'informations sur des installations spécifiques des clients à l'aide du protocole DHCP, reportez-vous à la section "Création d'options DHCP et de macros pour les paramètres d'installation de Solaris" à la page 49.

#### nom\_client

Il s'agit du nom du système à installer à partir du réseau. Ce nom *n'est pas* le nom d'hôte du serveur d'installation.

### groupe\_plate-forme

Il s'agit du groupe de plates-formes du système à installer. La liste détaillée des groupes de plates-formes figure à la section "Les noms et les groupes de plates-formes" du *Guide d'installation de Solaris 10 5/09 : planification de l'installation et de la mise à niveau*.

# **Exemple 6–3** SPARC : ajout d'un client d'installation SPARC sur un serveur d'installation SPARC en cas d'utilisation du protocole DHCP (CD)

L'exemple ci-dessous indique comment ajouter un client d'installation lorsque le protocole DHCP est employé pour fixer les paramètres d'installation sur le réseau. Le client d'installation est appelé basil, un système Ultra 5. Le système de fichiers /export/home/cdsparc/Solaris\_10/Tools contient la commande add\_install\_client.

Pour plus d'informations sur l'utilisation du protocole DHCP pour définir les paramètres des installations réseau, reportez-vous à la section "Préconfiguration des informations de configuration système à l'aide du service DHCP - Tâches" à la page 48.

sparc\_install\_server# cd /export/home/cdsparc/Solaris\_10/Tools
sparc\_install\_server# ./add\_install\_client -d basil sun4u

### **Exemple 6-4** Ajout d'un client d'installation sur le même sous-réseau que son serveur (CD)

L'exemple ci-dessous indique comment ajouter un client d'installation situé sur le même sous-réseau que le serveur d'installation. Le client d'installation est appelé basil, un système Ultra 5. Le système de fichiers /export/home/cdsparc/Solaris\_10/Tools contient la commande add\_install\_client.

install\_server# cd /export/home/cdsparc/Solaris\_10/Tools
install\_server# ./add\_install\_client basil sun4u

### **Exemple 6–5** Ajout d'un client d'installation sur un serveur d'initialisation (CD)

L'exemple suivant indique comment ajouter un client d'installation sur un serveur d'initialisation. Le client d'installation, nommé rose, est un système Ultra 5. Exécutez la commande sur le serveur d'initialisation. L'option - s sert à spécifier un serveur d'installation appelé rosemary, contenant une image CD de version Solaris actuelle dans /export/home/cdsparc.

```
boot_server# cd /export/home/cdsparc/Solaris_10/Tools
boot_server# ./add_install_client -s rosemary:/export/home/cdsparc rose sun4u
```

# Exemple 6–6 x86 : ajout d'un client d'installation x86 unique sur un serveur d'installation x86 en cas d'utilisation du protocole DHCP (CD)

Le chargeur d'initialisation GRUB n'utilise pas le nom de classe SUNW. i86pc. L'exemple suivant illustre la procédure d'ajout d'un client d'installation x86 à un serveur d'installation lorsque vous utilisez DHCP pour définir des paramètres d'installation sur le réseau.

- L'option d avertit le système que les clients utiliseront le protocole DHCP pour leur configuration. Si vous envisagez d'utiliser l'initialisation réseau PXE, vous devez utiliser le protocole DHCP.
- L'option e indique que cette installation ne s'exécutera que sur le client dont l'adresse Ethernet est 00:07:e9: 04:4a: bf.
- L'option s permet de spécifier que les clients doivent être installés sur le serveur d'installation rosemary.

Ce serveur contient une image du DVD du système d'exploitation Solaris pour plates-formes x86 dans /export/home/cdx86.

```
x86_install_server# cd /export/boot/cdx86/Solaris_10/Tools
x86_install_server# ./add_install_client -d -e 00:07:e9:04:4a:bf \
-s rosemary:/export/home/cdx86 i86pc
```

Les commandes précédentes paramètrent le client dont l'adresse Ethernet est 00:07:e9: 04:4a: bf comme un client d'installation. Le fichier d'initialisation 010007E9044ABF.i86pc est créé sur le serveur d'installation. Dans les versions précédentes, ce fichier d'initialisation était nommé nbp.010007E9044ABF.i86pc.

Pour plus d'informations sur l'utilisation du protocole DHCP pour définir les paramètres des installations réseau, reportez-vous à la section "Préconfiguration des informations de configuration système à l'aide du service DHCP - Tâches" à la page 48.

### Exemple 6-7 x86 : définition de la console série à utiliser durant l'installation réseau (CD)

L'exemple suivant indique comment ajouter un client d'installation x86 à un serveur d'installation et spécifier une console série à utiliser lors de l'installation. Cet exemple définit le client d'installation de la manière suivante :

- L'option d indique que le client est défini de manière à utiliser DHCP pour l'établissement des paramètres d'installation.
- L'option e indique que cette installation ne s'exécutera que sur le client dont l'adresse Ethernet est 00:07:e9: 04:4a: bf.
- L'option b indique au programme d'installation d'utiliser le port série ttya comme périphérique d'entrée et de sortie.

Ajoutez le client.

```
install server# cd /export/boot/cdx86/Solaris_10/Tools
install server# ./add_install_client -d -e "00:07:e9:04:4a:bf" \
-b "console=ttya" i86pc
```

Pour obtenir une description complète des variables et des valeurs des propriétés d'initialisation utilisables avec l'option -b, reportez-vous à la page de manuel eeprom(1M).

## Informations Suite de l'installation supplémentaires

Si vous utilisez un serveur DHCP pour installer le client x86 sur le réseau, configurez le serveur DHCP et créez les options et macros listées en sortie après l'exécution de la commande add\_install\_client -d. Pour plus d'informations sur la configuration d'un serveur DHCP pour la prise en charge d'installations réseau, reportez-vous à la section "Préconfiguration des informations de configuration système à l'aide du service DHCP - Tâches" à la page 48.

**Systèmes x86 :** si vous n'utilisez pas de serveur DHCP, vous devez initialiser le système localement à partir d'un DVD ou d'un CD du système d'exploitation (OS) Solaris.

**Voir aussi** Pour plus d'informations sur la commande add\_install\_client, reportez-vous à la page de manuel install\_scripts(1M).

### Installation du système à partir du réseau à l'aide d'une image CD

Une fois que votre système a été ajouté en tant que client d'installation, vous pouvez installer le client à partir du réseau. Cette section décrit les procédures suivantes :

- Pour plus d'informations sur la procédure d'initialisation et d'installation de systèmes SPARC sur le réseau, reportez-vous à la section "SPARC : installation du client sur le réseau (CD)" à la page 113.
- Pour plus d'informations sur la procédure d'initialisation et d'installation de systèmes x86 sur le réseau, reportez-vous à la section "x86 : installation du client sur le réseau à l'aide de GRUB (CD)" à la page 116.

### SPARC : installation du client sur le réseau (CD)

Avant de commencer

Cette procédure suppose que vous avez terminé les tâches suivantes.

 Définissez un serveur d'installation. Pour plus d'informations sur la procédure de création d'un serveur d'installation à partir d'un CD, reportez-vous à la section "SPARC : création d'un serveur d'installation à l'aide d'un CD SPARC ou x86" à la page 100.

- Définir un serveur d'initialisation ou un serveur DHCP, si nécessaire. Si le système que vous souhaitez installer se trouve sur un sous-réseau différent de celui du serveur d'installation, vous devez définir un serveur d'initialisation ou utiliser un serveur DHCP. Pour plus d'informations sur la procédure de paramétrage d'un serveur d'initialisation, reportez-vous à la section "Création d'un serveur d'initialisation sur un sous-réseau à l'aide d'une image du CD" à la page 105. Pour plus d'informations sur la configuration d'un serveur DHCP de sorte qu'il prenne en charge les installations réseau, reportez-vous à la section "Préconfiguration des informations de configuration système à l'aide du service DHCP Tâches" à la page 48.
- Regrouper ou préconfigurer les informations devant être installées. Vous pouvez effectuer cette tâche de l'une des façons suivantes.
  - Collectez les informations de la section "Liste de vérification en vue d'une installation" du *Guide d'installation de Solaris 10 5/09 : planification de l'installation et de la mise à niveau*.
  - Créez un fichier sysidcfg si vous en utilisez un pour préconfigurer les informations de votre système. Pour obtenir des informations sur la création de ce fichier, reportez-vous à la section "Préconfiguration à l'aide du fichier sysidcfg" à la page 20.
  - Configurez un serveur de noms, si vous utilisez un service d'attribution de noms pour préconfigurer les informations de votre système. Pour plus d'informations sur la procédure de préconfiguration des informations avec un service d'attribution de noms, reportez-vous à la section "Préconfiguration à l'aide d'un service d'attribution de noms" à la page 43.
  - Créez un profil dans le répertoire JumpStart du serveur de profils, si vous avez choisi la méthode d'installation JumpStart personnalisée. Pour plus d'informations sur la configuration d'une installation JumpStart personnalisée, reportez-vous au Chapitre 3, "Préparation d'une installation JumpStart personnalisée Tâches" du *Guide d'installation de Solaris 10 5/09 : installations JumpStart personnalisées et avancées.*

### 1 Activez le système client.

Si le système est en cours de fonctionnement, mettez le système au niveau d'exécution 0.

L'invite ok s'affiche.

- 2 Initialisez le système à partir du réseau.
  - Pour effectuer une installation à l'aide de l'interface graphique interactive de Solaris, entrez la commande suivante :

ok boot net

 Pour effectuer une installation à l'aide de l'interface de ligne de commande interactive de Solaris dans une session du bureau, entrez la commande suivante :

ok boot net - text

 Pour effectuer une installation à l'aide de l'interface de ligne de commande interactive de Solaris dans une session de la console, entrez la commande suivante :

```
ok boot net - nowin
```

Le système s'initialise à partir du réseau.

- 3 Si le programme vous invite à entrer des informations de configuration, répondez aux questions.
  - Si vous avez préconfiguré toutes les informations de configuration du système, le programme d'installation ne vous invite pas à les entrer de nouveau. Pour plus d'informations, reportez-vous au Chapitre 2, "Préconfiguration des informations de configuration système – Tâches".
  - Si vous n'avez pas préconfiguré toutes les informations système, reportez-vous à la section "Liste de vérification en vue d'une installation" du *Guide d'installation de Solaris 10 5/09 : planification de l'installation et de la mise à niveau*. Cette liste vous aidera à répondre aux questions de configuration.

**Remarque** – Si le clavier prend en charge l'identification automatique, la configuration du clavier est détectée automatiquement au cours de l'installation. Dans le cas contraire, vous pouvez faire votre choix dans la liste des configurations de clavier prises en charge, proposée pendant l'installation.

Les claviers PS/2 ne prennent pas en charge l'identification automatique. Vous devez sélectionner la configuration du clavier pendant l'installation.

Pour plus d'informations, voir "Mot-clé keyboard" à la page 25.

**Remarque** – Il est possible de choisir le nom de domaine NFSv4 par défaut au cours de l'installation ou de spécifier un nom de domaine NFSv4 personnalisé. Pour plus d'informations, reportez-vous à la section "Définition du nom de domaine NFSv4 lors de l'installation " du *Guide d'installation de Solaris 10 5/09 : planification de l'installation et de la mise à niveau*.

Si vous utilisez l'interface graphique (IG) d'installation, l'écran de bienvenue de Solaris s'affiche après confirmation des informations de configuration du système.

- 4 À l'invite, répondez aux questions supplémentaires pour terminer l'installation.
  - Si vous avez préconfiguré toutes les options d'installation, le programme d'installation ne vous invite pas à entrer des informations d'installation. Pour plus d'informations, reportez-vous au Chapitre 2, "Préconfiguration des informations de configuration système – Tâches".

- Si vous n'avez pas préconfiguré toutes les options d'installation, reportez-vous à la section "Liste de vérification en vue d'une installation" du Guide d'installation de Solaris 10 5/09 : planification de l'installation et de la mise à niveau. Cette liste vous aidera à répondre aux questions d'installation.
- **Voir aussi** Pour plus d'informations sur la procédure d'installation interactive avec l'interface graphique d'installation Solaris, reportez-vous à la section "installation ou mise à niveau à l'aide du programme d'installation de Solaris avec GRUB" du *Guide d'installation de Solaris 10 5/09 : installations de base.*

### x86 : installation du client sur le réseau à l'aide de GRUB (CD)

Les programmes d'installation de Solaris pour les systèmes x86 utilisent le chargeur d'initialisation GRUB. Cette procédure décrit l'installation d'un système x86 sur le réseau à l'aide du chargeur d'initialisation GRUB. Le chargeur de démarrage GRUB est présenté au Chapitre 7, "Initialisation SPARC et x86 (présentation et planification)" du *Guide d'installation de Solaris 10 5/09 : planification de l'installation et de la mise à niveau*.

Le système client doit démarrer sur le réseau afin de permettre l'installation du système sur le réseau. Activez l'initialisation réseau sur le système client en utilisant le programme de configuration du BIOS dans le BIOS du système, l'adaptateur réseau du BIOS, ou les deux. Sur certains systèmes, il peut même s'avérer nécessaire d'ajuster la liste des priorités du périphérique d'initialisation, de sorte que l'initialisation à partir du réseau soit tentée avant l'initialisation à partir d'autres périphériques. Consultez la documentation du constructeur accompagnant le programme de configuration choisi ou suivez les instructions données par le programme pendant l'initialisation.

Avant de Cette procédure suppose que vous avez terminé les tâches suivantes.

- Définissez un serveur d'installation. Pour plus d'informations sur la procédure de création d'un serveur d'installation à partir d'un CD, reportez-vous à la section "création d'un serveur d'installation à l'aide d'un DVD SPARC ou x86" à la page 74.
- Définir un serveur d'initialisation ou un serveur DHCP, si nécessaire. Si le système que vous souhaitez installer se trouve sur un sous-réseau différent de celui du serveur d'installation, vous devez définir un serveur d'initialisation ou utiliser un serveur DHCP. Pour plus d'informations sur la procédure de paramétrage d'un serveur d'initialisation, reportez-vous à la section "Création d'un serveur d'initialisation sur un sous-réseau à l'aide d'une image du DVD" à la page 78. Pour plus d'informations sur la configuration d'un serveur DHCP de sorte qu'il prenne en charge les installations réseau, reportez-vous à la section "Préconfiguration des informations de configuration système à l'aide du service DHCP Tâches" à la page 48.

- Regrouper ou préconfigurer les informations devant être installées. Vous pouvez effectuer cette tâche de l'une des façons suivantes.
  - Collectez les informations de la section "Liste de vérification en vue d'une installation" du *Guide d'installation de Solaris 10 5/09 : planification de l'installation et de la mise à niveau*.
  - Créez un fichier sysidcfg si vous en utilisez un pour préconfigurer les informations de votre système. Pour obtenir des informations sur la création de ce fichier, reportez-vous à la section "Préconfiguration à l'aide du fichier sysidcfg" à la page 20.
  - Configurez un serveur de noms, si vous utilisez un service d'attribution de noms pour préconfigurer les informations de votre système. Pour plus d'informations sur la procédure de préconfiguration des informations avec un service d'attribution de noms, reportez-vous à la section "Préconfiguration à l'aide d'un service d'attribution de noms" à la page 43.
  - Créez un profil dans le répertoire JumpStart du serveur de profils, si vous avez choisi la méthode d'installation JumpStart personnalisée. Pour plus d'informations sur la configuration d'une installation JumpStart personnalisée, reportez-vous au Chapitre 3, "Préparation d'une installation JumpStart personnalisée Tâches" du *Guide d'installation de Solaris 10 5/09 : installations JumpStart personnalisées et avancées.*

Cette procédure suppose également que votre système peut s'initialiser à partir du réseau.

1 Mettez le système sous tension.

### 2 Tapez la combinaison de touches appropriée pour accéder au BIOS système.

Certains adaptateurs réseau compatibles avec PXE possèdent une fonction qui permet d'effectuer une initialisation PXE en activant une touche suite à la brève apparition d'une invite d'initialisation.

### 3 Dans le BIOS système, définissez une initialisation qui se fera à partir du réseau.

Reportez-vous à la documentation fournie avec votre matériel pour savoir comment définir les priorités d'initialisation dans le BIOS.

### 4 Quittez le BIOS.

Le système s'initialise à partir du réseau. Le menu GRUB s'affiche.

**Remarque** – Le menu GRUB affiché sur votre système peut différer de l'exemple suivant selon la configuration de votre serveur d'installation réseau.

```
GNU GRUB version 0.95 (631K lower / 2095488K upper memory)
```

| Solaris 10 5/09 /cdrom0

+-----

I

+.... Use the ^ and v keys to select which entry is highlighted. Press enter to boot the selected OS, 'e' to edit the commands before booting, or 'c' for a command-line.

- 5 Sélectionnez l'option d'installation appropriée.
  - Pour installer le système d'exploitation Solaris à partir du réseau, sélectionnez l'entrée Solaris appropriée dans le menu, puis appuyez sur la touche Entrée.

Sélectionnez cette entrée pour effectuer une installation à partir du serveur d'installation réseau que vous avez paramétré dans "création d'un serveur d'installation à l'aide d'un DVD SPARC ou x86" à la page 74.

 Pour installer le système d'exploitation Solaris à partir du réseau avec des arguments d'initialisation spécifiques, procédez comme suit.

Vous pourriez avoir besoin de définir des arguments d'initialisation spécifiques au cas où vous souhaiteriez modifier la configuration du périphérique pendant l'installation, sans avoir préalablement défini ces arguments d'initialisation à l'aide de la commande add\_install\_client décrite dans la section "Ajout de systèmes à installer à partir du réseau à l'aide de la commande add\_install\_client (DVD)" à la page 81.

a. Dans le menu GRUB, sélectionnez l'option d'installation à modifier, puis appuyez sur e.

Des commandes d'initialisation semblables au texte suivant sont affichées dans le menu GRUB.

kernel /I86pc.Solaris\_10/multiboot kernel/unix \
-B install\_media=192.168.2.1:/export/cdrom0/boot \
module /platform/i86pc/boot\_archive

b. À l'aide des touches de direction, sélectionnez l'entrée d'initialisation à modifier, puis appuyez sur e.

La commande d'initialisation à modifier est affichée dans la fenêtre d'édition de GRUB.

c. Modifiez cette commande en tapant les arguments ou options d'initialisation à utiliser.

La syntaxe des commandes pour le menu d'édition de Grub est décrite ci-dessous.

grub edit>kernel /image\_directory/multiboot kernel/unix/ \
install [url|ask] -B options install\_media=media\_type

Pour plus d'informations sur les arguments d'initialisation et la syntaxe de commande, voir le Tableau 9–1.

d. Pour accepter vos modifications et revenir au menu GRUB, appuyez sur la touche Entrée.

Le menu GRUB s'affiche. Les modifications que vous avez apportées à la commande d'initialisation sont affichées.

### e. Pour commencer l'installation, tapez b dans le menu GRUB.

Le programme Installation de Solaris vérifie que le disque d'initialisation par défaut satisfait la configuration minimale requise pour une installation ou une mise à niveau du système. S'il ne parvient pas à détecter la configuration du système, il vous invite à entrer les informations manquantes.

Une fois la vérification terminée, l'écran de sélection de l'installation s'affiche.

### 6 Sélectionnez un type d'installation.

L'écran de sélection de l'installation propose les options suivantes.

Select the type of installation you want to perform:

Solaris Interactive
 Custom JumpStart
 Solaris Interactive Text (Desktop session)
 Solaris Interactive Text (Console session)
 Apply driver updates
 Single user shell

Enter the number of your choice followed by the <ENTER> key. Alternatively, enter custom boot arguments directly.

If you wait 30 seconds without typing anything, an interactive installation will be started.

- Pour installer le système d'exploitation Solaris, sélectionnez parmi les options suivantes.
  - Pour effectuer l'installation à l'aide de l'interface graphique interactive de Solaris, tapez 1, puis appuyez sur Entrée.
  - Pour effectuer l'installation à l'aide du programme d'installation en mode texte dans une session de bureau, tapez 3, puis appuyez sur Entrée.

Sélectionnez ce type d'installation pour remplacer l'IG d'installation par défaut par le programme d'installation en mode texte.

• Pour effectuer l'installation à l'aide du programme d'installation en mode texte interactif dans une session de console, tapez 4, puis appuyez sur Entrée.

Sélectionnez ce type d'installation pour remplacer l'IG d'installation par défaut par le programme d'installation en mode texte.

Pour effectuer une installation JumpStart personnalisée automatique (option 2), reportez-vous au *Guide d'installation de Solaris 10 5/09 : installations JumpStart personnalisées et avancées*.

Pour de plus amples informations sur l'interface graphique d'installation de Solaris et le programme d'installation en mode texte, reportez-vous à la section "Configuration système requise et recommandations" du *Guide d'installation de Solaris 10 5/09 : planification de l'installation et de la mise à niveau*.

Le système configure les périphériques et les interfaces, et recherche les fichiers de configuration. Le programme d'installation démarre. Passez à l'Étape 7 pour continuer l'installation.

- Pour effectuer les tâches d'administration du système préalables à l'installation, choisissez parmi les options suivantes.
  - Pour mettre à jour les pilotes ou installer une mise à jour d'installation (ITU), insérez le média de mise à jour, tapez 5, puis appuyez sur Entrée.

Vous devrez éventuellement mettre à jour des pilotes ou installer une ITU pour permettre l'exécution du système d'exploitation Solaris sur votre système. Suivez les instructions relatives à la mise à jour des pilotes ou à l'ITU pour installer la mise à jour.

Pour effectuer les tâches d'administration du système, tapez 6, puis appuyez sur Entrée.

Vous pourrez éventuellement lancer un shell monoutilisateur si vous devez effectuer des tâches d'administration système sur votre système avant l'installation. Pour plus d'informations sur les tâches d'administration système que vous pouvez effectuer avant l'installation, reportez-vous au *System Administration Guide: Basic Administration*.

Une fois ces tâches d'administration système effectuées, la liste d'options précédente s'affiche. Sélectionnez l'option appropriée pour continuer l'installation.

## 7 Si le programme vous invite à entrer des informations de configuration, répondez aux questions.

- Si vous avez préconfiguré toutes les informations de configuration du système, le programme d'installation ne vous invite pas à les entrer de nouveau. Pour plus d'informations, reportez-vous au Chapitre 2, "Préconfiguration des informations de configuration système – Tâches".
- Si vous n'avez pas préconfiguré toutes les informations système, reportez-vous à la section "Liste de vérification en vue d'une installation" du *Guide d'installation de Solaris 10 5/09 : planification de l'installation et de la mise à niveau*. Cette liste vous aidera à répondre aux questions de configuration.

**Remarque** – Si le clavier prend en charge l'identification automatique, la configuration du clavier est détectée automatiquement au cours de l'installation. Dans le cas contraire, vous pouvez faire votre choix dans la liste des configurations de clavier prises en charge, proposée pendant l'installation.

Pour plus d'informations, voir "Mot-clé keyboard" à la page 25.

**Remarque** – Il est possible de choisir le nom de domaine NFSv4 par défaut au cours de l'installation ou de spécifier un nom de domaine NFSv4 personnalisé. Pour plus d'informations, reportez-vous à la section "Définition du nom de domaine NFSv4 lors de l'installation " du *Guide d'installation de Solaris 10 5/09 : planification de l'installation et de la mise à niveau*.

Si vous utilisez l'interface graphique (IG) d'installation, l'écran de bienvenue de Solaris s'affiche après confirmation des informations de configuration du système.

- 8 À l'invite, répondez aux questions supplémentaires pour terminer l'installation.
  - Si vous avez préconfiguré toutes les options d'installation, le programme d'installation ne vous invite pas à entrer des informations d'installation. Pour plus d'informations, reportez-vous au Chapitre 2, "Préconfiguration des informations de configuration système – Tâches".
  - Si vous n'avez pas préconfiguré toutes les options d'installation, reportez-vous à la section "Liste de vérification en vue d'une installation" du Guide d'installation de Solaris 10 5/09 : planification de l'installation et de la mise à niveau. Cette liste vous aidera à répondre aux questions d'installation.
- 9 Une fois le système initialisé et installé sur le réseau, demandez-lui de s'initialiser dorénavant à partir de l'unité de disque.

**Remarque** – Lors du démarrage du système après l'installation, un menu GRUB répertorie les systèmes d'exploitation installés, y compris le SE Solaris qui vient d'être installé. Sélectionnez le système d'exploitation que vous souhaitez initialiser. En l'absence de sélection, c'est le système d'exploitation défini par défaut qui est chargé.

#### Informations Él supplémentaires

### Étapes suivantes

Si vous installez plusieurs systèmes d'exploitation sur votre machine, vous devez configurer le chargeur de démarrage pour la reconnaissance de ces systèmes d'exploitation afin que

l'initialisation s'effectue correctement. Pour plus d'informations, reportez-vous à la section "Modifying Boot Behavior by Editing the GRUB Menu at Boot Time" du *System Administration Guide: Basic Administration*.

**Voir aussi** Pour plus d'informations sur la procédure d'installation interactive avec l'interface graphique d'installation Solaris, reportez-vous à la section "installation ou mise à niveau à l'aide du programme d'installation de Solaris avec GRUB" du *Guide d'installation de Solaris 10 5/09* : *installations de base*.

### ◆ ◆ ◆ CHAPITRE 7

# Application d'un patch à l'image miniracine (Tâches)

Ce chapitre propose une procédure pas à pas, ainsi qu'un exemple pour l'application d'un match à l'image miniracine lors de la configuration d'un serveur d'installation.

Ce chapitre comprend les sections suivantes :

- "Application d'un patch à l'image miniracine (Tâches)" à la page 123
- "Application d'un patch à l'image miniracine (Exemple)" à la page 125

### Application d'un patch à l'image miniracine (Tâches)

Vous devrez peut-être patcher les fichiers situés dans la miniracine (&) ) sur l'image d'installation réseau créée par setup\_install\_server.

### À propos de l'image miniracine (Aperçu)

La miniracine est un système de fichiers racine (/) minimal et initialisable qui réside sur le support d'installation Solaris. Elle se compose de l'ensemble des logiciels Solaris requis pour l'initialisation du système en vue de l'installation ou de la mise à niveau de ce système. Le support d'installation se sert du logiciel miniracine pour l'installation complète du système d'exploitation Solaris. La miniracine est exécutée uniquement lors du processus d'installation.

Avant l'installation, vous devrez peut-être appliquer un patch à la miniracine si l'image d'initialisation ne parvient pas à initialiser ou si vous devez ajouter un pilote ou un support matériel. Dans ce cas, le patch n'est pas installé sur le système où a eu lieu l'installation du SE Solaris ni sur celui où la commande patchadd est exécutée. L'application d'un patch à l'image miniracine est strictement réservée l'ajout d'un pilote ou d'un support matériel au processus qui effectue l'installation du SE Solaris.

**Remarque** – Cette procédure sert exclusivement à appliquer un patch à la miniracine, et non à toute l'image d'installation réseau. Si vous devez appliquer un patch à l'image d'installation réseau, faites-le une fois l'installation terminée.

### Procédure d'application d'un patch à l'image miniracine

Suivez la procédure suivante pour appliquer un patch à une image miniracine d'installation réseau.

**Remarque** – Ces étapes supposent qu'un système exécute la version Solaris actuelle sur le réseau et que ce système est accessible via le réseau.

- 1 Sur un système exécutant cette version, connectez-vous en tant que superutilisateur (ou équivalent).
- 2 Accédez au répertoire Tools de l'image d'installation que vous avez créée à l'Étape 5.

# cd install-server-path/install-dir-path/Solaris\_10/Tools

*chemin\_serveur\_install* Indique le chemin d'accès au système du serveur d'installation de votre réseau, par exemple, /net/installserver-1.

3 Créez une nouvelle image d'installation et placez-la dans le système qui exécute la version Solaris actuelle.

# ./setup\_install\_server remote\_install\_dir\_path

*chemin\_rép\_install\_distance* Spécifie le chemin de création de la nouvelle image d'installation sur la version Solaris actuelle

Cette commande crée une image d'installation sur la version Solaris actuelle. Afin d'appliquer un patch à cette image, vous devez la placer temporairement dans un système qui exécute cette version.

4 Dans la version Solaris actuelle, décompressez l'archive d'initialisation de l'installation réseau.

| <pre># /boot/solaris/bin/root_archive unpackmedia remote_install_dir_path \     destination_dir</pre> |                                                                                                    |  |
|----------------------------------------------------------------------------------------------------|----------------------------------------------------------------------------------------------------|--|
| chemin_rép_install_distance                                                                           | Spécifie le chemin d'accès vers l'image d'installation réseau sur la version Solaris actuelle.          |  |
| rép_destination                                                                                       | Indique le chemin d'accès vers le répertoire qui contiendra<br>l'archive d'initialisation décompressée. |  |

5 Sur la version Solaris actuelle, appliquez le patch sur l'archive d'initialisation compressée.
 # patchadd -C destination\_dir path-to-patch/patch-id
 chemin-vers-patch Indique le chemin d'accès vers le patch que vous voulez ajouter, par exemple /var/sadm/spool.
 id\_patch Indique l'ID du patch que vous souhaitez appliquer.
 Vous pouvez indiquer plusieurs patchs à l'aide de l'option patchadd -M. Pour plus d'informations, voir patchadd(1M).

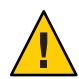

Attention – Avant d'utiliser la commande patchadd -C, lisez les instructions figurant dans Patch README ou contactez le bureau d'assistance de Sun de votre région.

- 6 Sur la version Solaris actuelle, compressez l'archive d'initialisation.
  - # /boot/solaris/bin/root\_archive packmedia remote\_install\_dir\_path \
     destination\_dir
- 7 Copiez les archives patchées vers l'image d'installation sur le serveur d'installation.
  - # cd remote\_install\_dir\_path
  - # find boot Solaris\_10/Tools/Boot | cpio -pdum \
     install-server-path/install\_dir\_path
- **Étapes suivantes** Après avoir configuré le serveur d'installation et appliqué le patch à la miniracine, vous devrez peut-être configurer un serveur d'initialisation ou ajouter des systèmes à installer à partir du réseau.
  - Si vous utilisez le protocole DHCP ou si le serveur d'installation est sur le même sous-réseau que le système à installer, vous n'avez pas besoin de créer de serveur d'initialisation. Passez à la section "Ajout de systèmes à installer à partir du réseau à l'aide d'une image DVD" à la page 80.
  - Si vous *n'utilisez pas* le protocole DHCP et que le serveur d'installation et le client se trouvent sur des sous-réseaux différents, vous devez créer un serveur d'initialisation. Passez à la section "Création d'un serveur d'initialisation sur un sous-réseau à l'aide d'une image du DVD" à la page 78.

### Application d'un patch à l'image miniracine (Exemple)

Cet exemple illustre la procédure à suivre pour l'application d'un patch à une image miniracine en vue de créer une miniracine modifiée.

### Application d'un patch à l'image miniracine

Dans cet exemple, la compression et la décompression de la miniracine doit se faire sur un système qui exécute la version actuelle.

### Modification de la miniracine (Exemple)

Cette procédure illustre l'installation d'un patch de mise à jour du noyau, appelé KU (Kernel Update), sur une image miniracine de Solaris 10 5/09. Avant d'effectuer la procédure présentée à continuation sur un système qui exécute le SE Solaris 10, lisez attentivement les informations ci-dessous.

- jmp-start1 : serveur d'installation réseau qui exécute le SE Solaris 9.
- v20z-1 : système qui exécute le SE Solaris 10, avec l'implémentation GRUB.
- v20z-1:/export/mr : emplacement de la miniracine compressée.
- v20z-1:/export/u1 : image d'installation créée, pouvant être modifiée.

L'image d'installation réseau se trouve à l'emplacement suivant : /net/jmpstart1/export/images/solaris\_10\_u1/Solaris\_10/Tools.

- 1 Sur un système exécutant cette version, connectez-vous en tant que superutilisateur (ou équivalent).
- 2 Accédez au répertoire où vous souhaitez décompresser la miniracine et placez-y l'image d'installation réseau.

# cd /net/server-1/export

3 Créez les répertoires d'installation et de la miniracine.

# mkdir /export/ul /export/mr

- 4 Accédez au répertoire Tools où se trouvent les images d'installation de Solaris 10 5/09. # cd /net/jmp-start1/export/images/solaris\_10/Solaris\_10/Tools
- 5 Créez une nouvelle image d'installation et placez-la dans le système qui exécute la version Solaris actuelle.

# ./setup\_install\_server /export/ul
Verifying target directory...
Calculating the required disk space for the Solaris\_10 product
Calculating space required for the installation boot image
Copying the CD image to disk...
Copying Install Boot Image hierarchy...
Copying /boot netboot hierarchy...
Install Server setup complete

La configuration du serveur d'installation est terminée.

6 Exécutez la commande suivante pour décompresser la miniracine.

# /boot/solaris/bin/root\_archive unpackmedia /export/ul /export/mr

7 Changez de répertoire.

# cd /export/mr/sbin

8 Créez une copie des fichiers rc2 et sulogin.

```
# cp rc2 rc2.orig
# cp sulogin sulogin.orig
```

#### 9 Appliquez tous les patchs requis à la miniracine.

patchadd -C /export/mr /export patchid

*id\_patch* indique l'ID du patch que vous souhaitez appliquer.

Dans cet exemple, cinq patchs sont appliqués à la miniracine.

```
# patchadd -C /export/mr /export/118344-14
# patchadd -C /export/mr /export/122035-05
# patchadd -C /export/mr /export/119043-10
# patchadd -C /export/mr /export/123840-04
# patchadd -C /export/mr /export/118855-36
```

### **10 Exportez la variable** *SVCCFG\_REPOSITORY*.

```
# export SVCCFG_REPOSITORY=/export/mr/etc/svc/repository.db
```

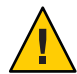

Attention – La variable *SVCCFG\_REPOSITORY* doit renvoyer vers l'emplacement du fichier repository.db de la miniracine décompressée. Dans cet exemple, cet emplacement est le répertoire /export/mr/etc/svc. Le fichier repository.db est placé dans le répertoire /etc/svc sous la racine décompressée. Si l'exportation de cette variable échoue, le référentiel Live est modifié, ce qui empêche l'initialisation du système Live.

11 Modifiez le fichier repository.db de la miniracine.

```
# svccfg -s system/manifest-import setprop start/exec = :true
```

```
# svccfg -s system/filesystem/usr setprop start/exec = :true
```

```
# svccfg -s system/identity:node setprop start/exec = :true
```

```
# svccfg -s system/device/local setprop start/exec = :true
```

```
# svccfg -s network/loopback:default setprop start/exec = :true
```

```
# svccfg -s network/physical:default setprop start/exec = :true
```

```
# svccfg -s milestone/multi-user setprop start/exec = :true
```

Pour plus d'informations, reportez-vous à la page de manuel svccfg(1M).

12 Changez de répertoire. Ensuite, restaurez les copies d'origine des fichiers rc2.orig et sulogin.orig.

```
# cd /export/mr/sbin
# mv rc2.orig rc2
# mv sulogin.orig sulogin
```

13 Compressez la miniracine contenant vos modifications. Placez la miniracine modifiée dans le répertoire /export/ul.

```
# /boot/solaris/bin/root_archive packmedia /export/ul /export/mr
```

Cette étape remplace essentiellement le répertoire /export/ul/boot/miniroot, ainsi que certains autres fichiers.

- **Étapes suivantes** Après avoir configuré le serveur d'installation et appliqué le patch à la miniracine, vous devrez peut-être configurer un serveur d'initialisation ou ajouter des systèmes à installer à partir du réseau.
  - Si vous utilisez le protocole DHCP ou si le serveur d'installation est sur le même sous-réseau que le système à installer, vous n'avez pas besoin de créer de serveur d'initialisation. Vous avez terminé. Passez à la section "Ajout de systèmes à installer à partir du réseau à l'aide d'une image DVD" à la page 80.
  - Si vous *n'utilisez pas* le protocole DHCP et que le serveur d'installation et le client se trouvent sur des sous-réseaux différents, vous devez créer un serveur d'initialisation. Passez à la section "Création d'un serveur d'initialisation sur un sous-réseau à l'aide d'une image du DVD" à la page 78.

CHAPITRE 8

### Installation réseau - Exemples

Ce chapitre fournit des exemples d'installation du SE Solaris sur le réseau à l'aide d'un DVD ou d'un CD.

Tous les exemples remplissent les conditions suivantes :

- Le serveur d'installation est configuré comme suit :
  - Il représente une image d'installation réseau.
  - Il exécute la version Solaris actuelle.
  - Il figure déjà dans le réseau et le service d'attribution de noms du site.
- Vous avez récupéré les informations requises et préconfiguré les paramètres d'installation. Pour de plus amples informations, reportez-vous au Chapitre 5, "Collecte d'informations en vue d'une installation ou d'une mise à niveau – Planification" du *Guide d'installation de* Solaris 10 5/09 : planification de l'installation et de la mise à niveau.

Choisissez un exemple à partir des options supplémentaires suivantes.

- "Installation réseau sur le même sous-réseau Exemples" à la page 130
  - Le client d'installation réside sur le même sous-réseau que le serveur d'installation. Par conséquent, la création d'un serveur d'initialisation n'est pas nécessaire.
  - L'installation réseau utilise une interface graphique utilisateur dans une session de bureau.
- Installation réseau sur un sous-réseau différent (Exemples TBD)
  - Le client d'installation ne réside pas sur le même réseau que le serveur d'installation. Par conséquent, vous devez créer un serveur d'initialisation.
  - L'installation réseau utilise un programme d'installation en mode texte dans une session de bureau.

### Installation réseau sur le même sous-réseau - Exemples

Cette section comporte les exemples suivants :

- Exemple 8-1: SPARC: installation sur le même sous-réseau (DVD)
- Exemple 8-2: SPARC: installation sur le même sous-réseau (CD)
- Exemple 8-3 : x86 : installation sur le même sous-réseau (DVD)
- Exemple 8-4 : x86 : installation sur le même sous-réseau (CD)

EXEMPLE 8-1 SPARC : installation sur le même sous-réseau (DVD)

Cet exemple crée un serveur d'installation SPARC à l'aide d'un DVD SPARC.

Cet exemple remplit les conditions suivantes :

- Le client d'installation réside sur le même sous-réseau que le serveur d'installation.
- L'installation réseau utilise une interface graphique utilisateur dans une session de bureau.
- Les conditions générales de cet exemple sont répertoriées au Chapitre 8, "Installation réseau
   Exemples".
- 1. Création et configuration d'un serveur d'installation SPARC

Cet exemple illustre la procédure de création d'un serveur d'installation par copie du DVD Solaris dans le répertoire /export/home/dvdsparc du serveur d'installation :

- a. Insérez le DVD Solaris dans l'unité de disque du système SPARC.
- b. Exécutez la commande suivante pour créer un répertoire contenant l'image DVD. Sur le disque monté, cette commande passe également au répertoire Tools. Par la suite, elle copie l'image DVD sur le disque dur du serveur d'installation.

# mkdir -p /export/home/dvdsparc
# cd /cdrom/cdrom0/Solaris\_10/Tools
# ./setup\_install\_server /export/home/dvdsparc

2. Installation du système à l'aide d'une image d'installation réseau

Cet exemple illustre la procédure d'installation de Solaris à l'aide de l'IG d'installation interactive.

- a. Initialisez le système à partir du réseau.
- b. Pour effectuer une installation à l'aide de l'interface graphique interactive de Solaris, entrez la commande suivante :

ok bootnet - install

Le système s'installe à partir du réseau.

c. Si le programme vous invite à entrer des informations de configuration, répondez aux questions. Si vous avez préconfiguré toutes les informations de configuration du système, le programme d'installation ne vous invite pas à les entrer de nouveau.

#### EXEMPLE 8-1 SPARC : installation sur le même sous-réseau (DVD) (Suite)

L'écran de bienvenue de Solaris s'affiche après confirmation des informations de configuration du système. L'installation est terminée.

Pour de plus amples informations sur la procédure d'installation réseau présentée dans cet exemple, reportez-vous au Chapitre 5, "Installation à partir du réseau à l'aide du DVD - Tâches".

#### EXEMPLE 8-2 SPARC : installation sur le même sous-réseau (CD)

Cet exemple crée un serveur d'installation SPARC à l'aide d'un CD SPARC.

Cet exemple remplit les conditions suivantes :

- Le client d'installation réside sur le même sous-réseau que le serveur d'installation.
- L'installation réseau utilise une interface graphique utilisateur dans une session de bureau.
- Les conditions générales de cet exemple sont répertoriées au Chapitre 8, "Installation réseau - Exemples".
- 1. Création et configuration d'un serveur d'installation SPARC

L'exemple suivant illustre la procédure de création d'un serveur d'installation par copie du CD dans le répertoire /export/home/cdsparc du serveur d'installation :

- a. Insérez le Logiciel Solaris pour les plates-formes SPARC 1 CD dans le lecteur CD du système.
- b. Exécutez la commande suivante pour créer un répertoire contenant l'image CD. Sur le disque monté, cette commande passe également au répertoire Tools. Par la suite, elle copie l'image sur le disque dur du serveur d'installation.

```
# mkdir -p /export/home/cdsparc
```

```
# cd /cdrom/cdrom0/Solaris_10/Tools
```

# ./setup\_install\_server /export/home/cdsparc

```
# cd /
```

#### 2. Ajout de systèmes à installer à partir du réseau

- a. Insérez le Logiciel Solaris pour les plates-formes SPARC 2 CD dans le lecteur approprié.
- b. Utilisez la commande suivante. Sur le disque monté, cette commande passe au répertoire Tools. Elle copie le CD sur le disque dur du serveur d'installation via l'unité de CD-ROM. Elle passe ensuite au répertoire racine (/).

```
# cd /cdrom/cdrom0/Solaris_10/Tools
# ./add_to_install_server /export/home/cdsparc
# cd /
```

EXEMPLE 8-2 SPARC : installation sur le même sous-réseau (CD) (Suite)

- c. Répétez les commandes précédentes pour chacun des CD-ROM Logiciel Solaris à installer.
- d. Introduisez le CD de versions localisées Solaris pour plates-formes SPARC dans le lecteur de CD.
  - # cd /cdrom/cdrom0/Solaris\_10/Tools
    # ./add to install server /export/home/cdsparc
- e. Éjectez le CD.
- f. Répétez les commandes précédentes pour chacun des CD-ROM CD de versions localisées Solaris pour plates-formes SPARC à installer.

### 3. Installation du système à l'aide d'une image d'installation réseau

- a. Initialisez le système à partir du réseau.
- b. Pour effectuer une installation à l'aide de l'interface graphique interactive de Solaris, entrez la commande suivante :

#### ok boot net

Le système s'installe à partir du réseau.

c. Si le programme vous invite à entrer des informations de configuration, répondez aux questions.

L'écran de bienvenue de Solaris s'affiche après confirmation des informations de configuration du système. L'installation est terminée.

Pour de plus amples informations sur la procédure d'installation réseau présentée dans cet exemple, reportez-vous au Chapitre 6, "Installation à partir du réseau à l'aide du CD - Tâches".

#### EXEMPLE 8-3 x86: installation sur le même sous-réseau (DVD)

Cet exemple crée un serveur d'installation x86 à l'aide d'un DVD x86.

Cet exemple remplit les conditions suivantes :

- Le client d'installation réside sur le même sous-réseau que le serveur d'installation.
- L'installation réseau utilise une interface graphique utilisateur dans une session de bureau.
- Les conditions générales de cet exemple sont répertoriées au Chapitre 8, "Installation réseau - Exemples".
- 1. Création et configuration d'un serveur d'installation x86

Les exemples suivants illustrent la procédure de création d'un serveur d'installation x86 par copie du DVD du système d'exploitation Solaris pour plates-formes x86 dans le répertoire /export/home/dvdx86 du serveur d'installation :

```
EXEMPLE 8-3 x86 : installation sur le même sous-réseau (DVD) (Suite)
```

- a. Insérez le DVD Solaris dans l'unité de disque appropriée du système.
- b. Utilisez la commande suivante. pour créer un répertoire contenant l'image d'initialisation. Sur le disque monté, cette commande passe ensuite au répertoire Tools. Elle copie également le CD sur le disque dur du serveur d'installation à l'aide de la commande setup install server:

```
# mkdir -p /export/home/dvdx86
# cd /cdrom/cdrom0/Solaris_10/Tools
# ./setup_install_server /export/home/dvdx86
```

c. Rendez le serveur d'installation disponible pour le serveur d'initialisation.

À l'aide de la commande share, ajoutez cette entrée au fichier /etc/dfs/dfstab.

share -F nfs -o ro,anon=0 -d "install server directory" install\_dir\_path

d. Assurez-vous que le démon nfsd est en service. Dans le cas contraire, lancez-le puis partagez-le.

```
# svcs -l svc:/network/nfs/server:default
# svcadm enable svc:/network/nfs/server
# shareall
# cd /
```

**Remarque** – Si le serveur d'installation exécute le SE Solaris 9 (ou une version compatible) tapez la commande suivante :

# ps -ef | grep nfsd

Si le démon nfsd est en cours d'exécution sur cette ancienne version, passez à l'étape suivante. Si le démon nfsd n'a pas été lancé, démarrez-le.

```
# /etc/init.d/nfs.server start
```

#### 2. Ajout de systèmes à installer à partir du réseau

Le système de fichiers /export/home/dvdx86/ contient la commande add\_install\_client . Le client d'installation (basil) est un système x86.

a. Ajoutez le client au fichier du serveur d'installation /etc/ethers.

Recherchez les adresses Ethernet sur le client. La liste /etc/ethers est issue du fichier local.

# ifconfig -a grep ether
ether 8:0:20:b3:39:1d

#### EXEMPLE 8-3 x86: installation sur le même sous-réseau (DVD) (Suite)

Sur le serveur d'installation, ouvrez le fichier /etc/ethers dans un éditeur. Ajoutez l'adresse à la liste.

b. Utilisez la commande suivante. Sur l'image DVD Solaris, cette commande passe au répertoire Tools. Ensuite, elle configure le système client pour permettre son installation à partir du réseau.

install\_server# cd /export/home/dvdx86/Solaris\_10/Tools
install\_server# ./add\_install\_client basil i86pc

#### 3. Installation du système à l'aide d'une image d'installation réseau

Les programmes d'installation de Solaris pour les systèmes x86 utilisent le chargeur d'initialisation GRUB. Cet exemple illustre la procédure d'installation d'un système x86 sur le réseau à l'aide d'un chargeur d'initialisation GRUB.

a. Dans le BIOS système, définissez une initialisation qui se fera à partir du réseau.

Le système s'installe à partir du réseau juste après cette configuration. Le menu GRUB s'affiche.

b. Pour installer le système d'exploitation Solaris à partir du réseau, sélectionnez l'entrée Solaris appropriée dans le menu, puis appuyez sur la touche Entrée.

L'écran de sélection de l'installation s'affiche.

c. Pour effectuer une installation à partir de l'IG d'installation interactive de Solaris, tapez 1, puis appuyez sur la touche Entrée.

Le programme d'installation démarre.

d. Si le programme vous invite à entrer des informations de configuration, répondez aux questions.

L'écran de bienvenue de Solaris s'affiche après confirmation des informations de configuration du système.

Une fois le système initialisé et installé sur le réseau, demandez-lui de s'initialiser dorénavant à partir de l'unité de disque.

**Remarque** – Lors du démarrage du système après l'installation, un menu GRUB répertorie les systèmes d'exploitation installés, y compris le SE Solaris qui vient d'être installé. Sélectionnez le système d'exploitation que vous souhaitez initialiser. En l'absence de sélection, c'est le système d'exploitation défini par défaut qui est chargé.

Pour plus d'informations, reportez-vous aux références suivantes :

| Procédure                                                                                                    | Texte de référence                                                                                                    |
|----------------------------------------------------------------------------------------------------|----------------------------------------------------------------------------------------------------|
| Pour de plus amples informations sur la procédure<br>d'installation réseau présentée dans cet exemple :                 | Chapitre 5, "Installation à partir du réseau à l'aide du<br>DVD - Tâches"                                                                                                    |
| Pour plus d'informations sur la procédure<br>d'installation à l'aide de l'IG d'installation interactive<br>de Solaris : | Section "installation ou mise à niveau à l'aide du<br>programme d'installation de Solaris avec GRUB" du<br><i>Guide d'installation de Solaris 10 5/09 : installations de</i><br><i>base</i>                 |
| Pour des informations générales sur le chargeur<br>d'initialisation GRUB :                                              | Chapitre 7, "Initialisation SPARC et x86 (présentation<br>et planification)" du <i>Guide d'installation de</i><br><i>Solaris 10 5/09 : planification de l'installation et de la</i><br><i>mise à niveau</i> |

EXEMPLE 8-3 x86 : installation sur le même sous-réseau (DVD) (Suite)

EXEMPLE 8-4 x86: installation sur le même sous-réseau (CD)

Cet exemple crée un serveur d'installation x86 à l'aide d'un CD x86.

Cet exemple remplit les conditions suivantes :

- Le client d'installation réside sur le même sous-réseau que le serveur d'installation.
- L'installation réseau utilise une interface graphique utilisateur dans une session de bureau.
- Les conditions générales de cet exemple sont répertoriées au Chapitre 8, "Installation réseau - Exemples".
- 1. Création et configuration d'un serveur d'installation x86

Cet exemple illustre la procédure de création d'un serveur d'installation par copie des CD suivants dans le répertoire /export/home/cdx86 du serveur d'installation :

- a. Insérez le 1 du logiciel Solaris CD dans l'unité de disque du système.
- b. Utilisez la commande suivante. pour créer un répertoire contenant l'image CD. Sur le disque monté, cette commande passe au répertoire Tools. Par la suite, elle copie l'image sur le disque dur du serveur d'installation.
  - # mkdir -p /export/home/dvdx86
  - # cd /cdrom/cdrom0/Solaris\_10/Tools
  - # ./setup\_install\_server /export/home/cdx86
- c. Insérez le Logiciel Solaris 2 dans le lecteur de CD du système.
- d. Utilisez la commande suivante. Sur le disque monté, cette commande passe au répertoire Tools. Par la suite, elle copie le CD sur le disque dur du serveur d'installation via l'unité de CD-ROM et passe au répertoire racine (/).

EXEMPLE 8-4 x86 : installation sur le même sous-réseau (CD) (Suite)

```
# cd /cdrom/cdrom0/Solaris_10/Tools
# ./add_to_install_server /export/home/cdx86
# cd /
```

- e. Répétez les commandes précédentes pour chacun des CD-ROM Logiciel Solaris à installer.
- f. Introduisez le CD de versions localisées Solaris dans le lecteur de CD du système.
- g. Utilisez la commande suivante. Sur le disque monté, cette commande passe au répertoire Tools. Elle copie ensuite le CD sur le disque dur du serveur d'installation via l'unité de CD-ROM.

### # cd /cdrom/cdrom0/Solaris\_10/Tools # ./add\_to\_install server /export/home/cdx86

- h. Éjectez le CD.
- i. Répétez les commandes précédentes pour chacun des CD-ROM CD de versions localisées Solaris pour plates-formes SPARC à installer.

#### 2. Ajout de systèmes à installer à partir du réseau

Dans cet exemple, le client d'installation (basil) est un système x86. Le système de fichiers /export/home/cdx86/Solaris\_10/Tools contient la commande add\_install\_client.

a. Ajoutez le client au fichier du serveur d'installation /etc/ethers. Recherchez les adresses Ethernet sur le client. La liste /etc/ethers est issue du fichier local.

# ifconfig -a grep ether
ether 8:0:20:b3:39:1d

- b. Sur le serveur d'installation, ouvrez le fichier /etc/ethers dans un éditeur. Ajoutez l'adresse à la liste.
- c. Utilisez la commande suivante. Sur le serveur d'installation, elle passe au répertoire Tools de l'image CD version Solaris actuelle : Ensuite, elle ajoute le système client à installer à partir du réseau.

install\_server# cd /export/home/cdx86/Solaris\_10/Tools
install\_server# ./add\_install\_client basil i86pc

#### 3. Installation du système à l'aide d'une image d'installation réseau

Cette étape décrit l'installation d'un système x86 sur le réseau à l'aide du chargeur d'initialisation GRUB.

a. Dans le BIOS système, définissez une initialisation qui se fera à partir du réseau.

Le système s'installe à partir du réseau juste après cette configuration. Le menu GRUB s'affiche.

EXEMPLE 8-4 x86: installation sur le même sous-réseau (CD) (Suite)

b. Pour installer le système d'exploitation Solaris à partir du réseau, sélectionnez l'entrée Solaris appropriée dans le menu, puis appuyez sur la touche Entrée.

L'écran de sélection de l'installation s'affiche.

c. Pour effectuer une installation à partir de l'IG d'installation interactive de Solaris, tapez 1, puis appuyez sur la touche Entrée.

Le programme d'installation démarre.

d. Si le programme vous invite à entrer des informations de configuration, répondez aux questions.

L'écran de bienvenue de Solaris s'affiche après confirmation des informations de configuration du système.

e. Une fois le système initialisé et installé sur le réseau, demandez-lui de s'initialiser dorénavant à partir de l'unité de disque.

**Remarque** – Lors du démarrage du système après l'installation, un menu GRUB répertorie les systèmes d'exploitation installés, y compris le SE Solaris qui vient d'être installé. Sélectionnez le système d'exploitation que vous souhaitez initialiser. En l'absence de sélection, c'est le système d'exploitation défini par défaut qui est chargé.

Pour plus d'informations, reportez-vous aux références suivantes :

| Procédure                                                                                                    | Texte de référence                                                                                                    |
|----------------------------------------------------------------------------------------------------|----------------------------------------------------------------------------------------------------|
| Pour de plus amples informations sur la procédure<br>d'installation réseau présentée dans cet exemple :                 | Chapitre 6, "Installation à partir du réseau à l'aide du<br>CD - Tâches"                                                                                                    |
| Pour plus d'informations sur la procédure<br>d'installation à l'aide de l'IG d'installation interactive<br>de Solaris : | Section "installation ou mise à niveau à l'aide du<br>programme d'installation de Solaris avec GRUB" du<br><i>Guide d'installation de Solaris 10 5/09 : installations de</i><br><i>base</i>   |
| Pour des informations générales sur le chargeur<br>d'initialisation GRUB :                                              | Chapitre 7, "Initialisation SPARC et x86 (présentation<br>et planification)" du <i>Guide d'installation de</i><br>Solaris 10 5/09 : planification de l'installation et de la<br>mise à niveau |

# ◆ ◆ ◆ CHAPITRE 9

# Installation réseau - Références des commandes

Ce chapitre répertorie les commandes servant à configurer des installations à partir de votre réseau. Ce chapitre se compose des sections suivantes :

- "Commandes d'installation réseau" à la page 139
- "x86 : commandes du menu GRUB pour l'installation" à la page 140

### **Commandes d'installation réseau**

Ce tableau décrit les commandes utilisées pour installer le logiciel Solaris sur le réseau. Il indique également les plates-formes auxquelles ces commandes s'appliquent.

| Commande                                 | Plate-forme | Description                                                                                                    |
|------------------------------------------|-------------|----------------------------------------------------------------------------------------------------|
| add_install_client                       | Tous        | Commande qui ajoute les informations d'installation réseau relatives à<br>un système vers un serveur d'installation ou d'initialisation en vue<br>d'effectuer une installation à partir du réseau. Pour de plus amples<br>informations, consultez la page de manuel add_install_client (1M). |
| setup_install_server                     | Tous        | Ce script copie le contenu des DVD ou des CD version Solaris actuelle<br>sur le disque local d'un serveur d'installation ou copie le logiciel<br>d'initialisation sur un serveur d'initialisation. Pour plus d'informations,<br>reportez-vous à la page de manuel setup_install_server(1M).  |
| (CD uniquement)<br>add_to_install_server | Tous        | Ce script copie des packages supplémentaires, classés dans une<br>arborescence des produits sur les CD, sur le disque local d'un serveur<br>d'installation existant. Pour plus d'informations, reportez-vous à la page<br>de manuel add_to_install_server(1M).                               |

| Commande                         | Plate-forme | Description                                                                                                    |
|----------------------------------|-------------|----------------------------------------------------------------------------------------------------|
| mount                            | Tous        | Commande permettant le montage de systèmes de fichiers et l'affichage<br>des systèmes de fichiers déjà montés, y compris ceux qui figurent sur le<br>DVD Solaris, le CD Logiciel Solaris ou le CD de versions localisées<br>Solaris. Pour plus d'informations, reportez-vous à la page de manuel<br>mount(1M).                                                                                                    |
| showmount -e                     | Tous        | Commande permettant d'afficher la liste de tous les systèmes de fichiers<br>partagés situés sur un hôte distant. Pour plus d'informations,<br>reportez-vous à la page de manuel showmount(1M).                                                                                                    |
| uname -i                         | Tous        | Cette commande permet de déterminer le nom de la plate-forme d'un<br>système, par exemple SUNW, Ultra-5_10 ou i86pc. Le nom de la<br>plate-forme du système peut vous être utile en cours d'installation du<br>logiciel Solaris. Pour plus d'informations, reportez-vous à la page de<br>manuel uname(1).                                                                                                    |
| patchadd -C image_install_réseau | Tous        | Cette commande ajoute des patchs aux fichiers enregistrés dans la miniracine Solaris_10 /Tools/Boot, sur l'image d'installation réseau d'un DVD ou d'un CD créée par setup_install_server. Vous avez ainsi la possibilité de corriger certaines commandes d'installation de Solaris, ainsi que d'autres commandes spécifiques à la miniracine. <i>image_install_réseau</i> est le nom du chemin d'accès absolu à l'image de l'installation réseau. |
|                                  |             | <ul> <li>Attention – Avant d'utiliser la commande patchadd -C, lisez les instructions figurant dans Patch README ou contactez le bureau d'assistance de Sun de votre région.</li> <li>Pour plus d'informations, reportez-vous aux références suivantes :</li> <li>Chapitre 7, "Application d'un patch à l'image miniracine (Tâches)"</li> <li>Pour de plus amples informations, consultez la page de manuel patchadd(1M).</li> </ul>               |
| reset                            | SPARC       | Commande Open Boot servant à reconfigurer le système et à<br>réinitialiser la machine. Si une série de messages d'erreur signalant des<br>interruptions d'E/S s'affiche à l'initialisation, appuyez en même temps<br>sur les touches Stop et A, puis tapez reset à l'invite PROM ok ou >.                                                                                                    |
| banner                           | SPARC       | Une commande Open Boot affiche des informations système telles que<br>le nom du modèle, son adresse Ethernet et la mémoire dont il dispose.<br>Vous ne pouvez entrer cette commande qu'à l'invite PROM ok ou >.                                                                                                    |

### x86 : commandes du menu GRUB pour l'installation

Vous pouvez personnaliser l'initialisation et l'installation de votre système en éditant les commandes dans le menu GRUB. Cette section décrit plusieurs commandes et arguments que vous pouvez insérer dans les commandes du menu GRUB.

Le menu GRUB vous permet d'accéder à la ligne de commande GRUB en tapant b à l'invite. Une ligne de commande semblable à celle ci-après s'affiche.

```
kernel /Solaris_10_x86/multiboot kernel/unix
-B install_media=192.168.2.1:/export/cdrom0/boot
module /platform/i86pc/boot_archive
```

Vous pouvez modifier cette ligne de commande pour personnaliser votre initialisation et votre installation. La liste suivante décrit plusieurs commandes disponibles. Pour obtenir la liste complète des arguments d'initialisation utilisables avec l'option -B, reportez-vous à la page de manuel eeprom(1M).

**Remarque** – Pour ajouter plusieurs arguments à l'option - B, séparez-les par une virgule.

TABLEAU 9-1 x86 : Commandes et options du menu GRUB

| Commande/Option | Description et exemples                                                                                                    |
|-----------------|----------------------------------------------------------------------------------------------------|
| install         | Insérez cette option avant l'option - B pour exécuter une installation JumpStart personnalisée.                                            |
|                 | kernel /Solaris_10_x86/multiboot <b>install</b><br>-B install_media=192.168.2.1:/export/cdrom0/boot<br>module /platform/i86pc/boot_archive |

| ABLEAU 9–1 x86 : Commandes et options du menu GRUB (Suite) |                                                                                                    |  |
|------------------------------------------------------------|----------------------------------------------------------------------------------------------------|--|
| Commande/Option                                            | Description et exemples                                                                                                    |  |
| url ask                                                    | <ul> <li>Indique l'emplacement des fichiers de l'installation JumpStart personnalisée ou demande l'emplacement. Insérez l'une des options avec l'option install.</li> <li><i>url</i> - Définit le chemin d'accès aux fichiers. Vous pouvez indiquer une adresse URL pour les fichiers enregistrés sur :</li> </ul> |  |
|                                                            | <ul> <li>un disque dur local ;</li> </ul>                                                                                                    |  |
|                                                            | <pre>file://jumpstart_dir_path/compressed_config_file Exemple :</pre>                                                                                                    |  |
|                                                            | kernel /Solaris_10_x86/multiboot <b>install</b><br><b>file://jumpstart/config.tar</b><br>-B install_media=192.168.2.1:/export/cdrom0/boot<br>module /platform/i86pc/boot_archive                                                                                                    |  |
|                                                            | Serveur NFS                                                                                                    |  |
|                                                            | nfs://server_name:IP_address/jumpstart_dir_path/compressed_config_file<br>Exemple :                                                                                                    |  |
|                                                            | kernel /Solaris_10_x86/multiboot <b>install</b><br><b>myserver:192.168.2.1/jumpstart/config.tar</b><br>-B install_media=192.168.2.1:/export/cdrom0/boot<br>module /platform/i86pc/boot_archive                                                                                                    |  |
|                                                            | Serveur HTTP                                                                                                    |  |
|                                                            | http://server_name:IP_address/jumpstart_dir_path/<br>compressed_config_file&proxy_info                                                                                                    |  |
|                                                            | <ul> <li>Si vous avez placé un fichier sysidcfg dans le fichier de configuration compressé, vous<br/>devez spécifier l'adresse IP du serveur sur lequel réside ce fichier, comme dans<br/>l'exemple suivant :</li> </ul>                                                                                           |  |
|                                                            | kernel /Solaris_10_x86/multiboot <b>install</b><br>http://192.168.2.1/jumpstart/config.tar<br>-B install_media=192.168.2.1:/export/cdrom0/boot<br>module /platform/i86pc/boot_archive                                                                                                    |  |
|                                                            | <ul> <li>Si vous avez enregistré le fichier de configuration compressé sur un serveur HTTP<br/>situé derrière un pare-feu, vous devez utiliser un spécificateur de proxy au cours de</li> </ul>                                                                                                    |  |

si vous avez emegistre le nemer de configuration compresse sur un serveur III II situé derrière un pare-feu, vous devez utiliser un spécificateur de proxy au cours de l'initialisation. Vous n'êtes pas tenu de spécifier une adresse IP pour le serveur sur lequel réside le fichier. Vous devez spécifier une adresse IP pour le serveur de proxy, comme dans l'exemple suivant :

kernel /Solaris\_10\_x86/multiboot install
http://www.shadow.com/jumpstart/config.tar&proxy=131.141.6.151
-B install\_media=192.168.2.1:/export/cdrom0/boot
module /platform/i86pc/boot\_archive

| Commande/Option               | Description et exemples                                                                                                    |
|-------------------------------|----------------------------------------------------------------------------------------------------|
| url ask (suite)               | <ul> <li>ask - Avec l'option install, indique que le programme d'installation vous invite à taper<br/>l'emplacement du fichier de configuration compressé après avoir effectué les initialisations et<br/>connexions du système au réseau. Si vous utilisez cette option, vous ne pouvez pas effectuer<br/>une installation JumpStart sans intervention.</li> <li>Si vous ignorez cette invite en appuyant sur Entrée, le programme d'installation Solaris définit</li> </ul>                                |
|                               | de manière interactive les paramètres du réseau. Le programme d'installation vous invite à<br>sélectionner l'emplacement du fichier de configuration compressé.                                                                                                    |
|                               | L'exemple suivant exécute un JumpStart personnalisé et effectue une initialisation à partir<br>d'une image d'installation réseau. L'application vous invite à entrer l'emplacement du fichier de<br>configuration après la connexion du système au réseau.                                                                                                    |
|                               | kernel /Solaris_10_x86/multiboot <b>install ask</b><br>-B install_media=192.168.2.1:/export/cdrom0/boot<br>module /platform/i86pc/boot_archive                                                                                                    |
| dhcp                          | Insérez cette option avant l'option - B pour demander aux programmes d'installation de récupérer<br>sur un serveur DHCP les informations d'installation réseau nécessaires à l'initialisation du système.<br>Si vous n'indiquez pas que vous souhaitez utiliser un serveur DHCP en tapant dhcp, le système<br>utilise le fichier /etc/bootparams ou la base de données bootparams du service d'attribution de<br>noms. Par exemple, ne définissez pas dhcp si vous voulez conserver une adresse IP statique. |
|                               | kernel /Solaris_10_x86/multiboot <b>dhcp</b><br>-B install_media=192.168.2.1:/export/cdrom0/boot<br>module /platform/i86pc/boot_archive                                                                                                    |
| - text                        | Insérez cette option avant l'option -B pour exécuter une installation texte lors d'une session Bureau.                                                                                                    |
|                               | kernel /Solaris_10_x86/multiboot <b>- text</b><br>-B install_media=192.168.2.1:/export/cdrom0/boot<br>module /platform/i86pc/boot_archive                                                                                                    |
| - nowin                       | Insérez cette option avant l'option -B pour exécuter une installation texte lors d'une session<br>Console.                                                                                                    |
|                               | kernel /Solaris_10_x86/multiboot <b>- nowin</b><br>-B install_media=192.168.2.1:/export/cdrom0/boot<br>module /platform/i86pc/boot_archive                                                                                                    |
| console= <i>console_série</i> | Utilisez cet argument avec l'option -B pour demander au système d'utiliser une console série, comme ttya (COM1) ou ttyb (COM2).                                                                                                    |
|                               | kernel /Solaris_10_x86/multiboot -B <b>console=ttya</b><br>install_media=192.168.2.1:/export/cdrom0/boot<br>module /platform/i86pc/boot_archive                                                                                                    |

 TABLEAU 9-1
 x86 : Commandes et options du menu GRUB
 (Suite)

### TABLEAU 9-1x86 : Commandes et options du menu GRUB(Suite)

| Commande/Option            | Description et exemples                                                                                                    |
|----------------------------|----------------------------------------------------------------------------------------------------|
| ata-dma-enabled=[0 1]      | Utilisez cet argument avec l'option -B pour activer ou désactiver des périphériques ATA (Advanced<br>Technology Attachment) ou IDE (Integrated Drive Electronics) et un accès direct à la mémoire<br>(DMA, Direct Memory Access) pendant l'installation. |
|                            | kernel /Solaris_10_x86/multiboot -B <b>ata-dma-enabled=0</b><br>install_media=192.168.2.1:/export/cdrom0/boot<br>module /platform/i86pc/boot_archive                                                                                                    |
| acpi-enum=[0 1]            | Utilisez cet argument avec l'option -B pour activer ou désactiver une gestion de l'alimentation<br>ACPI (Advanced Configuration and Power Interface).                                                                                                    |
|                            | kernel /Solaris_10_x86/multiboot -B <b>acpi-enum=0</b><br>install_media=192.168.2.1:/export/cdrom0/boot<br>module /platform/i86pc/boot_archive                                                                                                    |
| atapi-cd-dma-enabled=[0 1] | Utilisez cet argument avec l'option -B pour activer ou désactiver un accès direct à la mémoire<br>(DMA) pour des lecteurs de CD ou DVD pendant l'installation.                                                                                           |
|                            | kernel /Solaris_10_x86/multiboot -B <b>atapi-cd-dma-enabled=0</b><br>install_media=192.168.2.1:/export/cdrom0/boot<br>module /platform/i86pc/boot_archive                                                                                                |
|                            | <b>Remarque</b> – Le nom de DMA <i>atapi</i> est le nom de variable actuellement utilisé pour DMA.<br>Cette variable est susceptible d'être modifiée.                                                                                                    |
# ( PARTIE III ) Installation sur un réseau WAN

Cette partie explique comment utiliser la méthode d'installation et d'initialisation via une connexion WAN pour installer un système sur un réseau WAN (Wide Area Network).

# • • • CHAPITRE 10

### Initialisation via connexion WAN - Présentation

Ce chapitre propose une vue d'ensemble de la méthode d'installation et initialisation via connexion WAN. Ce chapitre comprend les rubriques suivantes :

- "Qu'est-ce que l'Initialisation via connexion WAN ?" à la page 147
- "Quand utiliser l'Initialisation via connexion WAN ?" à la page 149
- "Fonctionnement de l'Initialisation via connexion WAN Présentation" à la page 149
- "Configurations de sécurité prises en charge par l'Initialisation via connexion WAN -Présentation " à la page 153

### Qu'est-ce que l'Initialisation via connexion WAN?

La méthode d'installation et initialisation via connexion WAN vous permet d'initialiser et d'installer un logiciel via un réseau étendu à l'aide du protocole HTTP. Lorsque vous utilisez la méthode d'initialisation via une connexion WAN, il vous est possible d'installer le système d'exploitation Solaris sur des systèmes SPARC via un réseau public de très grande taille, même si l'infrastructure de ce réseau n'est pas fiable. Vous pouvez combiner l'initialisation via une connexion WAN avec des fonctions de sécurité afin de préserver la confidentialité des données et l'intégrité de l'image d'installation.

La méthode d'installation et d'initialisation via connexion WAN vous permet de transmettre une archive Solaris Flash cryptée via un réseau public à un client SPARC distant. Les programmes d'initialisation via connexion WAN installent alors le système client par l'intermédiaire d'une installation JumpStart personnalisée. Pour protéger l'ensemble de l'installation, vous pouvez utiliser des clés privées afin d'authentifier et de crypter les données. Vous pouvez également transmettre vos données et fichiers d'installation via une connexion HTTP sécurisée en configurant vos systèmes pour qu'ils utilisent des certificats numériques.

Pour effectuer une installation et Initialisation via connexion WAN, installez un système SPARC en téléchargeant les informations présentées ci-après à partir d'un serveur Web via une connexion HTTP ou HTTP sécurisée.

- wanboot, programme Le programme wanboot est le programme d'initialisation de second niveau permettant de charger la miniracine d'initialisation via une connexion WAN, les fichiers de configuration client ainsi que les fichiers d'installation. Le programme wanboot effectue des tâches similaires à celles des programmes d'initialisation de second niveau ufsboot ou inetboot.
- Système de fichiers d'initialisation via une connexion WAN : le programme wanboot utilise plusieurs fichiers différents afin de configurer le client et d'extraire les données permettant d'installer le système client. Ces fichiers se trouvent dans le répertoire /etc/netboot du serveur Web. Le programme wanboot-cgi transmet ces fichiers au client sous la forme d'un système de fichiers, appelé système de fichiers d'initialisation via une connexion WAN.
- Miniracine de l'initialisation via une connexion WAN : il s'agit d'une version modifiée de la miniracine Solaris permettant d'effectuer une installation et initialisation via une connexion WAN. Comme la miniracine de Solaris, elle contient un noyau et juste assez de logiciel pour installer l'environnement Solaris. La miniracine de l'initialisation via connexion WAN contient un sous-ensemble des logiciels de la miniracine de Solaris.
- Fichiers de configuration JumpStart personnalisée : pour installer le système, l'initialisation via connexion WAN transmet au client sysidcfg, rules.ok, ainsi que les fichiers de profils. L'initialisation via connexion WAN utilise ensuite ces fichiers pour effectuer une installation JumpStart personnalisée sur le système client.
- Archive Solaris Flash : ensemble de fichiers copié à partir d'un système maître. Vous pouvez utiliser cette archive pour installer un système client. L'initialisation via connexion WAN utilise la méthode d'installation JumpStart personnalisée pour installer une archive Solaris Flash sur le système client. Après l'installation d'une archive sur un système client, ce système adopte la configuration exacte du système maître.

**Remarque** – La taille des fichiers n'est plus limitée avec la commande flarcreate. Vous pouvez créer une archive Solaris Flash dont la taille dépasse 4 Go.

Pour plus d'informations, reportez-vous à la section "Création d'une archive de fichiers volumineux" du *Guide d'installation de Solaris 5 10/09 : Archives Solaris Flash - Création et installation*.

Vous installez ensuite l'archive sur le système client à l'aide de la méthode d'installation JumpStart personnalisée.

Vous pouvez protéger le transfert des informations précédemment répertoriées grâce à des clés et des certificats numériques.

Pour obtenir une description complète du déroulement des événements lors d'une installation et initialisation via une connexion WAN, reportez-vous à la section "Fonctionnement de l'Initialisation via connexion WAN - Présentation " à la page 149.

### Quand utiliser l'Initialisation via connexion WAN ?

La méthode d'installation et initialisation via connexion WAN vous permet d'installer des systèmes SPARC éloignés géographiquement. Vous pouvez souhaiter utiliser l'initialisation via connexion WAN pour installer des serveurs ou clients distants accessibles uniquement via un réseau public.

Si vous souhaitez installer des systèmes situés sur votre réseau local, la méthode d'installation et initialisation via connexion WAN peut requérir une configuration et une administration plus importantes que d'ordinaire. Pour plus d'informations sur la procédure d'installation des systèmes sur un réseau local, reportez-vous au Chapitre 4, "Installation réseau - Présentation".

### Fonctionnement de l'Initialisation via connexion WAN -Présentation

L'initialisation via connexion WAN utilise un ensemble de serveurs, de fichiers de configuration, de programmes CGI (Common Gateway Interface) et de fichiers d'installation pour installer un client SPARC distant. Cette section décrit le déroulement général des événements lors d'une installation et Initialisation via connexion WAN.

# Déroulement des événements lors d'une installation et Initialisation via connexion WAN

La Figure 10–1 indique le déroulement normal des événements lors d'une installation et initialisation via une connexion WAN. Elle présente l'extraction des données de configuration et des fichiers d'installation par un client SPARC à partir d'un serveur Web et d'un serveur d'installation via connexion WAN.

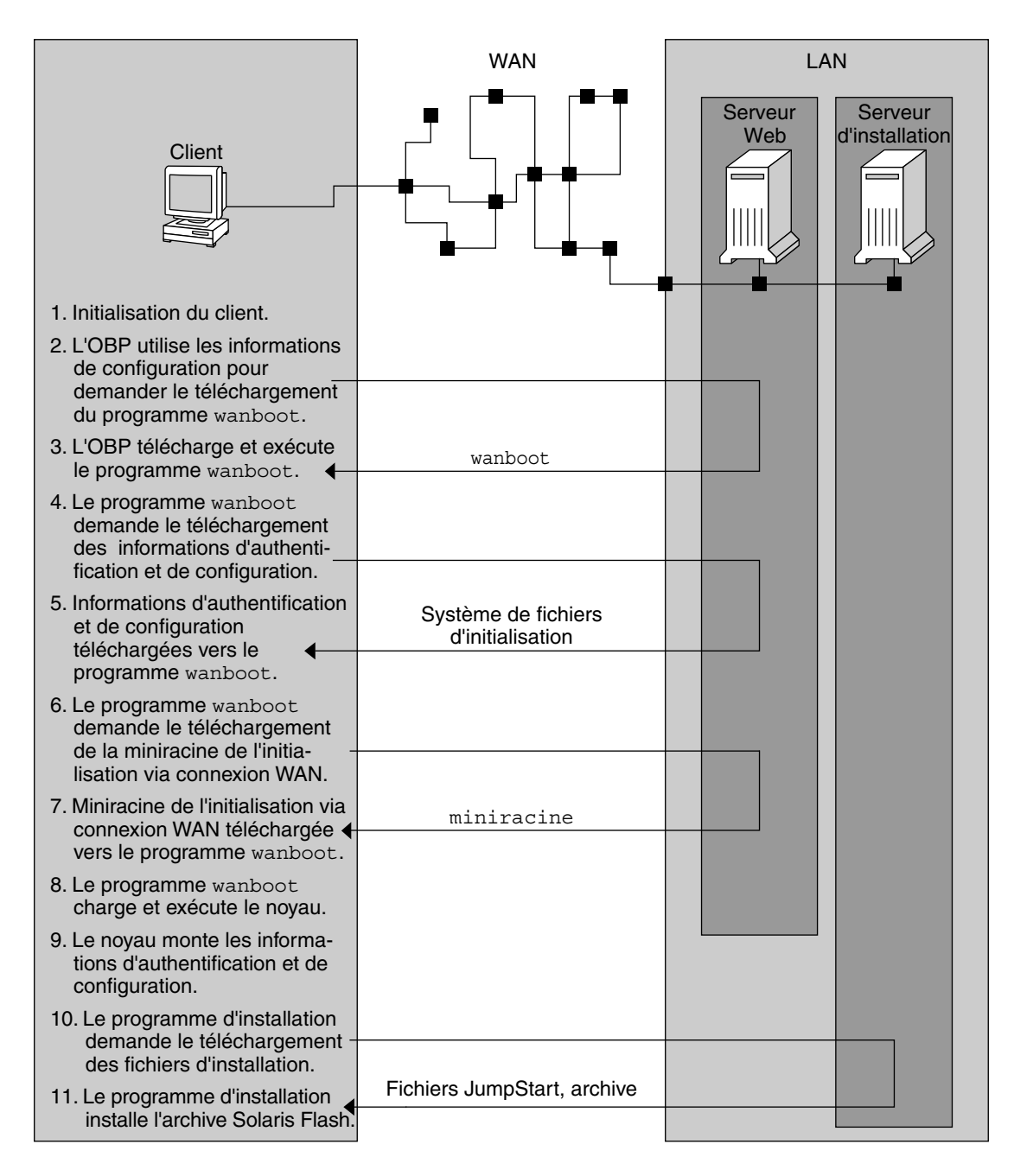

FIGURE 10–1 Déroulement des événements lors d'une installation et initialisation via connexion WAN

1. Vous pouvez initialiser le client de l'une des manières suivantes :

- initialiser à partir du réseau en définissant des variables d'interface réseau dans l'OBP (PROM Open Boot);
- initialiser à partir du réseau avec l'option DHCP;
- initialiser à partir d'un CD local.
- 2. Le client OBP obtient des informations de configuration à partir d'une des sources suivantes :
  - les valeurs de l'argument d'initialisation entrées dans la ligne de commande par l'utilisateur;
  - le serveur DHCP, si le réseau utilise DHCP.
- 3. Le client OBP requiert le programme d'initialisation de second niveau de l'initialisation via connexion WAN (wanboot).

Le client OBP télécharge le programme wanboot à partir des sources suivantes :

- un serveur Web particulier, appelé serveur d'initialisation via connexion WAN, à l'aide du protocole HTTP;
- un CD-ROM local (non indiqué sur la figure).
- 4. Le programme wanboot demande les informations de configuration client au serveur d'initialisation via connexion WAN.
- 5. Le programme wanboot télécharge les fichiers de configuration transmis par le programme wanboot cgi à partir du serveur d'initialisation via connexion WAN. Ces fichiers sont transmis au client sous la forme d'un système de fichiers d'initialisation via connexion WAN.
- 6. Le programme wanboot demande le téléchargement de la miniracine de l'initialisation via connexion WAN au serveur d'initialisation via connexion WAN.
- 7. Il la télécharge à partir du serveur d'initialisation via connexion WAN à l'aide du protocole HTTP ou HTTP sécurisé.
- 8. Il charge et exécute le noyau UNIX à partir de la miniracine de l'initialisation via connexion WAN.
- 9. Le noyau UNIX place et monte le système de fichiers d'initialisation via connexion WAN destiné à être utilisé par le programme d'installation de Solaris.
- 10. Le programme d'installation demande le téléchargement d'une archive Solaris Flash et de fichiers JumpStart personnalisés à un serveur d'installation.

Il télécharge l'archive et les fichiers JumpStart personnalisés via connexion HTTP ou HTTPS.

11. Il effectue une installation JumpStart personnalisée pour installer l'archive Solaris Flash sur le client.

### Protection des données lors d'une installation et Initialisation via connexion WAN

La méthode d'installation et initialisation via connexion WAN vous permet d'utiliser des clés de hachage, des clés de chiffrement et des certificats numériques pour protéger vos données système lors de l'installation. Cette section décrit brièvement les différentes méthodes de protection des données prises en charge par la méthode d'installation et initialisation via connexion WAN.

#### Vérification de l'intégrité des données à l'aide d'une clé de hachage

Pour protéger les données que vous transmettez au client depuis le serveur d'initialisation via une connexion WAN, vous pouvez générer une clé HMAC (Hashed Message Authentication Code). Vous installez cette clé de hachage à la fois sur le serveur d'initialisation via connexion WAN et sur le client. Le serveur d'initialisation via connexion WAN utilise cette clé pour signer les données à transmettre au client. Le client l'utilise alors pour vérifier l'intégrité des données transmises par le serveur d'initialisation via connexion WAN. Après l'installation d'une clé de hachage sur un client, celui-ci l'utilise pour les prochaines installations et initialisations via connexion WAN.

Pour plus d'informations sur l'utilisation d'une clé de hachage, reportez-vous à la section "(Facultatif) Création d'une clé de hachage et de chiffrement" à la page 192.

#### Chiffrement de données à l'aide de clés de chiffrement

méthode d'installation et initialisation via connexion WAN permet de chiffrer les données que vous transmettez au client à partir du serveur d'initialisation via une connexion WAN. Vous pouvez utiliser les services de l'initialisation via connexion WAN pour créer une clé 3DES (Triple Data Encryption Standard) ou AES (Advanced Encryption Standard). Vous pouvez ensuite fournir cette clé au serveur d'Initialisation via connexion WAN et au client. L'initialisation via connexion WAN utilise cette clé de chiffrement pour chiffrer les données envoyées au client à partir du serveur d'Initialisation via connexion WAN. Le client peut alors utiliser cette clé pour déchiffrer les fichiers de configuration et les fichiers de sécurité chiffrés transmis lors de l'installation.

Après l'installation d'une clé de chiffrement sur un client, celui-ci l'utilise pour une prochaine installation et Initialisation via connexion WAN.

Votre site ne permet peut-être pas l'utilisation de clés de chiffrement. Pour le savoir, adressez-vous à l'administrateur de la sécurité de votre site. Si votre site permet le chiffrement, demandez à l'administrateur de la sécurité quel type de clé de chiffrement vous devez utiliser : 3DES ou AES.

Pour plus d'informations sur l'utilisation des clés de chiffrement, reportez-vous à la section "(Facultatif) Création d'une clé de hachage et de chiffrement" à la page 192.

#### Protection de données à l'aide d'HTTPS

L'initialisation via connexion WAN prend en charge l'utilisation d'HTTP via SSL (HTTPS) pour le transfert de données entre le serveur d'Initialisation via connexion WAN et le client. Quand vous utilisez HTTPS, vous pouvez demander au serveur, ou à la fois au serveur et au client, de s'authentifier lors de l'installation. HTTPS chiffre également les données transférées du serveur au client lors de l'installation.

Le protocole HTTPS utilise des certificats numériques pour authentifier les systèmes qui échangent des données via le réseau. Un certificat numérique est un fichier identifiant un système, serveur ou client, comme un système sûr pour la communication en ligne. Vous pouvez demander un certificat numérique à une autorité de certification extérieure ou créer votre propre certificat et votre propre autorité de certification.

Pour permettre au client d'autoriser le serveur et d'en accepter les données, vous devez installer un certificat numérique sur le serveur. Vous donnez ensuite l'instruction au client d'autoriser ce certificat. Vous pouvez également demander au client de s'authentifier lui-même auprès des serveurs en lui fournissant un certificat numérique. Vous donnez alors l'instruction au serveur d'accepter le signataire du certificat lorsque le client le présente lors de l'installation.

Pour utiliser des certificats numériques lors de l'installation, vous devez configurer votre serveur Web afin qu'il utilise HTTPS. Consultez la documentation de votre serveur Web pour obtenir des informations concernant l'utilisation d'HTTPS.

Pour de plus amples informations sur les conditions d'utilisation des certificats numériques lors de l'installation et initialisation via une connexion WAN, reportez-vous à la section "Exigences des certificats numériques" à la page 166. Pour plus d'informations sur l'utilisation des certificats numériques dans votre installation et Initialisation via connexion WAN, reportez-vous à la section "(Facultatif) Utilisation de certificats numériques pour l'authentification serveur et client" à la page 189.

# Configurations de sécurité prises en charge par l'Initialisation via connexion WAN - Présentation

L'initialisation via connexion WAN prend en charge différents niveaux de sécurité. Vous pouvez utiliser une combinaison des fonctions de sécurité prises en charge selon les besoins de votre réseau. Une configuration fortement sécurisée est plus lourde à administrer, mais les données de votre système sont mieux protégées. S'il s'agit d'un système sensible ou connecté à un réseau public de grande taille, choisissez la configuration indiquée dans la section "Configuration d'une installation et Initialisation via connexion WAN sécurisée" à la page 154. En revanche, s'il s'agit d'un système moins sensible, ou s'il s'agit d'un système connecté à un réseau semi-privé, optez plutôt pour la configuration de la section "Configuration d'une installation via connexion WAN non sécurisée" à la page 154.

Cette section décrit brièvement les différentes configurations possibles pour définir le niveau de sécurité de votre installation et Initialisation via connexion WAN. Elle décrit également les mécanismes de sécurité requis par ces configurations.

# Configuration d'une installation et Initialisation via connexion WAN sécurisée

Cette configuration protège l'intégrité des données échangées entre le serveur et le client, et permet de préserver la confidentialité du contenu de l'échange. Elle utilise une connexion HTTPS, ainsi que l'algorithme 3DES ou AES pour chiffrer les fichiers de configuration client. Elle requiert également l'authentification du serveur auprès du client lors de l'installation. Une installation et initialisation via connexion WAN sécurisée requiert les fonctions de sécurité suivantes :

- HTTPS sur le serveur d'Initialisation via connexion WAN et le serveur d'installation ;
- clé de hachage HMAC SHA1 sur le serveur d'Initialisation via connexion WAN et le client ;
- clé de chiffrement 3DES ou AES pour le serveur d'Initialisation via connexion WAN et le client;
- certificat numérique issu d'une autorité de certification pour le serveur d'Initialisation via connexion WAN.

Si vous souhaitez requérir l'authentification du client lors de l'installation, vous devez également utiliser les fonctions de sécurité suivantes :

- clé privée pour le serveur d'Initialisation via connexion WAN;
- certificat numérique pour le client.

Pour obtenir la liste des tâches requises pour cette configuration, reportez-vous au Tableau 12–1.

# Configuration d'une installation et Initialisation via connexion WAN non sécurisée

Cette configuration de sécurité requiert un effort moindre au niveau de l'administration, mais fournit le transfert de données entre le serveur et le client le moins sécurisé. Vous n'avez pas besoin de créer de clé de hachage, de clé de chiffrement ni de certificat numérique. De même, vous n'avez pas besoin de configurer votre serveur Web pour qu'il utilise HTTPS. Cependant, cette configuration transfère les données et les fichiers d'installation via une connexion HTTP, ce qui rend votre installation vulnérable aux interceptions sur le réseau.

Si vous voulez que le client vérifie l'intégrité des données transmises, vous pouvez utiliser une clé de hachage HMAC SHA1 avec cette configuration. Cependant, l'archive Solaris Flash n'est pas protégée par la clé de hachage. Au cours de l'installation, l'archive est transférée de façon non sécurisée entre le serveur et le client.

Pour obtenir la liste des tâches requises pour cette configuration, reportez-vous au Tableau 12–2.

# Préparation de l'installation et Initialisation via connexion WAN – Planification

Ce chapitre décrit la préparation de votre réseau pour une installation et Initialisation via connexion WAN. Ce chapitre comprend les rubriques suivantes :

- "Configuration minimale requise et directives relatives à l'Initialisation via connexion WAN" à la page 157
- "Limitations de sécurité de l'Initialisation via connexion WAN" à la page 166
- "Collecte d'informations pour les installations et initialisations via une connexion WAN" à la page 167

### Configuration minimale requise et directives relatives à l'Initialisation via connexion WAN

Cette section décrit la configuration système requise pour procéder à l'installation de Initialisation via connexion WAN.

| Système et description                                                                                                    | Configuration requise                                                                                                    |  |
|----------------------------------------------------------------------------------------------------|----------------------------------------------------------------------------------------------------|--|
| Serveur d'initialisation via une<br>connexion WAN : serveur Web<br>fournissant le programme wanboot,<br>les fichiers de configuration et de<br>sécurité et la miniracine de<br>l'initialisation via une connexion | <ul> <li>Système d'exploitation : SE Solaris 9 12/03 ou version compatible</li> <li>Il doit être configuré comme un serveur Web.</li> <li>Le logiciel du serveur Web doit prendre en charge l'HTTP 1.1.</li> <li>Si vous voulez utiliser des certificats numériques, le logiciel du serveur Web doit prendre en charge l'HTTP</li> </ul> |  |
| WAN.                                                                                                    | serveur web doit prendre en charge i H i i PS.                                                                                                    |  |

TABLEAU 11-1 Configuration système requise pour une installation et initialisation via connexion WAN

| Système et description                                                                                                    | Configuration requise                                                                                                    |
|----------------------------------------------------------------------------------------------------|----------------------------------------------------------------------------------------------------|
| Serveur d'installation : serveur<br>fournissant l'archive Solaris Flash et<br>les fichiers JumpStart personnalisés<br>nécessaires à l'installation du client. | <ul> <li>Espace disque disponible : espace pour chaque archive Solaris Flash</li> <li>Lecteur de supports : lecteur de CD ou DVD.</li> <li>Système d'exploitation : SE Solaris 9 12/03 ou version compatible</li> <li>Si le serveur d'installation est un système différent du serveur par initialisation via connexion WAN, le serveur d'installation doit en plus répondre aux exigences suivantes :</li> <li>Il doit être configuré comme un serveur Web</li> </ul>             |
|                                                                                                    | <ul> <li>Le logiciel du serveur Web doit prendre en charge l'HTTP 1.1.</li> </ul>                                                                                                    |
|                                                                                                    | <ul> <li>Si vous voulez utiliser des certificats numériques, le logiciel du serveur Web doit prendre en charge l'HTTPS.</li> </ul>                                                                                                    |
| Système client : système distant que<br>vous souhaitez installer sur un réseau<br>étendu (WAN).                                                               | Mémoire : 512 Mo de RAM minimum                                                                                                    |
|                                                                                                    | <ul> <li>Unité centrale : processeur UltraSPARC II minimum</li> </ul>                                                                                                    |
|                                                                                                    | Disque dur : au moins 2 Go d'espace de disque dur                                                                                                    |
|                                                                                                    | <ul> <li>OBP : PROM équipée pour une initialisation via une connexion<br/>WAN</li> <li>Si le client ne possède pas la PROM adéquate, il doit disposer d'un<br/>lecteur de CD.</li> <li>Pour déterminer si votre client dispose d'une PROM équipée pour<br/>une initialisation via une connexion WAN, reportez-vous à la<br/>section "Procédure de vérification de la prise en charge de<br/>l'initialisation via une connexion WAN par l'OBP client"<br/>à la page 178.</li> </ul> |
| (Facultatif) Serveur DHCP : vous<br>pouvez utiliser un serveur DHCP<br>pour les informations de<br>configuration client.                                      | Si vous utilisez un serveur DHCP SunOS, il est nécessaire d'effectuer<br>une des tâches suivantes :<br>mettre le serveur à niveau vers un serveur EDHC ;                                                                                                    |
|                                                                                                    | <ul> <li>renommer les options fournisseur de Sun en veillant à ne pas<br/>dépasser la limite fixée à huit caractères. Pour de plus amples<br/>informations sur les options fournisseur de Sun associées aux<br/>installations via une connexion WAN, reportez-vous à la section<br/>"(Facultatif) Accès à des informations de configuration à l'aide d'un<br/>serveur DHCP" à la page 211.</li> </ul>                                                                              |
|                                                                                                    | Si le serveur DHCP est sur un autre sous-réseau que le client, il est                                                                                                    |

 TABLEAU 11-1
 Configuration système requise pour une installation et initialisation via connexion

 WAN
 (Suite)

Si le serveur DHCP est sur un autre sous-réseau que le client, il est nécessaire de configurer un agent de relais BOOTP. Pour obtenir plus d'informations sur la configuration d'un agent de relais BOOTP, reportez-vous au Chapitre 14, "Configuration du service DHCP (tâches)" du *Guide d'administration système : services IP*.

| Système et description                                                                                                    | Configuration requise                                                                                                    |
|----------------------------------------------------------------------------------------------------|----------------------------------------------------------------------------------------------------|
| (Facultatif) Serveur de journalisation<br>: par défaut tous les messages du<br>journal d'initialisation et<br>d'installation s'affichent sur la<br>console du client pendant<br>l'installation via une connexion<br>WAN. Si vous souhaitez afficher ces<br>messages sur un autre système, vous<br>pouvez définir un système<br>remplissant la fonction de serveur de<br>journalisation. | Il doit être configuré comme un serveur Web.<br><b>Remarque –</b> Si vous utilisez l'HTTPS au cours de l'installation, le serveur<br>de journalisation doit être sur le même système que le serveur de<br>l'initialisation via une connexion WAN. |
| (Facultatif) Serveur proxy : vous<br>pouvez configurer la fonction<br>d'initialisation via une connexion<br>WAN de sorte qu'elle utilise un<br>proxy HTTP au cours du chargement<br>des données et fichiers d'installation.                                                                                                    | Si l'installation utilise l'HTTPS, le serveur proxy doit être configuré<br>pour gérer le protocole HTTPS.                                                                                                    |

TABLEAU 11-1Configuration système requise pour une installation et initialisation via connexionWAN(Suite)

# Configuration requise et directives relatives au logiciel du serveur Web

Le logiciel du serveur Web que vous utilisez sur le serveur de l'initialisation via connexion WAN et le serveur d'installation doivent répondre aux exigences suivantes :

- Exigences relatives au système d'exploitation : l'initialisation via une connexion WAN fournit un programme CGI (wanboot - cgi) convertissant les données et fichiers au format spécifique attendu par la machine client. Pour réaliser une installation et initialisation via une connexion WAN à l'aide de ces scripts, le logiciel du serveur Web doit fonctionner sous le système d'exploitation Solaris 9 12/03, ou une version compatible.
- Limitation de la taille des fichiers : le logiciel du serveur Web peut limiter la taille des fichiers transmissibles via HTTP. Vérifiez la documentation de votre serveur Web pour vous assurer que le logiciel peut transmettre des fichiers de la taille d'une archive Solaris Flash.

**Remarque** – La taille des fichiers n'est plus limitée avec la commande flarcreate. Vous pouvez créer une archive Solaris Flash dont la taille dépasse 4 Go.

Pour plus d'informations, reportez-vous à la section "Création d'une archive de fichiers volumineux" du *Guide d'installation de Solaris 5 10/09 : Archives Solaris Flash - Création et installation*.

 Prise en charge du SSL : si vous souhaitez utiliser l'HTTPS pour votre installation et initialisation via une connexion WAN, le logiciel du serveur Web doit prendre en charge la version 3 du SSL.

### Options du serveur de configuration

Vous pouvez personnaliser la configuration des serveurs nécessaires à l'installation et initialisation via connexion WAN en fonction des besoins de votre réseau. Vous pouvez héberger tous les serveurs sur un seul système ou les placer sur des systèmes différents.

- Serveur unique : si vous souhaitez centraliser les données et fichiers d'initialisation via connexion WAN sur un seul système, vous pouvez héberger tous les serveurs sur la même machine. Vous pouvez administrer tous vos serveurs sur un seul système et seul un système doit être configuré comme serveur Web. Toutefois, un seul serveur pourrait ne pas être en mesure d'assurer le trafic d'un grand nombre d'installations et initialisations via connexion WAN réalisées simultanément.
- Plusieurs serveurs : si vous souhaitez répartir les données et fichiers d'installation sur l'ensemble du réseau, vous pouvez héberger ces serveurs sur plusieurs machines. Vous pouvez configurer un serveur d'initialisation via connexion WAN central et configurer plusieurs serveurs d'installation pour héberger les archives Solaris Flash sur le réseau. Si le serveur d'installation et le serveur de journalisation sont hébergés sur des machines indépendantes, ils doivent être configurés comme serveurs Web.

# Stockage des fichiers d'installation et de configuration dans le répertoire document racine

Au cours d'une installation et initialisation via connexion WAN, le programme wanboot - cgi transmet les fichiers suivants :

- programme wanboot;
- miniracine de l'initialisation via connexion WAN;
- fichiers JumpStart personnalisés ;
- archive Solaris Flash.

Pour activer le programme wanboot - cgi pour la transmission de ces fichiers, ces derniers doivent être stockés dans un répertoire accessible au logiciel du serveur Web. Vous pouvez rendre ces fichiers accessibles en les plaçant dans le répertoire *racine document* de votre serveur Web.

Le répertoire document racine ou de documents principal permet de stocker sur votre serveur Web les fichiers auxquels vous souhaitez que les clients aient accès. Vous pouvez nommer et configurer ce répertoire dans le logiciel de votre serveur Web. Consultez la documentation de votre serveur Web pour de plus amples informations sur la définition du répertoire document racine sur votre serveur Web. Plusieurs sous-répertoires peuvent être créés dans ce répertoire afin de stocker les différents fichiers d'installation et de configuration. Vous pouvez par exemple créer des sous-répertoires spécifiques pour chaque groupe de clients à installer. Si vous souhaitez installer plusieurs versions différentes du système d'exploitation Solaris sur votre réseau, il vous est possible de créer un sous-répertoire pour chaque version.

La Figure 11–1 présente une structure simple de répertoire document racine à titre d'exemple. Dans cet exemple, le serveur d'initialisation via connexion WAN et le serveur d'installation sont sur la même machine. Le serveur utilise le logiciel de serveur Web Apache.

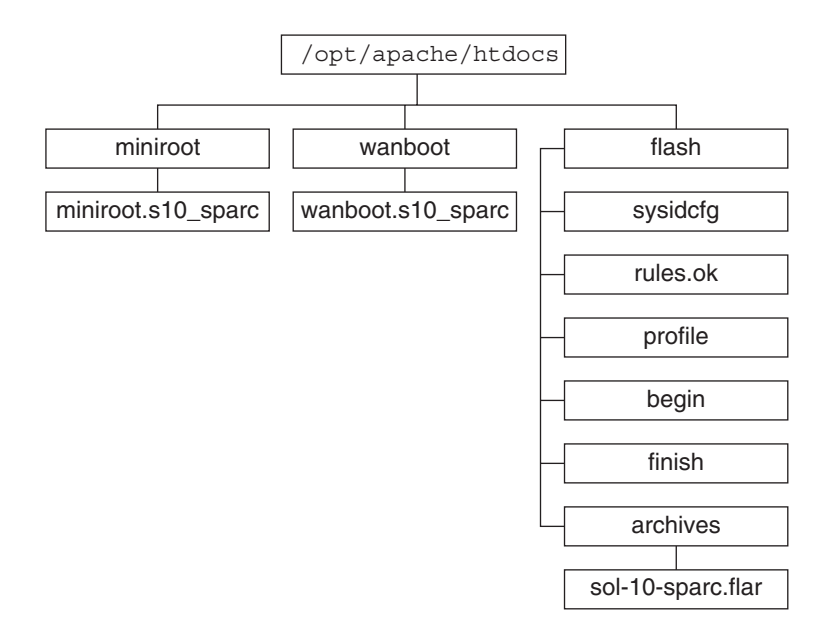

FIGURE 11–1 Exemple de structure d'un répertoire document racine

Cet exemple de répertoire document utilise la structure suivante :

- Le répertoire /opt/apache/htdocs est le répertoire document racine.
- Le répertoire de la miniracine de l'initialisation via une connexion WAN (miniroot) contient la miniracine de l'initialisation via une connexion WAN.
- Le répertoire wanboot contient le programme wanboot.
- Le répertoire Solaris Flash (flash) contient les fichiers JumpStart personnalisée nécessaires à l'installation du client et du sous-répertoire archives. Le répertoire archives contient l'archive version Solaris actuelle Flash.

**Remarque** – Si le serveur d'initialisation via connexion WAN et le serveur d'installation sont sur des systèmes différents, le répertoire flash peut être stocké sur le serveur d'installation. Assurez-vous alors que ces fichiers et répertoires sont accessibles au serveur d'initialisation via connexion WAN.

Pour de plus amples informations sur la procédure de création du répertoire document racine, reportez-vous à la documentation de votre serveur Web. Pour plus d'informations sur la création et le stockage de ces fichiers d'installation, reportez-vous à la section "Création des fichiers d'installation JumpStart personnalisés" à la page 195.

# Stockage de la configuration et des informations de sécurité dans la hiérarchie /etc/netboot

Le répertoire /etc/netboot contient les informations de configuration, la clé privée, le certificat numérique et l'autorité de certification requis pour une installation et initialisation via connexion WAN. Cette section décrit les fichiers et répertoires que vous pouvez créer dans le répertoire /etc/netboot pour personnaliser l'installation et initialisation via connexion WAN.

#### Personnalisation de l'installation et initialisation via une connexion WAN

Au cours de l'installation, le programme wanboot-cgi recherche les informations client dans le répertoire /etc/netboot du serveur d'initialisation via une connexion WAN. Le programme wanboot-cgi convertit ces informations dans le système de fichiers d'initialisation via connexion WAN, puis transmet ce dernier au client. Vous pouvez créer des sous-répertoires dans le répertoire /etc/netboot afin de personnaliser votre installation via une connexion WAN. Utilisez les structures de répertoire suivantes pour définir le mode de partage des informations de configuration entre les clients que vous souhaitez installer.

- **Configuration globale** : si vous souhaitez que les informations de configuration soient partagées par tous les clients de votre réseau, stockez les fichiers de configuration à partager dans le répertoire /etc/netboot.
- Configuration réseau : si vous souhaitez que les informations de configuration ne soient partagées que par les ordinateurs d'un sous-réseau donné, stockez les fichiers de configuration à partager dans un sous-réperoire du répertoire /etc/netboot. Faites en sorte que les répertoires suivent cette convention d'attribution de nom :

/etc/netboot/net-ip

Dans cet exemple, *ip\_réseau* est l'adresse IP du sous-réseau du client. Si vous souhaitez par exemple que tous les systèmes du sous-réseau dont l'adresse IP est 192.168.255.0 partagent les mêmes fichiers de configuration, créez un répertoire /etc/netboot/192.168.255.0 pour y stocker les fichiers de configuration.

 Configuration client spécifique : si vous souhaitez qu'un client spécifique utilise le système de fichiers d'initialisation, stockez les fichiers du système d'initialisation dans un sous-répertoire du répertoire /etc/netboot. Faites en sorte que les répertoires suivent cette convention d'attribution de nom :

#### /etc/netboot/net-ip/client-ID

Dans cet exemple, *ip\_réseau* est l'adresse IP du sous-réseau. *ID\_client* est l'ID du client que lui a assigné le serveur DHCP ou un ID client défini par l'utilisateur. Si vous souhaitez par exemple qu'un système dont l'ID client est 010003BA152A42 sur le sous-réseau 192.168.255.0, utilise des fichiers de configuration spécifiques, créez un répertoire /etc/netboot/192.168.255.0/010003BA152A42 . pour y stocker les fichiers appropriés.

# Spécification des informations de sécurité et de configuration dans le répertoire /etc/netboot

Vous spécifiez les informations de sécurité et de configuration en créant les fichiers indiqués ci-dessous et en les stockant dans le répertoire /etc/netboot.

- wanboot.conf: ce fichier spécifie les données de configuration du client dans le cadre d'une installation et d'une initialisation via une connexion WAN.
- Fichier de configuration du système (system.conf): ce fichier de configuration du système spécifie l'emplacement du fichier sysidcfg du client et des fichiers JumpStart personnalisée.
- keystore : ce fichier contient une clé de hachage HMAC SHA1, une clé de chiffrement 3DES ou AES et une clé privée SSL.
- truststore : ce fichier contient les certificats numériques délivrés par les autorités de certificat du client. Ces certificats de confiance donnent des instructions au client pour qu'il se fie au serveur au cours de l'installation.
- certstore : ce fichier contient le certificat numérique du client.

**Remarque** – Le fichier certstore doit être placé dans le répertoire de l'ID client. Reportez-vous à la section "Personnalisation de l'installation et initialisation via une connexion WAN" à la page 162 pour obtenir des informations sur les sous-répertoires du répertoire /etc/netboot.

Pour des directives plus précises relatives à la création et au stockage de ces fichiers, reportez-vous aux procédures indiquées ci-dessous.

• "Création du fichier de configuration système" à la page 204

- "Création du fichier wanboot.conf" à la page 206
- "(Facultatif) Création d'une clé de hachage et de chiffrement" à la page 192
- "(Facultatif) Utilisation de certificats numériques pour l'authentification serveur et client" à la page 189

# Partage des informations de sécurité et de configuration dans le répertoire/etc/netboot

Lors de l'installation de clients sur votre réseau, vous pouvez choisir de partager les fichiers de configuration entre différents clients ou à travers des sous-réseaux complets. Vous pouvez partager ces fichiers en répartissant les informations de configuration dans les répertoires /etc/netboot/*ip\_réseau/ID\_client*, /etc/netboot/*ip\_réseau* et /etc/netboot. Le programme wanboot-cgi recherche dans ces répertoires les informations de configuration convenant le mieux au client et les utilise au moment de l'installation.

Le programme wanboot - cgi recherche les informations client dans l'ordre indiqué ci-dessous.

- /etc/netboot/ip\_réseau/ID\_client: le programme wanboot-cgi vérifie d'abord les informations de configuration spécifiques de la machine du client. Si le répertoire /etc/netboot/ip\_réseau/ID\_client contient toutes les informations de configuration du client, le programme wanboot-cgi ne vérifie pas les informations de configuration ailleurs.
- /etc/netboot/*ip\_réseau*: si toutes les informations requises ne figurent pas dans le répertoire /etc/netboot/*ip\_réseau*/*ID\_client*, le programme wanboot-cgi vérifie les informations de configuration du sous-réseau dans le répertoire /etc/netboot/*ip\_réseau*.
- 3. /etc/netboot: si les informations restantes ne figurent pas dans le répertoire /etc/netboot/*ip\_réseau*, le programme wanboot-cgi vérifie ensuite les informations de configuration globales dans le répertoire /etc/netboot.

La Figure 11–2 explique la procédure de définition du répertoire /etc/netboot afin de personnaliser les installations et initialisations via une connexion WAN.

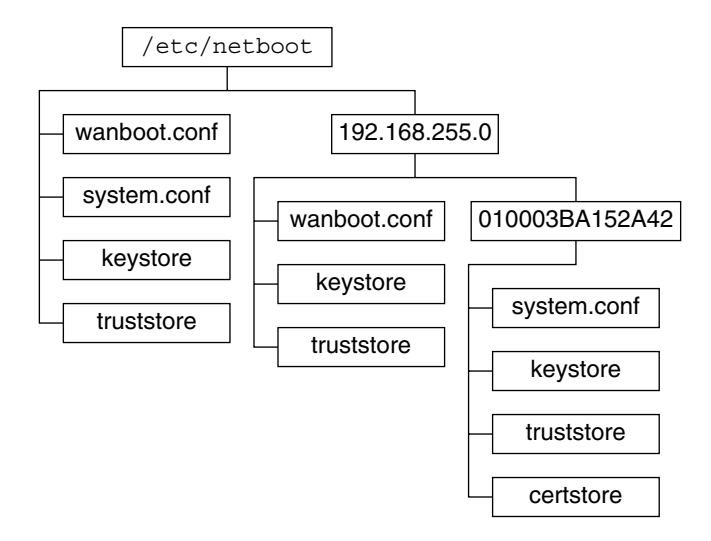

FIGURE 11-2 Exemple de répertoire /etc/netboot

La configuration du répertoire /etc/netboot de la Figure 11–2 permet de réaliser les installations et initialisations via les connexions WAN suivantes.

- Lorsque vous installez le client 010003BA152A42, le programme wanboot cgi utilise les fichiers suivants du répertoire /etc/netboot/192.168.255.0/010003BA152A42 :
  - system.conf;
  - keystore;
  - truststore;
  - certstore.

Le programme wanboot-cgi utilise ensuite le fichier wanboot.conf du répertoire /etc/netboot/192.168.255.0.

- Lorsque vous installez un client situé sur le sous-réseau 192.168.255.0 subnet, le programme wanboot-cgi utilise les fichiers wanboot.conf, keystore et truststore du répertoire /etc/netboot/192.168.255.0. Le programme wanboot-cgi utilise ensuite le fichier system.conf du répertoire /etc/netboot.
- Lorsque vous installez la machine d'un client ne figurant pas sur le sous-réseau 92.168.255.0, le programme wanboot - cgi utilise les fichiers suivants du répertoire /etc/netboot :
  - wanboot.conf;
  - system.conf;
  - keystore;
  - truststore;

### Stockage du programme wanboot-cgi

Le programme wanboot - cgi transmet les données et les fichiers du serveur d'initialisation via une connexion WAN au client. Vous devez vous assurer que ce programme se trouve dans un répertoire du serveur d'initialisation via connexion WAN accessible au client. Pour le rendre accessible, vous pouvez le stocker dans le répertoire cgi-bin de ce serveur. Vous pouvez avoir à configurer le logiciel du serveur Web pour qu'il utilise le programme wanboot - cgi comme un programme CGI. Reportez-vous à la documentation du serveur Web pour de plus amples informations sur les caractéristiques du programme CGI.

### Exigences des certificats numériques

Si vous souhaitez sécuriser vos installations et initialisations via connexion WAN, vous pouvez utiliser des certificats numériques permettant d'authentifier le serveur et le client. L'initialisation via une connexion WAN peut utiliser un certificat numérique pour établir l'identité du serveur ou du client au cours d'une transaction en ligne. Les certificats numériques sont délivrés par une autorité de certification (CA). Ces certificats contiennent un numéro de série, des dates d'expiration, une copie de la clé publique du détenteur du certificat et la signature numérique de l'autorité de certification.

Si vous souhaitez demander l'authentification du serveur ou du client et du serveur au cours de l'installation, vous devez installer un certificat numérique sur le serveur. Si vous utilisez des certificats numériques, conformez-vous aux directives suivantes :

- Un certificat numérique doit être au format de fichier PKCS#12 (Public-Key Cryptography Standards #12).
- Si vous créez vos propres certificats, créez-les au format PKCS#12.
- Si vous recevez vos certificats d'autorités de certification tierces, demandez à ce qu'ils soient au format PKCS#12.

Pour plus d'informations sur l'utilisation des certificats PKCS#12 pendant l'installation et l'initialisation via une connexion WAN, reportez-vous à la section "(Facultatif) Utilisation de certificats numériques pour l'authentification serveur et client" à la page 189.

### Limitations de sécurité de l'Initialisation via connexion WAN

L'initialisation via une connexion WAN offre différentes fonctions de sécurité, mais ne gère pas les problèmes potentiels d'insécurité indiqués ci-dessous.

 Attaques par déni de service (DoS) : une attaque par déni de service peut revêtir des formes diverses ; son but est d'empêcher les utilisateurs d'accéder à un service spécifique. Elle peut saturer un réseau avec une grande quantité de données ou consommer des ressources de manière excessive. D'autres attaques par déni de service manipulent les données transmises entre les systèmes en transit. La méthode d'installation et initialisation via connexion WAN ne protège pas les serveurs ou les clients contre ces attaques.

- Binaires altérés sur les serveurs : la méthode d'installation et initialisation via une connexion WAN ne vérifie pas l'intégrité de sa miniracine d'initialisation ni de l'archive Solaris Flash avant d'effectuer l'installation. Avant d'effectuer votre installation, vérifiez l'intégrité des binaires Solaris auprès de la base de données Solaris Fingerprint à l'adresse http://sunsolve.sun.com.
- Confidentialité de la clé de hachage et de la clé de chiffrement : si vous utilisez des clés de chiffrement ou une clé de hachage avec l'installation et initialisation via une connexion WAN, vous devez entrer la valeur de la clé sur la ligne de commande au cours de l'installation. Prenez toutes les précautions nécessaires pour que les valeurs de ces clés demeurent confidentielles.
- Choix d'un service d'attribution de noms sur le réseau : si vous utilisez un service d'attribution de noms sur votre réseau, vérifiez l'intégrité de vos serveurs de noms avant de procéder à l'installation et Initialisation via connexion WAN.

# Collecte d'informations pour les installations et initialisations via une connexion WAN

Avant de configurer votre réseau en vue d'une installation et initialisation via connexion WAN, vous devez rassembler une série d'informations. Vous pouvez noter ces informations au moment de la préparation de l'installation via connexion WAN.

Utilisez les fiches de travail suivantes pour enregistrer les informations d'installation pour votre réseau :

- Tableau 11–2
- Tableau 11–3

TABLEAU 11-2 Fiche de travail pour rassembler les informations serveur

| Informations requises                                                                                                    | Remarques |
|----------------------------------------------------------------------------------------------------|-----------|
| <ul> <li>Informations sur le serveur d'installation</li> <li>Chemin d'accès à la miniracine de<br/>l'initialisation via connexion WAN sur le<br/>serveur d'installation</li> </ul> |           |
| <ul> <li>Chemin d'accès aux fichiers JumpStart<br/>personnalisés sur le serveur d'installation</li> </ul>                                                                          |           |

| Informations requises                                                                                                    | Remarques |
|----------------------------------------------------------------------------------------------------|-----------|
| Informations sur le serveur d'initialisation via une<br>connexion WAN<br>Chemin d'accès au programme wanboot sur le                                                                              |           |
| serveur d'initialisation via connexion WAN                                                                                                    |           |
| <ul> <li>URL du programme wanboot - cgi sur le<br/>serveur d'initialisation via connexion WAN</li> </ul>                                                                                         |           |
| <ul> <li>Chemin d'accès au sous-répertoire du client<br/>dans la hiérarchie /etc/netboot du serveur<br/>d'initialisation via connexion WAN</li> </ul>                                            |           |
| <ul> <li>(Facultatif) Nom du fichier certificat PKCS#12</li> </ul>                                                                                                    |           |
| <ul> <li>(Facultatif) Noms d'hôte de toutes les<br/>machines nécessaires à l'installation via une<br/>connexion WAN, autres que le serveur<br/>d'initialisation via une connexion WAN</li> </ul> |           |
| <ul> <li>(Facultatif) Adresse IP et numéro de port TCP<br/>du serveur proxy du réseau</li> </ul>                                                                                                 |           |
| Informations serveur facultatives                                                                                                    |           |
| <ul> <li>URL du script bootlog-cgi sur le serveur de<br/>iournalisation</li> </ul>                                                                                                    |           |
| <ul> <li>Adresse IP et numéro de port TCP du serveur<br/>proxy du réseau</li> </ul>                                                                                                    |           |

#### TABLEAU 11-3 Fiche de travail pour rassembler les informations client

#### ◆ ◆ ◆ CHAPITRE 12

# Installation à l'aide de l'Initialisation via connexion WAN - Tâches

Ce chapitre décrit les tâches permettant de préparer votre réseau à une installation et initialisation via connexion WAN.

- "Installation sur un réseau étendu Liste des tâches" à la page 169
- "Configuration du serveur d'initialisation via connexion WAN" à la page 174
- "Création des fichiers d'installation JumpStart personnalisés" à la page 195
- "Création des fichiers de configuration" à la page 204
- "(Facultatif) Accès à des informations de configuration à l'aide d'un serveur DHCP" à la page 211
- "(Facultatif) Configuration du serveur de journalisation d'initialisation via une connexion WAN" à la page 187

### Installation sur un réseau étendu - Liste des tâches

Les tableaux présentés ci-après dressent la liste des tâches à effectuer pour la préparation à une installation et initialisation via connexion WAN.

 Pour obtenir la liste des tâches à effectuer pour la préparation d'une installation et initialisation via une connexion WAN sécurisée, reportez-vous au Tableau 12–1.

Pour obtenir la description d'une installation et initialisation via une connexion WAN sécurisée à l'aide du protocole HTTPS, reportez-vous à la section "Configuration d'une installation et Initialisation via connexion WAN sécurisée" à la page 154.

 Pour obtenir la liste des tâches à effectuer pour la préparation d'une installation et initialisation via une connexion WAN non sécurisée, reportez-vous au Tableau 12–2.

Pour obtenir la description d'une installation et initialisation via une connexion WAN non sécurisée, reportez-vous à la rubrique "Configuration d'une installation et Initialisation via connexion WAN non sécurisée" à la page 154.

Pour utiliser un serveur DHCP ou de journalisation, vous devez effectuer les tâches facultatives indiquées au bas de chaque tableau.

| Tâche                                                                                            | Description                                                                                                    | Voir                                                                                                    |
|--------------------------------------------------------------------------------------------------|----------------------------------------------------------------------------------------------------|----------------------------------------------------------------------------------------------------|
| Choisir les fonctions de sécurité à utiliser pour votre installation.                            | Consultez les fonctions et<br>configurations de sécurité afin de<br>déterminer le niveau de sécurité à                                                          | "Protection des données lors d'une<br>installation et Initialisation via<br>connexion WAN " à la page 152                           |
|                                                                                                  | appliquer à votre installation et<br>initialisation via connexion WAN.                                                                                          | "Configurations de sécurité prises<br>en charge par l'Initialisation via<br>connexion WAN - Présentation "<br>à la page 153         |
| Rassembler les informations<br>d'installation et initialisation via<br>connexion WAN.            | Complétez la fiche de travail afin<br>d'enregistrer toutes les<br>informations nécessaires à<br>l'installation et initialisation via une<br>connexion WAN.      | "Collecte d'informations pour les<br>installations et initialisations via<br>une connexion WAN" à la page 167                       |
| Créer le répertoire document<br>racine sur le serveur d'initialisation<br>via une connexion WAN. | Créez le répertoire document<br>racine ainsi que tous les répertoires<br>et sous-répertoires nécessaires aux<br>fichiers de configuration et<br>d'installation. | "Création du répertoire document<br>racine" à la page 174                                                                           |
| Créer la miniracine de<br>l'initialisation via une connexion<br>WAN.                             | Pour créer la miniracine, utilisez la commande setup_install_server.                                                                                            | "SPARC : procédure de création<br>d'une miniracine de l'initialisation<br>via connexion WAN" à la page 175                          |
| Vérifier la prise en charge de<br>l'initialisation via connexion WAN<br>par le système client.   | Vérifiez que l'OBP client prend en<br>charge les arguments de<br>l'initialisation via connexion WAN.                                                            | "Procédure de vérification de la<br>prise en charge de l'initialisation via<br>une connexion WAN par l'OBP<br>client" à la page 178 |
| Installer le programme wanboot sur<br>le serveur d'initialisation via<br>connexion WAN.          | Copiez le programme wanboot<br>dans le répertoire document racine<br>du serveur d'initialisation via<br>connexion WAN.                                          | "Installation du programme<br>wanboot sur le serveur<br>d'initialisation via connexion<br>WAN" à la page 180                        |
| Installer le programme<br>wanboot - cgi sur le serveur<br>d'initialisation via connexion<br>WAN. | Copiez le programme wanboot - cgi<br>dans le répertoire CGI du serveur<br>d'initialisation via une connexion<br>WAN.                                            | "procédure de copie du<br>programme wanboot - cgi sur le<br>serveur d'initialisation via<br>connexion WAN" à la page 186            |
| (Facultatif) Définir le serveur de<br>journalisation.                                            | Configurez un système dédié pour<br>l'affichage des messages<br>d'initialisation et d'installation.                                                             | "(Facultatif) Configuration du<br>serveur de journalisation<br>d'initialisation via une connexion<br>WAN" à la page 187             |

TABLEAU 12–1 Liste des tâches : préparation à une installation et initialisation via connexion WAN sécurisée

| Tâche                                                                                                    | Description                                                                                                    | Voir                                                                                                    |
|----------------------------------------------------------------------------------------------------|----------------------------------------------------------------------------------------------------|----------------------------------------------------------------------------------------------------|
| Définir la hiérarchie<br>/etc/netboot.                                                                                                    | Complétez la hiérarchie<br>/etc/netboot à l'aide des fichiers<br>de configuration et de sécurité<br>nécessaires à l'installation et<br>initialisation via une connexion<br>WAN. | "Création de la hiérarchie<br>/etc/netboot sur le serveur<br>d'initialisation via une connexion<br>WAN" à la page 183 |
| Configurer le serveur Web afin<br>qu'il utilise l'HTTP sécurisé pour<br>une installation et initialisation via<br>une connexion WAN plus sûre. | Identifiez les exigences du serveur<br>Web pour une installation via<br>connexion WAN avec l'HTTPS.                                                                             | "(Facultatif) Protection de données<br>à l'aide d'HTTPS" à la page 188                                                |
| Formater les certificats numériques<br>pour une installation et<br>initialisation via connexion WAN<br>plus sûre.                              | Divisez le fichier PKCS#12 en une<br>clé privée et un certificat pour<br>l'installation via une connexion<br>WAN.                                                               | "(Facultatif) Utilisation de<br>certificats numériques pour<br>l'authentification serveur et client"<br>à la page 189 |
| Créer une clé de hachage et une clé<br>de chiffrement pour une<br>installation et initialisation via<br>connexion WAN plus sûre.               | Utilisez la commande wanbootutil<br>keygen pour créer les clés HMAC<br>SHA1, 3DES ou AES.                                                                                       | "(Facultatif) Création d'une clé de<br>hachage et de chiffrement"<br>à la page 192                                    |
| Créer l'archive Solaris Flash.                                                                                                    | Pour créer une archive du logiciel<br>que vous souhaitez installer sur le<br>client, utilisez la commande<br>flarcreate.                                                        | "Création de l'archive Solaris<br>Flash" à la page 195                                                                |
| Créer les fichiers d'installation de la<br>méthode JumpStart personnalisée.                                                                    | <pre>Utilisez un éditeur de texte pour<br/>créer les fichiers suivants :<br/>sysidcfg;<br/>profil<br/>rules.ok;<br/>scripts de début;<br/>scripts de fin.</pre>                 | "Création du fichier sysidcfg"<br>à la page 197                                                                       |
|                                                                                                    |                                                                                                    | "Création d'un profil" à la page 199                                                                                  |
|                                                                                                    |                                                                                                    | "Création d'un fichier rules"<br>à la page 200                                                                        |
|                                                                                                    |                                                                                                    | "(Facultatif) Création de scripts de<br>début et de fin" à la page 203                                                |
| Créer le fichier de configuration système.                                                                                                    | Définissez les informations de<br>configuration dans le fichier<br>system.conf.                                                                                                 | "Création du fichier de<br>configuration système"<br>à la page 204                                                    |
| Créer le fichier de configuration de<br>l'initialisation via une connexion<br>WAN.                                                             | Définissez les informations de<br>configuration dans le fichier<br>wanboot . conf.                                                                                              | "Création du fichier<br>wanboot . conf" à la page 206                                                                 |

TABLEAU 12-1Liste des tâches : préparation à une installation et initialisation via connexion WAN<br/>(Suite)

| Tâche                                                                                                    | Description                                                                     | Voir                                                                                                    |
|----------------------------------------------------------------------------------------------------|---------------------------------------------------------------------------------|----------------------------------------------------------------------------------------------------|
| (Facultatif) Configurer le serveur<br>DHCP pour la prise en charge de<br>l'installation et initialisation via<br>connexion WAN. | Définissez les options et macros<br>fournisseur de Sun dans le serveur<br>DHCP. | "Préconfiguration des<br>informations de configuration<br>système à l'aide du service DHCP -<br>Tâches" à la page 48 |

TABLEAU 12-1Liste des tâches : préparation à une installation et initialisation via connexion WAN<br/>(Suite)

| TABLEAU 12–2 | Liste des tâches : préparation à une installation et initialisation via connexion WAN nor |
|--------------|-------------------------------------------------------------------------------------------|
| sécurisée    |                                                                                           |

| Tâche                                                                                            | Description                                                                                                    | Voir                                                                                                    |
|--------------------------------------------------------------------------------------------------|----------------------------------------------------------------------------------------------------|----------------------------------------------------------------------------------------------------|
| Choisir les fonctions de sécurité à utiliser pour votre installation.                            | Consultez les fonctions et<br>configurations de sécurité afin de<br>déterminer le niveau de sécurité à<br>appliquer à votre installation et<br>initialisation via connexion WAN. | "Protection des données lors d'une<br>installation et Initialisation via<br>connexion WAN " à la page 152                           |
|                                                                                                  |                                                                                                    | "Configurations de sécurité prises<br>en charge par l'Initialisation via<br>connexion WAN - Présentation "<br>à la page 153         |
| Rassembler les informations<br>d'installation et initialisation via<br>connexion WAN.            | Complétez la fiche de travail afin<br>d'enregistrer toutes les<br>informations nécessaires à<br>l'installation et initialisation via une<br>connexion WAN.                       | "Collecte d'informations pour les<br>installations et initialisations via<br>une connexion WAN" à la page 167                       |
| Créer le répertoire document<br>racine sur le serveur d'initialisation<br>via une connexion WAN. | Créez le répertoire document<br>racine ainsi que tous les répertoires<br>et sous-répertoires nécessaires aux<br>fichiers de configuration et<br>d'installation.                  | "Création du répertoire document<br>racine" à la page 174                                                                           |
| Créer la miniracine de<br>l'initialisation via une connexion<br>WAN.                             | Pour créer la miniracine, utilisez la<br>commande<br>setup_install_server.                                                                                                    | "SPARC : procédure de création<br>d'une miniracine de l'initialisation<br>via connexion WAN" à la page 175                          |
| Vérifier la prise en charge de<br>l'initialisation via connexion WAN<br>par le système client.   | Vérifiez que l'OBP client prend en<br>charge les arguments de<br>l'initialisation via connexion WAN.                                                                             | "Procédure de vérification de la<br>prise en charge de l'initialisation via<br>une connexion WAN par l'OBP<br>client" à la page 178 |
| Installer le programme wanboot sur<br>le serveur d'initialisation via<br>connexion WAN.          | Copiez le programme wanboot<br>dans le répertoire document racine<br>du serveur d'initialisation via<br>connexion WAN.                                                           | "Installation du programme<br>wanboot sur le serveur<br>d'initialisation via connexion<br>WAN" à la page 180                        |

| Tâche                                                                                            | Description                                                                                                    | Voir                                                                                                    |
|--------------------------------------------------------------------------------------------------|----------------------------------------------------------------------------------------------------|----------------------------------------------------------------------------------------------------|
| Installer le programme<br>wanboot - cgi sur le serveur<br>d'initialisation via connexion<br>WAN. | Copiez le programme wanboot - cgi<br>dans le répertoire CGI du serveur<br>d'initialisation via une connexion<br>WAN.                                                                              | "procédure de copie du<br>programme wanboot - cgi sur le<br>serveur d'initialisation via<br>connexion WAN" à la page 186 |
| (Facultatif) Définir le serveur de<br>journalisation.                                            | Configurez un système dédié pour<br>l'affichage des messages<br>d'initialisation et d'installation.                                                                                               | "(Facultatif) Configuration du<br>serveur de journalisation<br>d'initialisation via une connexion<br>WAN" à la page 187  |
| Définir la hiérarchie<br>/etc/netboot.                                                           | Complétez la hiérarchie<br>/etc/netboot à l'aide des fichiers<br>de configuration et de sécurité<br>nécessaires à l'installation et<br>initialisation via une connexion<br>WAN.                   | "Création de la hiérarchie<br>/etc/netboot sur le serveur<br>d'initialisation via une connexion<br>WAN" à la page 183    |
| (Facultatif) Créer une clé de<br>hachage.                                                        | Pour créer la clé HMAC SHA1,<br>utilisez la commande wanbootutil<br>keygen.                                                                                                    | "(Facultatif) Création d'une clé de<br>hachage et de chiffrement"<br>à la page 192                                       |
|                                                                                                  | Pour les installations non<br>sécurisées contrôlant l'intégrité des<br>données, effectuez cette tâche pour<br>créer une clé de hachage HMAC<br>SHA1.                                              |                                                                                                    |
| Créer l'archive Solaris Flash.                                                                   | Pour créer une archive du logiciel<br>que vous souhaitez installer sur le<br>client, utilisez la commande<br>flarcreate.                                                                          | "Création de l'archive Solaris<br>Flash" à la page 195                                                                   |
| Créer les fichiers d'installation de la<br>méthode JumpStart personnalisée.                      | <ul> <li>Utilisez un éditeur de texte pour<br/>créer les fichiers suivants :</li> <li>sysidcfg;</li> <li>Profil</li> <li>rules.ok;</li> <li>scripts de début;</li> <li>scripts de fin.</li> </ul> | "Création du fichier sysidcfg"<br>à la page 197                                                                          |
|                                                                                                  |                                                                                                    | "Création d'un profil" à la page 199                                                                                     |
|                                                                                                  |                                                                                                    | "Création d'un fichier rules"<br>à la page 200                                                                           |
|                                                                                                  |                                                                                                    | "(Facultatif) Création de scripts de<br>début et de fin" à la page 203                                                   |
| Créer le fichier de configuration<br>système.                                                    | Définissez les informations de<br>configuration dans le fichier<br>system.conf.                                                                                                    | "Création du fichier de<br>configuration système"<br>à la page 204                                                       |

TABLEAU 12-2Liste des tâches : préparation à une installation et initialisation via connexion WAN non<br/>(Suite)

| Tâche                                                                                                    | Description                                                                        | Voir                                                                                                    |
|----------------------------------------------------------------------------------------------------|------------------------------------------------------------------------------------|----------------------------------------------------------------------------------------------------|
| Créer le fichier de configuration de<br>l'initialisation via une connexion<br>WAN.                                              | Définissez les informations de<br>configuration dans le fichier<br>wanboot . conf. | "Création du fichier<br>wanboot . conf" à la page 206                                                                |
| (Facultatif) Configurer le serveur<br>DHCP pour la prise en charge de<br>l'installation et initialisation via<br>connexion WAN. | Définissez les options et macros<br>fournisseur de Sun dans le serveur<br>DHCP.    | "Préconfiguration des<br>informations de configuration<br>système à l'aide du service DHCP -<br>Tâches" à la page 48 |

TABLEAU 12-2Liste des tâches : préparation à une installation et initialisation via connexion WAN non<br/>sécurisée(Suite)

### Configuration du serveur d'initialisation via connexion WAN

Le serveur d'initialisation via une connexion WAN est un serveur Web fournissant les données d'initialisation et de configuration lors d'une installation et initialisation via une connexion WAN. Pour connaître la configuration système requise du serveur d'initialisation via une connexion WAN, reportez-vous au Tableau 11–1.

Cette section décrit les tâches nécessaires à la configuration du serveur d'initialisation via connexion WAN en vue d'une installation et initialisation via connexion WAN.

- "Création du répertoire document racine" à la page 174
- "Création de la miniracine de l'initialisation via connexion WAN" à la page 175
- "Installation du programme wanboot sur le serveur d'initialisation via connexion WAN" à la page 180
- "Création de la hiérarchie /etc/netboot sur le serveur d'initialisation via une connexion WAN" à la page 183
- "Copie du programme CGI WAN Boot sur le serveur d'initialisation via une connexion WAN" à la page 186
- "(Facultatif) Protection de données à l'aide d'HTTPS" à la page 188

#### Création du répertoire document racine

Le logiciel du serveur Web doit pouvoir accéder aux fichiers de configuration et d'installation sur le serveur d'initialisation via une connexion WAN. Pour ce faire, vous pouvez par exemple stocker les fichiers de configuration et d'installation dans le répertoire document racine du serveur d'initialisation via une connexion WAN.

Si vous souhaitez utiliser un répertoire document racine pour servir les fichiers de configuration et d'installation, il est nécessaire d'en créer un. Pour de plus amples informations sur la procédure de création du répertoire document racine, reportez-vous à la documentation de votre serveur Web. Pour obtenir des informations détaillées sur la conception de votre répertoire racine de document, reportez-vous à la section "Stockage des fichiers d'installation et de configuration dans le répertoire document racine" à la page 160.

Pour lire un exemple de définition de ce répertoire, reportez-vous à la section "Procédure de création du répertoire racine du document" à la page 239.

Une fois le répertoire document racine défini, vous devez créer la miniracine de l'initialisation via une connexion WAN. Pour plus d'informations, reportez-vous à la section "Création de la miniracine de l'initialisation via connexion WAN" à la page 175.

# Création de la miniracine de l'initialisation via connexion WAN

L'initialisation via connexion WAN utilise une miniracine de Solaris spéciale modifiée pour l'installation et initialisation via connexion WAN. La miniracine de l'initialisation via connexion WAN contient un sous-ensemble des logiciels de la miniracine de Solaris. Pour réaliser une installation et initialisation via une connexion WAN, vous devez copier la miniracine à partir du DVD Solaris ou du 1 du logiciel Solaris sur le serveur d'initialisation via une connexion WAN. Utilisez l'option -w de la commande setup\_install\_server pour copier cette miniracine depuis le média logiciel Solaris sur le disque dur de votre système.

#### SPARC : procédure de création d'une miniracine de l'initialisation via connexion WAN

Cette procédure crée une miniracine SPARC de l'initialisation via connexion WAN avec un support SPARC. Si vous souhaitez servir cette miniracine à partir d'un serveur basé sur x86, vous devez créer la miniracine sur une machine SPARC. Après l'avoir créée, copiez-la dans le répertoire document racine du serveur basé sur x86.

Avant de<br/>commencerCette procédure part du principe que le serveur d'initialisation via connexion WAN exécute le<br/>gestionnaire de volumes (Volume Manager). Si vous n'utilisez pas Volume Manager,<br/>reportez-vous au manuel System Administration Guide: Devices and File Systems.

1 Connectez-vous en tant que superutilisateur (ou équivalent) sur le serveur d'initialisation WAN.

Le système doit satisfaire aux exigences suivantes :

- comporter une unité de CD-ROM ou de DVD-ROM ;
- faire partie du réseau et du service d'attribution de noms du site.

Si vous utilisez un service d'attribution de noms, le système doit déjà figurer dans l'un de ces services : NIS, NIS+, DNS ou LDAP. Si vous n'en utilisez pas, vous devez identifier ce système conformément aux principes en vigueur au sein de votre entreprise.

2 Insérez le 1 du logiciel Solaris ou le DVD Solaris dans le lecteur du serveur d'installation.

### 3 Créez un répertoire pour la miniracine de l'initialisation via une connexion WAN et l'image de l'installation Solaris.

# mkdir -p wan-dir-path install-dir-path

| - p                | Indique à la commande mkdir de créer tous les répertoires parents nécessaires au répertoire que vous souhaitez créer.                                                                                                    |
|--------------------|----------------------------------------------------------------------------------------------------|
| chemin_rép_wan     | Spécifie le répertoire où la miniracine de l'initialisation via connexion<br>WAN doit être créée sur le serveur d'installation. Ce répertoire doit être<br>adapté à des miniracines dont la taille est généralement de 250 Mo. |
| chemin_rép_install | Spécifie le répertoire du serveur d'installation où l'image du logiciel<br>Solaris doit être copiée. Ce répertoire peut ensuite être supprimé au<br>cours de cette procédure.                                                  |

#### 4 Placez-vous dans le répertoire Tools du disque monté.

#### # cd /cdrom/cdrom0/Solaris\_10/Tools

Dans l'exemple ci-dessus, **cdrom0** correspond au chemin d'accès au lecteur contenant le média du système d'exploitation Solaris.

### 5 Copiez la miniracine de l'initialisation via connexion WAN et l'image du logiciel Solaris vers le disque dur du serveur d'initialisation via connexion WAN.

| # | ./setup_ | _install_ | server | -W | wan-dir-path | install-dir-p | ath |
|---|----------|-----------|--------|----|--------------|---------------|-----|
|---|----------|-----------|--------|----|--------------|---------------|-----|

| chemin_rép_wan     | Indique le répertoire de copie de la miniracine de l'initialisation via connexion WAN. |
|--------------------|----------------------------------------------------------------------------------------|
| chemin_rép_install | Indique le répertoire dans lequel sera copiée l'image du logiciel Solaris              |

**Remarque** – La commande setup\_install\_server indique si l'espace disque disponible est suffisant pour les images disque de Logiciel Solaris. Utilisez la commande df -kl pour déterminer l'espace disque disponible.

La commande setup\_install\_server -w crée la miniracine de l'initialisation via connexion WAN et une image d'installation réseau du logiciel Solaris.

#### 6 (Facultatif) Supprimez l'image d'installation réseau.

L'image du logiciel Solaris n'est pas nécessaire à l'installation via connexion WAN au moyen de l'archive Solaris Flash. Vous pouvez libérer de l'espace disque, si vous ne comptez pas utiliser l'image d'installation réseau pour d'autres installations. Entrez la commande suivante pour supprimer l'image d'installation réseau :

# rm -rf install-dir-path

- 7 Pour que le serveur d'initialisation via une connexion WAN puisse accéder à la miniracine de l'initialisation via une connexion WAN, procédez de l'une des manières suivantes :
  - Créez un lien symbolique vers la miniracine de l'initialisation via une connexion WAN dans le répertoire document racine du serveur d'initialisation via une connexion WAN.

| # | cd | /document-root-directory/miniroot |  |
|---|----|-----------------------------------|--|
|---|----|-----------------------------------|--|

# ln -s /wan-dir-path/miniroot .

| <i>rép_doc_racine</i> /miniroot | Spécifie dans le répertoire document racine du serveur<br>d'initialisation via connexion WAN le répertoire auquel<br>vous souhaitez relier la miniracine de l'initialisation via<br>connexion WAN. |
|---------------------------------|----------------------------------------------------------------------------------------------------|
| /chemin_rép_wan/miniroot        | Spécifie le chemin d'accès à la miniracine de l'initialisation via une connexion WAN.                                                                                                    |

• Déplacez la miniracine de l'initialisation via connexion WAN sur le répertoire document racine du serveur d'initialisation via connexion WAN.

#### # mv /wan-dir-path/miniroot /document-root-directory/miniroot/miniroot-name

| <i>chemin_rép_wan/</i> miniroot    | Spécifie le chemin d'accès à la miniracine de<br>l'initialisation via une connexion WAN.                                                                                                   |
|------------------------------------|----------------------------------------------------------------------------------------------------|
| / <i>rép_doc_racine</i> /miniroot/ | Spécifie le chemin d'accès au répertoire de la miniracine<br>de l'initialisation via connexion WAN dans le répertoire<br>document racine du serveur d'initialisation via connexion<br>WAN. |
| nom_miniracine                     | Spécifie le nom de la miniracine de l'initialisation via<br>connexion WAN. Fournissez un nom de fichier<br>descriptif, par exemple miniroot.s10_sparc.                                     |

#### Exemple 12–1 Création de la miniracine de l'initialisation via connexion WAN

Utilisez la commande setup\_install\_server(1M) avec l'option -w pour copier la miniracine de l'initialisation via une connexion WAN et l'image du logiciel Solaris dans le répertoire /export/install/Solaris\_10 de wanserver-1.

Insérez le support Logiciel Solaris dans le lecteur relié à wanserver - 1. Entrez les commandes suivantes :

```
wanserver-1# mkdir -p /export/install/cdrom0
wanserver-1# cd /cdrom/cdrom0/Solaris_10/Tools
wanserver-1# ./setup_install_server -w /export/install/cdrom0/miniroot \
/export/install/cdrom0
```

Déplacez la miniracine de l'initialisation via une connexion WAN vers le répertoire document racine (/opt/apache/htdocs/) du serveur d'initialisation via une connexion WAN. Dans cet exemple, le nom de la miniracine de l'initialisation via une connexion WAN est miniroot.sl0\_sparc.

```
wanserver-1# mv /export/install/cdrom0/miniroot/miniroot \
/opt/apache/htdocs/miniroot/miniroot.sl0_sparc
```

Informations<br/>supplémentairesPoursuite de l'installation et initialisation via une connexion WAN<br/>Après avoir créé la miniracine de l'initialisation via une connexion WAN, assurez-vous que<br/>l'OBP client prend en charge l'initialisation via une connexion WAN. Pour plus d'instructions,<br/>reportez-vous à la section "Vérification de la prise en charge de l'initialisation via une<br/>connexion WAN sur le client" à la page 178.

**Voir aussi** Pour plus d'informations sur la commande setup\_install\_server, reportez-vous à la page de manuel install\_scripts(1M).

# Vérification de la prise en charge de l'initialisation via une connexion WAN sur le client

Pour effectuer une installation et initialisation via une connexion WAN sans surveillance, l'OBP client doit prendre en charge l'initialisation via une connexion WAN. Si tel n'est pas le cas, vous pouvez tout de même effectuer cette installation en fournissant les programmes requis sur un CD local.

Pour définir si le client prend en charge l'initialisation via une connexion WAN, vérifiez les variables de configuration de l'OBP client. Effectuez la procédure ci-dessous pour vérifier que le client prend en charge l'initialisation via une connexion WAN.

## Procédure de vérification de la prise en charge de l'initialisation via une connexion WAN par l'OBP client

La procédure décrite ci-après indique comment déterminer si cela est le cas.

#### 1 Connectez-vous en tant que superutilisateur ou prenez un rôle équivalent.

Les rôles contiennent des autorisations et des commandes privilégiées. Pour de plus amples informations sur les rôles, reportez-vous à la section "Configuring RBAC (Task Map)" du *System Administration Guide: Security Services*.

2 Vérifiez que les variables de configuration de l'OBP prennent en charge l'initialisation via connexion WAN.

#### # eeprom | grep network-boot-arguments

- Si la variable network-boot-arguments s'affiche ou si la commande précédente renvoie le résultat network-boot-arguments: data not available, l'OBP prend en charge les installations et initialisations via connexion WAN. Il n'est pas nécessaire de mettre à jour l'OBP avant de procéder à l'installation et initialisation via connexion WAN.
- Si la commande précédente ne renvoie aucun résultat, l'OBP ne prend pas en charge les installations et initialisations via une connexion WAN. Vous devez effectuer une des tâches indiquées ci-dessous.
  - Mettez à jour l'OBP client. Pour les clients OBP capables de prendre en charge les installations avec initialisation WAN, consultez la documentation du système pour connaître la procédure de mise à jour de l'OBP.

**Remarque** – Certains clients OBP ne prennent pas en charge l'initialisation via la connexion WAN. Si c'est le cas de votre client, utilisez l'option suivante.

 Une fois les préparatifs terminés, effectuez l'installation et initialisation via une connexion WAN à partir du Logiciel Solaris CD1 ou du DVD. Cette option fonctionne pour tout client OBP ne prenant pas en charge l'initialisation WAN.

Pour obtenir des instructions sur l'initialisation du client à partir de CD1, reportez-vous à la section "Installation et initialisation via une connexion WAN avec un CD local" à la page 232. Pour poursuivre les préparatifs de l'installation et de l'initialisation via une connexion WAN, reportez-vous à la section "Création de la hiérarchie /etc/netboot sur le serveur d'initialisation via une connexion WAN" à la page 183.

### **Exemple 12–2** Vérification de la prise en charge de l'initialisation via connexion WAN par l'OBP client

La commande suivante indique comment vérifier la prise en charge de l'initialisation via connexion WAN par l'OBP client.

# eeprom | grep network-boot-arguments
network-boot-arguments: data not available

Dans cet exemple, le résultat network-boot-arguments: data not available indique que l'OBP du client prend en charge l'initialisation via connexion WAN.

#### Informations Poursuite de l'installation et initialisation via une connexion WAN

supplémentaires

Après avoir vérifié que l'OBP client prend en charge l'initialisation via une connexion WAN, copiez le programme wanboot sur le serveur d'initialisation via une connexion WAN. Pour plus d'informations, reportez-vous à la section "Installation du programme wanboot sur le serveur d'initialisation via connexion WAN" à la page 180.

Si l'OBP client ne prend pas en charge l'initialisation via une connexion WAN, il n'est pas nécessaire de copier le programme wanboot sur le serveur correspondant. Vous devez fournir le programme wanboot au client sur un CD local. Pour continuer l'installation, reportez-vous à la section "Création de la hiérarchie /etc/netboot sur le serveur d'initialisation via une connexion WAN" à la page 183.

# Installation du programme wanboot sur le serveur d'initialisation via connexion WAN

L'initialisation via connexion WAN utilise un programme d'initialisation de second niveau spécial (wanboot) pour installer le client. Le programme wanboot charge la miniracine de l'initialisation via connexion WAN, les fichiers de configuration client et les fichiers d'installation nécessaires à l'installation et initialisation via connexion WAN.

Pour réaliser une installation et initialisation via connexion WAN, il est nécessaire de fournir le programme wanboot au client durant l'installation. Vous pouvez fournir ce programme au client en procédant comme indiqué ci-dessous.

 Si la PROM de votre client prend en charge l'initialisation via connexion WAN, vous pouvez transmettre au client le programme depuis le serveur d'initialisation via connexion WAN. Installez le programme wanboot sur le serveur d'initialisation via une connexion WAN.

Pour savoir si la PROM du client prend en charge l'initialisation via connexion WAN, reportez-vous à la section "Procédure de vérification de la prise en charge de l'initialisation via une connexion WAN par l'OBP client" à la page 178.

Si la PROM du client ne prend pas en charge l'initialisation via connexion WAN, vous devez transmettre le programme au client via un CD local. Si tel est le cas, reportez-vous à la section "Création de la hiérarchie /etc/netboot sur le serveur d'initialisation via une connexion WAN" à la page 183 pour poursuivre les préparatifs de l'installation.

**Voir aussi** Pour de plus amples informations sur la commande setup\_install\_server, reportez-vous au Chapitre 4, "Installation réseau - Présentation".
#### SPARC : procédure d'installation du programme wanboot sur le serveur d'initialisation via une connexion WAN

Cette procédure permet de copier le programme wanboot à partir du média Solaris sur le serveur d'initialisation via une connexion WAN.

Cette procédure part du principe que le serveur d'initialisation via connexion WAN exécute le gestionnaire de volumes (Volume Manager). Si vous n'utilisez pas Volume Manager, reportez-vous au manuel *System Administration Guide: Devices and File Systems*.

Avant de<br/>commencerVérifiez la prise en charge de l'initialisation via une connexion par le système client.<br/>Reportez-vous à la section "Procédure de vérification de la prise en charge de l'initialisation via<br/>une connexion WAN par l'OBP client" à la page 178 pour plus d'informations.

- 1 Connectez-vous en tant que superutilisateur (ou équivalent) sur le serveur d'installation.
- 2 Insérez le 1 du logiciel Solaris ou le DVD Solaris dans le lecteur du serveur d'installation.
- 3 Passez au répertoire de la plate-forme sun4u du 1 du logiciel Solaris CD ou du DVD Solaris. # cd /cdrom/cdrom0/Solaris\_10/Tools/Boot/platform/sun4u/
- 4 Copiez le programme wanboot sur le serveur d'installation.

# cp wanboot /document-root-directory/wanboot/wanboot-name

| rép_doc_racine | Spécifie le répertoire document racine du serveur d'initialisation via une connexion WAN.                     |
|----------------|----------------------------------------------------------------------------------------------------|
| nom_wanboot    | Spécifie le nom du programme wanboot. Fournissez ce nom de fichier descriptif, par exemple wanboot.s10_sparc. |

#### 5 Assurez-vous que le programme wanboot est accessible au serveur d'initialisation via connexion WAN de l'une des façons indiquées ci-dessous.

- Créez un lien symbolique vers le programme wanboot dans le répertoire document racine du serveur d'initialisation via connexion WAN.
  - # cd /document-root-directory/wanboot
  - # ln -s /wan-dir-path/wanboot .

| rép_doc_racine/wanboot           | Indique le répertoire document racine du serveur<br>d'initialisation via une connexion WAN auquel vous<br>souhaitez relier le programme wanboot. |
|----------------------------------|----------------------------------------------------------------------------------------------------|
| / <i>chemin_rép_wan</i> /wanboot | Spécifie le chemin d'accès au programme wanboot.                                                                                                 |

• Déplacez la miniracine de l'initialisation via connexion WAN sur le répertoire document racine du serveur d'initialisation via connexion WAN.

| # mv | /wan-dir-path/wanboot | /document-root-directory/wanboot/wanboot-name |
|------|-----------------------|-----------------------------------------------|
|------|-----------------------|-----------------------------------------------|

| <i>chemin_rép_wan/</i> wanboot | Spécifie le chemin d'accès au programme wanboot.                                                                                                    |
|--------------------------------|----------------------------------------------------------------------------------------------------|
| /rép_doc_racine/wanboot/       | Spécifie le chemin d'accès au répertoire du programme<br>wanboot du répertoire document racine du serveur<br>d'initialisation via une connexion WAN. |
| nom_wanboot                    | Spécifie le nom du programme wanboot. Fournissez un<br>nom de fichier descriptif, par exemple<br>wanboot.sl0_sparc.                                  |

## **Exemple 12–3** Installation du programme wanboot sur le serveur d'initialisation via connexion WAN

Pour installer le programme wanboot sur le serveur d'initialisation via une connexion WAN, copiez le programme à partir du média logiciel Logiciel Solaris vers le répertoire document racine du serveur d'initialisation via une connexion WAN.

Insérez le DVD Solaris ou le 1 du logiciel Solaris dans le lecteur de support relié à wanserver-1 et entrez les commandes suivantes :

wanserver-1# cd /cdrom/cdrom0/Solaris\_10/Tools/Boot/platform/sun4u/ wanserver-1# cp wanboot /opt/apache/htdocs/wanboot/wanboot.s10\_sparc

Dans cet exemple, le nom du programme wanboot est wanboot.s10\_sparc.

#### Informations supplémentaires Poursuite de l'installation et initialisation via une connexion WAN Après avoir installé le programme wanboot sur le serveur d'initialisation via une connexion WAN, créez la hiérarchie /etc/netboot sur ce même serveur. Pour plus d'informations, reportez-vous à la section "Création de la hiérarchie /etc/netboot sur le serveur d'initialisation via une connexion WAN" à la page 183.

**Voir aussi** Pour obtenir des informations générales sur le programme wanboot, consultez la section "Qu'est-ce que l'Initialisation via connexion WAN ?" à la page 147.

## Création de la hiérarchie /etc/netboot sur le serveur d'initialisation via une connexion WAN

Au cours de l'installation, l'initialisation via une connexion WAN se réfère au contenu de la hiérarchie /etc/netboot sur le serveur Web pour obtenir des instructions sur la procédure d'installation. Ce répertoire contient les informations de configuration, la clé privée, le certificat numérique et l'autorité de certification nécessaire à une installation et initialisation via connexion WAN. Au cours de l'installation, le programme wanboot-cgi convertit ces informations dans le système de fichiers d'initialisation via connexion WAN. Le programme wanboot-cgi transmet ensuite le système de fichiers d'initialisation via une connexion WAN au client.

Vous pouvez créer des sous-répertoires dans le répertoire /etc/netboot afin de personnaliser votre installation via une connexion WAN. Utilisez les structures de répertoire suivantes pour définir le mode de partage des informations de configuration entre les clients que vous souhaitez installer.

- Configuration globale : si vous souhaitez que les informations de configuration soient partagées par tous les clients de votre réseau, stockez les fichiers de configuration à partager dans le répertoire /etc/netboot.
- Configuration réseau : si vous souhaitez que les informations de configuration ne soient partagées que par les ordinateurs d'un sous-réseau donné, stockez les fichiers de configuration à partager dans un sous-réperoire du répertoire /etc/netboot. Faites en sorte que les répertoires suivent cette convention d'attribution de nom :

#### /etc/netboot/net-ip

Dans cet exemple, ip\_réseau est l'adresse IP du sous-réseau du client.

• **Configuration client spécifique** : si vous souhaitez qu'un client spécifique utilise le système de fichiers d'initialisation, stockez les fichiers du système d'initialisation dans un sous-répertoire du répertoire /etc/netboot. Faites en sorte que les répertoires suivent cette convention d'attribution de nom :

#### /etc/netboot/net-ip/client-ID

Dans cet exemple, *ip\_réseau* est l'adresse IP du sous-réseau. *ID\_client* est l'ID du client que lui a assigné le serveur DHCP ou un ID client défini par l'utilisateur.

Pour obtenir des informations de planification détaillées sur ces configurations, reportez-vous à la section "Stockage de la configuration et des informations de sécurité dans la hiérarchie /etc/netboot" à la page 162.

La procédure décrite ci-après indique comment créer la hiérarchie /etc/netboot.

#### Création de la hiérarchie /etc/netboot sur le serveur d'initialisation via une connexion WAN

Suivez les étapes ci-dessous pour créer la hiérarchie /etc/netboot.

- 1 Connectez-vous en tant que superutilisateur (ou équivalent) sur le serveur d'initialisation WAN.
- 2 Créez le répertoire /etc/netboot. # mkdir /etc/netboot
- 3 Modifiez les permissions du répertoire /etc/netboot à 700.

# chmod 700 /etc/netboot

4 Modifiez le propriétaire du répertoire /etc/netboot en propriétaire du serveur Web.

# chown web-server-user:web-server-group /etc/netboot/

*utilisateur\_serveur\_web* Spécifie l'utilisateur propriétaire du processus du serveur Web.

*groupe\_serveur\_web* Spécifie le groupe propriétaire du processus du serveur Web.

5 Quittez le rôle de superutilisateur.

# exit

- 6 Endossez le rôle d'utilisateur propriétaire du serveur Web.
- 7 Créez le sous-répertoire client du répertoire /etc/netboot.
  - # mkdir -p /etc/netboot/net-ip/client-ID
  - p Indique à la commande mkdir de créer tous les répertoires parents nécessaires au répertoire que vous souhaitez créer.
     (Facultatif) *ip\_réseau* Spécifie l'adresse réseau IP du sous-réseau du client.
  - (Facultatif) ID\_clientSpécifie l'ID client. Il peut être un ID défini par l'utilisateur ou l'ID<br/>client du serveur DHCP. Le répertoire ID\_client doit être un<br/>sous-répertoire du répertoire ip\_réseau.
- 8 Pour chaque répertoire de la hiérarchie /etc/netboot, modifiez les permissions à 700.

# chmod 700 /etc/netboot/dir-name

*nom\_rép* Spécifie le nom d'un répertoire dans la hiérarchie /etc/netboot

## Exemple 12–4 Création de la hiérarchie /etc/netboot sur le serveur d'initialisation via une connexion WAN

L'exemple ci-après indique la procédure de création de la hiérarchie /etc/netboot pour le client 010003BA152A42 sur le sous-réseau 192.168.198.0. Dans cet exemple, l'utilisateur nobody et le groupe admin sont propriétaires du processus serveur Web.

Les commandes décrites dans cet exemple exécutent les tâches ci-dessous.

- Créez le répertoire /etc/netboot.
- Modifiez les autorisations du répertoire /etc/netboot sur 700.
- Modifiez la propriété du répertoire /etc/netboot en l'attribuant au propriétaire du processus du serveur Web.
- Endossez le même rôle d'utilisateur que l'utilisateur du serveur Web.
- Créez un sous-répertoire de /etc/netboot nommé comme le sous-réseau (192.168.198.0).
- Créez un sous-répertoire du répertoire du sous-réseau nommé comme l'ID client.
- Modifiez les autorisations du sous-répertoire /etc/netboot sur 700.

```
# cd /
# mkdir /etc/netboot/
# chmod 700 /etc/netboot
# chown nobody:admin /etc/netboot
# exit
server# su nobody
Password:
nobody# mkdir -p /etc/netboot/192.168.198.0/010003BA152A42
nobody# chmod 700 /etc/netboot/192.168.198.0/
nobody# chmod 700 /etc/netboot/192.168.198.0/
```

#### Informations Supplémentaires Après avoir créé la biérarchie (etc/netboot, copiez le programme CGI de l'installation et initialisation via une connexion WAN

Après avoir créé la hiérarchie /etc/netboot, copiez le programme CGI de l'initialisation via une connexion WAN sur le serveur correspondant. Pour plus d'informations, reportez-vous à la section "Copie du programme CGI WAN Boot sur le serveur d'initialisation via une connexion WAN" à la page 186.

**Voir aussi** Pour obtenir des informations de planification détaillées sur la conception de la hiérarchie /etc/netboot, reportez-vous à la section "Stockage de la configuration et des informations de sécurité dans la hiérarchie /etc/netboot" à la page 162.

## Copie du programme CGI WAN Boot sur le serveur d'initialisation via une connexion WAN

Le programme wanboot - cgi crée les flux de données transmettant les fichiers suivants depuis le serveur d'initialisation via une connexion WAN au client :

- programme wanboot;
- système de fichiers d'initialisation via connexion WAN;
- miniracine de l'initialisation via connexion WAN;

Le programme wanboot - cgi est installé sur le système lorsque vous installez le logiciel version Solaris actuelle. Pour activer le serveur d'initialisation via connexion WAN afin d'utiliser ce programme, copiez celui-ci dans le répertoire cgi-bin du serveur d'initialisation via connexion WAN.

- procédure de copie du programme wanboot cgi sur le serveur d'initialisation via connexion WAN
- 1 Connectez-vous en tant que superutilisateur (ou équivalent) sur le serveur d'initialisation WAN.
- 2 Copiez le programme wanboot cgi sur le serveur d'initialisation via connexion WAN.

# cp /usr/lib/inet/wanboot/wanboot-cgi /WAN-server-root/cgi-bin/wanboot-cgi

*\racine\_serveur\_WAN* Spécifie le répertoire racine du serveur Web sur le serveur d'initialisation via connexion WAN.

3 Sur le serveur d'initialisation via connexion WAN, réglez les autorisations du programme CGI sur 755.

# chmod 755 /WAN-server-root/cgi-bin/wanboot-cgi

## Informations Poursuite de l'installation et initialisation via une connexion WAN supplémentaires

Une fois que vous avez copié le programme CGI de l'initialisation via une connexion WAN sur le serveur correspondant, vous avez la possibilité de définir un serveur de journalisation, le cas échéant. Pour plus d'informations, reportez-vous à la section "(Facultatif) Configuration du serveur de journalisation d'initialisation via une connexion WAN" à la page 187.

Si vous ne souhaitez pas définir de serveur de journalisation distinct, reportez-vous à la section "(Facultatif) Protection de données à l'aide d'HTTPS" à la page 188 pour savoir comment définir les fonctions de sécurité d'une installation et initialisation via une connexion WAN.

**Voir aussi** Pour obtenir des informations générales sur le programme wanboot - cgi, consultez la section "Qu'est-ce que l'Initialisation via connexion WAN ?" à la page 147.

## (Facultatif) Configuration du serveur de journalisation d'initialisation via une connexion WAN

Par défaut, tous les messages de journalisation via une connexion WAN sont affichés sur le système client. Ce paramètre par défaut vous permet de déboguer rapidement les problèmes d'installation.

Si vous souhaitez enregistrer les messages d'initialisation et d'installation sur un système autre que le client, vous devez définir un serveur de journalisation. Si vous souhaitez utiliser un serveur de journalisation via HTTPS au cours de l'installation, vous devez configurer le serveur d'initialisation via connexion WAN comme serveur de journalisation.

Pour configurer le serveur de journalisation, procédez comme indiqué ci-dessous.

1 Copiez le script bootlog-cgi dans le répertoire du script CGI du serveur de journalisation.

# cp /usr/lib/inet/wanboot/bootlog-cgi \ log-server-root/cgi-bin

racine\_serveur\_journal/cgi-bin

Spécifie le répertoire cgi-bin du répertoire du serveur Web du serveur de journalisation.

- 2 Modifiez les autorisations du script bootlog-cgi sur 755.
  - # chmod 755 log-server-root/cgi-bin/bootlog-cgi
- 3 Définissez la valeur du paramètre boot\_logger dans le fichier wanboot.conf.

Dans le fichier wanboot.conf, spécifiez l'URL du script bootlog-cgi sur le serveur de journalisation.

Pour de plus amples informations sur la définition des paramètres dans le fichier wanboot.conf, consultez la section "Création du fichier wanboot.conf" à la page 206.

Lors de l'installation, les messages de journalisation de l'initialisation et de l'installation sont enregistrés dans le répertoire /tmp du serveur de journalisation. Le fichier se nomme bootlog. *nomhôte*, où *nomhôte* correspond au nom d'hôte du client.

## **Exemple 12–5** Configuration d'un serveur de journalisation pour une installation et initialisation via connexion WAN à travers HTTPS

L'exemple suivant configure le serveur d'initialisation via une connexion WAN comme serveur de journalisation :

```
# cp /usr/lib/inet/wanboot/bootlog-cgi /opt/apache/cgi-bin/
```

# chmod 755 /opt/apache/cgi-bin/bootlog-cgi

### Informations supplémentaires

#### Poursuite de l'installation et initialisation via une connexion WAN

Une fois le serveur de journalisation défini, il vous est possible de définir l'installation et initialisation via une connexion WAN pour utiliser des certificats numériques et des clés de sécurité. Reportez-vous à la section "(Facultatif) Protection de données à l'aide d'HTTPS" à la page 188 pour savoir comment définir les fonctions de sécurité d'une installation et initialisation via une connexion WAN.

## (Facultatif) Protection de données à l'aide d'HTTPS

Pour protéger vos données durant le transfert du serveur d'initialisation via connexion WAN vers le client, vous pouvez utiliser l'HTTP avec Secure Sockets Layer (HTTPS). Si vous souhaitez utiliser une configuration d'installation plus sécurisée (reportez-vous à la section "Configuration d'une installation et Initialisation via connexion WAN sécurisée" à la page 154), vous devez activer votre serveur Web pour pouvoir utiliser le protocole HTTPS.

Si vous ne souhaitez pas effectuer d'initialisation via une connexion WAN sécurisée, ignorez les procédures de cette section. Pour poursuivre les préparatifs d'une installation moins sécurisée, reportez-vous à la section "Création des fichiers d'installation JumpStart personnalisés" à la page 195.

Pour ce faire, procédez comme indiqué ci-dessous.

Activez la prise en charge du protocole SSL dans le logiciel du serveur Web.

Les processus d'activation de la prise en charge SSL et de l'authentification client varient d'un serveur Web à l'autre. Ce document n'indique pas comment activer les fonctions de sécurité sur votre serveur Web. Pour obtenir des informations sur ces fonctions, reportez-vous à la documentation indiquée ci-dessous.

- Pour des informations sur l'activation du protocole SSL sur les serveurs Web SunONE et iPlanet, reportez-vous à la documentation SunONE et iPlanet à l'adresse suivante : http://docs.sun.com/.
- Pour plus d'informations sur l'activation du protocole SSL sur le serveur Web Apache, reportez-vous au projet de documentation Apache à l'adresse suivante : http://httpd.apache.org/docs-project/.
- Si le serveur Web que vous utilisez n'est pas mentionné ci-dessus, reportez-vous à la documentation relative à ce dernier.
- Installez des certificats numériques sur le serveur d'initialisation via connexion WAN.

Pour plus d'informations sur l'utilisation des certificats numériques avec l'initialisation via connexion WAN, reportez-vous à la section "(Facultatif) Utilisation de certificats numériques pour l'authentification serveur et client" à la page 189.

• Fournissez un certificat de confiance au client.

Pour plus d'informations sur la création d'un certificat de confiance, reportez-vous à la section "(Facultatif) Utilisation de certificats numériques pour l'authentification serveur et client" à la page 189.

Créez une clé de hachage et une clé de chiffrement.

Pour obtenir des instructions sur la création de clés, reportez-vous à la section "(Facultatif) Création d'une clé de hachage et de chiffrement" à la page 192.

• (Facultatif) Configurez le logiciel du serveur Web pour la prise en charge de l'authentification client.

Pour de plus amples informations sur la procédure de configuration d'un serveur Web pour la prise en charge de l'authentification client, reportez-vous à la documentation de votre serveur Web.

Cette section décrit les modalités d'utilisation des clés et des certificats numériques dans votre installation et initialisation via une connexion WAN.

## (Facultatif) Utilisation de certificats numériques pour l'authentification serveur et client

La méthode d'installation et d'initialisation via connexion WAN peut utiliser les fichiers PKCS#12 pour effectuer une installation sur HTTPS avec authentification serveur ou authentification serveur et client. Pour connaître les conditions requises et les instructions relatives à l'utilisation des fichiers PKCS#12, reportez-vous à la section "Exigences des certificats numériques" à la page 166.

Si vous utilisez un fichier PKCS#12 sur une installation et initialisation via connexion WAN, exécutez les tâches suivantes :

- Divisez le fichier PKCS#12 en deux fichiers séparés, clé privée SSL et certificat de confiance.
- Insérez le certificat de confiance dans le fichier truststore du client dans la hiérarchie /etc/netboot. Le certificat invite le client à se fier au serveur.
- (Facultatif) Insérez le contenu du fichier de la clé privée SSL dans le fichier client keystore de la hiérarchie /etc/netboot.

La commande wanbootutil fournit des options pour exécuter ces tâches.

Si vous ne souhaitez pas effectuer d'initialisation via une connexion WAN sécurisée, ignorez cette procédure. Pour poursuivre les préparatifs d'une installation moins sécurisée, reportez-vous à la section "Création des fichiers d'installation JumpStart personnalisés" à la page 195.

Effectuez les étapes décrites ci-après pour créer un certificat de confiance et une clé privée client.

Avant de diviser un fichier PKCS#12, créez les sous-répertoires appropriés dans la hiérarchie /etc/netboot sur le serveur d'initialisation via connexion WAN.

- Pour obtenir des informations générales sur la hiérarchie /etc/netboot, reportez-vous à la section "Stockage de la configuration et des informations de sécurité dans la hiérarchie /etc/netboot" à la page 162.
- Pour obtenir des instructions à propos de la création de hiérarchie /etc/netboot, reportez-vous à la section "Création de la hiérarchie /etc/netboot sur le serveur d'initialisation via une connexion WAN" à la page 183.
- 1 Endossez le même rôle que l'utilisateur du serveur Web sur le serveur d'initialisation via connexion WAN.
- 2 Extrayez le certificat de confiance à partir du fichier PKCS#12. Insérez le certificat dans le fichier truststore du client de la hiérarchie /etc/netboot.

# wanbootutil pl2split -i pl2cert \
-t /etc/netboot/net-ip/client-ID/truststore

#### p12split

Option de la commande wanbootutil divisant un fichier PKCS#12 en deux fichiers séparés, clé privée et certificat.

-i p12cert

Spécifie le nom du fichier PKCS#12 à diviser.

-t/etc/netboot/ip\_réseau /ID\_client/truststore

Insère le certificat dans le fichier truststore du client. *ip\_réseau* est l'adresse IP du sous-réseau du client. *ID\_client* peut être un ID défini par l'utilisateur ou l'ID client du serveur DHCP.

#### 3 (Facultatif) Voulez-vous utiliser l'authentification client?

 Si vous ne souhaitez pas l'utiliser, consultez la section "(Facultatif) Création d'une clé de hachage et de chiffrement" à la page 192.

- Si vous souhaitez l'utiliser, poursuivez avec les étapes indiquées ci-dessous.
  - a. Insérez le certificat client dans le fichier certstore du client.

```
# wanbootutil pl2split -i pl2cert -c \
/etc/netboot/net-ip/client-ID/certstore -k keyfile
```

#### p12split

Option de la commande wanbootutil divisant un fichier PKCS#12 en deux fichiers séparés, clé privée et certificat.

```
-i p12cert
```

Spécifie le nom du fichier PKCS#12 à diviser.

-c /etc/netboot/ip\_réseau/ ID\_client/certstore

Insère le certificat client dans le fichier certstore du client. *ip\_réseau* est l'adresse IP du sous-réseau du client. *ID\_client* peut être un ID défini par l'utilisateur ou l'ID client du serveur DHCP.

-k fichier\_clé

Spécifie le nom du fichier de clé privée SSL du client à créer à partir du fichier PKCS#12 divisé.

b. Insérez la clé privée dans le fichier keystore du client.

```
# wanbootutil keymgmt -i -k keyfile \
-s /etc/netboot/net-ip/client-ID/keystore -o type=rsa
```

```
keymgmt -i
```

Insère une clé privée SSL dans le fichier keystore du client.

#### -k fichier\_clé

Spécifie le nom du fichier de clé privée du client créé à l'étape précédente.

- -s /etc/netboot/*ip\_réseau*/ *ID\_client*/keystore Spécifie le chemin d'accès au fichier keystore du client.
- -o type=rsa Spécifie le type de clé comme étant RSA

#### Exemple 12–6 Création d'un certificat de confiance pour l'authentification serveur

Dans l'exemple indiqué ci-après, vous utilisez un fichier PKCS#12 afin d'installer le client 010003BA152A42 sur le sous-réseau 192.168.198.0. La commande extrait un certificat à partir d'un fichier PKCS#12 appelé client.p12. Elle place ensuite le contenu du certificat de confiance dans le fichier truststore du client.

Pour exécuter ces commandes, vous devez utiliser le même rôle d'utilisateur que l'utilisateur du serveur Web. Dans cet exemple, le rôle de l'utilisateur du serveur Web est nobody.

S

|                                | <pre>server# su nobody Password: nobody# wanbootutil p12split -i client.p12 \ -t /etc/netboot/192.168.198.0/010003BA152A42/truststore nobody# chmod 600 /etc/netboot/192.168.198.0/010003BA152A42/truststore</pre>                                                                                            |
|--------------------------------|----------------------------------------------------------------------------------------------------|
| Informations<br>upplémentaires | Poursuite de l'installation et initialisation via une connexion WAN<br>Une fois le certificat numérique créé, vous devez créer une clé de hachage et de chiffrement.<br>Pour plus d'informations, reportez-vous à la section "(Facultatif) Création d'une clé de hachage<br>et de chiffrement" à la page 192. |
| Voir aussi                     | Pour plus d'informations sur la procédure de création des certificats de confiance, reportez-vous à la page de manuel wanbootutil(1M).                                                                                                    |

## (Facultatif) Création d'une clé de hachage et de chiffrement

Si vous souhaitez utiliser l'HTTPS pour la transmission des données, vous devez créer une clé de hachage HMAC SHA1 et une clé de chiffrement. Si vous envisagez une installation sur un réseau semi-privé, vous ne souhaitez peut-être pas chiffrer les données d'installation. Vous pouvez utiliser une clé de hachage HMAC SHA1 pour vérifier l'intégrité du programme wanboot.

À l'aide de la commande wanbootutil keygen, vous pouvez générer ces clés et les stocker dans le répertoire /etc/netboot approprié.

Si vous ne souhaitez pas effectuer d'initialisation via une connexion WAN sécurisée, ignorez cette procédure. Pour poursuivre les préparatifs d'une installation moins sécurisée, reportez-vous à la section "Création des fichiers d'installation JumpStart personnalisés" à la page 195.

Pour créer une clé de hachage et une clé de chiffrement, effectuez les opérations suivantes :

1 Endossez le même rôle que l'utilisateur du serveur Web sur le serveur d'initialisation via connexion WAN.

#### 2 Créez la clé HMAC SHA1 maîtresse.

#### # wanbootutil keygen -m

keygen -m Crée la clé HMAC SHA1 maîtresse pour le serveur d'initialisation via une connexion WAN.

3 Créez la clé de hachage HMAC SHA1 pour le client à partir de la clé maîtresse.

# wanbootutil keygen -c -o [net=net-ip,{cid=client-ID,}]type=sha1

| - C                                | Crée la clé de hachage du client à partir de la clé maîtresse.                                                                                                    |
|------------------------------------|----------------------------------------------------------------------------------------------------|
| - 0                                | Indique que la commande wanbootutil keygen fournit des options supplémentaires.                                                                                                    |
| (Facultatif) net= <i>ip_réseau</i> | Spécifie l'adresse IP du sous-réseau du client. Si vous n'utilisez<br>pas l'option net, la clé est stockée dans le fichier<br>/etc/netboot/keystore et peut être utilisée par tous les clients<br>de l'initialisation via une connexion WAN.                                                                                                    |
| (Facultatif) cid= <i>ID_client</i> | Spécifie l'ID client. Il peut être un ID défini par l'utilisateur ou<br>l'ID client du serveur DHCP. L'option cid doit être précédée<br>d'une valeur net= valide. Si vous ne spécifiez pas l'option cid à<br>l'aide de l'option net, la clé est stockée dans le fichier<br>/etc/netboot/ <i>ip_réseau</i> /keystore. Cette clé peut être utilisée<br>par tous les clients de l'initialisation via connexion WAN du<br>sous-réseau <i>ip_réseau</i> . |
| type=shal                          | Commande à l'utilitaire wanbootutil keygen de créer une clé de<br>hachage HMAC SHA1 pour le client.                                                                                                    |

#### 4 Choisissez de créer ou non une clé de chiffrement pour le client.

La création d'une clé de chiffrement est nécessaire dans le cadre d'une installation et initialisation via connexion WAN sécurisée à travers HTTPS. Avant que le client n'établisse une connexion HTTPS avec le serveur d'initialisation via connexion WAN, ce dernier lui transmet les données et informations chiffrées. La clé de chiffrement permet au client de décrypter ces informations et de les utiliser au cours de l'installation.

- Si vous effectuez une installation et initialisation via connexion WAN plus sécurisée à travers HTTPS et avec authentification du serveur, continuez.
- Si vous voulez uniquement vérifier l'intégrité du programme wanboot, il n'est pas nécessaire de créer une clé de chiffrement. Passez à l'Étape 6.

#### 5 Créer une clé de chiffrement pour le client.

| <pre># wanbootutil keygen -c -o [net=net-ip,{cid=client-ID,}]type=key-type</pre> |                                                                                                    |  |
|----------------------------------------------------------------------------------|----------------------------------------------------------------------------------------------------|--|
| - C                                                                              | Crée la clé de chiffrement du client.                                                                                                    |  |
| - 0                                                                              | Indique que la commande wanbootutil keygen fournit des options supplémentaires.                                                                                                    |  |
| (Facultatif) net= <i>ip_réseau</i>                                               | Spécifie l'adresse réseau IP du client. Si vous n'utilisez pas<br>l'option net, la clé est stockée dans le fichier<br>/etc/netboot/keystore et peut être utilisée par tous les clients<br>de l'initialisation via une connexion WAN. |  |

| (Facultatif) cid= <i>ID_client</i> | Spécifie l'ID client. Il peut être un ID défini par l'utilisateur ou<br>l'ID client du serveur DHCP. L'option cid doit être précédée<br>d'une valeur net= valide. Si vous ne spécifiez pas l'option cid à<br>l'aide de l'option net, la clé est stockée dans le fichier<br>/etc/netboot/ <i>ip_réseau</i> /keystore. Cette clé peut être utilisée<br>par tous les clients de l'initialisation via connexion WAN du<br>sous-réseau <i>ip_réseau</i> . |
|------------------------------------|----------------------------------------------------------------------------------------------------|
| type= <i>type_clé</i>              | Commande à l'utilitaire wanbootutil keygen de créer une clé de chiffrement pour le client. <i>type_clé</i> peut avoir une valeur de 3des ou aes.                                                                                                    |

#### 6 Installez les clés sur le système client.

Pour obtenir des instructions sur l'installation de clés sur le client, consultez "Installation de clés sur le client" à la page 216.

## **Exemple 12–7** Création des clés nécessaire à une installation et initialisation via connexion WAN à travers HTTPS

L'exemple suivant crée une clé HMAC SHA1 maîtresse pour le serveur d'initialisation via connexion WAN. Il crée également une clé de hachage HMAC SHA1 ainsi qu'une clé de chiffrement 3DES pour le client 010003BA152A42 sur le sous-réseau 192.168.198.0.

Pour exécuter ces commandes, vous devez utiliser le même rôle d'utilisateur que l'utilisateur du serveur Web. Dans cet exemple, le rôle de l'utilisateur du serveur Web est nobody.

```
server# su nobody
Password:
nobody# wanbootutil keygen -m
nobody# wanbootutil keygen -c -o net=192.168.198.0,cid=010003BA152A42,type=sha1
nobody# wanbootutil keygen -c -o net=192.168.198.0,cid=010003BA152A42,type=3des
```

## Informations Poursuite de l'installation et initialisation via une connexion WAN supplémentaires

Une fois les clés de hachage et de chiffrement créées, vous devez créer les fichiers d'installation. Pour plus d'instructions, reportez-vous à la section "Création des fichiers d'installation JumpStart personnalisés" à la page 195.

Voir aussi Pour obtenir des informations générales sur les clés de hachage et de chiffrement, reportez-vous à la section "Protection des données lors d'une installation et Initialisation via connexion WAN" à la page 152.

Pour plus d'informations sur la création des clés de hachage et de chiffrement, reportez-vous à la page de manuel wanbootutil(1M).

## Création des fichiers d'installation JumpStart personnalisés

L'installation et initialisation via connexion WAN effectue une installation JumpStart personnalisée pour installer une archive Solaris Flash sur le client. La méthode d'installation JumpStart personnalisée est une interface de ligne de commande vous permettant d'installer automatiquement plusieurs systèmes, en fonction des profils que vous créez. Ces profils définissent la configuration minimale requise par l'installation des logiciels. Vous pouvez également y inclure des scripts de shell correspondant à des tâches exécutables avant et après l'installation. Choisissez le profil et les scripts que vous souhaitez utiliser pour l'installation ou la mise à niveau. La méthode d'installation JumpStart personnalisée procède à l'installation de votre système ou à sa mise à niveau d'après le profil et les scripts que vous aurez sélectionnés. Vous pouvez aussi utiliser un fichier sysidcfg pour spécifier des informations de configuration de sorte que l'installation JumpStart personnalisée ne requière aucune intervention manuelle.

Pour préparer les fichiers JumpStart personnalisés en vue d'une installation et initialisation via connexion WAN, exécutez les tâches suivantes :

- "Création de l'archive Solaris Flash" à la page 195
- "Création du fichier sysidcfg" à la page 197
- "Création d'un fichier rules" à la page 200
- "Création d'un profil" à la page 199
- "(Facultatif) Création de scripts de début et de fin" à la page 203

Pour de plus amples informations sur l'installation JumpStart personnalisée, reportez-vous au Chapitre 2, "Méthode d'installation JumpStart personnalisée – Présentation" du *Guide d'installation de Solaris 10 5/09 : installations JumpStart personnalisées et avancées*.

## Création de l'archive Solaris Flash

La fonction d'installation Solaris Flash permet d'utiliser une seule installation de référence du système d'exploitation Solaris, sur un système appelé « système maître ». Vous pouvez ensuite créer l'archive Solaris Flash, réplique de l'image du système maître. Vous pouvez installer l'archive Solaris Flash sur d'autres systèmes du réseau en créant des systèmes clones.

Cette section explique comment créer une archive Solaris Flash.

Avant de commencer

- Avant de créer une archive Solaris Flash, installez le système maître.
  - Pour plus d'informations sur l'installation d'un système maître, reportez-vous à la section "Installation du système maître" du *Guide d'installation de Solaris 5 10/09 :* Archives Solaris Flash - Création et installation.
  - Pour de plus amples informations à propos des archives Solaris Flash, reportez-vous au Chapitre 1, "Solaris Flash - Présentation" du *Guide d'installation de Solaris 5 10/09 :* Archives Solaris Flash - Création et installation.

Problèmes de taille des fichiers :

Vérifiez la documentation de votre serveur Web pour vous assurer que le logiciel peut transmettre des fichiers de la taille d'une archive Solaris Flash.

- Vérifiez la documentation de votre serveur Web pour vous assurer que le logiciel peut transmettre des fichiers de la taille d'une archive Solaris Flash.
- La taille des fichiers n'est plus limitée avec la commande flarcreate. Vous pouvez créer une archive Solaris Flash dont la taille dépasse 4 Go.

Pour plus d'informations, reportez-vous à la section "Création d'une archive de fichiers volumineux" du *Guide d'installation de Solaris 5 10/09 : Archives Solaris Flash - Création et installation*.

#### 1 Initialisez le système maître.

Faites-le fonctionner à l'état le plus inactif possible. Si possible, exécutez le système en mode monoutilisateur. Si cela s'avère impossible, fermez toutes les applications à archiver et toutes celles qui requièrent d'importantes ressources en terme de système d'exploitation.

#### 2 Pour créer l'archive, exécutez la commande flarcreate.

# flarcreate -n name [optional-parameters] document-root/flash/filename

| пот                           | Nom que vous assignez à l'archive. Le <i>nom</i> spécifié correspond à la valeur du mot-clé content_name.                                                                                                    |
|-------------------------------|----------------------------------------------------------------------------------------------------|
| paramètres_optionnels         | Vous pouvez utiliser plusieurs options de la commande flarcreate<br>pour personnaliser votre archive Solaris Flash. Ces options sont<br>décrites en détails au Chapitre 5, "Solaris Flash – Références" du<br><i>Guide d'installation de Solaris 5 10/09 : Archives Solaris Flash -</i><br><i>Création et installation</i> . |
| <i>document_racine</i> /flash | Chemin d'accès au sous-répertoire Solaris Flash du répertoire<br>document racine du serveur d'installation.                                                                                                    |
| nom fichier                   | Nom du fichier d'archive.                                                                                                    |

Pour économiser de l'espace disque, vous pouvez utiliser l'option - c de la commande flarcreate afin de compresser l'archive. Toutefois, une archive compressée peut affecter les performances de votre installation et initialisation via connexion WAN. Pour plus d'informations sur la création d'une archive compressée, reportez-vous à la page de manuel flarcreate(1M).

- Si la création d'archive s'est déroulée avec succès, la commande flarcreate renvoie un code de sortie de 0.
- Si la création d'archive a échoué, la commande flarcreate renvoie un code de sortie différent de 0.

## **Exemple 12–8** Création d'une archive Solaris Flash pour une installation et initialisation via une connexion WAN

Dans cet exemple, vous créez une archive Solaris Flash en clonant le système serveur de l'initialisation via une connexion WAN avec le nom d'hôte wanserver. Le nom de l'archive est sol\_10\_sparc, et cette archive est copiée à partir du système maître. L'archive est une copie exacte du système maître. L'archive est stockée dans sol\_10\_sparc.flar. Vous sauvegardez l'archive dans le sous-répertoire flash/archives du répertoire document racine sur le serveur d'initialisation via connexion WAN.

wanserver# flarcreate -n sol\_10\_sparc \
/opt/apache/htdocs/flash/archives/sol\_10\_sparc.flar

## Informations Poursuite de l'installation et initialisation via une connexion WAN supplémentaires

Une fois l'archive Solaris Flash créée, préconfigurez les informations client dans le fichier sysidcfg. Pour plus d'instructions, reportez-vous à la section "Création du fichier sysidcfg" à la page 197.

Voir aussi Pour obtenir les instructions détaillées de création d'une archive Solaris Flash, reportez-vous au Chapitre 3, "Création d'archives Solaris Flash – Tâches" du Guide d'installation de Solaris 5 10/09 : Archives Solaris Flash - Création et installation.

Pour plus d'informations sur la commande flarcreate, reportez-vous à la page de manuel flarcreate(1M).

### Création du fichier sysidcfg

Pour préconfigurer un système, vous pouvez spécifier un certain nombre de mots-clés dans le fichier sysidcfg.

Pour créer un fichier sysidcfg, suivez les étapes ci-dessous.

Avant de<br/>commencerCréer l'archive Solaris Flash. Reportez-vous à la section "Création de l'archive Solaris Flash"<br/>à la page 195 pour des instructions détaillées.

1 Créez un fichier sysidcfg dans un éditeur de texte du serveur d'installation.

#### 2 Entrez-y les mots-clés sysidcfg de votre choix.

Pour de plus amples informations sur les mots-clés sysidcfg, reportez-vous à la section "Mots-clés utilisables dans un fichier sysidcfg" à la page 24.

## 3 Enregistrez le fichier sysidcfg à un emplacement accessible au serveur d'initialisation via connexion WAN.

Enregistrez le fichier à l'un des emplacements indiqués ci-dessous.

- Si le serveur d'initialisation via une connexion WAN et le serveur d'installation sont hébergés sur la même machine, enregistrez ce fichier dans le sous-répertoire flash du répertoire document racine du serveur d'initialisation via une connexion WAN.
- Si le serveur d'initialisation WAN et le serveur d'installation ne sont pas hébergés sur le même ordinateur, enregistrez ce fichier dans le sous-répertoire flash du répertoire document racine du serveur d'installation.

#### Exemple 12-9 Fichier sysidcfg pour l'installation et initialisation via connexion WAN

Voici un exemple de fichier sysidcfg pour un système basé sur SPARC. Le nom d'hôte, l'adresse IP et le masque de réseau de ce système ont été préconfigurés dans le service d'attribution de noms utilisé.

# Informations<br/>supplémentairesPoursuite de l'installation et initialisation via une connexion WAN<br/>Une fois le fichier sysidcfg créé, vous devez créer un profil JumpStart personnalisé pour le<br/>client. Pour obtenir des instructions, reportez-vous à la section "Création d'un profil"<br/>à la page 199.Voir aussiPour plus d'informations sur les valeurs et mots-clés sysidcfg, consultez la section

"Préconfiguration à l'aide du fichier sysidcfg" à la page 20.

## Création d'un profil

On appelle profil un fichier texte qui indique au programme JumpStart personnalisé comment installer le logiciel Solaris sur un système. Un profil définit les éléments objets de l'installation ; le groupe de logiciels à installer, par exemple.

Pour de plus amples informations sur la création de profils, reportez-vous à la section "Création d'un profil" du *Guide d'installation de Solaris 10 5/09 : installations JumpStart personnalisées et avancées*.

Pour créer un profil, suivez les étapes ci-dessous.

Avant de<br/>commencerCréez le fichier sysidcfg du client. Reportez-vous à la section "Création du fichier sysidcfg"<br/>à la page 197 pour connaître les instructions détaillées.

1 Créez un fichier texte sur le serveur d'installation. Donnez un nom significatif à votre fichier.

Assurez-vous que le profil porte un nom assez significatif pour l'installation du logiciel Solaris sur un système. Vous pouvez, par exemple, nommer vos profils basic\_install, eng\_profile ou user\_profile.

#### 2 Ajoutez des mots-clés de profil et leur valeur dans le profil ainsi créé.

Les mots-clés et leurs valeurs sont répertoriés à la section "Mots-clés et valeurs des profils" du *Guide d'installation de Solaris 10 5/09 : installations JumpStart personnalisées et avancées.* 

Les mots-clés de profil et leur valeur tiennent compte des minuscules et des majuscules.

- **3** Enregistrez le profil à un emplacement accessible au serveur d'initialisation via connexion WAN. Enregistrez le profil à l'un des emplacements indiqués ci-dessous.
  - Si le serveur d'initialisation via une connexion WAN et le serveur d'installation sont hébergés sur la même machine, enregistrez ce fichier dans le sous-répertoire flash du répertoire document racine du serveur d'initialisation via une connexion WAN.
  - Si le serveur d'initialisation via connexion WAN et le serveur d'installation ne sont pas sur la même machine, enregistrez ce fichier dans le sous-répertoire flash du répertoire document racine du serveur d'installation.
- 4 Vérifiez que le profil figure dans root et que le degré de permission est réglé sur 644.

#### 5 (Facultatif) Testez le profil.

La section "Test d'un profil" du *Guide d'installation de Solaris 10 5/09 : installations JumpStart personnalisées et avancées* contient des informations sur le test de profils.

#### Exemple 12–10 Extraction d'une archive Solaris Flash à partir d'un serveur HTTP sécurisé

Dans l'exemple suivant, le profil indique que le programme JumpStart personnalisé extrait les archives Solaris Flash à partir d'un serveur HTTP sécurisé.

| # profile keywords | profile values                          |
|--------------------|-----------------------------------------|
| #                  |                                         |
| install_type       | flash_install                           |
| archive_location   | https://192.168.198.2/sol_10_sparc.flar |
| partitioning       | explicit                                |
| filesys            | c0t1d0s0 4000 /                         |
| filesys            | c0t1d0s1 512 swap                       |
| filesys            | c0t1d0s7 free /export/home              |

La liste suivante décrit quelques mots-clés et quelques valeurs issus de cet exemple.

| install_type     | Le profil installe une archive Solaris Flash sur le système clone. Tous les fichiers sont écrasés, comme dans une installation initiale.                                                                                                    |
|------------------|----------------------------------------------------------------------------------------------------|
| archive_location | L'archive compressée Solaris Flash est extraite à partir d'un serveur<br>HTTP sécurisé.                                                                                                    |
| partitioning     | Les tranches des systèmes de fichiers sont déterminées par le mot-clé<br>filesys, associé à la valeur explicit. La taille de la racine (/) est basée<br>sur la taille de l'archive Solaris Flash. La taille de swap est réglée en<br>fonction des besoins. Ce système de fichiers est installé sur c0t1d0s1.<br>/export/home est basé sur l'espace de disque restant. /export/home est<br>installé sur c0t1d0s7. |

#### Informations Poursuite de l'installation et initialisation via une connexion WAN

Une fois le profil créé, vous devez créer et valider le fichier rules. Pour plus d'instructions, reportez-vous à la section "Création d'un fichier rules" à la page 200.

**Voir aussi** Pour de plus amples informations sur la création d'un profil, reportez-vous à la section "Création d'un profil" du *Guide d'installation de Solaris 10 5/09 : installations JumpStart personnalisées et avancées*.

Les mots-clés et leurs valeurs sont décrits en détails à la section "Mots-clés et valeurs des profils" du *Guide d'installation de Solaris 10 5/09 : installations JumpStart personnalisées et avancées.* 

### Création d'un fichier rules

Le fichier rules est un fichier texte qui contient une règle pour chaque groupe de systèmes sur lequel vous voulez installer le système d'exploitation Solaris. Chaque règle désigne un groupe de

supplémentaires

systèmes ayant un ou plusieurs attributs en commun. Chaque règle lie également chaque groupe à un profil. Un profil est un fichier texte qui définit la procédure d'installation du logiciel Solaris sur chaque système d'un groupe. Par exemple, la règle suivante spécifie que le programme JumpStart utilise les informations dans le profil basic\_prof pour installer tout système dans le groupe plate-forme sun4u.

karch sun4u - basic\_prof -

Le fichier rules est utilisé pour créer le fichier rules . ok nécessaire aux installations JumpStart personnalisées.

Pour de plus amples informations sur la création d'un fichier de règles (rules), reportez-vous à la section "Création du fichier rules" du *Guide d'installation de Solaris 10 5/09 : installations JumpStart personnalisées et avancées*.

Pour créer un fichier rules, suivez les étapes ci-dessous.

Avant de commencer Créez le profil du client. Pour plus d'informations, reportez-vous à la section "Création d'un profil" à la page 199.

- 1 Sur le serveur d'installation, créez un fichier texte nommé rules.
- 2 Ajoutez une règle au fichier rules pour chaque groupe de systèmes à installer.

Pour de plus amples informations sur la création d'un fichier de règles, reportez-vous à la section "Création du fichier rules" du *Guide d'installation de Solaris 10 5/09 : installations JumpStart personnalisées et avancées.* 

- 3 Enregistrez le fichier rules sur le serveur d'installation.
- 4 Validez le fichier rules.
  - \$ ./check -p path -r file-name
  - p cheminValide le fichier rules à l'aide du script check de l'image du logiciel version<br/>Solaris actuelle, et non à l'aide du script check du système que vous utilisez.<br/>chemin est l'image qui figure sur un disque local ou désigne le DVD Solaris<br/>ou le 1 du logiciel Solaris CD monté.

Utilisez cette option pour lancer la version la plus récente de la commande check si votre système exécute une version antérieure du système d'exploitation Solaris.

 - r nom\_fichier
 Spécifie un autre fichier de règles que celui portant le nom rules. Cette option vous permet de tester la validité d'une règle avant de l'intégrer dans le fichier rules. Lors de l'exécution du script check, celui-ci établit des rapports sur la validité du fichier rules et de chaque profil. S'il ne rencontre aucune erreur, le script signale : The custom JumpStart configuration is ok. Le script check crée le fichier rules.ok.

## 5 Enregistrez le fichier rules.ok à un emplacement accessible au serveur d'initialisation via connexion WAN.

Enregistrez le fichier à l'un des emplacements indiqués ci-dessous.

- Si le serveur d'initialisation via une connexion WAN et le serveur d'installation sont hébergés sur la même machine, enregistrez ce fichier dans le sous-répertoire flash du répertoire document racine du serveur d'initialisation via une connexion WAN.
- Si le serveur d'initialisation via connexion WAN et le serveur d'installation ne sont pas sur la même machine, enregistrez ce fichier dans le sous-répertoire flash du répertoire document racine du serveur d'installation.
- 6 Vérifiez que le fichier rules.ok dépend de root et que le degré de permission est réglé sur 644.

#### Exemple 12–11 Création et validation du fichier rules

Les programmes JumpStart personnalisés utilisent le fichier rules pour sélectionner le profil d'installation approprié pour le système wanclient-1. Créez un fichier texte appelé rules. Ajoutez ensuite à ce fichier les mots-clés et les valeurs.

L'adresse IP du client est 192.168.198.210, et le masque de réseau est 255.255.255.0. Utilisez le mot-clé network pour indiquer le profil que les programmes JumpStart personnalisés doivent utiliser pour installer le client.

network 192.168.198.0 - wanclient\_prof -

Ce fichier rules transmet des instructions aux programmes JumpStart personnalisés pour utiliser wanclient\_prof afin d'installer le logiciel version Solaris actuelle sur le client.

Appelez ce fichier de règle wanclient\_rule.

Une fois le profil et le fichier rules créés, exécutez le script check pour vérifier la validité des fichiers.

#### wanserver# ./check -r wanclient\_rule

Si le script check ne détecte aucune erreur, le script crée le fichier rules.ok.

Enregistrez le fichier rules.ok dans le répertoire /opt/apache/htdocs/flash.

#### Informations Poursuite de l'installation et initialisation via une connexion WAN

#### supplémentaires

Une fois le fichier rules.ok créé, vous pouvez définir des scripts de début et de fin pour votre installation. Pour plus d'instructions, reportez-vous à la section "(Facultatif) Création de scripts de début et de fin" à la page 203.

Si vous ne souhaitez pas définir de scripts de début et de fin, reportez-vous à la section "Création des fichiers de configuration" à la page 204 pour poursuivre l'installation et initialisation via une connexion WAN.

**Voir aussi** Pour de plus amples informations sur la création d'un fichier de règles (rules), reportez-vous à la section "Création du fichier rules" du *Guide d'installation de Solaris 10 5/09 : installations JumpStart personnalisées et avancées*.

Les mots-clés et les valeurs du fichier rules sont décrits en détails à la section "Mots-clés et valeurs des règles" du *Guide d'installation de Solaris 10 5/09 : installations JumpStart personnalisées et avancées*.

## (Facultatif) Création de scripts de début et de fin

Les scripts de début et de fin sont des scripts en Bourne shell définis par l'utilisateur et spécifiés dans le fichier rules. Un script de début effectue des tâches précédant l'installation du logiciel Solaris sur un système. Le logiciel Solaris étant installé sur votre système, un script de fin exécute des tâches avant que le système ne se réinitialise. Ces scripts ne peuvent être utilisés que si le logiciel Solaris est installé à l'aide de la méthode JumpStart personnalisée.

Les scripts de début permettent de créer des profils dérivés. Les scripts de fin permettent d'effectuer diverses tâches après l'installation, telles que l'ajout de fichiers, packages, patchs ou logiciels.

Les scripts de début et de fin doivent être stockés dans le même répertoire que les fichiers sysidcfg, rules.ok et profil sur le serveur d'installation.

- Pour plus d'informations sur la création de scripts de début, reportez-vous à la section "Création de scripts de début" du *Guide d'installation de Solaris 10 5/09 : installations JumpStart personnalisées et avancées.*
- Pour plus d'informations sur la création de scripts de fin, reportez-vous à la section "Création de scripts de fin" du *Guide d'installation de Solaris 10 5/09 : installations JumpStart personnalisées et avancées.*

Pour poursuivre la préparation de l'installation et initialisation via une connexion WAN, reportez-vous à la section "Création des fichiers de configuration" à la page 204.

## Création des fichiers de configuration

Pour spécifier l'emplacement des données et fichiers nécessaires à une installation et initialisation via connexion WAN, l'initialisation via connexion WAN utilise les fichiers suivants :

- fichier de configuration système (system.conf);
- fichier wanboot.conf.

Cette section décrit la procédure de création et de stockage de ces deux fichiers.

## Création du fichier de configuration système

Dans le fichier de configuration système, les programmes d'installation et initialisation via une connexion WAN peuvent être dirigés vers les fichiers suivants :

- Fichier sysidcfg
- fichier rules.ok;
- profil JumpStart personnalisé.

L'installation et initialisation via connexion WAN suit les pointeurs du fichier de configuration du système pour installer et configurer le client.

Le fichier de configuration système est un fichier de texte en clair et doit être formaté selon le schéma suivant :

#### setting=value

Pour diriger les programmes d'installation via connexion WAN vers les fichiers sysidcfg, rules.ok et profil à l'aide d'un fichier de configuration système, procédez comme indiqué ci-dessous.

## Avant de<br/>commencerPour créer le fichier de configuration système, vous devez au préalable créer les fichiers<br/>d'installation pour l'installation et initialisation via une connexion WAN. Reportez-vous à la<br/>section "Création des fichiers d'installation JumpStart personnalisés" à la page 195 pour obtenir<br/>plus d'informations.

- 1 Endossez le même rôle que l'utilisateur du serveur Web sur le serveur d'initialisation via connexion WAN.
- 2 Créez un fichier texte. Attribuez un nom descriptif au fichier, par exemple, sys-conf.s10-sparc.
- 3 Ajoutez les entrées suivantes au fichier de configuration système.

SsysidCF=URL\_fichier\_sysidcfg

Ces réglages pointent vers le répertoire flash du serveur d'installation contenant le fichier sysidcfg. Assurez-vous que cet URL correspond au chemin d'accès du fichier sysidcfg créé lors de l'étape "Création du fichier sysidcfg" à la page 197.

Pour les installations WAN utilisant le protocole HTTPS, définissez un URL HTTPS valide.

SjumpsCF=URL\_fichiers\_jumpstart

Ce paramètre désigne le répertoire Solaris Flash contenant le fichier rules.ok, le fichier de profil et les scripts de début et de fin sur le serveur d'installation. Assurez-vous que cet URL correspond au chemin d'accès des fichiers JumpStart personnalisés créés lors des étapes "Création d'un profil" à la page 199 et "Création d'un fichier rules" à la page 200.

Pour une installation et initialisation via connexion WAN utilisant l'HTTPS, définissez la valeur sur un URL HTTPS valide.

## 4 Enregistrez le fichier dans un répertoire accessible au serveur d'initialisation via connexion WAN.

Pour des besoins d'administration, vous pouvez enregistrer le fichier dans le répertoire client approprié du répertoire /etc/netboot du serveur d'initialisation via une connexion WAN.

#### 5 Modifiez les autorisations du fichier de configuration système sur 600.

# chmod 600 /path/system-conf-file

| chemin               | Spécifie le chemin d'accès au répertoire contenant le fichier de configuration système. |
|----------------------|-----------------------------------------------------------------------------------------|
| fichier_conf_système | Spécifie le nom du fichier de configuration système.                                    |

## **Exemple 12–12** Fichier de configuration système pour une installation et initialisation via connexion WAN à travers HTTPS

Dans l'exemple suivant, les programmes d'installation et d'initialisation via une connexion WAN vérifient les fichiers sysidcfg et JumpStart personnalisé sur le serveur Web https://www.example sur le port 1234.com. Le serveur Web utilise le protocole sécurisé HTTP pour chiffrer les données et fichiers lors de l'installation.

Les fichiers sysidcfg et JumpStart personnalisés se trouvent dans le sous-répertoire flash du répertoire racine du document /opt/apache/htdocs.

SsysidCF=https://www.example.com:1234/flash
SjumpsCF=https://www.example.com:1234/flash

## **Exemple 12–13** Fichier de configuration système pour une installation et initialisation via connexion WAN non sécurisée

Dans l'exemple suivant, les programmes d'installation et d'initialisation via une connexion WAN vérifient les fichiers sysidcfg et JumpStart personnalisée sur le serveur Web http://www.example.com.Le serveur Web utilise l'HTTP, de sorte que les données et fichiers ne sont pas protégés au cours de l'installation.

Les fichiers sysidcfg et JumpStart personnalisés se trouvent dans le sous-répertoire flash du répertoire document racine /opt/apache/htdocs.

SsysidCF=http://www.example.com/flash
SjumpsCF=http://www.example.com/flash

Informations supplémentaires

#### Poursuite de l'installation et initialisation via une connexion WAN

Une fois le fichier de configuration système créé, vous devez créer le fichier wanboot.conf. Pour plus d'instructions, reportez-vous à la section "Création du fichier wanboot.conf" à la page 206.

### Création du fichier wanboot.conf

Le fichier wanboot.conf est un fichier de configuration de texte en clair utilisé par les programmes d'initialisation via connexion WAN pour une installation du même type. Le programme wanboot-cgi, le système de fichiers d'initialisation et la miniracine de l'initialisation via connexion WAN utilisent toutes les informations contenues dans le fichier wanboot.conf pour installer la machine client.

Enregistrez le fichier wanboot. conf dans le sous-répertoire client approprié de la hiérarchie /etc/netboot du serveur d'initialisation via connexion WAN. Pour plus d'informations sur la définition de l'étendue de l'installation et de l'initialisation via une connexion WAN avec la hiérarchie /etc/netboot, reportez-vous à la section "Création de la hiérarchie /etc/netboot sur le serveur d'initialisation via une connexion WAN" à la page 183.

Si le serveur d'initialisation via connexion WAN exécute la version Solaris actuelle, un fichier d'exemple wanboot.conf se trouve dans /etc/netboot/wanboot.conf.sample.Vous pouvez utiliser cet exemple comme modèle pour votre installation et initialisation via connexion WAN.

Vous devez fournir les informations suivantes dans le fichierwanboot.conf.

| Type d'informations                                                      | Description                                                                                                    |
|--------------------------------------------------------------------------|----------------------------------------------------------------------------------------------------|
| Informations sur le serveur<br>d'initialisation via une connexion<br>WAN | <ul> <li>Chemin d'accès au programme wanboot du serveur d'initialisation<br/>via une connexion WAN</li> </ul>                                                                                               |
|                                                                          | <ul> <li>URL du programme wanboot - cgi sur le serveur d'initialisation<br/>via connexion WAN</li> </ul>                                                                                                    |
| Informations sur le serveur<br>d'installation                            | <ul> <li>Chemin d'accès à la miniracine de l'initialisation via connexion<br/>WAN sur le serveur d'installation</li> </ul>                                                                                  |
|                                                                          | <ul> <li>Chemin d'accès au fichier de configuration système du serveur<br/>d'initialisation via une connexion WAN spécifiant l'emplacement<br/>des fichiers sysidcfg et JumpStart personnalisés.</li> </ul> |
| Informations relatives à la sécurité                                     | <ul> <li>Type de signature pour le système de fichiers ou la miniracine de<br/>l'initialisation via connexion WAN</li> </ul>                                                                                |
|                                                                          | <ul> <li>Type de chiffrement pour le système de fichiers d'initialisation via<br/>une connexion WAN</li> </ul>                                                                                              |
|                                                                          | • Authentification serveur au cours de l'installation et initialisation via connexion WAN ?                                                                                                    |
|                                                                          | • Authentification client au cours de l'installation et initialisation via connexion WAN ?                                                                                                    |
| Informations facultatives                                                | <ul> <li>Hôtes supplémentaires pouvant avoir à être résolus pour le client<br/>au cours d'une installation et initialisation via connexion WAN</li> </ul>                                                   |
|                                                                          | <ul> <li>URL vers le script bootlog-cgi du serveur de journalisation</li> </ul>                                                                                                    |

Ces informations doivent être spécifiées en dressant la liste des paramètres avec leurs valeurs associées dans le format suivant :

#### parameter=value

Pour plus d'informations sur les paramètres et la syntaxe du fichier wanboot.conf, consultez la section "Paramètres et syntaxe du fichier wanboot.conf" à la page 256.

Pour créer un fichier wanboot.conf, suivez les étapes ci-dessous.

## 1 Endossez le même rôle que l'utilisateur du serveur Web sur le serveur d'initialisation via connexion WAN.

#### 2 Créez le fichier texte wanboot.conf.

Vous pouvez créer un nouveau fichier texte appelé wanboot.conf ou utiliser l'exemple de fichier situé dans /etc/netboot/wanboot.conf.sample. Si vous utilisez l'exemple, renommez le fichier wanboot.conf après avoir ajouté les paramètres.

3 Entrez les paramètres et valeurs wanboot.conf pour votre installation.

Pour obtenir des descriptions détaillées des valeurs et paramètres du fichier wanboot.conf, reportez-vous à la section "Paramètres et syntaxe du fichier wanboot.conf" à la page 256.

4 Enregistrez le fichier wanboot.conf dans le sous-répertoire adéquat de la hiérarchie /etc/netboot.

Pour plus d'informations sur la création de la hiérarchie /etc/netboot, reportez-vous à la section "Création de la hiérarchie /etc/netboot sur le serveur d'initialisation via une connexion WAN" à la page 183.

- 5 Valide le fichier wanboot.conf.
  - # bootconfchk /etc/netboot/path-to-wanboot.conf/wanboot.conf

*chemin\_wanboot.conf* Spécifie le chemin d'accès au fichier wanboot . conf du client sur le serveur d'initialisation via connexion WAN

- Si le fichier wanboot.conf est structurellement valide, la commande bootconfchk retourne un code de sortie égal à 0.
- Si le fichier wanboot.conf est invalide, la commande bootconfchk retourne un code de sortie différent de zéro.
- 6 Modifie les permissions sur le fichier wanboot.conf à 600. # chmod 600 /etc/netboot/path-to-wanboot.conf/wanboot.conf
- Exemple 12–14 Fichier wanboot.conf pour une installation et initialisation via une connexion WAN à travers HTTPS

L'exemple de fichier wanboot . conf suivant comprend des informations de configuration pour une installation et initialisation via connexion WAN utilisant l'HTTP sécurisé. Le fichier wanboot . conf indique aussi qu'une clé de chiffrement 3DES est utilisée dans cette installation.

```
boot_file=/wanboot/wanboot.s10_sparc
root_server=https://www.example.com:1234/cgi-bin/wanboot-cgi
root_file=/miniroot/miniroot.s10_sparc
signature_type=shal
encryption_type=3des
server_authentication=yes
client_authentication=no
resolve_hosts=
boot_logger=https://www.example.com:1234/cgi-bin/bootlog-cgi
system_conf=sys-conf.s10-sparc
```

Ce fichier wanboot.conf spécifie la configuration suivante :

#### boot\_file=/wanboot/wanboot.s10\_sparc

Le programme d'initialisation de deuxième niveau s'appelle wanboot.s10\_sparc. Ce programme est situé dans le répertoire /wanboot du répertoire document racine du serveur d'initialisation via une connexion WAN.

#### root\_server=https://www.example.com:1234/cgi-bin/wanboot-cgi

L'emplacement du programme wanboot-cgi sur le serveur d'initialisation via connexion WAN est https://www.example.com:1234/cgi-bin/wanboot-cgi.La partie https de l'URL indique que cette installation et initialisation via connexion WAN utilise le protocole sécurisé HTTP.

#### root\_file=/miniroot/miniroot.s10\_sparc

La miniracine d'installation et initialisation via une connexion WAN s'appelle miniroot.s10\_sparc. Cette miniracine est située dans le répertoire /miniroot du répertoire document racine du serveur d'initialisation via une connexion WAN.

#### signature\_type=sha1

Le programme wanboot.s10\_sparc et le système de fichiers de l'initialisation via une connexion WAN sont signés par l'intermédiaire d'une clé de hachage HMAC SHA1.

#### encryption\_type=3des

Le programme wanboot.s10\_sparc et le système de fichiers de l'initialisation sont chiffrés à l'aide d'une clé 3DES.

#### server\_authentication=yes

Le serveur est authentifié lors de l'installation.

#### client\_authentication=no

Le client n'est pas authentifié lors de l'installation.

#### resolve\_hosts=

Aucun nom d'hôte supplémentaire n'est nécessaire pour l'installation via une connexion WAN. Tous les fichiers et informations requis se trouvent dans le répertoire document racine du serveur d'initialisation via une connexion WAN.

#### boot\_logger=https://www.example.com:1234/cgi-bin/bootlog-cgi

(Facultatif) Les messages du journal d'initialisation et d'installation sont enregistrés sur le serveur d'initialisation via connexion WAN à l'aide du protocole HTTP sécurisé.

Pour plus d'informations sur la procédure de configuration d'un serveur de journalisation pour l'installation et l'initialisation via une connexion WAN, reportez-vous à la section "(Facultatif) Configuration du serveur de journalisation d'initialisation via une connexion WAN" à la page 187.

#### ${\tt system\_conf=sys-conf.s10-sparc}$

Le fichier de configuration système contenant les emplacements des fichiers sysidcfg et JumpStart files se trouve dans un sous-répertoire de la hiérarchie /etc/netboot. Le fichier de configuration système s'appelle sys-conf.s10-sparc.

#### Exemple 12–15 Fichier wanboot. conf pour une initialisation via une connexion WAN non sécurisée

L'exemple de fichier wanboot.conf suivant comprend des informations de configuration pour une installation et initialisation via connexion WAN moins sécurisée à travers HTTP. Ce fichier wanboot.conf indique aussi que l'installation n'utilise pas de clé de chiffrement ou de hachage.

```
boot_file=/wanboot/wanboot.sl0_sparc
root_server=http://www.example.com/cgi-bin/wanboot-cgi
root_file=/miniroot/miniroot.sl0_sparc
signature_type=
encryption_type=
server_authentication=no
client_authentication=no
resolve_hosts=
boot_logger=http://www.example.com/cgi-bin/bootlog-cgi
system_conf=sys-conf.sl0-sparc
```

Ce fichier wanboot.conf spécifie la configuration suivante :

boot\_file=/wanboot/wanboot.s10\_sparc

Le programme d'initialisation de deuxième niveau s'appelle wanboot.s10\_sparc. Ce programme est situé dans le répertoire /wanboot du répertoire document racine du serveur d'initialisation via une connexion WAN.

root server=http://www.example.com/cgi-bin/wanboot-cgi

L'emplacement du programme wanboot-cgi sur le serveur d'initialisation via connexion WAN est http://www.example.com/cgi-bin/wanboot-cgi. Cette installation n'utilise pas l'HTTP sécurisé.

root\_file=/miniroot/miniroot.s10\_sparc

La miniracine d'installation et initialisation via une connexion WAN s'appelle miniroot.sl0\_sparc. Cette miniracine est située dans le sous-répertoire /miniroot du répertoire document racine du serveur d'initialisation via connexion WAN.

signature\_type=

Le programme wanboot.s10\_sparc et le système de fichiers de l'initialisation via une connexion WAN ne sont pas signés à l'aide d'une clé de hachage.

```
encryption_type=
```

Le programme wanboot.s10\_sparc et le système de fichiers de l'initialisation ne sont pas chiffrés.

#### server\_authentication=no

Le serveur n'est pas authentifié à l'aide des clés ou certificats au cours de l'installation.

#### client\_authentication=no

Le client n'est pas authentifié à l'aide des clés ou certificats au cours de l'installation.

| resolve | hosts= |
|---------|--------|
| -       | _      |

Aucun nom d'hôte supplémentaire n'est nécessaire pour effectuer l'installation. Tous les fichiers et informations requis se trouvent dans le répertoire document racine du serveur d'initialisation via une connexion WAN.

boot\_logger=http://www.example.com/cgi-bin/bootlog-cgi

(Facultatif) Les messages du journal d'initialisation et d'installation sont enregistrés sur le serveur d'initialisation via une connexion WAN.

Pour plus d'informations sur la procédure de configuration d'un serveur de journalisation pour l'installation et l'initialisation via une connexion WAN, reportez-vous à la section "(Facultatif) Configuration du serveur de journalisation d'initialisation via une connexion WAN" à la page 187.

system\_conf=sys-conf.s10-sparc

Le fichier de configuration système contenant les emplacements des fichiers sysidcfg et JumpStart s'appelle sys-conf.s10–sparc. Il se trouve dans le sous-répertoire approprié de la hiérarchie /etc/netboot.

#### Informations Poursuite de l'installation et initialisation via une connexion WAN

supplémentaires

Une fois le fichier wanboot . conf créé, vous pouvez configurer un serveur DHCP, si nécessaire, pour prendre en charge l'initialisation via une connexion WAN. Pour plus d'informations, reportez-vous "(Facultatif) Accès à des informations de configuration à l'aide d'un serveur DHCP" à la page 211.

Si vous ne souhaitez pas utiliser de serveur DHCP dans l'installation et l'initialisation via une connexion WAN, reportez-vous à la section "Vérification de l'alias de périphérique net dans l'OBP client" à la page 214 pour poursuivre l'installation et l'initialisation via une connexion WAN.

**Voir aussi** Pour plus d'informations sur les paramètres et valeurs de wanboot.conf, reportez-vous à la section "Paramètres et syntaxe du fichier wanboot.conf" à la page 256 et à la page de manuel wanboot.conf(4).

## (Facultatif) Accès à des informations de configuration à l'aide d'un serveur DHCP

Si un serveur DHCP est installé sur votre réseau, vous pouvez le configurer de manière à ce qu'il fournisse les informations suivantes :

- adresse IP du serveur Proxy;
- emplacement du programme wanboot cgi.

Vous pouvez utiliser les options fournisseur DHCP indiquées ci-dessous pour votre installation et initialisation via une connexion WAN.

| SHTTPproxy | Spécifie les adresses IP du serveur proxy du réseau                                     |
|------------|-----------------------------------------------------------------------------------------|
| SbootURI   | Spécifie l'URL du programme wanboot - cgi du serveur d'initialisation via connexion WAN |

Pour plus d'informations sur la définition de ces options fournisseur sur un serveur DHCP Solaris, consultez la section "Préconfiguration des informations de configuration système à l'aide du service DHCP - Tâches" à la page 48.

Pour plus d'informations sur le paramétrage d'un serveur DHCP Solaris, reportez-vous au Chapitre 14, "Configuration du service DHCP (tâches)" du *Guide d'administration système : services IP*.

Pour poursuivre l'installation et initialisation via une connexion WAN, reportez-vous au Chapitre 13, "SPARC : Installation et initialisation via une connexion WAN – Tâches".

#### ♦ ♦ ♦ CHAPITRE 13

## SPARC : Installation et initialisation via une connexion WAN – Tâches

Ce chapitre décrit la procédure d'installation et d'initialisation via une connexion WAN sur un client SPARC. Pour plus d'informations sur la préparation d'une installation et initialisation via une connexion WAN, reportez-vous au Chapitre 12, "Installation à l'aide de l'Initialisation via connexion WAN - Tâches".

Ce chapitre décrit les tâches suivantes :

- "Préparation du client à une installation et initialisation via une connexion WAN" à la page 214
- "Installation du client" à la page 222

## Liste des tâches : installation d'un client par initialisation via connexion WAN

Le tableau suivant présente les tâches à effectuer pour installer un client sur un réseau étendu (WAN).

| Tâche                                                                                     | Description                                                                                                    | Voir                                                                                       |
|-------------------------------------------------------------------------------------------|----------------------------------------------------------------------------------------------------|--------------------------------------------------------------------------------------------|
| Préparer le réseau à une installation<br>et initialisation via une connexion<br>WAN.      | Installez les serveurs et fichiers<br>nécessaires à une installation et<br>initialisation via connexion WAN.                        | Chapitre 12, "Installation à l'aide de<br>l'Initialisation via connexion WAN<br>- Tâches " |
| Vérifier que l'alias de périphérique<br>net est correctement défini dans<br>l'OBP client. | Utilisez la commande devalias<br>pour vérifier que l'alias de<br>périphérique net est défini sur<br>l'interface du réseau primaire. | "Vérification de l'alias de<br>périphérique net dans l'OBP<br>client" à la page 214        |

TABLEAU 13-1 Liste des tâches : installation et initialisation via connexion WAN

| Tâche                                        | Description                                                                                                    | Voir                                                                                            |
|----------------------------------------------|----------------------------------------------------------------------------------------------------|-------------------------------------------------------------------------------------------------|
| Fournir des clés au client                   | Fournissez des clés au client en<br>définissant les variables OBP ou en<br>entrant les valeurs des clés au cours<br>de l'installation.                                                                                                    | "Installation de clés sur le client"<br>à la page 216                                           |
|                                              | Cette tâche s'applique aux<br>configurations d'installation<br>sécurisées. Pour les installations<br>non sécurisées avec vérification de<br>l'intégrité des données, exécutez<br>cette tâche afin de donner la clé de<br>hachage HMAC SHA1 au client. |                                                                                                 |
| Installer le client sur un réseau<br>étendu. | Choisissez la méthode appropriée<br>pour installer votre client.                                                                                                    | "Installation et initialisation via<br>une connexion WAN non<br>interactive" à la page 223      |
|                                              |                                                                                                    | "Installation et initialisation via<br>une connexion WAN interactive"<br>à la page 226          |
|                                              |                                                                                                    | "Installation et initialisation via<br>une connexion WAN avec un<br>serveur DHCP" à la page 230 |
|                                              |                                                                                                    | "Installation et initialisation via<br>une connexion WAN avec un CD<br>local" à la page 232     |

 TABLEAU 13-1
 Liste des tâches : installation et initialisation via connexion WAN
 (Suite)

## Préparation du client à une installation et initialisation via une connexion WAN

Avant d'installer le système client, préparez le client en exécutant les tâches suivantes :

- "Vérification de l'alias de périphérique net dans l'OBP client" à la page 214
- "Installation de clés sur le client" à la page 216

### Vérification de l'alias de périphérique net dans l'OBP client

Pour initialiser le client via connexion WAN à l'aide de la commande boot net, l'alias de périphérique net doit être défini au niveau du périphérique réseau principal du client. Sur la plupart des systèmes, cet alias est déjà correctement défini. Toutefois, s'il n'est pas défini sur le périphérique du réseau que vous voulez utiliser, vous devez modifier l'alias.

Pour de plus amples informations sur la définition des alias de périphériques, reportez-vous à la section "The Device Tree" du manuel *OpenBoot 3.x Command Reference Manual*.

Pour vérifier l'alias de périphérique net sur le client, procédez comme indiqué ci-dessous.

#### 1 Connectez-vous en tant que superutilisateur (ou équivalent) sur le client.

2 Mettez le système au niveau d'exécution 0.

# init 0

L'invite ok s'affiche.

3 À l'invite ok, vérifiez les alias de périphériques définis dans l'OBP.

#### ok **devalias**

La commande devalias génère des informations similaires à l'exemple suivant :

| screen   | /pci@lf,0/pci@l,1/SUNW,m64B@2         |
|----------|---------------------------------------|
| net      | /pci@lf,0/pci@l,1/network@c,1         |
| net2     | /pci@lf,0/pci@l,1/network@5,1         |
| disk     | /pci@lf,0/pci@l/scsi@8/disk@0,0       |
| cdrom    | /pci@lf,0/pci@l,1/ide@d/cdrom@0,0:f   |
| keyboard | /pci@lf,0/pci@l,1/ebus@l/su@l4,3083f8 |
| mouse    | /pci@lf,0/pci@l,1/ebus@l/su@l4,3062f8 |
|          |                                       |

- Si l'alias net est défini sur le périphérique du réseau que vous souhaitez utiliser pendant l'installation, il n'est pas nécessaire de redéfinir l'alias. Consultez la section "Installation de clés sur le client" à la page 216 pour poursuivre l'installation.
- Si l'alias net n'est pas défini sur le périphérique réseau que vous souhaitez utiliser, vous devez redéfinir l'alias. Continuez.

#### 4 Définissez l'alias de périphérique net.

Choisissez une des commandes suivantes pour définir l'alias de périphérique net.

• Si vous voulez définir l'alias de périphérique net pour cette installation uniquement, utilisez la commande devalias.

ok **devalias net** *device-path* 

net chemin\_périphérique Assigne le périphérique chemin\_périphérique à l'alias net.

Pour définir l'alias de périphérique net de façon permanente, utilisez la commande nvalias.

ok **nvalias net** *device-path* 

net chemin\_périphérique Affecte le périphérique chemin\_périphérique à l'alias net

#### Exemple 13-1 Vérification et redéfinition de l'alias de périphérique net

Les commandes suivantes indiquent comment vérifier et redéfinir l'alias de périphérique net.

Vérifiez les alias de périphériques.

| ok <b>devalias</b> |                                       |
|--------------------|---------------------------------------|
| screen             | /pci@lf,0/pci@l,1/SUNW,m64B@2         |
| net                | /pci@lf,0/pci@l,1/network@c,1         |
| net2               | /pci@lf,0/pci@l,1/network@5,1         |
| disk               | /pci@lf,0/pci@l/scsi@8/disk@0,0       |
| cdrom              | /pci@lf,0/pci@l,1/ide@d/cdrom@0,0:f   |
| keyboard           | /pci@lf,0/pci@l,1/ebus@l/su@l4,3083f8 |
| mouse              | /pci@lf,0/pci@l,1/ebus@l/su@l4,3062f8 |

Si vous souhaitez utiliser le périphérique réseau /pci@1f,0/pci@1,1/network@5,1, entrez la commande suivante :

ok devalias net /pci@1f,0/pci@1,1/network@5,1

Informations supplémentaires

Poursuite de l'installation et initialisation via une connexion WAN

Après avoir vérifié l'alias de périphérique net, reportez-vous à la section appropriée pour continuer l'installation.

- Si vous utilisez une clé de hachage et une clé de chiffrement pour l'installation, reportez-vous à la section "Installation de clés sur le client" à la page 216.
- Si vous effectuez une installation avec un niveau de sécurité inférieur sans aucune clé, reportez-vous à la section "Installation du client" à la page 222.

### Installation de clés sur le client

Les installations et initialisations via connexion WAN sécurisées ou les installations non sécurisées avec contrôle de l'intégrité des données nécessitent l'installation de clés sur le client. La clé de hachage et la clé de chiffrement permettent de protéger les données transmises au client. Pour installer ces clés, procédez comme indiqué ci-dessous.

 Définissez des variables OBP : vous pouvez assigner les valeurs des clés aux variables des arguments d'initialisation du réseau OBP avant d'initialiser le client. Ces clés pourront ensuite être utilisées pour d'autres installations et initialisations via connexion WAN du client.
Entrez les valeurs de ces clés au cours du processus d'initialisation. Vous pouvez définir les valeurs des clés à l'invite boot> du programme wanboot. Si vous optez pour cette méthode, les clés ne seront utilisées que pour l'installation et initialisation via une connexion WAN en cours.

Vous pouvez également installer les clés dans l'OBP d'un client en cours de fonctionnement. Si vous souhaitez installer des clés sur un client en cours d'exécution, le système doit fonctionner sous le système d'exploitation Solaris 9 12/03, ou une version compatible.

Au moment où vous installez les clés sur le client, veillez à ce que les valeurs des clés ne soient pas transmises via une connexion non sécurisée. Conformez-vous aux procédures de sécurité de votre site pour garantir la confidentialité des valeurs des clés.

- Pour plus d'informations sur la procédure d'attribution des valeurs de clé aux variables des arguments d'initialisation du réseau OBP, reportez-vous à la section "Installation de clés dans l'OBP client" à la page 217.
- Pour plus d'informations sur la procédure d'installation des clés lors du processus d'initialisation, reportez-vous à la section "Installation et initialisation via une connexion WAN interactive" à la page 226.
- Pour plus d'instructions sur l'installation de clés dans l'OBP d'un client en cours de fonctionnement, reportez-vous à la section "Procédure d'installation d'une clé de hachage et d'une clé de chiffrement sur un client en cours de fonctionnement" à la page 220.

## Installation de clés dans l'OBP client

Vous pouvez assigner les valeurs de clé aux variables des arguments d'initialisation du réseau OBP avant d'initialiser le client. Ces clés pourront ensuite être utilisées pour d'autres installations et initialisations via connexion WAN du client.

Pour installer des clés dans le client OBP, effectuez les étapes ci-après.

Pour assigner des valeurs aux variables des arguments d'initialisation du réseau OBP, procédez comme indiqué ci-dessous.

- 1 Endossez le même rôle que l'utilisateur du serveur Web sur le serveur d'initialisation via connexion WAN.
- 2 Affichez la valeur de chaque clé du client.

# wanbootutil keygen -d -c -o net=net-ip,cid=client-ID,type=key-type

- *ip\_réseau* Adresse IP du sous-réseau du client.
- *ID\_client* ID du client que vous voulez installer. Il peut être un ID défini par l'utilisateur ou l'ID client du serveur DHCP.

*type\_clé* Type de clé que vous souhaitez installer sur le client. Ces types peuvent être 3des, aes ou sha1.

La valeur hexadécimale de la clé s'affiche.

- 3 Répétez les étapes précédentes pour chaque type de clé que vous souhaitez installer.
- 4 Mettez le système client au niveau d'exécution 0.

# init 0

L'invite ok s'affiche.

#### 5 À l'invite ok, définissez la valeur de la clé de hachage.

| ok set-security-key wa | nboot-hmac-shal key-value                                                      |
|------------------------|--------------------------------------------------------------------------------|
| set-security-key       | Installe la clé sur le client.                                                 |
| wanboot-hmac-shal      | Donne des instructions à l'OBP pour installer une clé de hachage<br>HMAC SHA1. |
| valeur_clé             | Spécifie la chaîne de caractères hexadécimaux affichée à l'Étape 2             |
|                        |                                                                                |

La clé de hachage HMAC SHA1 est installée dans l'OBP client.

### 6 À l'invite ok du client, installez la clé de chiffrement.

#### ok set-security-key wanboot-3des key-value

| set-security-key | Installe la clé sur le client.                                                                                                    |
|------------------|----------------------------------------------------------------------------------------------------|
| wanboot-3des     | Donne des instructions à l'OBP pour installer une clé de chiffrement Si<br>vous voulez utiliser une clé de chiffrement AES, définissez cette valeur<br>sur wanboot - aes. |
| valeur_clé       | Spécifie la chaîne de caractères hexadécimaux représentant la clé de chiffrement.                                                                                         |

La clé de chiffrement 3DES est installée dans l'OBP client.

Une fois les clés installées, vous pouvez procéder à l'installation du client. Reportez-vous à la section "Installation du client" à la page 222 pour connaître la procédure d'installation du système client.

### 7 (Facultatif) Vérifiez que les clés sont définies dans l'OBP client.

```
ok list-security-keys
Security Keys:
wanboot-hmac-shal
wanboot-3des
```

#### 8 (Facultatif) Si vous avez besoin de supprimer une clé, entrez la commande suivante :

#### ok set-security-key key-type

```
type_clé Spécifie le type de clé à supprimer. Utilisez la valeur wanboot-hmac-sha1, wanboot-3des ou wanboot-aes.
```

## Exemple 13-2 Installation de clés dans l'OBP client

L'exemple suivant montre comment installer une clé de hachage ou une clé de chiffrement dans l'OBP client.

Affichez les valeurs de la clé sur le serveur d'initialisation via une connexion WAN.

```
# wanbootutil keygen -d -c -o net=192.168.198.0,cid=010003BA152A42,type=sha1
b482aaab82cb8d5631e16d51478c90079cc1d463
# wanbootutil keygen -d -c -o net=192.168.198.0,cid=010003BA152A42,type=3des
9ebc7a57f240e97c9b9401e9d3ae9b292943d3c143d07f04
```

Cet exemple utilise les informations suivantes :

net=192.168.198.0 Indique l'adresse IP du sous-réseau du client.

```
cid=010003BA152A42
Indique l'ID client.
```

```
b482aaab82cb8d5631e16d51478c90079cc1d463
Indique la valeur de la clé de hachage HMAC SHA1 du client.
```

```
9ebc7a57f240e97c9b9401e9d3ae9b292943d3c143d07f04
Indique la valeur de la clé de chiffrement 3DES du client.
```

Si vous utilisez une clé de chiffrement AES dans votre installation, remplacez wanboot-3des par wanboot-aes afin d'afficher la valeur de la clé de chiffrement.

Installez les clés sur le système client.

```
ok set-security-key wanboot-hmac-shal b482aaab82cb8d5631e16d51478c90079cc1d463
ok set-security-key wanboot-3des 9ebc7a57f240e97c9b9401e9d3ae9b292943d3c143d07f04
```

Ces commandes effectuent les tâches suivantes :

- Installation de la clé de hachage HMAC SHA1 dont la valeur est b482aaab82cb8d5631e16d51478c90079cc1d463 sur le client.
- Installation de la clé de chiffrement dont la valeur est
   9ebc7a57f240e97c9b9401e9d3ae9b292943d3c143d07f04 sur le client.

Si vous utilisez une clé de chiffrement AES dans votre installation, remplacez wanboot-3des par wanboot-aes.

## Informations Poursuite de l'installation et initialisation via une connexion WAN supplémentaires

Une fois les clés installées sur le client, vous pouvez installer le client sur le réseau WAN. Pour plus d'instructions, reportez-vous à la section "Installation du client" à la page 222.

i Pour plus d'informations sur l'affichage des valeurs des clés, reportez-vous à la page de manuel wanbootutil(1M).

## Procédure d'installation d'une clé de hachage et d'une clé de chiffrement sur un client en cours de fonctionnement

Vous pouvez définir des valeurs de clé à l'invite boot> du programme wanboot sur un système en cours d'exécution. Si vous optez pour cette méthode, les clés ne seront utilisées que pour l'installation et initialisation via une connexion WAN en cours.

Si vous souhaitez installer une clé de hachage et une clé de chiffrement dans l'OBP d'un client en cours de fonctionnement, procédez comme indiqué ci-dessous.

## Avant de Cette procédure suppose que : commencer

- Le système client est sous tension.
- Le client est accessible via une connexion sécurisée, telle un shell sécurisé (ssh).
- 1 Endossez le même rôle que l'utilisateur du serveur Web sur le serveur d'initialisation via connexion WAN.

### 2 Affichez la valeur des clés du client.

# wanbootutil keygen -d -c -o net=net-ip,cid=client-ID,type=key-type

- *ip\_réseau* Adresse IP du sous-réseau du client.
- *ID\_client* ID du client que vous voulez installer. Il peut être un ID défini par l'utilisateur ou l'ID client du serveur DHCP.
- *type\_clé* Type de clé que vous souhaitez installer sur le client. Ces types peuvent être 3des, aes ou sha1.

La valeur hexadécimale de la clé s'affiche.

#### 3 Répétez les étapes précédentes pour chaque type de clé que vous souhaitez installer.

- 4 Connectez-vous en tant que superutilisateur (ou équivalent) sur le client.
- 5 Installez les clés nécessaires sur la machine du client en cours de fonctionnement.
  - # /usr/lib/inet/wanboot/ickey -o type=key-type
  - > key-value

Voir aussi

- *type\_clé* Spécifie le type de clé que vous souhaitez installer sur le client. Ces types de clé peuvent être 3des, aes ou sha1.
- *valeur\_clé* Spécifie la chaîne de caractères hexadécimaux affichée à l'Étape 2.

### 6 Répétez les étapes précédentes pour chaque type de clé que vous souhaitez installer.

Une fois les clés installées, vous êtes prêt pour l'installation du client. Reportez-vous à la section "Installation du client" à la page 222 pour connaître la procédure d'installation du système client.

### **Exemple 13–3** Installation de clés dans l'OBP d'un système client en cours de fonctionnement

L'exemple suivant montre comment installer des clés dans l'OBP d'un client en cours de fonctionnement.

Affichez les valeurs de la clé sur le serveur d'initialisation via une connexion WAN.

```
# wanbootutil keygen -d -c -o net=192.168.198.0,cid=010003BA152A42,type=sha1
b482aaab82cb8d5631e16d51478c90079cc1d463
# wanbootutil keygen -d -c -o net=192.168.198.0,cid=010003BA152A42,type=3des
9ebc7a57f240e97c9b9401e9d3ae9b292943d3c143d07f04
```

Cet exemple utilise les informations suivantes :

```
net=192.168.198.0
Indique l'adresse IP du sous-réseau du client.
```

```
cid=010003BA152A42
Indique l'ID client.
```

- b482aaab82cb8d5631e16d51478c90079cc1d463 Indique la valeur de la clé de hachage HMAC SHA1 du client.
- 9ebc7a57f240e97c9b9401e9d3ae9b292943d3c143d07f04 Indique la valeur de la clé de chiffrement 3DES du client.

Si vous utilisez une clé de chiffrement AES dans votre installation, remplacez type=3des par type=aes pour afficher sa valeur.

Installe les clés dans l'OBP d'un client en cours de fonctionnement.

## # /usr/lib/inet/wanboot/ickey -o type=shal b482aaab82cb8d5631e16d51478c90079cc1d463 # /usr/lib/inet/wanboot/ickey -o type=3des 9ebc7a57f240e97c9b9401e9d3ae9b292943d3c143d07f04

Ces commandes effectuent les tâches suivantes :

 Installation de la clé de hachage HMAC SHA1 dont la valeur est b482aaab82cb8d5631e16d51478c90079cc1d463 sur le client.

|                 | <ul> <li>Installation de la clé de chiffrement dont la valeur est</li> <li>9ebc7a57f240e97c9b9401e9d3ae9b292943d3c143d07f04 sur le client.</li> </ul>                                       |
|-----------------|----------------------------------------------------------------------------------------------------|
| Informations    | Poursuite de l'installation et initialisation via une connexion WAN                                                                                                    |
| supplementaires | Une fois les clés installées sur le client, vous pouvez installer le client sur le réseau WAN. Pour plus d'instructions, reportez-vous à la section "Installation du client" à la page 222. |
| Voir aussi      | Pour plus d'informations sur l'affichage des valeurs des clés, reportez-vous à la page de manuel wanbootutil(1M).                                                                           |
|                 | Pour plus d'informations sur la procédure d'installation des clés sur un système en cours de fonctionnement, reportez-vous à la page de manuel ickey(1M).                                   |

## Installation du client

Après avoir préparé votre réseau à l'installation et l'initialisation via une connexion WAN, vous pouvez choisir une des méthodes présentées ci-dessous pour installer le système.

| Méthode                      | Description                                                                                                    | Instructions                                                                                                    |
|------------------------------|----------------------------------------------------------------------------------------------------|----------------------------------------------------------------------------------------------------|
| Installation non interactive | Vous pouvez utiliser cette méthode<br>si vous souhaitez installer des clés<br>sur le client et définir les<br>informations de configuration du<br>client avant d'initialiser ce dernier. | <ul> <li>Pour installer des clés sur le<br/>client avant l'installation,<br/>reportez-vous à la section<br/>"Installation de clés sur le<br/>client" à la page 216.</li> </ul>                           |
|                              |                                                                                                    | <ul> <li>Pour réaliser une installation<br/>non interactive, reportez-vous<br/>à la section "Installation et<br/>initialisation via une<br/>connexion WAN non<br/>interactive" à la page 223.</li> </ul> |
| Installation interactive     | Cette méthode d'installation peut<br>être utilisée si vous souhaitez<br>définir les informations de<br>configuration du client au cours du<br>processus d'initialisation.                | "Installation et initialisation via<br>une connexion WAN interactive"<br>à la page 226                                                                                                    |

| TABLEAU 13–2 Méthodes pour installer le clien | BLEAU 13-2 | 13–2 Méthodes po | ur installer le | client |
|-----------------------------------------------|------------|------------------|-----------------|--------|
|-----------------------------------------------|------------|------------------|-----------------|--------|

| Méthode                             | Description                                                                                                    | Instructions                                                                                                    |
|-------------------------------------|----------------------------------------------------------------------------------------------------|----------------------------------------------------------------------------------------------------|
| Installation avec un serveur DHCP   | Cette méthode d'installation vous<br>permet de configurer le serveur<br>DHCP du réseau pour fournir les<br>informations de configuration du<br>client au cours de l'installation. | <ul> <li>Pour configurer un serveur<br/>DHCP afin de prendre en<br/>charge une installation et<br/>initialisation via une<br/>connexion WAN,<br/>reportez-vous à la section<br/>"(Facultatif) Accès à des<br/>informations de configuration<br/>à l'aide d'un serveur DHCP"<br/>à la page 211.</li> <li>Pour utiliser un serveur DHCP<br/>au cours de l'installation,<br/>reportez-vous à la section<br/>"Installation et initialisation via</li> </ul> |
|                                     |                                                                                                    | une connexion WAN avec un<br>serveur DHCP" à la page 230.                                                                                                    |
| Installation à partir d'un CD local | Si l'OBP client ne prend pas en<br>charge l'initialisation via une<br>connexion WAN, initialisez le<br>client à partir d'une copie locale du<br>CD de Logiciel Solaris.           | <ul> <li>Pour déterminer si l'OBP client<br/>prend en charge l'initialisation<br/>via connexion WAN,<br/>reportez-vous à la section<br/>"Procédure de vérification de la<br/>prise en charge de<br/>l'initialisation via une<br/>connexion WAN par l'OBP<br/>client" à la page 178.</li> </ul>                                                                                                    |
|                                     |                                                                                                    | <ul> <li>Pour installer le client avec une<br/>copie locale du CD Logiciel<br/>Solaris, reportez-vous à la<br/>section "Installation et<br/>initialisation via une<br/>connexion WAN avec un CD<br/>local" à la page 232.</li> </ul>                                                                                                    |

| TABLEAU 13-2 | Méthodes pour installer le client | (Suite) |
|--------------|-----------------------------------|---------|
|              |                                   |         |

## Installation et initialisation via une connexion WAN non interactive

Cette méthode d'installation peut être utilisée si vous souhaitez installer les clés et définir les informations de configuration du client avant d'installer ce dernier. Vous pouvez ensuite initialiser le client à partir du réseau étendu et procéder à une installation sans surveillance.

Cette procédure présuppose que vous avez installé les clés dans l'OBP client ou que vous effectuez une installation non sécurisée. Pour plus d'informations sur l'installation des clés sur le client avant l'installation, reportez-vous à la section "Installation de clés sur le client" à la page 216.

Si le système client est en cours de fonctionnement, mettez le système au niveau d'exécution 0.
 # init 0

L'invite ok s'affiche.

2 À l'invite ok du système client, définissez les variables des arguments d'initialisation du réseau dans l'OBP.

```
ok setenv network-boot-arguments host-ip=client-IP,
router-ip=router-ip,subnet-mask=mask-value,
hostname=client-name,http-proxy=proxy-ip:port,
file=wanbootCGI-URL
```

**Remarque** – Les retours à la ligne dans cet exemple de commande ne figurent que pour des raisons de mise en forme. N'entrez pas de retour à la ligne avant d'avoir fini d'entrer la commande.

| setenv network-boot-arguments                 | Indique à l'OBP de définir les arguments<br>d'initialisation suivants |
|-----------------------------------------------|-----------------------------------------------------------------------|
| host-ip= <i>IP_client</i>                     | Spécifie l'adresse IP du client                                       |
| router-ip= <i>ip_routeur</i>                  | Spécifie l'adresse IP du routeur du réseau                            |
| subnet-mask= <i>valeur_masque</i>             | Spécifie la valeur du masque du sous-réseau                           |
| hostname= <i>nom_client</i>                   | Spécifie le nom d'hôte du client                                      |
| (Facultatif) http-proxy= <i>ip_proxy:port</i> | Spécifie l'adresse IP et le port du serveur proxy du réseau           |
| file=URL_wanbootCGI                           | Spécifie l'URL du programme wanboot - cgi sur le serveur Web.         |

### 3 Initialisez le client.

net - install Donne des instructions au client pour utiliser les variables des arguments d'initialisation du réseau à partir d'un réseau étendu

Le client est installé sur le réseau étendu. Si les programmes d'initialisation via connexion WAN ne trouvent pas toutes les informations d'installation nécessaires, le programme wanboot demande de les fournir. Entrez les informations manquantes à l'invite.

## Exemple 13-4 Installation et initialisation via connexion WAN non interactive

Dans l'exemple suivant, les variables des arguments d'initialisation du réseau pour le système client myclient sont définies avant l'initialisation de la machine. Cet exemple présuppose qu'une clé de hachage et une clé de chiffrement sont déjà installées sur le client. Pour plus d'informations sur l'installation des clés avant l'initialisation à partir du réseau étendu, reportez-vous à la section "Installation de clés sur le client" à la page 216.

```
ok setenv network-boot-arguments host-ip=192.168.198.136,
router-ip=192.168.198.129, subnet-mask=255.255.255.192
hostname=myclient,file=http://192.168.198.135/cgi-bin/wanboot-cgi
ok boot net - install
Resetting ...
```

```
Sun Blade 100 (UltraSPARC-IIe), No Keyboard
Copyright 1998-2003 Sun Microsystems, Inc. All rights reserved.
OpenBoot 4.x.build_28, 512 MB memory installed, Serial #50335475.
Ethernet address 0:3:ba:e:f3:75, Host ID: 83000ef3.
```

```
Rebooting with command: boot net - install
Boot device: /pci@lf,0/network@c,1 File and args: - install
```

Les variables suivantes sont définies :

- L'adresse IP du client est définie sur 192.168.198.136.
- L'adresse IP du routeur du client est définie sur 192.168.198.129.
- Le masque de sous-réseau du client est défini sur 255.255.255.192.
- Le nom d'hôte du client est défini sur seahag.
- Le programme wanboot-cgi se trouve sur http://192.168.198.135/cgi-bin/wanboot-cgi.
- **Voir aussi** Pour plus d'informations sur la définition des arguments d'initialisation du réseau, reportez-vous à la page de manuel set(1).

Pour plus d'informations sur l'initialisation d'un système, reportez-vous à la page de manuel boot(1M).

## Installation et initialisation via une connexion WAN interactive

Cette méthode d'installation peut être utilisée si vous souhaitez installer des clés et définir les informations de configuration du client sur la ligne de commande durant l'installation.

Cette procédure présuppose que vous utilisez l'HTTPS dans votre installation via connexion WAN. Si vous faites une installation non sécurisée sans clés, n'affichez pas ou n'installez pas les clés du client.

- 1 Endossez le même rôle que l'utilisateur du serveur Web sur le serveur d'initialisation via connexion WAN.
- 2 Affichez la valeur de chaque clé du client.

# wanbootutil keygen -d -c -o net=net-ip,cid=client-ID,type=key-type

- *ip\_réseau* Adresse IP du sous-réseau du client que vous voulez installer.
- *ID\_client* ID du client que vous voulez installer. Il peut être un ID défini par l'utilisateur ou l'ID client du serveur DHCP.
- *type\_clé* Type de clé que vous souhaitez installer sur le client. Ces types peuvent être 3des, aes ou sha1.

La valeur hexadécimale de la clé s'affiche.

- 3 Répétez les étapes précédentes pour chaque type de clé de client que vous installez.
- 4 Si le système client est en cours de fonctionnement, mettez le client au niveau d'exécution 0.
- 5 À l'invite ok du système client, définissez les variables d'initialisation du réseau dans l'OBP.

ok setenv network-boot-arguments host-ip=client-IP, router-ip=router-ip, subnet-mask=mask-value, hostname=client-name, http-proxy=proxy-ip:port, bootserver=wanbootCGI-URL

**Remarque** – Les retours à la ligne dans cet exemple de commande ne figurent que pour des raisons de mise en forme. N'entrez pas de retour à la ligne avant d'avoir fini d'entrer la commande.

| setenv network-boot-arguments                             | Donne des instructions à l'OBP pour la définition des arguments d'initialisation indiqués ci-après. |
|-----------------------------------------------------------|----------------------------------------------------------------------------------------------------|
| host-ip=IP_client                                         | Spécifie l'adresse IP du client.                                                                    |
| router-ip= <i>ip_routeur</i>                              | Spécifie l'adresse IP du routeur du réseau.                                                         |
| host-ip= <i>IP_client</i><br>router-ip= <i>ip_routeur</i> | Spécifie l'adresse IP du client.<br>Spécifie l'adresse IP du routeur du réseau.                     |

| <pre>subnet-mask=valeur_masque</pre>          | Spécifie la valeur du masque du sous-réseau.                                                                                                    |
|-----------------------------------------------|----------------------------------------------------------------------------------------------------|
| hostname=nom_client                           | Spécifie le nom d'hôte du client.                                                                                                    |
| (Facultatif) http-proxy= <i>ip_proxy:port</i> | Spécifie l'adresse IP et le port du serveur proxy du<br>réseau                                                                                    |
| bootserver=URL_wanbootCGI                     | Spécifie l'URL du programme wanboot - cgi sur le serveur Web.                                                                                     |
|                                               | <b>Remarque</b> – La valeur de l'URL pour la variable<br>bootserver ne doit pas correspondre à un URL<br>HTTPS. L'URL doit commencer par http://. |

#### 6 À l'invite ok du client, initialisez le système.

ok boot net -o prompt - install

| net -o prompt - install | Donne des instructions au client pour l'initialisation et |
|-------------------------|-----------------------------------------------------------|
|                         | l'installation à partir du réseau. Le programme wanboot   |
|                         | demande à l'utilisateur d'entrer les informations de      |
|                         | configuration du client à l'invite boot>.                 |

L'invite boot> s'affiche.

### 7 Installez la clé de chiffrement.

boot> 3des=key-value

3des=valeur\_cléSpécifie la chaîne de caractères hexadécimaux de la clé 3DES affichée à<br/>l'Étape 2.

Si vous utilisez une clé de chiffrement AES, utilisez pour cette commande le format suivant :

boot> aes=key-value

#### 8 Installation de la clé de hachage.

boot> shal=key-value

sha1=*valeur\_clé* Spécifie la valeur de la clé de hachage affichée à l'Étape 2.

#### 9 Entrez la commande suivante pour continuer le processus d'initialisation :

boot> **go** 

Le client s'installe sur le réseau étendu.

#### 10 Entrez les informations de configuration du client sur la ligne de commande si vous y êtes invité.

Si les programmes d'initialisation via une connexion WAN ne trouvent pas toutes les informations d'installation requises, le programme wanboot vous invite à fournir les informations manquantes. Entrez les informations manquantes à l'invite.

### Exemple 13–5 Installation et initialisation via connexion WAN interactive

Dans l'exemple suivant, le programme wanboot vous demande de définir les valeurs des clés du système client au cours de l'installation.

Affichez les valeurs de la clé sur le serveur d'initialisation via une connexion WAN.

```
# wanbootutil keygen -d -c -o net=192.168.198.0,cid=010003BA152A42,type=sha1
b482aaab82cb8d5631e16d51478c90079cc1d463
# wanbootutil keygen -d -c -o net=192.168.198.0,cid=010003BA152A42,type=3des
9ebc7a57f240e97c9b9401e9d3ae9b292943d3c143d07f04
```

Cet exemple utilise les informations suivantes :

net=192.168.198.0 Indique l'adresse IP du sous-réseau du client.

```
cid=010003BA152A42
Indique l'ID client.
```

```
b482aaab82cb8d5631e16d51478c90079cc1d463
Indique la valeur de la clé de hachage HMAC SHA1 du client.
```

```
9ebc7a57f240e97c9b9401e9d3ae9b292943d3c143d07f04
Indique la valeur de la clé de chiffrement 3DES du client.
```

Si vous utilisez une clé de chiffrement AES dans votre installation, remplacez type=3des par type=aes pour afficher sa valeur.

Définissez les variables d'initialisation du réseau dans l'OBP client.

```
ok setenv network-boot-arguments host-ip=192.168.198.136,
router-ip=192.168.198.129,subnet-mask=255.255.255.192,hostname=myclient,
bootserver=http://192.168.198.135/cgi-bin/wanboot-cgi
```

Les variables suivantes sont définies :

- L'adresse IP du client est définie sur 192.168.198.136.
- L'adresse IP du routeur du client est définie sur 192.168.198.129.
- Le masque de sous-réseau du client est défini sur 255.255.255.192.
- Le nom d'hôte du client est défini sur myclient

 Le programme wanboot-cgi se trouve sur http://192.168.198.135/cgi-bin/wanboot-cgi.

Initialisez et installez le client.

```
ok boot net -o prompt - install
Resetting ...
```

Sun Blade 100 (UltraSPARC-IIe), No Keyboard Copyright 1998-2003 Sun Microsystems, Inc. All rights reserved. OpenBoot 4.x.build\_28, 512 MB memory installed, Serial #50335475. Ethernet address 0:3:ba:e:f3:75, Host ID: 83000ef3.

```
Rebooting with command: boot net -o prompt
Boot device: /pci@lf,0/network@c,1 File and args: -o prompt
```

```
boot> 3des=9ebc7a57f240e97c9b9401e9d3ae9b292943d3c143d07f04
```

```
boot> sha1=b482aaab82cb8d5631e16d51478c90079cc1d463
```

boot> go

Ces commandes effectuent les tâches suivantes :

- Installation de la clé de chiffrement dont la valeur est
   9ebc7a57f240e97c9b9401e9d3ae9b292943d3c143d07f04 sur le client.
- Installation de la clé de hachage HMAC SHA1 dont la valeur est b482aaab82cb8d5631e16d51478c90079cc1d463 sur le client.
- Démarrage de l'installation.

**Voir aussi** Pour plus d'informations sur l'affichage des valeurs des clés, reportez-vous à wanbootutil(1M).

Pour plus d'informations sur la définition des arguments d'initialisation du réseau, reportez-vous à la page de manuel set(1).

Pour plus d'informations sur l'initialisation d'un système, reportez-vous à la page de manuel boot(1M).

## Installation et initialisation via une connexion WAN avec un serveur DHCP

Si vous avez configuré un serveur DHCP pour la prise en charge des options d'initialisation via connexion WAN, vous pouvez utiliser ce serveur pour fournir au client les informations de configuration lors de l'installation. Pour plus d'informations sur la configuration d'un serveur DHCP pour prendre en charge l'installation et l'initialisation via une connexion WAN, reportez-vous à la section "(Facultatif) Accès à des informations de configuration à l'aide d'un serveur DHCP" à la page 211.

Cette procédure suppose que :

- Le système client est en cours de fonctionnement.
- Vous avez installé des clés sur le client ou vous effectuez une installation non sécurisée.

Pour plus d'informations sur l'installation des clés sur le client avant l'installation, reportez-vous à la section "Installation de clés sur le client" à la page 216.

 Votre serveur DHCP est configuré pour la prise en charge des options d'initialisation via une connexion WAN SbootURI et SHTTPproxy.

Ces options permettent au serveur DHCP de fournir les informations de configuration nécessaires à l'initialisation via connexion WAN.

Pour plus d'informations sur la définition des options d'installation sur le serveur DHCP, reportez-vous à la section "Préconfiguration des informations de configuration système à l'aide du service DHCP - Tâches" à la page 48.

Si le système client est en cours de fonctionnement, mettez le système au niveau d'exécution 0.
 # init 0

L'invite ok s'affiche.

2 À l'invite ok du système client, définissez les variables des arguments d'initialisation du réseau dans l'OBP.

ok setenv network-boot-arguments dhcp, hostname=client-name

| setenv network-boot-arguments | Donne des instructions à l'OBP pour la définition des arguments d'initialisation indiqués ci-après. |
|-------------------------------|----------------------------------------------------------------------------------------------------|
| dhcp                          | Donne des instructions à l'OBP pour l'utilisation du serveur DHCP pour configurer le client.        |
| hostname= <i>nom_client</i>   | Spécifie le nom d'hôte que vous souhaitez assigner au client.                                       |

- 3 Initialisez le client à partir du réseau.
  - ok boot net install

net - install Donne des instructions au client pour utiliser les variables des arguments d'initialisation du réseau à partir d'un réseau étendu

Le client est installé sur le réseau étendu. Si les programmes d'initialisation via connexion WAN ne trouvent pas toutes les informations d'installation nécessaires, le programme wanboot demande de les fournir. Entrez les informations manquantes à l'invite.

### Exemple 13–6 Installation et initialisation via connexion WAN avec un serveur DHCP

Dans l'exemple suivant, le serveur DHCP sur le réseau fournit des informations de configuration client. Dans cet exemple, le nom d'hôte myclient est requis pour le client.

ok setenv network-boot-arguments dhcp, hostname=myclient

ok **boot net - install** Resetting ...

Sun Blade 100 (UltraSPARC-IIe), No Keyboard Copyright 1998-2003 Sun Microsystems, Inc. All rights reserved. OpenBoot 4.x.build\_28, 512 MB memory installed, Serial #50335475. Ethernet address 0:3:ba:e:f3:75, Host ID: 83000ef3.

Rebooting with command: boot net - install Boot device: /pci@lf,0/network@c,1 File and args: - install

**Voir aussi** Pour plus d'informations sur la définition des arguments d'initialisation du réseau, reportez-vous à la page de manuel set(1).

Pour plus d'informations sur l'initialisation d'un système, reportez-vous à la page de manuel boot(1M).

Pour plus d'informations sur la procédure de configuration d'un serveur DHCP, reportez-vous à la section "(Facultatif) Accès à des informations de configuration à l'aide d'un serveur DHCP" à la page 211.

## Installation et initialisation via une connexion WAN avec un CD local

Si l'OBP de votre client ne prend pas en charge l'initialisation via une connexion WAN, vous pouvez effectuer l'installation à partir du CD 1 du logiciel Solaris inséré dans le lecteur de CD du client. Lorsque vous utilisez un CD local, le client recherche le programme wanboot sur le média local, au lieu de le rechercher sur le serveur d'initialisation via connexion WAN.

Cette procédure présuppose que vous utilisez l'HTTPS dans votre installation via connexion WAN. Si vous effectuez une installation non sécurisée, n'affichez pas ou n'installez pas les clés du client.

Pour effectuer une installation et initialisation via une connexion WAN à partir d'un CD local, procédez comme indiqué ci-dessous.

1 Endossez le même rôle que l'utilisateur du serveur Web sur le serveur d'initialisation via connexion WAN.

## 2 Affichez la valeur de chaque clé du client.

# wanbootutil keygen -d -c -o net=net-ip,cid=client-ID,type=key-type

- *ip\_réseau* Adresse IP du réseau du client que vous installez.
- *ID\_client* ID du client que vous installez. Il peut être un ID défini par l'utilisateur ou l'ID client du serveur DHCP.
- *type\_clé* Type de clé que vous installez sur le client. Ces types peuvent être 3des, aes ou sha1.

La valeur hexadécimale de la clé s'affiche.

- 3 Répétez les étapes précédentes pour chaque type de clé de client que vous installez.
- 4 Sur le système client, insérez le 1 du logiciel Solaris CD dans l'unité de CD-ROM.
- 5 Mettez le système client sous tension.
- 6 Initialisez le client à partir du CD.

ok boot cdrom -o prompt -F wanboot - install

- cdrom Donne des instructions à l'OBP pour initialiser à partir d'un CD local.
- -o prompt Donne des instructions au programme wanboot pour demander à l'utilisateur d'entrer les informations de configuration du client.

- -F wanboot Donne des instructions à l'OBP pour le chargement du programme wanboot à partir du CD.
- install Donne des instructions au client pour effectuer une installation et initialisation via connexion WAN.

L'OBP client charge le programme wanboot à partir du 1 du logiciel Solaris. Le programme wanboot initialise le système et l'invite boot> s'affiche.

#### 7 Entrez la valeur de la clé de chiffrement.

boot> 3des=key-value

3des=valeur\_cléSpécifie la chaîne de caractères hexadécimaux de la clé 3DES affichée à<br/>l'Étape 2.

Si vous utilisez une clé de chiffrement AES, utilisez pour cette commande le format suivant :

boot> aes=key-value

#### 8 Entrez la valeur de la clé de hachage.

boot> shal=key-value

sha1=*valeur\_clé* Spécifie la chaîne de caractères hexadécimaux représentant la valeur de la clé de hachage affichée à l'Étape 2.

### 9 Définissez les variables de l'interface du réseau.

boot> variable=value[,variable=value\*]

Entrez les paires de variable et valeur ci-dessous à l'invite de boot>.

| host-ip= <i>IP_client</i>                     | Spécifie l'adresse IP du client.                                       |
|-----------------------------------------------|------------------------------------------------------------------------|
| router-ip= <i>ip_routeur</i>                  | Spécifie l'adresse IP du routeur du réseau.                            |
| subnet-mask=valeur_masque                     | Spécifie la valeur du masque du sous-réseau.                           |
| hostname=nom_client                           | Spécifie le nom d'hôte du client.                                      |
| (Facultatif) http-proxy= <i>ip_proxy:port</i> | Spécifie l'adresse IP et le numéro de port du serveur proxy du réseau. |
| bootserver=URL_wanbootCGI                     | Spécifie l'URL du programme wanboot - cgi sur le<br>serveur Web.       |

**Remarque** – La valeur de l'URL pour la variable bootserver ne doit pas correspondre à un URL HTTPS. L'URL doit commencer par http://.

Vous pouvez entrer ces variables de la manière indiquée ci-dessous.

 Entrez une paire de variable et de valeur à l'invite de boot>, puis appuyez sur la touche Entrée.

```
boot> host-ip=client-IP
boot> subnet-mask=mask-value
```

 Entrez toutes les paires de variable et de valeur sur une ligne de l'invite de boot> puis appuyez sur la touche Entrée. Entrez des virgules pour séparer chaque couple de variable et valeur.

boot> host-ip=client-IP, subnet-mask=mask-value,
router-ip=router-ip, hostname=client-name,
http-proxy=proxy-ip:port, bootserver=wanbootCGI-URL

#### 10 Entrez la commande suivante pour continuer le processus d'initialisation :

boot> go

Le client est installé sur le réseau étendu. Si les programmes d'initialisation via connexion WAN ne trouvent pas toutes les informations d'installation nécessaires, le programme wanboot demande de les fournir. Entrez les informations manquantes à l'invite.

### Exemple 13–7 Installation avec un CD local

Dans l'exemple suivant, le programme wanboot installé sur un CD local vous demande de définir les variables de l'interface du réseau pour le client au cours de l'installation.

Affichez les valeurs de la clé sur le serveur d'initialisation via une connexion WAN.

```
# wanbootutil keygen -d -c -o net=192.168.198.0,cid=010003BA152A42,type=sha1
b482aaab82cb8d5631e16d51478c90079cc1d463
# wanbootutil keygen -d -c -o net=192.168.198.0,cid=010003BA152A42,type=3des
9ebc7a57f240e97c9b9401e9d3ae9b292943d3c143d07f04
```

Cet exemple utilise les informations suivantes :

net=192.168.198.0 Indique l'adresse IP du sous-réseau du client.

cid=010003BA152A42 Indique l'ID client. b482aaab82cb8d5631e16d51478c90079cc1d463 Indique la valeur de la clé de hachage HMAC SHA1 du client.

9ebc7a57f240e97c9b9401e9d3ae9b292943d3c143d07f04 Indique la valeur de la clé de chiffrement 3DES du client.

Si vous utilisez une clé de chiffrement AES dans votre installation, remplacez type=3des par type=aes pour afficher sa valeur.

Initialisez et installez le client.

```
ok boot cdrom -o prompt -F wanboot - install
Resetting ...
```

```
Sun Blade 100 (UltraSPARC-IIe), No Keyboard
Copyright 1998-2003 Sun Microsystems, Inc. All rights reserved.
OpenBoot 4.x.build_28, 512 MB memory installed, Serial #50335475.
Ethernet address 0:3:ba:e:f3:75, Host ID: 83000ef3.
```

```
Rebooting with command: boot cdrom -F wanboot - install
Boot device: /pci@lf,0/network@c,1 File and args: -o prompt
```

```
boot> 3des=9ebc7a57f240e97c9b9401e9d3ae9b292943d3c143d07f04
```

```
boot> sha1=b482aaab82cb8d5631e16d51478c90079cc1d463
```

```
boot> host-ip=192.168.198.124
```

boot> subnet-mask=255.255.255.128

boot> router-ip=192.168.198.1

```
boot> hostname=myclient
boot> client-id=010003BA152A42
```

boot> bootserver=http://192.168.198.135/cgi-bin/wanboot-cgi

boot> go

Ces commandes effectuent les tâches suivantes :

- entrée de la clé de chiffrement dont la valeur est
   9ebc7a57f240e97c9b9401e9d3ae9b292943d3c143d07f04 sur le client ;
- entrée de la clé de hachage HMAC SHA1 dont la valeur est b482aaab82cb8d5631e16d51478c90079cc1d463 sur le client;

- définition de l'adresse IP du client sur 192.168.198.124 ;
- définition du masque de sous-réseau du client sur 255.255.255.192 ;
- définition de l'adresse IP du routeur du client sur 192.168.198.129;
- définition du nom d'hôte du client sur myclient;
- définition de l'ID du client sur 010003BA152A42 ;
- définition de l'emplacement du programme wanboot-cgi sur http://192.168.198.135/cgi-bin/wanboot-cgi/.

**Voir aussi** Pour plus d'informations sur l'affichage des valeurs des clés, reportez-vous à wanbootutil(1M).

Pour plus d'informations sur la définition des arguments d'initialisation du réseau, reportez-vous à la page de manuel set(1).

Pour plus d'informations sur l'initialisation d'un système, reportez-vous à la page de manuel boot(1M).

# SPARC : installation et initialisation via connexion WAN – Exemples

Vous trouverez dans ce chapitre des exemples de paramétrage et d'installation de systèmes clients via une connexion WAN. Ces exemples décrivent la procédure d'installation et initialisation via connexion WAN à l'aide d'une connexion HTTPS.

- "Exemple de configuration d'un site" à la page 238
- "Procédure de création du répertoire racine du document" à la page 239
- "Création de la miniracine de l'initialisation via connexion WAN" à la page 239
- "Vérification de l'OBP client pour la prise en charge de l'initialisation via une connexion WAN" à la page 240
- "Installation du programme wanboot sur le serveur d'initialisation via connexion WAN" à la page 240
- "Création de la hiérarchie /etc/netboot" à la page 240
- "Copie du programme wanboot cgi vers le serveur d'initialisation via connexion WAN" à la page 241
- "(Facultatif) Configuration du serveur d'initialisation via une connexion WAN comme serveur de journalisation." à la page 241
- "Configuration du serveur d'initialisation via connexion WAN en vue d'utiliser l'HTTPS" à la page 242
- "Transmission du certificat de confiance au client" à la page 242
- "(Facultatif) Utilisation d'une clé privée et d'un certificat pour l'authentification client" à la page 242
- "Création des clés pour le serveur et le client" à la page 243
- "Création de l'archive Solaris Flash" à la page 244
- "Création du fichier sysidcfg" à la page 244
- "Création du profil du client" à la page 245
- "Création et validation du fichier rules" à la page 245
- "Création du fichier de configuration système" à la page 246
- "Création du fichier wanboot.conf" à la page 246
- "Vérification de l'alias de périphérique net dans l'OBP" à la page 248
- "Installation des clés du client" à la page 249
- "Installation du client" à la page 250

## Exemple de configuration d'un site

La Figure 14–1 illustre la configuration du site pour cet exemple.

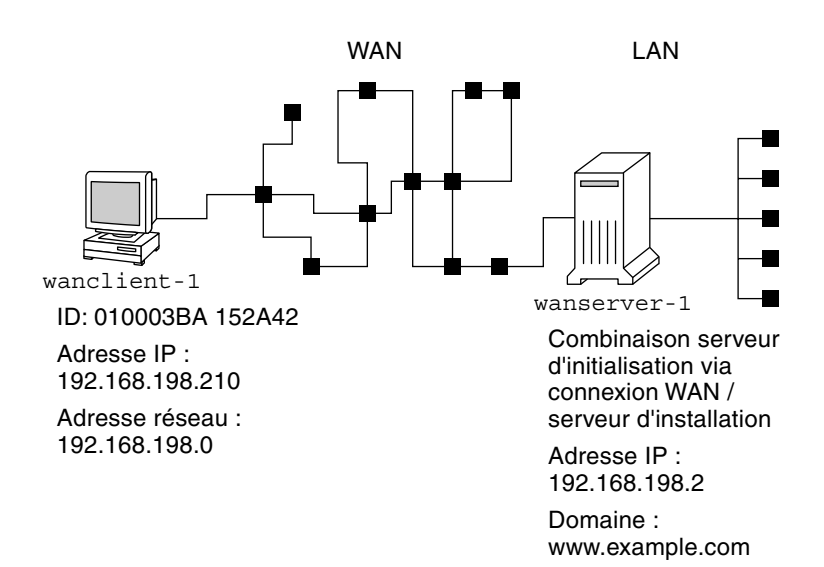

FIGURE 14-1 Exemple de configuration d'un site pour une installation et initialisation via une connexion WAN

Cet exemple de site présente les caractéristiques suivantes :

- Le serveur wanserver 1 doit être configuré en tant que serveur d'initialisation via connexion WAN et serveur d'installation.
- L'adresse IP de wanserver 1 est 192.168.198.2.
- Le nom de domaine de wanserver-1 est www.example.com.
- wanserver-1 exécute la version Solaris actuelle.
- wanserver-1 utilise le serveur Web Apache. Le logiciel Apache de wanserver-1 est configuré pour prendre en charge le protocole HTTPS.
- Le client à installer est nommé wanclient 1.
- wanclient-1 est un système UltraSPARCII.
- L'ID client pour wanclient 1 est 010003BA152A42.
- L'adresse IP de wanclient 1 est 192.168.198.210.
- L'adresse IP du sous-réseau du client est 192.168.198.0.

- Le système client wanclient 1 dispose d'un accès à Internet, mais n'est pas directement connecté au réseau incluant wanserver - 1.
- wanclient 1 est un nouveau système qui doit être installé avec le logiciel version Solaris actuelle.

## Procédure de création du répertoire racine du document

Pour stocker les fichiers et les données d'installation, définissez les répertoires suivants dans le répertoire racine du document (/opt/apache/htdocs) de wanserver-1.

Répertoire Solaris Flash

wanserver-1# mkdir -p /opt/apache/htdocs/flash/

Répertoire miniracine de l'initialisation via une connexion WAN

wanserver-1# mkdir -p /opt/apache/htdocs/miniroot/

Répertoire du programme wanboot

wanserver-1# mkdir -p /opt/apache/htdocs/wanboot/

## Création de la miniracine de l'initialisation via connexion WAN

Utilisez la commande setup\_install\_server(1M) avec l'option -w pour copier la miniracine de l'initialisation via une connexion WAN et l'image du logiciel Solaris dans le répertoire /export/install/Solaris\_10 de wanserver-1.

Insérez le support Logiciel Solaris dans le lecteur relié à wanserver-1. Entrez les commandes suivantes :

```
wanserver-1# mkdir -p /export/install/cdrom0
wanserver-1# cd /cdrom/cdrom0/Solaris_10/Tools
wanserver-1# ./setup_install_server -w /export/install/cdrom0/miniroot \
/export/install/cdrom0
```

Déplacez la miniracine de l'initialisation via une connexion WAN vers le répertoire document racine (/opt/apache/htdocs/) du serveur d'initialisation via une connexion WAN.

```
wanserver-1# mv /export/install/cdrom0/miniroot/miniroot \
/opt/apache/htdocs/miniroot/miniroot.s10_sparc
```

## Vérification de l'OBP client pour la prise en charge de l'initialisation via une connexion WAN

Déterminez si l'OBP client prend en charge l'initialisation via connexion WAN en entrant la commande suivante sur le système client :

# eeprom | grep network-boot-arguments
network-boot-arguments: data not available

Dans l'exemple précédent, le résultat network-boot-arguments: data not available indique que l'OBP client prend en charge l'initialisation via connexion WAN.

# Installation du programme wanboot sur le serveur d'initialisation via connexion WAN

Pour installer le programme wanboot sur le serveur d'initialisation via une connexion WAN, copiez le programme à partir du média logiciel Logiciel Solaris vers le répertoire document racine du serveur d'initialisation via une connexion WAN.

Insérez le DVD Solaris ou le 1 du logiciel Solaris dans le lecteur de support relié à wanserver-1 et entrez les commandes suivantes :

wanserver-1# cd /cdrom/cdrom0/Solaris\_10/Tools/Boot/platform/sun4u/ wanserver-1# cp wanboot /opt/apache/htdocs/wanboot/wanboot.s10\_sparc

## Création de la hiérarchie / etc/netboot

Créez les sous-répertoires wanclient - 1 du répertoire /etc/netboot sur le serveur d'initialisation via une connexion WAN. Lors de l'installation, les programmes d'installation et initialisation via connexion WAN extraient des informations de configuration et de sécurité à partir de ce répertoire.

wanclient - 1 se situe sur le sous-réseau 192.168.198.0 et son ID client est 010003BA152A42. Pour créer le sous-répertoire approprié de /etc/netboot pour wanclient - 1, effectuez les tâches suivantes :

- Créez le répertoire /etc/netboot.
- Modifiez les autorisations du répertoire /etc/netboot sur 700.
- Modifiez la propriété du répertoire /etc/netboot en l'attribuant au propriétaire du processus du serveur Web.
- Endossez le même rôle d'utilisateur que l'utilisateur du serveur Web.

- Créez un sous-répertoire de /etc/netboot nommé comme le sous-réseau (192.168.198.0).
- Créez un sous-répertoire du répertoire du sous-réseau nommé comme l'ID client.
- Modifiez les autorisations du sous-répertoire /etc/netboot sur 700.

```
wanserver-1# cd /
wanserver-1# mkdir /etc/netboot/
wanserver-1# chmod 700 /etc/netboot
wanserver-1# chown nobody:admin /etc/netboot
wanserver-1# exit
wanserver-1# su nobody
Password:
nobody# mkdir -p /etc/netboot/192.168.198.0/010003BA152A42
nobody# chmod 700 /etc/netboot/192.168.198.0/010003BA152A42
```

## Copie du programme wanboot - cgi vers le serveur d'initialisation via connexion WAN

Sur les systèmes qui exécutent la version Solaris actuelle, le programme wanboot-cgi se trouve dans le répertoire /usr/lib/inet/wanboot/. Pour permettre au serveur d'initialisation via une connexion WAN de transmettre les données d'installation, copiez le programme wanboot-cgi vers le répertoire cgi-bin du répertoire du logiciel du serveur Web.

```
wanserver-1# cp /usr/lib/inet/wanboot/wanboot-cgi \
/opt/apache/cgi-bin/wanboot-cgi
wanserver-1# chmod 755 /opt/apache/cgi-bin/wanboot-cgi
```

## (Facultatif) Configuration du serveur d'initialisation via une connexion WAN comme serveur de journalisation.

Par défaut, tous les messages de journalisation via une connexion WAN sont affichés sur le système client. Ce paramètre par défaut vous permet de déboguer rapidement les problèmes d'installation.

Pour visualiser les messages d'initialisation et d'installation sur le serveur d'initialisation via une connexion WAN, copiez le script bootlog-cgi dans le répertoire cgi-bin sur wanserver-1.

wanserver-1# cp /usr/lib/inet/wanboot/bootlog-cgi /opt/apache/cgi-bin/ wanserver-1# chmod 755 /opt/apache/cgi-bin/bootlog-cgi

# Configuration du serveur d'initialisation via connexion WAN en vue d'utiliser l'HTTPS

Pour utiliser l'HTTPS lors de votre installation et initialisation via une connexion WAN, vous devez activer le support SSL du logiciel du serveur Web. Vous devez également installer un certificat numérique sur le serveur d'initialisation via connexion WAN. Dans cet exemple, on suppose que le serveur Web Apache sur wanserver-1 est configuré pour utiliser le protocole SSL. Il suppose également qu'un certificat numérique et une autorité de certification établissant l'identité de wanserver-1 sont déjà installés sur wanserver-1.

Vous trouverez des exemples de configuration du logiciel de votre serveur Web pour l'utilisation du SSL dans sa documentation.

## Transmission du certificat de confiance au client

En demandant au serveur de s'authentifier auprès du client, vous protégez les données transmises au client à partir du serveur via HTTPS. Pour permettre l'authentification serveur, vous devez fournir un certificat de confiance au client. Ce certificat permet au client de vérifier l'identité du serveur lors de l'installation.

Pour fournir ce certificat de confiance au client, vous devez utiliser le même rôle d'utilisateur que l'utilisateur du serveur Web. Divisez ensuite le certificat pour extraire un certificat de confiance. Ensuite, ajoutez le certificat de confiance au fichier truststore du client qui figure dans la hiérarchie /etc/netboot.

Dans cet exemple, vous utilisez le rôle d'utilisateur du serveur Web nobody. Vous divisez ensuite le certificat du serveur PKCS#12 appelé cert.p12 et insérez le certificat de confiance dans le répertoire /etc/netboot pour wanclient-1.

```
wanserver-1# su nobody
Password:
wanserver-1# wanbootutil p12split -i cert.p12 -t \
/etc/netboot/192.168.198.0/010003BA152A42/truststore
```

# (Facultatif) Utilisation d'une clé privée et d'un certificat pour l'authentification client

Pour protéger davantage vos données au cours de l'installation, vous pouvez aussi demander au client wanclient-1 de s'authentifier auprès du serveur wanserver-1. Pour permettre l'authentification client lors de votre installation et initialisation via connexion WAN, insérez le certificat et la clé privée client dans le sous-répertoire client de la hiérarchie /etc/netboot.

Pour fournir une clé privée et un certificat au client, exécutez les tâches suivantes :

- Endossez le même rôle d'utilisateur que l'utilisateur du serveur Web.
- Diviser le fichier PKCS#12 afin d'obtenir une clé privée et un certificat client.
- Insérez le certificat dans le fichier certstore du client.
- Insérez la clé privée dans le fichier keystore du client.

Dans cet exemple, vous utilisez le rôle d'utilisateur du serveur Web nobody. Vous divisez ensuite le certificat du serveur PKCS#12 nommé cert.p12. Vous insérez le certificat dans la hiérarchie /etc/netboot pour wanclient-1. Vous insérez ensuite la clé privée que vous avez appelée wanclient.key dans le fichier keystore du client.

```
wanserver-1# su nobody
Password:
wanserver-1# wanbootutil p12split -i cert.p12 -c \
/etc/netboot/192.168.198.0/010003BA152A42/certstore -k wanclient.key
wanserver-1# wanbootutil keymgmt -i -k wanclient.key \
-s /etc/netboot/192.168.198.0/010003BA152A42/keystore \
-o type=rsa
```

## Création des clés pour le serveur et le client

Pour protéger les données transmises entre le serveur et le client, vous créez une clé de hachage et une clé de chiffrement. Le serveur utilise la clé de hachage pour protéger l'intégrité du programme wanboot et la clé de chiffrement pour chiffrer les données de configuration et d'installation. Le client utilise la clé de hachage pour vérifier l'intégrité du programme wanboot téléchargé et la clé de chiffrement pour déchiffrer les données lors de l'installation.

Endossez d'abord le même rôle d'utilisateur que l'utilisateur du serveur Web. Dans cet exemple, le rôle de l'utilisateur du serveur Web est nobody.

wanserver-1# **su nobody** Password:

Utilisez ensuite la commande wanbootutil keygen pour créer une clé HMAC SHA1 maîtresse pour wanserver-1.

wanserver-1# wanbootutil keygen -m

Puis créez une clé de hachage et une clé de chiffrement pour wanclient-1.

```
wanserver-1# wanbootutil keygen -c -o net=192.168.198.0,cid=010003BA152A42,type=sha1
wanserver-1# wanbootutil keygen -c -o net=192.168.198.0,cid=010003BA152A42,type=3des
```

La commande précédente crée une clé de hachage HMAC SHA1 et une clé de chiffrement 3DES pour wanclient-1. 192.168.198.0 indique le sous-réseau de wanclient-1, et 010003BA152A42 l'ID client de wanclient-1.

## **Création de l'archive Solaris Flash**

Dans cet exemple, vous créez votre archive Solaris Flash en clonant le système maître wanserver-1. Le nom de l'archive est sol\_10\_sparc, et cette archive est copiée à partir du système maître. L'archive est une copie exacte du système maître. L'archive est stockée dans sol\_10\_sparc.flar. Vous sauvegardez l'archive dans le sous-répertoire flash/archives du répertoire document racine sur le serveur d'initialisation via connexion WAN.

```
wanserver-1# flarcreate -n sol_10_sparc \
/opt/apache/htdocs/flash/archives/sol_10_sparc.flar
```

## Création du fichier sysidcfg

Pour préconfigurer le système wanclient-1, indiquez les mots-clés et les valeurs dans le fichier sysidcfg. Sauvegardez ce fichier dans le sous-répertoire approprié du répertoire document racine sur wanserver-1.

EXEMPLE 14-1 Fichier sysidcfg pour le système client - 1

Un exemple de fichier sysidcfg pour wanclient-1 est présenté ci-après. Le nom d'hôte, l'adresse IP et le masque de réseau de ces systèmes ont été préconfigurés dans le service d'attribution de noms utilisé. Ce fichier est situé dans le répertoire /opt/apache/htdocs/flash/.

## Création du profil du client

Pour le système wanclient - 1, créez un profil appelé wanclient\_1\_prof. Le fichier wanclient\_1\_prof comporte les entrées ci-dessous définissant le logiciel version Solaris actuelle à installer sur le système wanclient - 1.

| # profile keywords | profile values                                   |
|--------------------|--------------------------------------------------|
| #                  |                                                  |
| install_type       | flash_install                                    |
| archive_location   | https://192.168.198.2/flash/archives/cdrom0.flar |
| partitioning       | explicit                                         |
| filesys            | c0tld0s0 4000 /                                  |
| filesys            | c0tld0s1 512 swap                                |
| filesys            | c0tld0s7 free /export/home                       |
|                    |                                                  |

La liste suivante décrit quelques mots-clés et quelques valeurs issus de cet exemple.

| install_type     | Le profil installe une archive Solaris Flash sur le système clone. Tous les fichiers sont écrasés, comme dans une installation initiale.                                                                                                    |
|------------------|----------------------------------------------------------------------------------------------------|
| archive_location | L'archive compressée Solaris Flash est extraite de wanserver-1.                                                                                                    |
| partitioning     | Les tranches des systèmes de fichiers sont déterminées par le mot-clé<br>filesys, associé à la valeur explicit. La taille de la racine (/) est basée<br>sur la taille de l'archive Solaris Flash. La taille de swap est réglée en<br>fonction des besoins. Ce système de fichiers est installé sur c0tld0s1.<br>/export/home est basé sur l'espace de disque restant. /export/home est<br>installé sur c0tld0s7. |

## Création et validation du fichier rules

Les programmes JumpStart personnalisés utilisent le fichier rules pour sélectionner le profil d'installation approprié pour le système wanclient-1. Créez un fichier texte appelé rules. Ajoutez ensuite à ce fichier les mots-clés et les valeurs.

L'adresse IP du système wanclient - 1 est 192.168.198.210, et le masque de réseau est 255.255.255.0. Utilisez le mot-clé network pour indiquer le profil que les programmes JumpStart personnalisés doivent utiliser pour installer wanclient - 1.

network 192.168.198.0 - wanclient\_1\_prof -

Ce fichier rules transmet des instructions aux programmes JumpStart personnalisés pour utiliser wanclient\_1\_prof afin d'installer le logiciel & release sur wanclient-1.

Appelez ce fichier de règle wanclient\_rule.

Une fois le profil et le fichier rules créés, exécutez le script check pour vérifier la validité des fichiers.

wanserver-1# ./check -r wanclient\_rule

Si le script check ne détecte aucune erreur, le script crée le fichier rules.ok.

Enregistrez le fichier rules.ok dans le répertoire /opt/apache/htdocs/flash.

## Création du fichier de configuration système

Créez un fichier de configuration système répertoriant les emplacements du fichier sysidcfg et des fichiers JumpStart personnalisés sur le serveur d'installation. Sauvegardez ce fichier dans un répertoire accessible au serveur d'initialisation via une connexion WAN.

Dans l'exemple suivant, le programme wanboot-cgi cherche le fichier sysidcfg ainsi que les fichiers JumpStart personnalisés dans le répertoire document racine du serveur d'initialisation via connexion WAN. Le nom du domaine du serveur d'initialisation via connexion WAN est https://www.example.com. Ce serveur est configuré pour utiliser le protocole sécurisé HTTP, par conséquent les données et fichiers sont protégés lors de l'installation.

Dans cet exemple, le fichier de configuration système est appelé sys-conf.s10–sparc et il est sauvegardé au niveau de la hiérarchie /etc/netboot du serveur d'installation et initialisation via une connexion WAN. Les fichiers sysidcfg et JumpStart personnalisés se trouvent dans le sous-répertoire flash du répertoire racine du document.

SsysidCF=https://www.example.com/flash/
SjumpsCF=https://www.example.com/flash/

## Création du fichier wanboot.conf

L'installation et initialisation via connexion WAN utilise les informations de configuration incluses dans le fichier wanboot.conf pour installer la machine client. Créez le fichier wanboot.conf dans un éditeur de texte. Sauvegardez le fichier dans le sous-répertoire client adéquat de la hiérarchie /etc/netboot sur le serveur d'initialisation via connexion WAN.

Le fichier wanboot.conf suivant pour wanclient-l comporte des informations de configuration pour une installation via une connexion WAN utilisant le HTTP sécurisé. Ce fichier invite également l'initialisation via connexion WAN à utiliser une clé de hachage HMAC SHA1 ainsi qu'une clé de chiffrement 3DES afin de protéger les données.

```
boot_file=/wanboot/wanboot.s10_sparc
root_server=https://www.example.com/cgi-bin/wanboot-cgi
root_file=/miniroot/miniroot.s10_sparc
signature_type=sha1
encryption_type=3des
server_authentication=yes
client_authentication=no
resolve_hosts=
boot_logger=
system_conf=sys-conf.s10-sparc
```

Ce fichier wanboot. conf spécifie la configuration suivante :

boot\_file=/wanboot/wanboot.s10\_sparc

Le programme wanboot s'appelle wanboot.s10\_sparc. Il se trouve dans le répertoire wanboot du répertoire document racine sur wanserver-1.

root\_server=https://www.example.com/cgi-bin/wanboot-cgi

Le programme wanboot - cgi de wanserver - 1 se trouve à l'adresse suivante https://www.example.com/cgi-bin/wanboot-cgi.La partie https de l'URL indique que cette installation et initialisation via connexion WAN utilise le protocole sécurisé HTTP.

root\_file=/miniroot/miniroot.s10\_sparc

La miniracine d'installation et initialisation via une connexion WAN s'appelle miniroot.s10\_sparc. Elle se situe dans le répertoire miniroot du répertoire racine du document sur wanserver-1.

#### signature\_type=sha1

Le programme wanboot et le système de fichiers d'installation et initialisation via connexion WAN sont signés par l'utilisation d'une clé de hachage HMAC SHA1.

#### encryption\_type=3des

Le programme wanboot et le système de fichiers d'installation et initialisation via connexion WAN sont chiffrés à l'aide d'une clé 3DES.

#### server\_authentication=yes

Le serveur est authentifié lors de l'installation.

#### client\_authentication=no

Le client n'est pas authentifié lors de l'installation.

**Remarque** – Si vous avez effectué les tâches de la section "(Facultatif) Utilisation d'une clé privée et d'un certificat pour l'authentification client" à la page 242, affectez à ce paramètre la valeur client\_authentication=yes

#### resolve\_hosts=

Aucun nom d'hôte supplémentaire n'est nécessaire pour l'installation via une connexion WAN. Tous les noms d'hôtes requis par le programme wanboot-cgi sont indiqués dans le fichier wanboot.conf et le certificat client.

#### boot\_logger=

Des messages du journal d'initialisation et d'installation s'affichent sur la console du système. Si vous avez configuré le serveur de journalisation à l'étape "(Facultatif) Configuration du serveur d'initialisation via une connexion WAN comme serveur de journalisation." à la page 241, et que vous vouliez que les messages provenant de la connexion WAN apparaissent également sur le serveur d'installation et d'initialisation, définissez le paramètre comme suit : boot\_logger=https://www.example.com/cgi-bin/bootlog-cgi.

#### system\_conf=sys-conf.s10-sparc

Le fichier de configuration système indiquant les emplacements des fichiers sysidcfg et JumpStart se trouve dans le fichier sys-conf.s10-sparc au niveau de la hiérarchie /etc/netboot sur wanserver-1.

Dans cet exemple, vous sauvegardez le fichier wanboot.conf dans le répertoire /etc/netboot/192.168.198.0/010003BA152A42 sur wanserver-1.

## Vérification de l'alias de périphérique net dans l'OBP

Pour initialiser le client via connexion WAN à l'aide de la commande boot net, l'alias de périphérique net doit être défini au niveau du périphérique réseau principal du client. À l'invite ok du client, entrez la commande devalias afin de vérifier que l'alias net est défini au niveau du périphérique réseau principal/pci@1f,0/pci@1,1/network@c,1.

| ok <b>devalias</b> |                                       |
|--------------------|---------------------------------------|
| screen             | /pci@lf,0/pci@l,1/SUNW,m64B@2         |
| net                | /pci@lf,0/pci@l,1/network@c,1         |
| net2               | /pci@lf,0/pci@l,1/network@5,1         |
| disk               | /pci@lf,0/pci@l/scsi@8/disk@0,0       |
| cdrom              | /pci@lf,0/pci@l,1/ide@d/cdrom@0,0:f   |
| keyboard           | /pci@lf,0/pci@l,1/ebus@l/su@l4,3083f8 |
| mouse              | /pci@lf,0/pci@l,1/ebus@l/su@l4,3062f8 |

Dans cet exemple de résultat, le périphérique réseau principal /pci@1f,0/pci@1,1/network@c,1 est affecté à l'alias net. Vous n'avez pas besoin de réinitialiser l'alias.

## Installation des clés du client

Dans la partie "Création des clés pour le serveur et le client" à la page 243, vous avez créé une clé de hachage et une clé de chiffrement pour protéger vos données lors de l'installation. Afin de permettre au client de déchiffrer les données transmises à partir de wanserver-1 lors de l'installation, installez ces clés sur wanclient-1.

Affichez les valeurs des clés sur wanserver-1.

```
wanserver-1# wanbootutil keygen -d -c -o net=192.168.198.0,cid=010003BA152A42,type=sha1
b482aaab82cb8d5631e16d51478c90079cc1d463
wanserver-1# wanbootutil keygen -d -c -o net=192.168.198.0,cid=010003BA152A42,type=3des
9ebc7a57f240e97c9b9401e9d3ae9b292943d3c143d07f04
```

Cet exemple utilise les informations suivantes :

```
net=192.168.198.0
Indique l'adresse IP du sous-réseau du client.
```

```
cid=010003BA152A42
Indique l'ID client.
```

b482aaab82cb8d5631e16d51478c90079cc1d463 Indique la valeur de la clé de hachage HMAC SHA1 du client.

```
9ebc7a57f240e97c9b9401e9d3ae9b292943d3c143d07f04
Indique la valeur de la clé de chiffrement 3DES du client.
```

Si vous utilisez une clé de chiffrement AES dans votre installation, remplacez type=3des par type=aes pour afficher sa valeur.

À l'invite ok sur wanclient - 1, installez les clés.

```
ok set-security-key wanboot-hmac-shal b482aaab82cb8d5631e16d51478c90079cc1d463
ok set-security-key wanboot-3des 9ebc7a57f240e97c9b9401e9d3ae9b292943d3c143d07f04
```

Ces commandes effectuent les tâches suivantes :

- installation de la clé de hachage HMAC SHA1 avec une valeur de b482aaab82cb8d5631e16d51478c90079cc1d463 sur le wanclient-1;
- installation de la clé de chiffrement 3DES avec une valeur de 9ebc7a57f240e97c9b9401e9d3ae9b292943d3c143d07f04 sur le wanclient - 1.

## Installation du client

Vous pouvez effectuer une installation sans surveillance en définissant les variables de l'argument d'initialisation du réseau pour wanclient-1 à l'invite ok, puis en initialisant le client.

```
ok setenv network-boot-arguments host-ip=192.168.198.210,
router-ip=192.168.198.1,subnet-mask=255.255.255.0,hostname=wanclient-1,
file=http://192.168.198.2/cgi-bin/wanboot-cgi
ok boot net - install
Resetting ...
```

```
Sun Blade 100 (UltraSPARC-IIe), No Keyboard
Copyright 1998-2003 Sun Microsystems, Inc. All rights reserved.
OpenBoot 4.x.build_28, 512 MB memory installed, Serial #50335475.
Ethernet address 0:3:ba:e:f3:75, Host ID: 83000ef3.
```

```
Rebooting with command: boot net - install
Boot device: /pci@lf,0/network@c,1 File and args: - install
```

```
<time unavailable> wanboot progress: wanbootfs: Read 68 of 68 kB (100%)
<time unavailable> wanboot info: wanbootfs: Download complete
Fri Jun 20 09:16:06 wanboot progress: miniroot: Read 166067 of 166067 kB (100%)
Fri Jun 20Tue Apr 15 09:16:06 wanboot info: miniroot: Download complete
SunOS Release 5.10 Version WANboot10:04/11/03 64-bit
Copyright 1983-2003 Sun Microsystems, Inc. All rights reserved.
Use is subject to license terms.
Configuring devices.
```

Les variables suivantes sont définies :

- L'adresse IP client est définie sur 192.168.198.210.
- L'adresse IP du routeur du client est définie sur 192.168.198.1.
- Le masque de sous-réseau du client est défini sur 255.255.255.0.
- Le nom d'hôte du client est défini sur wanclient 1.
- Le programme wanboot-cgi se trouve sur http://192.168.198.2/cgi-bin/wanboot-cgi.

Le client s'installe sur le réseau étendu. Si le programme wanboot ne trouve pas toutes les informations nécessaires à l'installation, vous serez probablement invité à fournir les informations manquantes sur la ligne de commande.

# • • • CHAPITRE 15

## Initialisation via une connexion WAN – Référence

Ce chapitre décrit brièvement les commandes et fichiers à utiliser dans le cadre d'une installation via connexion WAN.

- "Commandes d'installation et initialisation via une connexion WAN" à la page 251
- "Commandes OBP" à la page 254
- "Paramétrages et syntaxe du fichier de configuration système" à la page 255
- "Paramètres et syntaxe du fichier wanboot.conf" à la page 256

## Commandes d'installation et initialisation via une connexion WAN

Les tableaux suivants présentent les commandes à utiliser pour effectuer ce type d'installation.

- Tableau 15–1
- Tableau 15–2

 TABLEAU 15-1
 Préparation des fichiers d'installation et initialisation via connexion WAN et de configuration

| Tâche et description                                                                                                    | Commande                                                         |
|----------------------------------------------------------------------------------------------------|------------------------------------------------------------------|
| Copiez l'image de l'installation<br>Solaris dans <i>install-dir-path</i> et copiez<br>la miniracine de l'initialisation via<br>une connexion WAN dans<br><i>wan-dir-path</i> sur le disque local du<br>serveur d'installation. | setup_install_server —w <i>chemin_rép_WAN chemin_rép_install</i> |

| Tâche et description                                                                                                    | Commande                                                                                         |
|----------------------------------------------------------------------------------------------------|--------------------------------------------------------------------------------------------------|
| Création d'une archive Solaris Flash<br>nommée <i>name</i> .flar.<br><i>nom</i> est le nom de l'archive.                                       | flarcreate – n <i>nom</i> [ <i>paramètres_optionnels</i> ]<br>document_racine/flash/ nom_fichier |
| <ul> <li>paramètres_optionnels sont des<br/>paramètres optionnels vous<br/>permettant de personnaliser<br/>l'archive.</li> </ul>               |                                                                                                  |
| <ul> <li>document_racine est le chemin<br/>d'accès au répertoire document<br/>racine du serveur d'installation.</li> </ul>                     |                                                                                                  |
| <ul> <li><i>nom_fichier</i> est le nom de l'archive.</li> </ul>                                                                                |                                                                                                  |
| Vérifier la validité du fichier rules<br>de JumpStart appelé <i>règles</i> .                                                                   | ./check -r <i>règles</i>                                                                         |
| <ul> <li>Vérifier la validité du fichier<br/>wanboot.conf.</li> <li><i>ip_réseau</i> est l'adresse IP du<br/>sous-réseau du client.</li> </ul> | <pre>bootconfchk /etc/netboot/ip_réseau/ID_client/wanboot.conf</pre>                             |
| <ul> <li><i>ID_client</i> peut être un ID défini<br/>par l'utilisateur ou l'ID client du<br/>serveur DHCP.</li> </ul>                          |                                                                                                  |
| Vérifiez si l'OBP client prend en<br>charge l'installation et initialisation<br>via connexion WAN.                                             | eeprom   grep network-boot-arguments                                                             |

| TABLEAU 15–1  | Préparation des       | s fichiers d'installation | et initialisation | via connexion WA | AN et de |
|---------------|-----------------------|---------------------------|-------------------|------------------|----------|
| configuratior | n <sup>(</sup> Suite) |                           |                   |                  |          |

TABLEAU 15-2 Préparation des fichiers de sécurité de l'initialisation via connexion WAN

| Tâche et description                                                                                                    | Commande                                                                            |
|----------------------------------------------------------------------------------------------------|-------------------------------------------------------------------------------------|
| Créer une clé HMAC SHA1 maîtresse pour le<br>serveur d'installation et initialisation via une<br>connexion WAN.                                     | wanbootutil keygen -m                                                               |
| <ul> <li>Créer une clé de hachage calculé HMAC SHA1 pour le client.</li> <li><i>ip_réseau</i> est l'adresse IP du sous-réseau du client.</li> </ul> | wanbootutil keygen -c -o<br>net= <i>ip_réseau</i> ,cid= <i>ID_client</i> ,type=sha1 |
| <ul> <li><i>ID_client</i> peut être un ID défini par l'utilisateur<br/>ou l'ID client du serveur DHCP.</li> </ul>                                   |                                                                                     |
| Tâche et description                                                                                                    | Commande                                                                                                    |
|----------------------------------------------------------------------------------------------------|----------------------------------------------------------------------------------------------------|
| <ul> <li>Créer une clé de chiffrement pour le client.</li> <li><i>ip_réseau</i> est l'adresse IP du sous-réseau du client.</li> </ul>                                                            | wanbootutil keygen -c -o<br>net= <i>ip_réseau</i> ,cid= <i>ID_client</i> ,type= <i>type_clé</i>                           |
| <ul> <li><i>ID_client</i> peut être un ID défini par l'utilisateur<br/>ou l'ID client du serveur DHCP.</li> </ul>                                                                                |                                                                                                    |
| type_clé est soit 3des soit aes.                                                                                                    |                                                                                                    |
| <ul> <li>Diviser un fichier certificat PKCS#12 et insérer le certificat dans le fichier truststore du client.</li> <li><i>p12cert</i> est le nom du fichier certificat PKCS#12.</li> </ul>       | wanbootutil p12split -i <i>p12cert</i> -t<br>/etc/netboot/ <i>ip_réseau/ID_client</i> /truststore                         |
| <ul> <li><i>ip_réseau</i> est l'adresse IP du sous-réseau du client.</li> </ul>                                                                                                    |                                                                                                    |
| <ul> <li><i>ID_client</i> peut être un ID défini par l'utilisateur<br/>ou l'ID client du serveur DHCP.</li> </ul>                                                                                |                                                                                                    |
| <ul> <li>Diviser un fichier certificat PKCS#12 et insérer le certificat client dans le fichier certstore du client.</li> <li><i>p12cert</i> est le nom du fichier certificat PKCS#12.</li> </ul> | wanbootutil p12split -i <i>p12cert</i> -c<br>/etc/netboot/ <i>ip_réseau/ID_client</i> /certstore -k<br><i>fichier_clé</i> |
| <ul> <li><i>ip_réseau</i> est l'adresse IP du sous-réseau du client.</li> </ul>                                                                                                    |                                                                                                    |
| <ul> <li><i>ID_client</i> peut être un ID défini par l'utilisateur<br/>ou l'ID client du serveur DHCP.</li> </ul>                                                                                |                                                                                                    |
| <ul> <li>fichier_clé est le nom de la clé privée du client.</li> </ul>                                                                                                    |                                                                                                    |
| Insérer la clé privée client à partir d'un fichier<br>PKCS#12 dans le fichier keystore du client.<br><i>fichier_clé</i> est le nom de la clé privée du client.                                   | wanbootutil keymgmt -i -k <i>fichier_clé</i> -s<br>/etc/netboot/ <i>ip_réseau/ID_client</i> /keystore -o<br>type=rsa      |
| <ul> <li><i>ip_réseau</i> est l'adresse IP du sous-réseau du client.</li> </ul>                                                                                                    |                                                                                                    |
| <ul> <li><i>ID_client</i> peut être un ID défini par l'utilisateur<br/>ou un ID client du serveur DHCP.</li> </ul>                                                                               |                                                                                                    |
| <ul> <li>Afficher la valeur d'une clé de hachage calculé<br/>HMAC SHA1.</li> <li><i>ip_réseau</i> est l'adresse IP du sous-réseau du<br/>client.</li> </ul>                                      | wanbootutil keygen -d -c -o net= <i>ip_réseau</i> ,cid<br><i>ID_client</i> ,type=shal                                     |
| <ul> <li>ID_client peut être un ID défini par l'utilisateur<br/>ou l'ID client du serveur DHCP.</li> </ul>                                                                                       |                                                                                                    |

(0 ...) \_ . . . . . .

| Tâche et description                                                                                                    | Commande                                                                                           |
|----------------------------------------------------------------------------------------------------|----------------------------------------------------------------------------------------------------|
| <ul> <li>Afficher la valeur d'une clé de chiffrement.</li> <li><i>ip_réseau</i> est l'adresse IP du sous-réseau du client.</li> </ul>                              | wanbootutil keygen -d -c -o net= <i>ip_réseau</i> ,cid=<br><i>ID_client</i> ,type= <i>type_clé</i> |
| <ul> <li><i>ID_client</i> peut être un ID défini par l'utilisateur<br/>ou l'ID client du serveur DHCP.</li> </ul>                                                  |                                                                                                    |
| <ul> <li>type_clé est soit 3des soit aes.</li> </ul>                                                                                                    |                                                                                                    |
| Insérer une clé de hachage ou une clé de chiffrement<br>dans un système en cours de fonctionnement.<br><i>type_clé</i> peut avoir une valeur de sha1, 3des ou aes. | /usr/lib/inet/wanboot/ickey -o type= <i>type_clé</i>                                               |

 TABLEAU 15-2
 Préparation des fichiers de sécurité de l'initialisation via connexion WAN
 (Suite)

## **Commandes OBP**

Le tableau ci-dessous répertorie les commandes OBP que vous saisissez à l'invite ok du client pour effectuer une installation et initialisation via une connexion WAN.

TABLEAU 15-3 Commandes OBP pour une installation et initialisation via connexion WAN

| Tâche et description                                                                                                    | Commande OBP                                         |
|----------------------------------------------------------------------------------------------------|------------------------------------------------------|
| Débuter une installation et initialisation via une connexion WAN sans surveillance.                                                                                                    | boot net — install                                   |
| Débuter une installation et initialisation via connexion WAN interactive.                                                                                                    | boot net —o prompt - install                         |
| Débuter une installation et initialisation via<br>connexion WAN à partir d'un CD local.                                                                                                    | boot cdrom –F wanboot - install                      |
| Installer une clé de hachage avant de commencer<br>l'installation et initialisation via une connexion<br>WAN. <i>valeur_clé</i> est la valeur hexadécimale de la clé de<br>hachage.                                                                                                    | set-security-key wanboot-hmac-shal <i>valeur_clé</i> |
| <ul> <li>Installer une clé de chiffrement avant de commencer<br/>l'installation et initialisation via une connexion WAN.</li> <li><i>type_clé</i> est soit wanboot - 3des soit wanboot - aes.</li> <li><i>valeur_clé</i> est la valeur hexadécimale de la clé de<br/>chiffrement.</li> </ul> | set-security-key <i>type_clé valeur_clé</i>          |
| Vérifier que les valeurs des clés sont définies dans<br>l'OBP.                                                                                                    | list-security-keys                                   |

| Tâche et description                                                                                                    | Commande OBP                                                                                                    |
|----------------------------------------------------------------------------------------------------|----------------------------------------------------------------------------------------------------|
| <ul> <li>Définir les variables de la configuration client avant de commencer votre installation et initialisation via connexion WAN.</li> <li><i>IP_client</i> est l'adresse IP du client.</li> </ul> | <pre>setenv network-boot-arguments host-ip= IP_client, router-ip=ip_routeur, subnet-mask= valeur_masque, hostname=nom_client, http-proxy=ip_proxy, file= chemin_wanbootCGI</pre> |
| • <i>ip_routeur</i> est l'adresse IP du routeur réseau.                                                                                                    |                                                                                                    |
| <ul> <li>valeur_masque est la valeur du masque de<br/>sous-réseau.</li> </ul>                                                                                                    |                                                                                                    |
| <ul> <li><i>nom_client</i> est le nom d'hôte du client.</li> </ul>                                                                                                    |                                                                                                    |
| <ul> <li><i>ip_proxy</i> est l'adresse IP du serveur proxy du réseau.</li> </ul>                                                                                                    |                                                                                                    |
| <ul> <li>chemin_wanbootCGI est le chemin d'accès aux<br/>programmes wanbootCGI du serveur Web.</li> </ul>                                                                                             |                                                                                                    |
| Vérifier l'alias de périphérique réseau.                                                                                                    | devalias                                                                                                    |
| Définir l'alias de périphérique réseau, <i>chemin_périph</i><br>correspondant au chemin d'accès au périphérique<br>réseau primaire.                                                                   | <ul> <li>Pour définir l'alias pour l'installation en cours<br/>uniquement, entrez devalias net<br/>chemin_périph.</li> </ul>                                                     |
|                                                                                                    | <ul> <li>Pour définir l'alias de manière permanente, entrez<br/>pyval i as pet <i>chemin périph</i></li> </ul>                                                                   |

 TABLEAU 15-3
 Commandes OBP pour une installation et initialisation via connexion WAN
 (Suite)

# Paramétrages et syntaxe du fichier de configuration système

Le fichier de configuration système vous permet de diriger les programmes d'installation et initialisation via une connexion WAN vers les fichiers suivants :

- sysidcfg;
- rules.ok;
- profil JumpStart personnalisé.

Le fichier de configuration système est un fichier de texte en clair et doit être formaté selon le schéma suivant :

#### setting=value

Le fichier system. conf doit contenir les paramètres suivants :

### SsysidCF=URL\_fichier\_sysidcfg

Ce paramètre pointe vers le répertoire du serveur qui contient le fichier sysidcfg. Pour une installation et initialisation via connexion WAN utilisant l'HTTPS, définissez la valeur sur un URL HTTPS valide.

#### SjumpsCF=URL\_fichiers\_jumpstart

Ce réglage pointe vers le répertoire JumpStart personnalisé contenant les fichiers rules.ok et profil. Pour une installation et initialisation via connexion WAN utilisant l'HTTPS, définissez la valeur sur un URL HTTPS valide.

Vous pouvez stocker le fichier system.conf dans n'importe quel répertoire accessible au serveur d'initialisation via connexion WAN.

# Paramètres et syntaxe du fichier wanboot.conf

Le fichier wanboot.conf est un fichier de configuration de texte en clair que les programmes d'installation et initialisation via connexion WAN utilisent pour effectuer une installation via connexion WAN. Les fichiers et programmes suivants utilisent les informations contenues dans ce fichier pour installer la machine client :

- programme wanboot cgi;
- système de fichiers d'initialisation via connexion WAN;
- miniracine de l'initialisation via connexion WAN;

Enregistrez le fichier wanboot. conf dans le sous-répertoire client approprié de la hiérarchie /etc/netboot du serveur d'initialisation via connexion WAN. Pour plus d'informations sur la définition de l'étendue de l'installation et initialisation via une connexion WAN au niveau de la hiérarchie /etc/netboot, reportez-vous à la section "Création de la hiérarchie /etc/netboot sur le serveur d'initialisation via une connexion WAN" à la page 183.

Pour spécifier des informations dans le fichier wanboot.conf, vous devez dresser une liste des paramètres avec leur valeur associée au format suivant :

#### parameter=value

Les entrées de paramètres ne peuvent pas s'étendre sur plusieurs lignes. Vous pouvez inclure des commentaires dans le fichier en les faisant précéder du caractère #.

Pour de plus amples informations sur le fichier wanboot.conf, reportez-vous à la page de manuel wanboot.conf(4).

Vous devez définir les paramètres ci-après dans le fichier wanboot.conf.

#### boot\_file=chemin\_wanboot

Ce paramètre spécifie le chemin d'accès au programme wanboot. La valeur correspond au chemin d'accès relatif au répertoire document racine sur le serveur d'initialisation via connexion WAN.

boot\_file=/wanboot/wanboot.s10\_sparc

root server=URL\_wanbootCGI/wanboot-cgi

Ce paramètre spécifie l'URL du programme wanboot - cgi sur le serveur d'initialisation via connexion WAN.

 Utilisez un URL HTTP si vous réalisez une installation et initialisation via connexion WAN sans authentification client ou serveur.

root\_server=http://www.example.com/cgi-bin/wanboot-cgi

 Utilisez un URL HTTPS si vous procédez à une installation et initialisation via une connexion WAN par le biais d'une authentification serveur, ou d'une authentification serveur et client.

root\_server=https://www.example.com/cgi-bin/wanboot-cgi

root\_file=chemin\_miniracine

Ce paramètre spécifie le chemin d'accès à la miniracine de l'initialisation via une connexion WAN sur le serveur correspondant. La valeur correspond au chemin d'accès relatif au répertoire document racine sur le serveur d'initialisation via connexion WAN.

root\_file=/miniroot/miniroot.s10\_sparc

signature\_type=sha1 | vide

Ce paramètre spécifie le type de clé de hachage à utiliser pour vérifier l'intégrité des fichiers et des données transmis.

 Pour une installation et initialisation via connexion WAN utilisant une clé de hachage pour protéger le programme wanboot, définissez cette valeur sur sha1.

signature\_type=sha1

 Pour une installation et initialisation via une connexion WAN non sécurisée, n'utilisez pas de clé de hachage et laissez cette valeur vide.

signature\_type=

encryption\_type=3des | aes | vide

Ce paramètre spécifie le type de chiffrement à utiliser pour chiffrer le programme wanboot et le système de fichiers d'initialisation via connexion WAN.

 Pour une installation et initialisation via connexion WAN utilisant l'HTTPS, définissez cette valeur sur 3des ou aes pour qu'elle corresponde au format de clé que vous utilisez. Vous devez aussi définir la valeur du mot-clé signature\_type sur sha1.

encryption\_type=3des

ou

encryption\_type=aes

 Pour une installation et initialisation via une connexion WAN non sécurisée, n'utilisez pas de clé de chiffrement et laissez cette valeur vide.

encryption\_type=

server\_authentication=yes | no

Ce paramètre indique si le serveur doit être authentifié au cours de l'installation et initialisation via connexion WAN.

 Pour une installation et initialisation via une connexion WAN avec authentification serveur ou authentification serveur et client, définissez cette valeur sur yes. Vous devez définir la valeur de signature\_type pour sha1, encryption\_type pour 3des ou aes, et l'URL de root\_server pour une valeur HTTPS.

server\_authentication=yes

 Pour une installation et initialisation via une connexion WAN non sécurisée sans authentification serveur ou authentification serveur et client, définissez cette valeur à no. Vous pouvez aussi laisser la valeur vide.

server\_authentication=no

client authentication=yes | no

Ce paramètre indique si le client doit être authentifié au cours de l'installation et initialisation via connexion WAN.

 Pour une installation et initialisation via connexion WAN avec authentification serveur et client, définissez cette valeur sur yes. Vous devez également définir la valeur de signature\_type pour sha1, encryption\_type pour 3des ou aes, et l'URL de root server pour une valeur HTTPS.

client\_authentication=yes

 Pour une installation et initialisation via une connexion WAN sans authentification client, définissez cette valeur sur no. Vous pouvez aussi laisser la valeur vide.

client\_authentication=no

resolve\_hosts=nom\_hôte | vide

Ce paramètre spécifie les hôtes supplémentaires devant être résolus pour le programme wanboot - cgi au cours de l'installation.

Définissez cette valeur sur des noms d'hôtes de systèmes n'ayant pas déjà été spécifiés dans le fichier wanboot.conf ou dans un certificat client.

• Si tous les hôtes requis figurent dans le fichier wanboot.conf ou le certificat client, laissez cette valeur vide.

resolve\_hosts=

 Si des hôtes spécifiques ne figurent pas dans le fichier wanboot. conf ou le certificat client, définissez la valeur sur ces noms d'hôte.

resolve\_hosts=seahag,matters

#### boot\_logger=chemin\_bootlog-cgi | vide

Ce paramètre spécifie l'URL du script bootlog-cgi sur le serveur de journalisation.

 Pour enregistrer les messages d'initialisation ou d'installation sur un serveur de journalisation dédié, définissez la valeur de l'URL du script bootlog-cgi sur le serveur de journalisation.

boot\_logger=http://www.example.com/cgi-bin/bootlog-cgi

 Pour afficher les messages d'installation et d'initialisation sur la console du client, laissez cette valeur vide.

boot\_logger=

#### system conf=system.conf | conf\_sys\_personnalisée

Ce paramètre spécifie le chemin d'accès au fichier de configuration système incluant l'emplacement de sysidcfg et des fichiers JumpStart personnalisés.

La valeur du chemin d'accès aux fichiers sysidcfg et JumpStart personnalisés doit être définie sur le serveur Web.

system\_conf=sys.conf

# Annexes

Cette section présente des informations relatives aux références.

### ♦ ♦ ♦ ANNEXEA

# Dépannage – Tâches

Ce chapitre contient une liste des messages d'erreur spécifiques et des problèmes généraux que vous risquez de rencontrer lors de l'installation du logiciel Solaris 10 5/09. Il propose également des solutions de dépannage. Utilisez la liste des sections ci-dessous pour tenter de déterminer l'origine de votre problème.

- "Problèmes de configuration des installations réseau" à la page 263
- "Problèmes d'initialisation d'un système" à la page 264
- "Installation initiale du système d'exploitation Solaris" à la page 270
- "Mise à niveau d'un environnement d'exploitation Solaris SE" à la page 272

**Remarque** – L'expression "support d'initialisation" correspond au programme d'installation de Solaris et à la méthode d'installation JumpStart.

# Problèmes de configuration des installations réseau

#### Client inconnu nom\_hôte

**Origine**: l'argument *nom\_hôte* de la commande add\_install\_client ne correspond à aucun hôte du service d'attribution de noms.

**Solution :** ajoutez l'hôte *nom\_hôte* au service d'attribution de noms, puis exécutez de nouveau la commande add\_install\_client.

Erreur : <nom\_système> does not exist in the NIS ethers map (Système inexistant
dans la liste NIS ethers)

Add it, and rerun the add\_install\_client command (Ajoutez-le et exécutez de nouveau add\_install\_client)

Description : la commande add\_install\_client échoue avec l'erreur ci-dessus.

**Origine :** le client ajouté au serveur d'installation n'existe pas dans le fichier /etc/ethers du serveur.

**Solution** : ajoutez les informations nécessaires au fichier /etc/ethers et exécutez de nouveau add\_install\_client.

- 1. Connectez-vous en tant que superutilisateur ou prenez un rôle équivalent.
- 2. Recherchez les adresses Ethernet sur le client.

# ifconfig -a grep ethers
ether 8:0:20:b3:39:1d

- 3. Sur le serveur d'installation, ouvrez le fichier /etc/ethers dans un éditeur. Ajoutez l'adresse à la liste.
- 4. Exécutez de nouveau add\_install\_client sur le client comme suit.
  - # ./add\_install\_client bluegill sun4u

# Problèmes d'initialisation d'un système

# Messages d'erreur liés à une initialisation à partir d'un média

le0: No carrier - transceiver cable problem Origine: le système n'est pas relié au réseau.

**Solution :** si votre système est autonome, ignorez ce message. Si votre système est en réseau, vérifiez le câblage Ethernet.

The file just loaded does not appear to be executable **Origine** : le système ne trouve pas de média d'initialisation.

**Solution :** assurez-vous que votre système est configuré de manière à accepter l'installation de Solaris 10 5/09 à partir d'un serveur d'installation du réseau. Voici des exemples de vérification que vous pouvez effectuer.

- Si vous avez copié les images du DVD Solaris ou des CD Logiciel Solaris sur le serveur d'installation, vérifiez que vous avez indiqué le groupe de plates-formes correct lors de la configuration du système.
- Si vous utilisez des DVD ou CD, assurez-vous que le DVD Solaris ou CD 1 du logiciel Solaris est monté sur le serveur d'installation et accessible depuis celui-ci.

#### boot: cannot open <fichier> (systèmes SPARC uniquement)

**Origine :** cette erreur se produit si vous avez écrasé l'emplacement du fichier d'initialisation (boot - file) pour le configurer explicitement.

Remarque – La variable *filename* correspond au nom du fichier concerné.

Solution : suivez les instructions ci-dessous :

- Réinitialisez le fichier d'initialisation (boot -file) dans la mémoire PROM en "" (vierge).
- Vérifiez que le diag-switch est bien réglé sur « off » et « true ».

Can't boot from file/device

Origine : le support d'installation ne parvient pas à trouver le support d'initialisation.

Solution : vérifiez que les conditions suivantes sont bien respectées :

- Votre lecteur de DVD ou de CD est installé correctement et est sous tension.
- Le DVD Solaris ou le 1 du logiciel Solaris est inséré dans le lecteur approprié.
- Le disque utilisé est propre et en bon état.

WARNING: clock gained xxx days -- CHECK AND RESET DATE! (systèmes SPARC uniquement)

Description : il s'agit d'un message d'information.

Solution : ignorez ce message et poursuivez l'installation.

#### Not a UFS filesystem (systèmes x86 uniquement)

**Origine :** lors de l'installation de version Solaris actuelle, à l'aide du programme d'installation Solaris ou du programme d'installation personnalisée JumpStart, vous n'avez sélectionné aucun disque d'initialisation. Vous devez à présent éditer le BIOS pour initialiser le système.

**Solution :** sélectionnez le BIOS à initialiser. Pour des instructions détaillées, consultez la documentation de votre BIOS.

# Problèmes généraux liés à une initialisation à partir d'un support

Le système ne s'initialise pas.

**Description :** lors de la configuration initiale du serveur JumpStart personnalisé, il se peut que vous soyez confronté à des difficultés d'initialisation ne renvoyant aucun message d'erreur. Pour vérifier les informations relatives au système et au bon fonctionnement de l'initialisation de celui-ci, exécutez la commande boot (initialiser) avec l'option -v. En cas d'utilisation de l'option -v, la commande boot (initialiser) affiche des informations de débogage détaillées à l'écran.

**Remarque** – Si cet indicateur n'est pas affiché, les messages sont toujours imprimés ; cependant le résultat obtenu est dirigé vers le fichier journal du système. Pour plus d'informations, reportez-vous à la page de manuel syslogd(1M).

Solution : pour les systèmes SPARC, à l'invite ok, entrez la commande suivante.

ok boot net -v - install

L'initialisation à partir du DVD échoue sur les systèmes équipés d'un lecteur de DVD Toshiba SD-M 1401.

**Description :** si votre système est équipé d'un lecteur de DVD Toshiba SD-M1401 avec microprogrammes révision 1007, le système ne peut pas initialiser à partir du DVD Solaris.

Solution : appliquez le patch 111649–03, ou une version supérieure, afin de mettre à jour le firmware du lecteur de DVD Toshiba SD-M1401. Le patch 111649–03 est disponible à l'adresse http://sunsolve.sun.com.

Le système se bloque ou des erreurs graves se produisent lorsque des cartes PC sans mémoire sont insérées (**systèmes x86 uniquement**)

**Origine :** les cartes PC sans mémoire ne peuvent pas utiliser les mêmes ressources de mémoire que les autres périphériques.

**Solution :** pour remédier à ce problème, consultez les instructions livrées avec votre carte PC et vérifiez la plage d'adresses.

Le système se bloque avant d'afficher l'invite système. (**systèmes x86 uniquement**)

**Solution :** certains équipements matériels de votre configuration ne sont pas pris en charge. Reportez-vous à la documentation du constructeur de votre matériel.

# Messages d'erreur liés à une initialisation à partir du réseau

WARNING: getfile: RPC failed: error 5 (RPC Timed out).

**Description :** cette erreur se produit lorsque au moins deux serveurs, sur un même réseau, cherchent à répondre en même temps à une requête d'initialisation émise par un client d'installation. Le client d'installation se connecte au mauvais serveur d'initialisation et l'installation est suspendue. Les raisons suivantes peuvent être à l'origine de cette erreur :

**Origine :** *raison 1 -* les fichiers /etc/bootparams peuvent exister sur des serveurs différents avec une entrée pour ce client d'installation.

Solution : *raison 1* - Assurez-vous que les serveurs de votre réseau ne comportent pas plusieurs entrées /etc/bootparams correspondant au client d'installation. Si c'est le cas, supprimez les entrées redondantes du fichier /etc/bootparams sur tous les serveurs d'installation et d'initialisation à l'exception de celui que vous souhaitez voir utilisé par le client d'installation.

**Origine** : *raison 2* - Plusieurs entrées du répertoire /tftpboot ou /rplboot peuvent exister pour ce client d'installation.

Solution : *raison 2* - Assurez-vous qu'il n'existe pas, sur les serveurs de votre réseau, plusieurs entrées du répertoire /tftpboot ou /rplboot correspondant au client d'installation. Si plusieurs entrées existent, supprimez les entrées doublons des répertoires /tftpboot ou /rplboot sur tous les serveurs d'installation et serveurs d'initialisation, à l'exception de celui utilisé par le client d'installation.

**Origine :** *raison 3 -* Une entrée correspondant au client d'installation figure dans le fichier /etc/bootparams d'un serveur et une autre dans le fichier /etc/bootparams, permettant à l'ensemble des systèmes d'accéder au serveur de profils. Exemple :

\* install\_config=profile\_server:path

Une ligne ressemblant à l'entrée précédente dans la table bootparams NIS ou NIS+ peut également être à l'origine de cette erreur.

**Solution**: *raison 3* - Si un caractère générique est saisi dans la liste (ou le tableau) bootparams du service d'attribution de noms (\* install\_config=, par exemple), supprimez cette entrée et ajoutez-la au fichier /etc/bootparams résidant sur le serveur d'initialisation.

No network boot server. Unable to install the system. See installation instructions (systèmes SPARC uniquement)

**Origine :** cette erreur se produit sur un système lorsque vous tentez de l'installer à partir de votre réseau et lorsque votre système n'est pas bien configuré.

**Solution :** veillez à bien configurer le système que vous souhaitez installer à partir de votre réseau. Reportez-vous à la section "Ajout de systèmes à installer à partir du réseau à l'aide d'une image CD" à la page 108.

### prom\_panic: Could not mount file system (systèmes SPARC uniquement)

**Origine :** cette erreur se produit lorsque vous installez Solaris à partir d'un réseau, alors que le logiciel d'initialisation ne parvient pas à localiser :

- Le DVD Solaris, qu'il s'agisse du DVD ou d'une copie de l'image du DVD sur le serveur d'installation
- L'image du CD 1 du logiciel Solaris, qu'il s'agisse du CD 1 du logiciel Solaris ou d'une copie de l'image du CD sur le serveur d'installation.

Solution : assurez-vous que le logiciel d'installation est chargé et qu'il est partagé.

- Si vous installez Solaris; à partir du lecteur de DVD ou de CD du serveur d'installation, vérifiez que le DVD Solaris ou le CD 1 du logiciel Solaris est inséré dans le lecteur approprié, qu'il est monté et partagé dans le fichier /etc/dfs/dfstab.
- Si vous effectuez l'installation à partir d'une copie de l'image du DVD Solaris ou de l'image du 1 du logiciel Solaris CD enregistrée sur le disque dur du serveur d'installation, assurez-vous que le chemin d'accès au répertoire de la copie est effectivement partagé dans le fichier /etc/dfs/dfstab.

Timeout waiting for ARP/RARP packet... (systèmes SPARC uniquement) Origine: *raison 1* - Le client tente d'initialiser à partir du réseau, mais il ne parvient pas à trouver un système qui le reconnaisse.

**Solution :** *raison 1* - Assurez-vous que le nom d'hôte du système figure dans le service NIS ou NIS+. Vérifiez également l'ordre de recherche d'informations bootparams dans le fichier /etc/nsswitch.conf du serveur d'initialisation.

La ligne suivante du fichier /etc/nsswitch.conf indique par exemple que JumpStart ou le programme d'installation Solaris consulte d'abord les cartes NIS à la recherche d'informations bootparams. Si le programme d'installation ne trouve aucune information, il poursuit la recherche dans le fichier /etc/bootparams du server d'initialisation.

bootparams: nis files

Origine : raison 2 - L'adresse Ethernet du client est erronée.

**Solution** : *raison 2* - Vérifiez l'adresse Ethernet du client dans le fichier /etc/ethers du serveur d'installation.

**Origine** : *raison 3* - Lors d'une installation JumpStart personnalisée, la commande add\_install\_client détermine le groupe de plates-formes utilisant un serveur donné en tant que serveur d'installation. Ce problème survient dès lors que la valeur de l'architecture associée à la commande add\_install\_client est erronée. Par exemple, vous souhaitez installer une machine sun4u, mais avez indiqué i86pc par accident.

**Solution** : *raison 3* - Exécutez de nouveau add\_install\_client avec la valeur d'architecture correcte.

ip: joining multicasts failed on tr0 - will use link layer broadcasts for multicast (systèmes x86 uniquement)

**Origine :** ce message d'erreur apparaît lors de l'initialisation d'un système avec une carte d'anneau à jeton. La multidiffusion Ethernet et la multidiffusion en anneau à jeton ne fonctionnent pas de la même manière. Vous obtenez ce message d'erreur, car l'adresse de multidiffusion fournie n'est pas valide.

Solution : ignorez ce message d'erreur. Si la multidiffusion ne fonctionne pas, IP utilise la diffusion par couches. L'installation n'échouera donc pas.

Requesting Internet address for *adresse\_Ethernet* (**systèmes x86 uniquement**) **Origine :** Le client tente d'initialiser à partir du réseau, mais il ne parvient pas à trouver un système qui le reconnaisse.

**Solution :** assurez-vous que le nom d'hôte du système figure dans le service d'attribution de noms. Si le nom d'hôte du système figure effectivement dans le service d'attribution de noms NIS ou NIS+, mais que ce message d'erreur persiste, essayez de réinitialiser le système.

```
RPC: Timed out No bootparams (whoami) server responding; still trying...
```

#### (systèmes x86 uniquement)

**Origine** : le client tente une initialisation à partir du réseau, mais il ne trouve aucune entrée de système valide dans le fichier /etc/bootparams du serveur d'installation.

**Solution :** utilisez add\_install\_client sur le serveur d'installation. Elle ajoute l'entrée appropriée dans le fichier /etc/bootparams, permettant ainsi au client d'initialiser à partir du réseau.

Still trying to find a RPL server... (systèmes x86 uniquement)
Origine:le système tente une initialisation à partir du réseau mais le serveur n'est pas
configuré pour initialiser ce système.

Solution : sur le serveur d'installation, exécutez la commande add\_install\_client associée au système à installer. La commande add\_install\_client configure un répertoire /rplboot qui contient le programme d'initialisation réseau nécessaire.

CLIENT MAC ADDR: FF FF FF FF FF FF FF (installations réseau avec DHCP uniquement) Origine: le serveur DHCP n'est pas configuré correctement. Cette erreur peut survenir si les options ou macros ne sont pas correctement définies dans le logiciel de gestion de DHCP.

**Solution :** vérifiez donc qu'elles sont correctement définies. Assurez-vous que l'option Router est définie et que sa valeur est correcte pour le sous-réseau utilisé pour l'installation réseau.

# Problèmes généraux liés à une initialisation à partir du réseau

Le système s'initialise à partir du réseau, mais à partir d'un système différent du serveur d'installation spécifié.

**Origine :** il existe une entrée /etc/bootparams et peut-être une entrée /etc/ethers pour le client, sur un autre système.

Solution : Sur le même serveur, mettez à jour l'entrée /etc/bootparams du système à installer. L'entrée doit respecter la syntaxe suivante :

install\_system root=boot\_server:path install=install\_server:path

Assurez-vous également qu'une seule entrée bootparams figure sur le sous-réseau pour le client d'installation.

Le système ne s'initialise pas depuis le réseau (**Installations réseau avec DHCP** uniquement).

**Origine :** le serveur DHCP n'est pas configuré correctement. Cette erreur peut se produire lorsque le système n'est pas configuré comme client d'installation sur le serveur DHCP.

Solution : dans le logiciel de gestion DHCP, vérifiez si les options et les macros d'installation du système client sont définies. Pour plus d'informations, reportez-vous à la section "Préconfiguration des informations de configuration système à l'aide du service DHCP - Tâches" à la page 48.

## Installation initiale du système d'exploitation Solaris

Échec de l'installation initiale

**Solution :** si l'installation de Solaris échoue, recommencez. Pour redémarrer l'installation, initialisez le système à partir du DVD Solaris, du CD 1 du logiciel Solaris, ou du réseau.

Il est impossible de désinstaller le logiciel Solaris après une installation partielle du logiciel. Vous devez restaurer votre système à partir d'une copie de sauvegarde ou recommencer le processus d'installation de Solaris.

/cdrom/sol\_Solaris\_10/SUNW xxxx/reloc.cpio: Broken pipe

**Description :** il s'agit d'un message d'information qui n'a pas d'incidence sur l'installation. Il s'affiche lorsqu'une opération d'écriture sur un tube ne dispose pas d'un processus en lecture.

Solution : ignorez ce message et poursuivez l'installation.

#### WARNING: CHANGE DEFAULT BOOT DEVICE (systèmes x86 uniquement)

**Origine** : il s'agit d'un message d'information. Le périphérique d'initialisation configuré par défaut dans le BIOS doit imposer l'utilisation de la assistant de configuration des périphériques de Solaris pour initialiser le système.

**Solution :** poursuivez l'installation et, si nécessaire, changez le périphérique d'initialisation par défaut du système défini dans le BIOS après avoir installé le logiciel Solaris sur un périphérique qui ne nécessite pas la assistant de configuration des périphériques de Solaris.

x86 uniquement – Si vous utilisez le mot clé locale pour tester un profil JumpStart personnalisée à partir d'une installation initiale, la commande pfinstall -D ne peut pas tester le profil. Pour une solution, consultez le message d'erreur "could not select locale" (impossible de sélectionner le paramètre régional), à la section "Mise à niveau d'un environnement d'exploitation Solaris SE" à la page 272.

# x86 : recherche de blocs erronés sur disque IDE

Les unités de disque IDE ne tracent pas automatiquement les blocs erronés comme le font d'autres unités de disque compatibles avec le logiciel Solaris. Avant d'installer Solaris sur un disque IDE, il peut être souhaitable d'en analyser la surface. Pour ce faire, procédez comme suit.

1 Connectez-vous en tant que superutilisateur ou prenez un rôle équivalent.

Les rôles contiennent des autorisations et des commandes privilégiées. Pour de plus amples informations sur les rôles, reportez-vous à la section "Configuring RBAC (Task Map)" du *System Administration Guide: Security Services*.

- 2 Effectuez l'initialisation depuis le support d'installation.
- 3 Lorsqu'un message vous demande de sélectionner un type d'installation, sélectionnez l'option 6, Single user shell.
- 4 Exécutez le programme format(1M).

# format

5 Indiquez le disque IDE dont vous souhaitez analyser la surface.

**# c***x***d***y* 

- cx Numéro du contrôleur
- dy Numéro du périphérique
- 6 Déterminez si vous avez une partition fdisk.
  - Si une partition fdisk Solaris existe déjà, passez à l'Étape 7.
  - Si vous ne disposez pas de partition fdisk Solaris, créez-en une sur le disque à l'aide de la commande fdisk.

format> fdisk

#### 7 Pour commencer l'analyse surfacique, tapez :

format> analyze

- 8 Déterminez les paramètres actuels, tapez : analyze> config
- 9 (Facultatif) Pour modifier les paramètres, tapez : analyze> setup
- 10 Pour détecter des blocs erronés, tapez: analyze> type\_of\_surface\_analysis type\_analyse\_surface lecture (read), écriture (write) ou comparaison (compare) Si la commande format détecte des blocs erronés, elle les reconfigure.
- 11 Pour arrêter l'analyse, tapez :

analyze> **quit** 

- 12 Déterminez si vous souhaitez indiquer des blocs pour la reconfiguration.
  - Sinon, passez à l'Étape 13.
  - Si oui, tapez :

format> repair

- 13 Pour quitter le programme de formatage, tapez : quit
- 14 Redémarrez le support en mode multiutilisateur à l'aide de la commande suivante. # exit

# Mise à niveau d'un environnement d'exploitation Solaris SE

# Messages d'erreur liés à une mise à niveau

No upgradable disks

**Origine :** une entrée de swap dans le fichier /etc/vfstab fait échouer la procédure de mise à niveau.

Solution : mettez en commentaire les lignes suivantes dans le fichier /etc/vfstab :

- tous les fichiers swap et toutes les tranches swap des disques non mis à niveau;
- tous les fichiers swap n'y figurant plus ;

toutes les tranches de swap non utilisées.

#### usr/bin/bzcat not found

Origine : Solaris Live Upgrade a échoué car il lui manque un cluster de patchs.

**Solution :** vous avez besoin d'un patch pour installer Solaris Live Upgrade. Vérifiez que vous possédez bien la liste des derniers patchs mis à jour en consultant le site http://sunsolve.sun.com. Recherchez l'info doc 72099 sur le site Web SunSolve.

Upgradeable Solaris root devices were found, however, no suitable partitions to hold the Solaris Install software were found. Upgrading using the Solaris Installer is not possible. It might be possible to upgrade using the Solaris Software 1 CDROM. (systèmes x86 uniquement)

**Origine :** vous ne pouvez pas effectuer la mise à niveau avec le CD 1 du logiciel Solaris, car vous ne disposez pas d'un espace suffisant.

**Solution :** pour la mise à niveau, vous pouvez créer une tranche de swap plus grande ou égale à 512 Mo ou utiliser une autre méthode de mise à niveau tel que le Programme d'installation de Solaris à partir du DVD Solaris d'une image d'installation réseau, ou encore JumpStart.

#### ERROR: Could not select locale (systèmes x86 uniquement)

**Origine :** lorsque vous testez votre profil JumpStart avec la commande pfinstall -D, le test général échoue dans les conditions suivantes :

- Le profil contient le mot-clé de la version localisée.
- Vous testez une version contenant le logiciel GRUB. Exécuté en même temps que Solaris 10 1/06, le chargeur d'initialisation GRUB facilite l'initialisation des différents systèmes d'exploitation installés sur votre système à l'aide du menu GRUB.

La miniracine est compressée avec l'introduction du logiciel GRUB. Le logiciel n'est plus en mesure de rechercher la liste des langues à partir de la miniracine compressée. La miniracine est la plus petite racine du système de fichiers racine (/) de Solaris et se trouve sur le support d'installation de Solaris.

Solution : Procédez comme suit. avec les valeurs indiquées :

- MEDIA\_DIR correspond à /cdrom/cdrom0/
- MINIROOT\_DIR correspond à \$MEDIA\_DIR /Solaris\_10/Tools/Boot
- MINIROOT\_ARCHIVE correspond à \$MEDIA\_DIR /boot/x86.miniroot
- TEMP\_FILE\_NAME correspond à /tmp/test
- 1. Connectez-vous en tant que superutilisateur ou prenez un rôle équivalent.

Les rôles contiennent des autorisations et des commandes privilégiées. Pour de plus amples informations sur les rôles, reportez-vous à la section "Configuring RBAC (Task Map)" du *System Administration Guide: Security Services*.

2. Décompressez l'archive de la miniracine.

```
# /usr/bin/gzcat $MINIROOT_ARCHIVE > $TEMP_FILE_NAME
```

3. Créez la miniracine à l'aide de la commande lofiadm.

```
# LOFI_DEVICE=/usr/sbin/lofiadm -a $TEMP_FILE_NAME
# echo $LOFI_DEVICE
/dev/lofi/1
```

4. Montez la miniracine dans le répertoire Miniroot à l'aide de la commande lofi.

# /usr/sbin/mount -F ufs \$LOFI\_DEVICE \$MINIROOT\_DIR

5. Testez le profil.

```
# /usr/sbin/install.d/pfinstall -D -c $MEDIA_DIR $path-to-jumpstart_profile
```

6. Une fois le test terminé, démontez le périphérique lofi.

```
# umount $LOFI_DEVICE
```

7. Supprimez le périphérique lofi.

```
# lofiadm -d $TEMP_FILE_NAME
```

### Problèmes généraux liés à une mise à niveau

L'option upgrade n'apparaît pas même s'il existe une version des logiciels Solaris pouvant être mise à niveau sur le système.

**Origine** : *raison 1* - Le répertoire /var/sadm est un lien symbolique ou il est monté depuis un autre système de fichiers.

**Solution**: *raison 1* - Transférez le répertoire /var/sadm vers le système de fichiers racine (/) ou /var.

**Origine** : *raison 2* - Le fichier /var/sadm/softinfo/INST RELEASE manque.

Solution : raison 2 - Créez un fichier INST\_RELEASE en utilisant le modèle suivant :

```
OS=Solaris
VERSION=x
REV=0
```

x La version du logiciel Solaris installée sur votre système

**Origine** : *raison 3* - SUNWusr est absent du répertoire /var/sadm/softinfo

**Solution :** *solution 3 -* Vous devez effectuer une installation en repartant à zéro. Il est impossible de mettre à niveau le logiciel Solaris installé sur votre système.

Impossible de fermer ou d'initialiser le gestionnaire md Solution:suivez les instructions ci-dessous:

- Si le système de fichiers n'est pas un volume RAID-1, ajoutez un commentaire dans le fichier vsftab.
- Dans le cas contraire, annulez la mise en miroir, puis réinstallez. Pour de plus amples informations sur l'annulation d'une mise en miroir, reportez-vous à la section "Removing RAID-1 Volumes (Unmirroring)" du Solaris Volume Manager Administration Guide.

La mise à niveau échoue car le programme d'installation de Solaris ne peut pas monter un système de fichiers.

**Origine** : au cours d'une mise à niveau, le script tente de monter tous les systèmes de fichiers répertoriés dans le fichier /etc/vfstab du système sur le système de fichiers racine (/) faisant l'objet de la mise à niveau. Si le script d'installation ne parvient pas à monter un système de fichiers, il échoue et s'arrête.

Solution : vérifiez que tous les systèmes de fichiers du fichier système /etc/vfstab peuvent être montés. Dans le fichier /etc/vfstab, mettez en commentaire tous les systèmes de fichiers impossibles à monter ou risquant de poser un problème, de sorte que le programme d'installation de Solaris ne tente pas de les monter lors de la mise à niveau. Vous ne pouvez pas supprimer les systèmes de fichiers du système qui comportent des composants logiciels à mettre à niveau (par exemple, /usr).

#### La mise à niveau échoue

Description : le système n'a pas assez d'espace pour la mise à niveau.

**Origine :** Consultez la section "Mise à niveau avec réallocation d'espace disque" du *Guide d'installation de Solaris 10 5/09 : planification de l'installation et de la mise à niveau* relative aux problèmes d'espace et essayez de résoudre ce problème sans utiliser la configuration automatique pour réallouer de l'espace.

Problèmes lors de la mise à niveau des systèmes de fichiers racine du volume RAID-1 (/)

**Solution :** si la mise à niveau de systèmes de fichiers racines (/) de volumes RAID-1 avec Solaris Volume Manager pose problème, reportez-vous au Chapitre 25, "Troubleshooting Solaris Volume Manager (Tasks)" du *Solaris Volume Manager Administration Guide*.

# Poursuivre une mise à niveau après un échec

La mise à niveau a échoué et vous ne parvenez pas à réinitialiser votre système par la voie logicielle. Vous ne parvenez pas à déterminer l'origine de la défaillance. Il peut s'agir d'une panne d'alimentation ou de la rupture d'une connexion réseau.

1 Réinitialisez le système depuis le DVD Solaris, le CD 1 du logiciel Solaris ou le réseau.

### 2 Choisissez l'option de mise à niveau correspondant à votre installation.

Le programme d'installation de Solaris détermine si le système a déjà été partiellement mis à niveau et poursuit la procédure de mise à niveau là où elle s'est arrêtée.

# x86 : problèmes avec Solaris Live Upgrade lors de l'utilisation de GRUB

Les erreurs suivantes peuvent survenir lorsque vous utilisez Solaris Live Upgrade et le chargeur d'initialisation GRUB sur un système x86.

ERROR: The media product tools installation directory *chemin\_rép\_install* does not exist.

ERROR: The media rép does not contain an operating system upgrade image.
Description: des messages d'erreur s'affichent lorsque vous utilisez la commande luupgrade pour mettre à niveau un nouvel environnement d'initialisation.

**Origine :** une ancienne version de Solaris Live Upgrade est en cours d'utilisation. Les packages Solaris Live Upgrade que vous avez installés sur le système sont incompatibles avec le support et la version du support.

**Solution :** utilisez toujours les packages Solaris Live Upgrade de la version vers laquelle vous effectuez la mise à niveau.

**Exemple :** dans l'exemple suivant, le message d'erreur indique que les packages Solaris Live Upgrade sur le système ne correspondent pas à la version du support.

```
# luupgrade -u -n sl0ul -s /mnt
Validating the contents of the media </mnt>.
The media is a standard Solaris media.
ERROR: The media product tools installation directory
</mnt/Solaris_10/Tools/Boot/usr/sbin/install.d/install_config> does
not exist.
ERROR: The media </mnt> does not contain an operating system upgrade
image.
```

ERROR: Cannot find or is not executable: </sbin/biosdev>.

ERROR: One or more patches required by Solaris Live Upgrade has not been installed.

**Origine :** des patchs nécessaires à Solaris Live Upgrade ne sont pas installés sur le système. Notez que ce message d'erreur ne mentionne pas tous les patchs manquants.

**Solution :** avant d'utiliser Solaris Live Upgrade, installez toujours tous les patchs nécessaires. Vérifiez que vous possédez bien la liste des derniers patchs mis à jour en consultant le site http://sunsolve.sun.com. Recherchez l'info doc 72099 sur le site Web SunSolve.

ERROR: Device mapping command </sbin/biosdev> failed. Please reboot and try again.

**Origine** : *raison 1* - Solaris Live Upgrade ne peut pas associer les périphériques suite à des tâches administratives antérieures.

Solution : raison 1 - Réinitialisez le système et relancez Solaris Live Upgrade

**Origine** : *raison 2* - Si vous réinitialisez le système et que le même message d'erreur s'affiche, cela implique que vous disposez d'au moins deux disques identiques. La commande de mappage de périphériques ne peut pas les distinguer.

**Solution** : *raison 2* - Créez une nouvelle partition fictive fdisk sur l'un des disques. Reportez-vous à la page de manuel fdisk(1M) Réinitialisez le système.

Impossible de supprimer l'environnement d'initialisation qui contient le menu GRUB.

**Origine :** Solaris Live Upgrade empêche de supprimer un environnement d'initialisation s'il contient le menu GRUB.

**Solution :** exécutez la commande lumake(1M) ou luupgrade(1M) pour réutiliser cet environnement d'initialisation.

Le système de fichier contenant le menu GRUB a été recréé accidentellement. Toutefois, le disque a les mêmes tranches qu'auparavant. Par exemple, les tranches du disque n'ont pas été recréées.

**Origine** : le système de fichiers qui contient le menu GRUB est essentiel pour que le système soit réinitialisable. Les commandes Solaris Live Upgrade ne détruisent pas le menu GRUB. Toutefois, si vous recréez ou détruisez accidentellement le système de fichiers qui contient le menu GRUB avec une commande autre qu'une commande Solaris Live Upgrade, le logiciel de restauration tente de réinstaller le menu GRUB. Le logiciel de restauration replace le menu GRUB dans le même système de fichiers lors de la réinitialisation suivante. Vous pouvez, par exemple, utiliser la commande newfs ou mkfs sur le système de fichiers et détruire accidentellement le menu GRUB. Pour restaurer le menu GRUB, la tranche doit respecter les conditions suivantes :

- Elle doit contenir un système de fichiers montables.
- Elle doit toujours faire partie de l'environnement d'initialisation Solaris Live Upgrade dans lequel la tranche résidait.

Avant de réinitialiser le système, effectuez les actions correctives appropriées sur la tranche.

Solution : Redémarrez le système. Une copie de sauvegarde du menu GRUB est automatiquement installée.

Le fichier menu.lst du menu GRUB a été supprimé accidentellement. Solution: Redémarrez le système. Une copie de sauvegarde du menu GRUB est automatiquement installée.

# Le système se retrouve dans une situation critique en cas de mise à niveau Solaris Live Upgrade de Veritas VxVm

Si vous utilisez Solaris Live Upgrade en cours de mise à niveau et d'exploitation de Veritas VxVM, le système se retrouve dans une situation critique à la réinitialisation tant que vous n'appliquez pas la procédure indiquée ci-dessous. Le problème survient si les modules ne sont pas conformes aux directives avancées de Solaris en la matière.

#### 1 Connectez-vous en tant que superutilisateur ou prenez un rôle équivalent.

Les rôles contiennent des autorisations et des commandes privilégiées. Pour de plus amples informations sur les rôles, reportez-vous à la section "Configuring RBAC (Task Map)" du *System Administration Guide: Security Services*.

- 2 Créez un environnement d'initialisation inactif. Voir la section "Création d'un environnement d'initialisation" du Guide d'installation de Solaris 10 5/09 : Solaris Live Upgrade et planification de la mise à niveau.
- 3 Avant d'entamer la mise à niveau, vous devez désactiver le logiciel Veritas de l'environnement d'initialisation inactif.
  - a. Montez l'environnement d'initialisation inactif.

# lumount inactive\_boot\_environment\_name mount\_point
Exemple:

# lumount solaris8 /mnt

b. Accédez au répertoire dans lequel se trouve le fichier vfstab, par exemple :

# cd /mnt/etc

- c. Faites une copie du fichier vfstab de l'environnement d'initialisation inactif, par exemple :
   # cp vfstab vfstab.501
- d. Dans le fichier vfstab copié, mettez en commentaire toutes les entrées du système de fichiers Veritas, par exemple :

# sed '/vx\/dsk/s/^/#/g' < vfstab > vfstab.novxfs

Le premier caractère de chaque ligne est remplacé par #, la ligne devenant ainsi une ligne de commentaire. Cette ligne de commentaire est différente de celles des fichiers système.

e. Copiez le fichier vfstab ainsi modifié, par exemple :

```
# cp vfstab.novxfs vfstab
```

- f. Accédez au répertoire du fichier système de l'environnement d'initialisation inactif, par exemple :
  - # cd /mnt/etc
- g. Faites une copie du fichier système de l'environnement d'initialisation inactif, par exemple :
   # cp system system.501
- h. Mettez en commentaire toutes les entrées "forceload: " comportant drv/vx.

# sed '/forceload: drv\/vx/s/^/\*/' <system> system.novxfs

Le premier caractère de chaque ligne est remplacé par \*, la ligne devenant ainsi une ligne de commande. Cette ligne de commande est différente de celles du fichier vfstab.

- i. Créez le fichier install-db Veritas, par exemple:
  - # touch vx/reconfig.d/state.d/install-db
- j. Démontez l'environnement d'initialisation inactif.
  - # luumount inactive\_boot\_environment\_name
- 4 Mettez à niveau l'environnement d'initialisation inactif. Voir le Chapitre 5, "Procédure de mise à niveau avec Solaris Live Upgrade Tâches" du Guide d'installation de Solaris 10 5/09 : Solaris Live Upgrade et planification de la mise à niveau.
- 5 Activez l'environnement d'initialisation inactif. Voir la section "Activation d'un environnement d'initialisation" du Guide d'installation de Solaris 10 5/09 : Solaris Live Upgrade et planification de la mise à niveau.

#### 6 Éteignez le système.

# init 0

7 Initialisez l'environnement d'initialisation inactif en mode monoutilisateur :

OK boot -s

Plusieurs messages et messages d'erreur comportant "vxvm" ou "VXVM" s'affichent. Vous pouvez les ignorer. L'environnement d'initialisation inactif s'active.

- 8 Effectuez la mise à niveau de Veritas.
  - a. Supprimez le module Veritas VRTSvmsa de votre système, par exemple : # pkgrm VRTSvmsa
  - b. Passez aux répertoires des modules Veritas.

# cd /location\_of\_Veritas\_software

- c. Ajoutez les derniers modules Veritas sur le système :
  - # pkgadd -d 'pwd' VRTSvxvm VRTSvmsa VRTSvmdoc VRTSvmman VRTSvmdev
- 9 Restaurez les fichiers vfstab et fichiers systèmes originaux :
  - # cp /etc/vfstab.original /etc/vfstab
  - # cp /etc/system.original /etc/system
- 10 Redémarrez le système.

# init 6

# x86 : partition de service non créée par défaut sur des systèmes non dotés de partition de service

Si vous installez la version Solaris actuelle sur un système ne disposant pas d'une partition de service ou de diagnostic, le programme d'installation ne peut pas créer une partition de service par défaut. Pour inclure une partition de service sur le disque de la partition Solaris, vous devez recréer la partition de service avant d'installer la version Solaris actuelle.

Si vous avez installé le système d'exploitation Solaris 8 2/02 sur un système doté d'une partition de service, le programme d'installation risque de ne pas avoir conservé la partition de service. Si vous ne procédez pas à l'édition manuelle de l'organisation de la partition d'initialisation fdisk pour préserver la partition de service, le programme d'installation efface la partition de service lors de l'installation.

**Remarque** – Si vous n'avez pas préservé explicitement la partition de service lorsque vous avez installé le système d'exploitation Solaris 8, vous ne pouvez pas recréer la partition de service, ni mettre à niveau la version Solaris actuelle.

Si vous souhaitez inclure une partition de service sur le disque contenant la partition Solaris, choisissez l'une des solutions proposées ci-dessous.

# Pour installer un logiciel à partir d'une image d'installation réseau ou à partir du DVD Solaris

Pour installer le logiciel à partir d'une image d'installation réseau ou du DVD Solaris sur le réseau, effectuez les opérations ci-dessous.

- 1 Supprimez le contenu du disque.
- 2 Avant d'effectuer l'installation, créez la partition de service à l'aide du CD de diagnostic de votre système.

Pour de plus amples informations sur la création d'une partition de service, reportez-vous à la documentation fournie avec votre matériel.

3 Initialisez le système à partir du réseau.

L'écran de personnalisation des partitions fdisk apparaît.

4 Pour charger la distribution de la partition du disque d'initialisation, cliquez sur l'option par défaut.

Le programme d'installation préserve la partition de service et crée la partition Solaris.

# Pour installer à partir du 1 du logiciel Solaris ou à partir d'une image d'installation réseau

Pour utiliser le programme suninstall dans le cadre d'une installation à partir du CD 1 du logiciel Solaris ou d'une image d'installation réseau présente sur un serveur d'initialisation, procédez comme suit :

1 Supprimez le contenu du disque.

2 Avant d'effectuer l'installation, créez la partition de service à l'aide du CD de diagnostic de votre système.

Pour de plus amples informations sur la création d'une partition de service, reportez-vous à la documentation fournie avec votre matériel.

- 3 Le programme d'installation vous invite à choisir une méthode de création de la partition Solaris.
- 4 Initialisez votre système.
- 5 Sélectionnez l'option Use rest of disk for Solaris partition.Le programme d'installation préserve la partition de service et crée la partition Solaris.
- 6 Terminez l'installation.

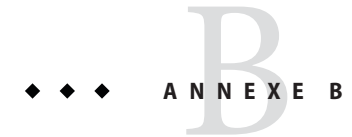

# Procédure d'installation ou de mise à niveau distante – Tâches

Cette annexe indique les modalités d'utilisation du programme d'installation du SE Solaris afin d'effectuer une installation ou une mise à niveau vers le système d'exploitation Solaris sur une machine ou un domaine ne possédant pas directement de lecteur CD ou DVD.

**Remarque** – Si vous installez ou mettez à niveau le système d'exploitation de Solaris sur un serveur comportant plusieurs domaines, reportez-vous à la documentation du contrôleur de système ou du processeur de services système avant de lancer le processus d'installation.

# SPARC : utilisation du programme d'installation de Solaris pour effectuer une installation ou une mise à niveau à partir d'un DVD ou d'un CD distant.

Si vous souhaitez installer le système d'exploitation Solaris sur une machine ou un domaine ne possédant pas de lecteur CD ou DVD intégré, il vous est possible d'utiliser le lecteur d'une autre machine. Les deux machines doivent être connectées au même sous-réseau. Respectez les instructions suivantes pour installer le logiciel.

# SPARC : installation ou mise à niveau à partir d'un DVD-ROM ou d'un CD-ROM distant

**Remarque** – Cette procédure part du principe que le système exploite le gestionnaire de volumes (Volume Manager). Si vous ne gérez pas les volumes à l'aide de Volume Manager, reportez-vous au *System Administration Guide: Devices and File Systems*.

Dans la procédure ci-dessous, le système distant connecté au DVD ou au CD est identifié comme *système distant*. Le système client à installer est identifié comme *système client*.

- 1 Recherchez un système fonctionnant sous Solaris et possédant un lecteur CD ou DVD.
- 2 Sur le *système distant* connecté au lecteur, insérez le DVD Solaris ou le Logiciel Solaris pour les plates-formes SPARC 1 CD dans le lecteur.

Le gestionnaire de volumes charge le disque.

- 3 Sur le système distant, passez aux répertoires du DVD ou du CD où se trouve la commande add\_install\_client.
  - Pour le DVD, entrez :

remote system# cd /cdrom/cdrom0/Solaris\_10/Tools

• Pour le CD, entrez :

remote system# cd /cdrom/cdrom0

- 4 Dans le système distant, ajoutez le système que vous souhaitez installer en tant que client.
  - Pour le DVD, entrez :

remote system# ./add\_install\_client \
client\_system\_name arch

Pour le CD, entrez :

remote system# ./add\_install\_client -s remote\_system\_name: \
/cdrom/cdrom0 client\_system\_name arch

| nom_système_distant | Le nom du système connecté à l'unité DVD-ROM ou CD-ROM                                                                                                    |
|---------------------|----------------------------------------------------------------------------------------------------|
| nom_système_client  | Le nom de la machine que vous souhaitez installer                                                                                                    |
| arch                | Le groupe de plates-formes du système que vous souhaitez installer,<br>par exemple sun4u. Sur le système à installer, identifiez le groupe de<br>plates-formes avec la commande uname -m. |

5 Initialisez le système\_client que vous souhaitez installer.

client system: ok boot net

L'installation commence.

6 Suivez les instructions pour entrer les informations relatives à la configuration du système le cas échéant.

- Si vous utilisez un DVD, suivez les instructions à l'écran pour terminer l'installation. Vous avez terminé.
- Si vous utilisez un CD, la machine redémarre et le programme d'installation Solaris s'ouvre. Après l'écran de bienvenue, la fenêtre Choix du support apparaît (Système de fichiers réseau est sélectionné). Passez à l'Étape 7.

#### 7 Dans la fenêtre Choix du média, cliquez sur Suivant.

La fenêtre Indiquer le chemin d'accès au système de fichiers réseau apparaît et la zone de texte contient le chemin d'accès à l'installation.

adresse\_ip\_système\_client:/cdrom/cdrom0

- 8 Sur le système distant sur lequel est monté le DVD ou le CD, placez-vous dans le répertoire root. remote system# cd /
- 9 Sur le système distant, vérifiez le chemin de la tranche partagée.

remote system# share

10 Sur le système distant, utilisez la commande unshare du DVD Solaris ou Logiciel Solaris pour les plates-formes SPARC - 1 CD en utilisant le chemin indiqué dans l'Étape 9. Si le chemin mène à deux tranches, utilisez la commande unshare pour les deux.

remote system# unshare absolute\_path

*chemin\_absolu* Chemin absolu affiché dans la commande share

Dans cet exemple, le partage des tranches 0 et 1 est désactivé.

remote system# unshare /cdrom/cdrom0
remote system# unshare /cdrom/cdrom0

- 11 Sur le système client que vous installez, continuez l'installation en cliquant sur Suivant.
- 12 Si le programme d'installation de Solaris vous invite à insérer le CD Logiciel Solaris 2, répétez la procédure de l'Étape 9 à l'Étape 11 pour mettre fin au partage du CD 1 du logiciel Solaris et exporter et installer le CD Logiciel Solaris 2.
- 13 Si le programme d'installation de Solaris vous invite à insérer les CD Logiciel Solaris supplémentaires, répétez la procédure de l'Étape 9 à l'Étape 11 pour mettre fin au partage des CD Logiciel Solaris et exporter et installer les CD supplémentaires.

### 14 Si le programme d'installation de Solaris vous invite à insérer le premier CD de versions localisées Solaris, répétez la procédure de l'Étape 9 à l'Étape 11 pour mettre fin au partage des CD Logiciel Solaris et exporter et installer chaque CD de versions localisées Solaris.

Quand vous exportez un CD de versions localisées Solaris, une fenêtre d'installation s'affiche sur la machine sur laquelle est montée l'unité de CD-ROM. Ignorez cette fenêtre pendant l'installation du CD de versions localisées Solaris. Fermez-la lorsque l'installation du CD est achevée.

# Glossaire

| 3DES                                      | Triple standard de chiffrement de données (Triple DES). Méthode de chiffrement à clé symétrique produisant une longueur de clé de 168 bits.                                                                                                    |
|-------------------------------------------|----------------------------------------------------------------------------------------------------|
| AES                                       | (Standard de chiffrement avancé) Méthode de chiffrement symétrique de blocs de données de 128 bits. Le<br>gouvernement des Etats-Unis a adopté la variante Rijndael de l'algorithme comme norme de chiffrement<br>en octobre 2000. AES remplace le chiffrement DES comme norme administrative.                                                                                                    |
| analyseur de<br>patchs                    | Script que vous pouvez exécuter manuellement ou dans le cadre du programme d'installation Solaris. Il<br>effectue une analyse de votre système afin de déterminer quels patchs (le cas échéant) seront supprimés<br>par une mise à niveau vers une version Solaris.                                                                                                    |
| archive                                   | Fichier dans lequel figure une collection de fichiers copiés à partir d'un système maître. Ce fichier<br>comporte également des informations d'identification de l'archive, comme son nom et sa date de création.<br>Après installation d'une archive sur un système, ce système adopte la configuration exacte du système<br>maître.                                                                                                    |
|                                           | Une archive peut être différentielle. Il s'agit alors d'une archive Solaris Flash qui comprend uniquement les<br>différences entre deux images système : une image maître inchangée et une image maître mise à jour.<br>L'archive différentielle inclut les fichiers à conserver, à modifier ou à supprimer du système clone. Une<br>mise à jour différentielle modifie uniquement les fichiers qui sont indiqués et son champ d'action se limite<br>aux systèmes qui contiennent les logiciels compatibles avec l'image maître inchangée.        |
| archive<br>d'initialisation               | <ul> <li>x86 uniquement. Une archive d'initialisation est un ensemble de fichiers essentiels utilisés pour initialiser le système d'exploitation Solaris. Ces fichiers sont nécessaires au cours du démarrage du système avant que le système de fichiers racine (/) ne soit monté. Deux archives d'initialisation sont gérées sur un système :</li> <li>l'archive d'initialisation utilisée pour initialiser le système d'exploitation Solaris sur un système. Cette archive s'appelle parfois l'archive d'initialisation principale.</li> </ul> |
|                                           | <ul> <li>l'archive d'initialisation utilisée pour une reprise lorsque l'archive d'initialisation principale est<br/>endommagée. Cette archive d'initialisation démarre le système sans monter le système de fichiers racine (/).<br/>Dans le menu GRUB, cette archive d'initialisation s'appelle une archive failsafe (de secours). Cette archive a<br/>pour principale fonction de régénérer l'archive d'initialisation principale généralement utilisée pour<br/>initialiser le système.</li> </ul>                                             |
| archive<br>d'initialisation de<br>secours | <b>x86 uniquement</b> . Archive d'initialisation utilisée pour la reprise lorsque l'archive d'initialisation principale est endommagée. Cette archive d'initialisation démarre le système sans monter le système de fichiers racine (/). Cette archive d'initialisation s'appelle archive failsafe (de secours) dans le menu GRUB. Cette archive a pour principale fonction de régénérer l'archive d'initialisation principale généralement utilisée pour initialiser le système. Reportez-vous à <i>Archive d'initialisation</i> .               |

| archive<br>d'initialisation<br>principale                  | Archive d'initialisation utilisée pour initialiser le système d'exploitation Solaris sur un système. Cette archive s'appelle parfois l'archive d'initialisation principale. Reportez-vous à <i>Archive d'initialisation</i> .                                                                                                    |
|------------------------------------------------------------|----------------------------------------------------------------------------------------------------|
| archive<br>différentielle                                  | Archive Solaris Flash qui contient uniquement les différences entre deux images système : une image maître inchangée et une image maître mise à jour. L'archive différentielle inclut les fichiers à conserver, à modifier ou à supprimer du système clone. La mise à jour différentielle modifie uniquement les fichiers qui sont indiqués et son champ d'action se limite aux systèmes qui contiennent les logiciels compatibles avec l'image maître inchangée. |
| autonome                                                   | Ordinateur n'ayant pas besoin d'être pris en charge par une autre machine.                                                                                                    |
| base de données<br>d'état                                  | Base de données d'état qui stocke des informations relatives à l'état de votre configuration Solaris Volume<br>Manager. La base de données d'état est un ensemble de plusieurs copies de bases de données répliquées.<br>Chaque copie correspond à une <i>réplique de la base de données d'état</i> . La base de données d'état suit<br>l'emplacement et le statut de toutes les répliques de bases de données d'état connues.                                    |
| certificat<br>numérique                                    | Fichier numérique non transférable, non falsifiable, émis par un tiers auquel les deux parties en contact<br>ont déjà accordé leur confiance.                                                                                                    |
| certificate<br>authority<br>(autorité de<br>certification) | AC. Organisation ou société « tiers de confiance » publiant des certificats numériques utilisés pour créer des signatures numériques et des paires de clés publiques/ privées. L'AC authentifie l'identité de la personne à qui le certificat unique a été accordé.                                                                                                    |
| CGI                                                        | Common Gateway Interface. Interface permettant aux programmes externes de communiquer avec le serveur HTTP. Les programmes écrits pour pouvoir utiliser CGI sont appelés programmes CGI ou scripts CGI. Les programmes CGI traitent des formulaires ou analysent des sorties qui ne sont généralement pas gérées ni analysées par le serveur.                                                                                                    |
| chargeur de<br>démarrage                                   | <b>x86 uniquement</b> . Le programme d'initialisation est le premier programme exécuté lorsque vous mettez un système sous tension. Ce programme démarre l'initialisation.                                                                                                    |
| clé                                                        | Code utilisé pour chiffrer ou déchiffrer des données. Voir aussi encryption (chiffrement).                                                                                                    |
| client                                                     | Dans un modèle de communication client-serveur, un client est un processus qui accède à distance aux ressources d'un serveur de calcul telles que sa puissance de calcul ou sa capacité de mémoire.                                                                                                    |
| client sans disque                                         | Client d'un réseau qui dépend d'un serveur pour l'ensemble de ses tâches de stockage sur disque.                                                                                                    |
| cluster                                                    | Collection logique de packages (logiciels). Le logiciel Solaris se compose de <i>groupes de logiciels</i> , eux-mêmes composés de clusters et de <i>packages</i> .                                                                                                    |
| concaténation                                              | Volume RAID-0. Si les tranches sont concaténées, les données sont écrites sur la première tranche disponible jusqu'à ce qu'elle soit pleine. les données sont ensuite écrites sur la prochaine tranche disponible et ainsi de suite. Une concaténation ne procure pas de redondance de données à moins qu'elle ne soit effectuée dans un miroir. Voir aussi volume RAID-0.                                                                                        |
| déchiffrement                                              | Processus de conversion de données codées en texte en clair. Voir aussi encryption (chiffrement).                                                                                                    |
| démonter                                                   | Procédure qui consiste à supprimer l'accès au répertoire d'un disque directement lié à une machine ou à un disque distant du réseau.                                                                                                    |
| DES                                      | Norme de chiffrement de données (Data Encryption Standard). Méthode de chiffrement à clé symétrique mise au point en 1975 et normalisée par l'ANSI en 1981 car ANSI X.3.92. DES utilise une clé 56 bits.                                                                                                    |
|------------------------------------------|----------------------------------------------------------------------------------------------------|
| DHCP                                     | (Dynamic Host Configuration Protocol) Protocole de la couche d'application. Permet à des ordinateurs individuels, ou clients, d'un réseau TCP/IP d'extraire une adresse IP et d'autres informations de configuration du réseau d'un ou plusieurs serveurs désignés gérés de manière centralisée. Cet outil limite les efforts supplémentaires de maintien et d'administration nécessaires dans un vaste réseau IP.                                                                                                    |
| disc                                     | Disque optique, par opposition au disque magnétique, conformément aux conventions d'appellation en vigueur sur le marché des CD (compact disc) ; un CD ou un DVD sont des exemples de disques optiques.                                                                                                    |
| disque                                   | Substrat métallique rond ou ensemble de substrats organisés en pistes concentriques et en secteurs, sur<br>lesquels vous pouvez stocker des données telles que des fichiers. Voir également disc.                                                                                                    |
| disquette de profils                     | Disquette dont le répertoire racine (répertoire JumpStart) comporte les fichiers essentiels à une installation JumpStart personnalisée.                                                                                                    |
| domain name<br>(nom de domaine)          | Nom donné à un groupe de systèmes d'un réseau local qui partagent des fichiers administratifs. Ce nom est indispensable pour que votre base de données NIS (Network Information Service) fonctionne correctement. Un nom de domaine se compose d'une séquence de noms de composants, séparés par un point (par exemple : tundra.mpk.ca.us). Un nom de domaine se lit de gauche à droite en commençant par des noms de composants qui identifient des zones d'autorité administrative générales (et généralement distantes). |
| domaine                                  | Une partie de la hiérarchie d'attribution de noms relative à Internet. Un domaine représente un groupe de systèmes d'un réseau local qui partagent des fichiers administratifs.                                                                                                    |
| encryption<br>(chiffrement)              | Processus permettant de protéger des informations d'une utilisation non autorisée en les rendant<br>incompréhensibles. Le chiffrement est basé sur un code appelé clé, utilisé pour décrypter l'information.<br>Voir aussi déchiffrement.                                                                                                    |
| environnement<br>d'initialisation        | Collection de systèmes de fichiers obligatoires (tranches de disques et points de montage) qui sont<br>essentiels au fonctionnement du système d'exploitation Solaris. Ces tranches de disques figurent sur un<br>même disque ou sont réparties sur plusieurs disques.                                                                                                    |
|                                          | L'environnement d'initialisation actif est celui qui est en cours d'initialisation. Seul un environnement<br>d'initialisation actif peut être initialisé. On dit d'un environnement d'initialisation qu'il est inactif lorsqu'il<br>n'est pas en cours d'initialisation et qu'il est en état d'attente d'activation à la prochaine réinitialisation.                                                                                                    |
| espace swap                              | Tranche ou fichier qui comporte, de façon temporaire, le contenu d'une zone de mémoire jusqu'à ce que<br>celui-ci puisse être rechargé en mémoire. Également appelé volume / swap ou swap.                                                                                                    |
| <b>fichier</b> certstore                 | Fichier contenant le certificat numérique d'un système client spécifique. Lors d'une négociation SSL, le client peut être amené à fournir le fichier certificat au serveur. Il utilise ce fichier pour vérifier l'identité du client.                                                                                                    |
| fichier de<br>configuration de<br>disque | Fichier qui représente la structure d'un disque (par exemple : octets/secteur, indicateurs, tranches). Les fichiers de configuration de disque vous permettent d'utiliser la commande pfinstall depuis un système donné pour tester les profils de disques de tailles différentes.                                                                                                    |

| fichier de<br>configuration<br>système | system. conf. Fichier texte dans lequel vous précisez les emplacements du fichier sysidcfg et des fichiers<br>JumpStart personnalisés que vous souhaitez utiliser pour une installation et initialisation via connexion<br>WAN.                                                                                                    |
|----------------------------------------|----------------------------------------------------------------------------------------------------|
| fichier de sondes<br>personnalisé      | Fichier qui doit impérativement figurer dans le même répertoire JumpStart que le fichier rules. Il s'agit d'un script Bourne shell qui comporte deux types de fonctions : de sonde et de comparaison. Les fonctions de sonde collectent les informations dont vous avez besoin ou exécutent ce que vous leur avez demandé et configurent une variable environnementale SI_ conforme à votre définition. Les fonctions d'une sonde deviennent des mots-clés de sondes. Les fonctions de comparaison appellent une fonction de sonde correspondante, comparent les résultats obtenus par la fonction de sonde et renvoient l'indicateur 0 en cas de correspondance établie avec le mot-clé ou 1 dans le cas contraire. Les fonctions de comparaison deviennent des mots-clés de règles. Voir également <i>fichier de règles</i> . |
| fichier keystore                       | Fichier contenant les clés partagées par un client et un serveur. Lors de l'installation et initialisation via<br>connexion WAN, le système client utilise les clés pour vérifier l'intégrité du serveur ou déchiffrer les<br>données et les fichiers transmis par celui-ci.                                                                                                    |
| <b>fichier</b> menu.lst                | <b>x86 uniquement</b> . Fichier qui contient la liste des systèmes d'exploitation installés sur un système. Le contenu du fichier détermine les systèmes d'exploitation figurant dans le menu GRUB. Dans le menu GRUB, vous pouvez aisément initialiser un système d'exploitation sans modifier les paramètres du BIOS et de partitionnement fdisk.                                                                                                    |
| fichier rules                          | Fichier texte qui comporte une règle pour chaque groupe de systèmes ou systèmes individuels que vous souhaitez installer automatiquement. Chaque règle désigne un groupe de systèmes ayant un ou plusieurs attributs en commun. Le fichier rules relie chaque groupe à un profil, un fichier texte qui définit l'installation du logiciel Solaris sur chaque système du groupe et s'utilise lors d'une installation JumpStart personnalisée. Voir également <i>profil</i> .                                                                                                    |
| <b>fichier</b> rules.ok                | Version générée à partir du fichier règles. Le fichier rules.ok est requis pour que le logiciel<br>d'installation JumpStart personnalisée attribue un profil à chaque système. Vous devez <i>impérativement</i><br>utiliser le script check pour créer le fichier rules.ok.                                                                                                    |
| fichier sysidcfg                       | Fichier dans lequel vous définissez un ensemble de mots-clés spéciaux de configuration de système dans le but de préconfigurer un système déterminé.                                                                                                    |
| fichier truststore                     | Fichier contenant un ou plusieurs certificats numériques. Lors d'une installation et initialisation via connexion WAN, le système client vérifie l'identité du serveur essayant d'effectuer l'installation en consultant les données du fichier truststore.                                                                                                    |
| <b>fichier</b><br>wanboot.conf         | Fichier texte dans lequel vous spécifiez les informations de configuration et paramètres de sécurité requis pour une installation et initialisation via connexion WAN.                                                                                                    |
| Système de fichiers                    | Dans le système d'exploitation SunOS <sup>™</sup> , il s'agit d'une arborescence de fichiers et de répertoires, accessible en réseau.                                                                                                    |
| format                                 | Permet de structurer des données ou de diviser un disque en secteurs de réception de données.                                                                                                    |
| groupe de logiciels                    | Regroupement logique de logiciels Solaris (clusters et packages). Au cours d'une installation Solaris, vous pouvez installer l'un des groupes de logiciels suivants : Noyau, Utilisateur final, Développeur ou Complet et, pour les systèmes SPARC seulement, Complet plus support OEM.                                                                                                    |

| groupe de logiciels<br>Noyau                               | Groupe de logiciels contenant la base logicielle nécessaire pour initialiser et exécuter le système<br>d'exploitation Solaris sur un système. On y trouve le logiciel de réseau et les pilotes nécessaires pour<br>exécuter le bureau Common Desktop Environment (CDE). Le logiciel CDE n'y figure pas pour autant.                                                                                                    |
|------------------------------------------------------------|----------------------------------------------------------------------------------------------------|
| groupe de logiciels<br>Solaris complet                     | Groupe de logiciels contenant l'intégralité de la version Solaris.                                                                                                    |
| groupe de logiciels<br>Solaris complet<br>plus support OEM | Groupe de logiciels contenant l'intégralité de la version Solaris, plus la prise en charge de matériels<br>supplémentaires à l'attention des OEM. Ce groupe de logiciels est recommandé lorsque vous installez le<br>logiciel Solaris sur des serveurs SPARC.                                                                                                    |
| groupe de logiciels<br>Solaris<br>Développeur              | Groupe de logiciels contenant le groupe de logiciels Solaris Utilisateur final et des bibliothèques, ainsi que des fichiers, des pages de manuel et des outils de programmation en vue du développement de logiciels.                                                                                                    |
| groupe de logiciels<br>Solaris Utilisateur<br>final        | Groupe de logiciels qui regroupe le groupe de logiciels Noyau ainsi que les logiciels dont a besoin<br>l'utilisateur final, y compris les logiciels Common Desktop Environment (CDE) et DeskSet.                                                                                                    |
| groupe de logiciels<br>Support réseau<br>limité            | Groupe de logiciels contenant le code minimum nécessaire pour initialiser et exécuter un système Solaris<br>avec la prise en charge de services réseau limités. Ce groupe fournit une console texte multiutilisateur et<br>des utilitaires d'administration du système. Il permet également au système de reconnaître les interfaces<br>réseau, mais il n'active pas les services réseau.                                                                                                    |
| groupe de<br>plates-formes                                 | Groupe de plates-formes matérielles défini par un fournisseur dans le cadre de la distribution de logiciels spécifiques. C'est le cas notamment des groupes de plates-formes i86pc et sun4u.                                                                                                    |
| GRUB                                                       | <b>x86 uniquement</b> . GRUB (GNU Grand Unified Bootloader) est un programme d'initialisation Open<br>Source disposant d'une interface à menu simple. Le menu contient la liste des systèmes d'exploitation<br>installés sur un système. GRUB permet d'initialiser aisément divers systèmes d'exploitation, tels que SE<br>Solaris, Linux ou Microsoft Windows.                                                                                                    |
| hachage                                                    | Processus consistant à transformer une chaîne de caractères en une valeur ou clé représentant la chaîne initiale.                                                                                                    |
| hash                                                       | Nombre créé à partir d'une entrée, générant un nombre beaucoup plus court que l'entrée. La même valeur de résultat est toujours générée pour des entrées identiques. Les fonctions de repère peuvent être utilisées dans les algorithmes de recherche de tableaux, la détection d'erreurs et la détection de sabotage. Lors de la détection de sabotage, les fonctions de repère sont choisies de sorte qu'il soit difficile de trouver deux entrées donnant le même résultat de hachage. MD5 et SHA-1sont des exemples de fonctions de repère unidirectionnel. Par exemple, une assimilation de message prend une entrée de longueur variable telle qu'un fichier disque et la réduit à une valeur inférieure. |
| HMAC                                                       | Méthode de hachage à clé pour l'authentification de messages. HMAC est utilisé avec une fonction de repère cryptographique répétitive, telle que MD5 ou SHA-1, combinée avec une clé secrète partagée. La puissance cryptographique de HMAC dépend des propriétés de la fonction de repère sous-jacente.                                                                                                    |
| host name<br>(nom de l'hôte)                               | Nom qui identifie un système auprès d'autres systèmes d'un réseau. Ce nom doit être unique au sein d'un domaine donné (c'est-à-dire, au sein d'une organisation donnée, comme c'est souvent le cas). Un nom d'hôte peut se composer de n'importe quelle combinaison de lettres, chiffres, signe moins (-), mais il ne peut pas commencer ni se terminer par un signe moins.                                                                                                    |

| НТТР                                                   | (Hypertext Transfer Protocol) (n.) Protocole Internet qui récupère les objets hypertexte des hôtes distants.<br>Ce protocole repose sur TCP/IP.                                                                                                    |
|--------------------------------------------------------|----------------------------------------------------------------------------------------------------|
| HTTPS                                                  | Version sécurisée d'HTTP, mise en oeuvre via SSL (Secure Sockets Layer).                                                                                                    |
| image des DVD ou<br>des CD Solaris                     | Logiciel Solaris installé sur un système, qui figure sur les DVD ou CD Solaris ou sur le disque dur d'un<br>serveur d'installation sur lequel vous avez copié les images des DVD ou CD Solaris.                                                                                                    |
| initialiser                                            | Charger le logiciel d'un système en mémoire pour le démarrer.                                                                                                    |
| installation et<br>initialisation via<br>connexion WAN | Type d'installation vous permettant d'initialiser et d'installer le logiciel via un réseau étendu (WAN) à<br>l'aide du HTTP ou du HTTPS. La méthode d'installation et d'initialisation via connexion WAN vous<br>permet de transmettre une archive Solaris Flash cryptée via un réseau public et d'effectuer l'installation<br>JumpStart personnalisée d'un client distant.                                                                                                    |
| installation initiale                                  | Installation qui écrase les logiciels actuellement en cours d'exécution ou initialise un disque vide.                                                                                                    |
|                                                        | Une installation initiale du système d'exploitation Solaris remplace le contenu du ou des disques systèmes par la nouvelle version du système d'exploitation Solaris. Si celui-ci n'est pas déjà installé sur votre système, vous devez procéder à une installation initiale. Si votre système exécute une version du système d'exploitation Solaris pouvant être mise à niveau, une installation initiale écrase le contenu du disque sans conserver le système d'exploitation ni les modifications locales. |
| installation<br>JumpStart                              | Type d'installation où le logiciel Solaris est installé automatiquement sur un système par le biais du logiciel<br>JumpStart installé d'office.                                                                                                    |
| installation réseau                                    | Procédure d'installation de logiciels par le biais d'un réseau à partir d'un système équipé d'un lecteur de CD<br>ou de DVD sur un système qui n'en est pas muni. Les installations réseau requièrent un <i>serveur de noms</i><br>ainsi qu'un <i>serveur d'installation</i> .                                                                                                    |
| Instantané                                             | Image en lecture seule d'un système de fichiers ou d'un volume ZFS à un instant t.                                                                                                    |
| IPv6                                                   | IPv6 est une nouvelle version (version 6) d'IP (Internet Protocol) conçue pour en améliorer la version actuelle, IPv4 (version 4). Le déploiement de IPv6, à l'aide de mécanismes de transition définis, n'a aucune incidence sur les opérations en cours. IPv6 fournit de plus une plate-forme de nouvelles fonctionnalités Internet.                                                                                                    |
| Jeu de données                                         | Nom générique pour les entités ZFS suivantes : clones, systèmes de fichiers, instantanés ou volumes.                                                                                                    |
| JumpStart<br>personnalisé                              | Type d'installation dans lequel le logiciel Solaris est installé automatiquement sur un système en fonction<br>d'un profil défini par l'utilisateur. Vous pouvez créer des profils personnalisés pour divers types<br>d'utilisateurs et de systèmes. Une installation JumpStart personnalisée est une installation JumpStart créée<br>par l'utilisateur.                                                                                                    |
| Kerberos                                               | Protocole d'authentification de réseau qui utilise une technique sophistiquée de cryptage par clé secrète.<br>Cette technique permet à un client et à un serveur de s'identifier mutuellement dans le cadre d'une<br>connexion réseau non sécurisée.                                                                                                    |
| LDAP                                                   | Protocole d'accès aux répertoires standard et extensible utilisé par les clients et serveurs du service<br>d'attribution de noms LDAP pour communiquer entre eux.                                                                                                    |

| lien                                                   | Entrée de répertoire qui désigne un fichier du disque. Plusieurs entrées de répertoire peuvent faire référence à un même disque physique.                                                                                                    |
|--------------------------------------------------------|----------------------------------------------------------------------------------------------------|
| ligne de<br>commande                                   | Chaîne de caractères qui débute par une commande, souvent suivie d'arguments (notamment des options, des noms de fichiers et autres expressions) et se termine par un caractère de fin de ligne.                                                                                                    |
| locale<br>(environnement<br>linguistique)              | Région géographique ou politique, ou communauté qui partage la même langue, les mêmes coutumes ou<br>les mêmes conventions culturelles (en_US pour l'anglais américain et en_UK pour l'anglais du<br>Royaume-Uni).                                                                                                    |
| masque de<br>sous-réseau                               | Masque binaire utilisé pour sélectionner les bits d'une adresse Internet en vue d'un adressage de<br>sous-réseau. Le masque fait 32 bits de long et sélectionne la portion réseau de l'adresse Internet ainsi qu'un<br>ou plusieurs bits de la portion locale.                                                                                                    |
| MD5                                                    | Message Digest 5. Fonction de repère cryptographique répétitive utilisée pour authentifier les messages, y compris les signatures numériques. Elle a été développée en 1991 par Rivest.                                                                                                    |
| menu edit GRUB                                         | <b>x86 uniquement</b> . Sous-menu d'initialisation du menu principal GRUB. Les commandes GRUB figurent dans ce menu. Ces commandes peuvent être modifiées pour changer le comportement de l'initialisation.                                                                                                    |
| menu principal<br>GRUB                                 | <b>x86 uniquement</b> . Menu d'initialisation qui contient la liste des systèmes d'exploitation installés sur un système. Dans ce menu, vous pouvez aisément initialiser un système d'exploitation sans modifier les paramètres du BIOS et de partitionnement fdisk.                                                                                                    |
| métapériphérique                                       | Voir volume.                                                                                                    |
| miniracine                                             | Système de fichiers (/) racine d'initialisation minimal accompagnant le support d'installation de Solaris.<br>Une miniracine comprend le logiciel Solaris, ce dernier étant requis pour installer et mettre à niveau les<br>systèmes. Sur les systèmes x86, la miniracine est copiée sur le système à utiliser en tant qu'archive<br>d'initialisation de secours. Voir <i>archive d'initialisation de secours</i> . |
| miniracine de<br>l'initialisation via<br>connexion WAN | Miniracine modifiée pour effectuer une installation et initialisation via connexion WAN. La miniracine de l'initialisation via connexion WAN contient un sous-ensemble des logiciels de la miniracine de Solaris. Voir aussi miniracine.                                                                                                    |
| Miroir                                                 | Voir <i>volume RAID-1</i> .                                                                                                    |
| mise à jour                                            | Installation ou procédure destinée à la réalisation d'une installation sur un système, qui modifie les logiciels du même type. Contrairement à une mise à niveau, une mise à jour peut brider le système et les logiciels du même type qui font l'objet de l'installation doivent être présents avant la réalisation d'une mise à jour, à l'inverse de l'installation initiale.                                     |
| mise à niveau                                          | Installation qui fusionne des fichiers avec les fichiers existants et conserve les modifications dans la mesure du possible.                                                                                                    |
|                                                        | Une mise à niveau du système d'exploitation Solaris fusionne la nouvelle version du système d'exploitation avec les fichiers présents sur le ou les disques système. En règle générale, les modifications que vous avez apportées à la version précédente du système d'exploitation Solaris sont conservées.                                                                                                    |

| monter                  | Procédure qui consiste à accéder au répertoire d'un disque directement relié au système qui requiert le montage ou d'un disque distant appartenant au réseau. Pour monter un système de fichiers, il vous faut un point de montage sur le système local ainsi que le nom du système de fichiers à monter (par exemple, /usr).                                                                                                    |
|-------------------------|----------------------------------------------------------------------------------------------------|
| mot-clé de sonde        | Élément syntaxique qui extrait des informations relatives aux attributs d'un système lors de l'utilisation de la méthode d'installation JumpStart personnalisée, sans que l'utilisateur ait besoin de définir une condition de correspondance ni d'exécuter un profil, comme c'est le cas avec une règle. Voir également <i>règle</i> .                                                                                                    |
| NIS                     | Service d'informations réseau SunOS 4.0 (au minimum). Base de données distribuée d'un réseau qui<br>comporte des informations clés sur les systèmes et les utilisateurs présents sur le réseau. La base de<br>données NIS est stockée sur le serveur maître et sur tous les serveurs esclaves.                                                                                                    |
| NIS+                    | Service d'informations réseau SunOS 5.0 (au minimum). NIS+ remplace NIS, le service d'information réseau (minimum) SunOS 4.0.                                                                                                    |
| nom de<br>plate-forme   | Résultat obtenu par l'exécution de la commande uname -i. Le nom de plate-forme d'Ultra 60 est<br>SUNW,Ultra-60, par exemple.                                                                                                    |
| option mise à<br>niveau | Option présentée par Programme d'installation de Solaris. La procédure de mise à niveau fusionne la nouvelle version de Solaris avec les fichiers existants de votre (ou vos) disque(s). La mise à niveau enregistre également autant de modifications locales que possible depuis la dernière installation de Solaris.                                                                                                    |
| package                 | Collection de logiciels regroupés en une seule entité en vue d'une installation modulaire. Le logiciel Solaris se compose de <i>groupes de logiciels</i> , eux-mêmes composés de clusters et de packages.                                                                                                    |
| panneau                 | Conteneur servant à organiser le contenu d'une fenêtre, d'une boîte de dialogue ou d'un applet. Le panneau est susceptible d'effectuer une collecte et de demander confirmation de la part de l'utilisateur. Les panneaux peuvent être utilisés par des assistants et suivre une séquence ordonnée dans le cadre de la réalisation d'une tâche désignée.                                                                                                    |
| partition fdisk         | Partition logique d'un disque dur dédiée à un système d'exploitation particulier sur des systèmes x86. Pour<br>pouvoir installer le logiciel Solaris, vous devez définir au moins une partition fdisk sur un système x86.<br>Les systèmes x86 acceptent jusqu'à quatre partitions fdisk sur un même disque. Chacune de ces partitions<br>peut comporter un système d'exploitation distinct. Chaque système d'exploitation doit impérativement<br>résider sur une partition fdisk unique. Un système ne peut comporter qu'une seule partition fdisk<br>Solaris par disque. |
| périphérique<br>logique | Groupe de tranches physiques résidant sur un ou plusieurs disques et identifiées par le système comme un périphérique unique. Un périphérique logique est appelé « volume » dans Solaris Volume Manager. Un volume fonctionne de la même façon qu'un disque physique du point de vue d'une application ou d'un système de fichiers.                                                                                                    |
| Périphérique<br>virtuel | Périphérique logique dans un pool ZFS. Il peut s'agir d'un périphérique physique, d'un fichier ou d'une collection de périphériques.                                                                                                    |
| point de montage        | Répertoire d'une station de travail sur lequel vous montez un système de fichiers qui figure sur une machine distante.                                                                                                    |
| Pool                    | Groupe logique de périphériques décrivant la disposition et les caractéristiques physiques du stockage ZFS disponible. L'espace pour les jeux de données est alloué à partir d'un pool.                                                                                                    |
|                         |                                                                                                    |

| Pool de stockage<br>RAID-Z                                       | Périphérique virtuel qui stocke les données et la parité sur plusieurs disques pouvant être utilisés comme pool de stockage ZFS. RAID-Z est similaire à RAID-5.                                                                                                    |
|------------------------------------------------------------------|----------------------------------------------------------------------------------------------------|
| Power<br>Management                                              | Logiciel qui enregistre automatiquement l'état d'un système et l'éteint au bout d'une période d'inactivité de<br>30 minutes. Lorsque vous installez le logiciel Solaris sur un système compatible avec la version 2 des<br>directives Energy Star de l'Agence américaine de protection de l'environnement, le logiciel de gestion de<br>l'alimentation est installé par défaut. C'est la cas, par exemple du système SPARC sun4u. Après un<br>redémarrage, le système vous invite à activer ou à désactiver le logiciel de gestion de l'alimentation. |
|                                                                  | Les directives Energy Star imposent que les systèmes ou moniteurs entrent automatiquement en état de<br>"veille" (consommation égale ou inférieure à 30 watts) dès lors qu'ils sont inactifs pendant une durée<br>déterminée.                                                                                                    |
| private key<br>(clé privée)                                      | Clé de décryptage utilisée pour le chiffrement par clé publique.                                                                                                    |
| profil                                                           | Fichier texte qui définit la procédure d'installation du logiciel Solaris lorsque la méthode JumpStart personnalisée est utilisée (le groupe de logiciels à installer, par exemple). Chaque règle comporte un profil qui définit la procédure d'installation d'un système, dès lors qu'une correspondance est établie avec ladite règle. Généralement, vous définissez un profil pour chaque règle. Le même profil peut toutefois être utilisé dans plusieurs règles. Voir également <i>fichier de règles</i> .                                       |
| profil dérivé                                                    | Profil créé de façon dynamique par un script de début lors d'une installation JumpStart personnalisée.                                                                                                    |
| <b>programme</b><br>bootlog-cgi                                  | Programme CGI permettant à un serveur Web de collecter et de stocker les messages de la console<br>d'installation et d'initialisation de clients distants lors d'une installation et initialisation via une connexion<br>WAN.                                                                                                    |
| programme<br>d'installation de<br>Solaris                        | Programme d'installation, avec interface graphique utilisateur (GUI) ou interface de ligne de commande<br>(CLI), qui utilise des assistants afin de vous guider pas à pas tout au long de la procédure d'installation du<br>logiciel Solaris et de logiciels tiers.                                                                                                    |
| programme<br>wanboot                                             | Programme d'initialisation de second niveau chargeant la miniracine de l'initialisation via connexion WAN, les fichiers de configuration client et les fichiers d'installation requis par l'installation et initialisation via connexion WAN. Pour les installations et initialisations via une connexion WAN, le fichier binaire wanboot effectue des tâches similaires à celles des programmes de second niveau ufsboot ou inetboot.                                                                                                    |
| <pre>programme wanboot.cgi</pre>                                 | Programme CGI récupérant et transmettant les données et fichiers utilisés lors d'une installation et initialisation via connexion WAN.                                                                                                    |
| public key<br>(clé publique)                                     | Clé de chiffrement utilisée pour le chiffrement par clé publique.                                                                                                    |
| public-key<br>cryptography<br>(cryptographie de<br>clé publique) | Système cryptographique utilisant deux clés : une clé publique connue de tous, et une clé privée connue du destinataire du message uniquement.                                                                                                    |
| racine                                                           | Premier niveau d'une hiérarchie d'éléments. Tous les autres éléments se trouvent sous la racine. Voir <i>répertoire racine</i> ou <i>système de fichiers</i> racine (/).                                                                                                    |

| règle                                 | Série de valeurs qui associe un ou plusieurs attributs de système à un profil et qui s'utilise lors d'une<br>installation JumpStart personnalisée.                                                                                                    |
|---------------------------------------|----------------------------------------------------------------------------------------------------|
| <b>répertoire</b><br>/etc/netboot     | Répertoire situé sur un serveur d'initialisation via connexion WAN contenant les informations de configuration client et les données de sécurité nécessaires à l'installation et initialisation via connexion WAN.                                                                                                    |
| répertoire<br>document racine         | Racine d'une hiérarchie sur une machine de serveur Web contenant les fichiers, images et données que vous souhaitez présenter aux utilisateurs ayant accès au serveur Web.                                                                                                    |
| répertoire/etc                        | Répertoire dans lequel figurent les fichiers critiques de configuration du système, ainsi que les commandes de maintenance.                                                                                                    |
| répertoire<br>JumpStart               | Si vous utilisez une disquette de profils pour effectuer des installations JumpStart personnalisées, le répertoire JumpStart est le répertoire racine de la disquette, qui comporte tous les fichiers essentiels de l'installation JumpStart personnalisée. Si vous utilisez un serveur de profils pour effectuer des installations JumpStart personnalisées, le répertoire JumpStart est un répertoire du serveur qui contient tous les fichiers essentiels à l'installation JumpStart personnalisée. |
| répertoire racine                     | Répertoire de premier niveau sous lequel se trouvent tous les autres répertoires.                                                                                                    |
| réplique de base de<br>données d'état | Copie d'une base de données d'état. La réplique assure la validité des données de la base de données.                                                                                                    |
| réseau local<br>(LAN)                 | Groupe de systèmes informatiques à proximité les uns des autres, pouvant communiquer par le biais de matériel et de logiciels de liaison.                                                                                                    |
| restauration                          | Retour à l'environnement exécuté précédemment. Utilisez cette fonction lorsque vous activez un environnement et que l'environnement d'initialisation désigné échoue (ou se comporte de manière inattendue).                                                                                                    |
| script de début                       | Script Bourne shell, défini par l'utilisateur, inséré dans le fichier rules, et qui exécute des tâches avant que le logiciel Solaris ne soit effectivement installé sur un système. Les scripts de début s'appliquent uniquement aux installations JumpStart personnalisées.                                                                                                    |
| script de fin                         | Script Bourne shell défini par l'utilisateur, spécifié dans le fichier rules, qui exécute des tâches entre<br>l'installation du logiciel Solaris sur le système et la réinitialisation du système. Les scripts de fin<br>s'appliquent uniquement aux installations JumpStart personnalisées.                                                                                                    |
| section manifest                      | Section d'une archive Solaris Flash utilisée pour valider un système clone. La section Manifest répertorie les fichiers d'un système devant être conservés, ajoutés ou supprimés du système clone. Il s'agit simplement d'une section d'information qui répertorie les fichiers dans un format interne et ne peut pas être utilisée pour les scripts.                                                                                                    |
| Secure Sockets<br>Layer               | SSL. Bibliothèque logicielle établissant une connexion sécurisée entre deux parties (client et serveur),<br>utilisée pour mettre en oeuvre le HTTPS, version sécurisée du HTTP.                                                                                                    |
| server                                | Système d'un réseau qui en gère les ressources et fournit des services à un poste client.                                                                                                    |

| serveur<br>d'initialisation                      | Serveur qui fournit à des systèmes clients résidant sur le même sous-réseau les programmes et les informations dont ils ont besoin pour démarrer. Un serveur d'initialisation est obligatoire dans le cadre d'une installation à partir du réseau si le serveur d'installation réside sur un sous-réseau distinct de celui des systèmes sur lesquels vous souhaitez installer le logiciel Solaris.                                                                                                    |
|--------------------------------------------------|----------------------------------------------------------------------------------------------------|
| serveur<br>d'initialisation via<br>connexion WAN | Serveur Web fournissant les fichiers de configuration et de sécurité utilisés lors d'une installation et initialisation via connexion WAN.                                                                                                    |
| serveur<br>d'installation                        | Serveur fournissant des images des DVD ou des CD Solaris dont se servent d'autres systèmes d'un réseau donné pour installer Solaris (également appelé <i>serveur de supports</i> ). Pour créer un serveur d'installation, il vous suffit de copier les images des CD ou des DVD Solaris sur le disque dur du serveur.                                                                                                    |
| serveur de fichiers                              | Serveur qui fournit des logiciels, ainsi qu'un espace de stockage de fichiers, aux systèmes d'un réseau.                                                                                                    |
| serveur de médias                                | Voir serveur d'installation.                                                                                                    |
| serveur de noms                                  | Serveur fournissant un service d'attribution de noms aux systèmes d'un réseau.                                                                                                    |
| serveur de profils                               | Serveur comportant un répertoire JumpStart dans lequel figurent les fichiers essentiels à une installation<br>JumpStart personnalisée.                                                                                                    |
| serveur OS                                       | Système qui fournit des services aux systèmes d'un réseau. Pour gérer des clients sans disque, un serveur de système d'exploitation doit comporter un espace disque réservé pour le système de fichiers racine (/) et l'espace de swap (/export/root, /export/swap) de chaque client sans disque.                                                                                                    |
| service<br>d'attribution de<br>noms              | Base de données distribuée d'un réseau dans laquelle figurent les informations clés relatives à tous les systèmes du réseau et qui permettent aux systèmes de communiquer entre eux. Un service d'attribution de noms vous permet de maintenir, de gérer et d'accéder aux informations système à l'échelle de votre réseau. En l'absence de service d'attribution de noms, chaque système doit maintenir sa propre copie des informations système dans les fichiers /etc locaux. Sun prend en charge les services d'attribution de noms suivants : LDAP, NIS et NIS+.                                |
| SHA1                                             | Secure Hashing Algorithm. Cet algorithme s'exécute sur toute longueur d'entrée inférieure à <sup>2</sup> 64 pour produire une assimilation de message.                                                                                                    |
| Solaris Flash                                    | Fonction d'installation de Solaris permettant de créer une archive des fichiers d'un système, appelé <i>système maître</i> . Vous utilisez ensuite cette archive pour installer d'autres systèmes, dont la configuration sera identique à celle du système maître. Voir également <i>archive</i> .                                                                                                    |
| Solaris Live<br>Upgrade                          | Méthode permettant de mettre à niveau un environnement d'initialisation dupliqué alors que<br>l'environnement d'initialisation est actif, ce qui élimine l'interruption d'activité de l'environnement de<br>production.                                                                                                    |
| Solaris Zones                                    | Technologie de partitionnement logiciel utilisée pour virtualiser les services du système d'exploitation et fournir un environnement isolé et sécurisé pour l'exécution des applications. Lorsque vous créez une zone non globale, vous générez un environnement d'exécution d'application dans lequel les processus sont isolés de toutes les autres zones. Cette mise à l'écart empêche les processus en cours d'exécution dans une zone de contrôler ou d'avoir une incidence sur les processus qui s'exécutent dans les autres zones Voir aussi <i>zone globale</i> et <i>zone non globale</i> . |

| Somme de contrôle                     | Résultat obtenu après addition des données d'un groupe en vue de contrôler ce groupe. Ces données peuvent être numériques ou se composer d'autres chaînes de caractères considérées comme des valeurs numériques au cours du calcul de la somme de contrôle. La somme de contrôle vérifie que la communication entre deux périphériques est effective.                                                                                                    |
|---------------------------------------|----------------------------------------------------------------------------------------------------|
| sous-miroir                           | Voir volume RAID-0.                                                                                                    |
| sous-réseau                           | Schéma de fonctionnement qui divise un réseau logique en plusieurs petits réseaux physiques en vue de simplifier le routage des informations.                                                                                                    |
| superutilisateur                      | Utilisateur spécial disposant de privilèges pour effectuer des tâches administratives sur le système. Le superutilisateur peut lire les fichiers et y écrire des données, exécuter tous les programmes et envoyer des signaux d'interruption aux processus.                                                                                                    |
| système clone                         | Système installé à l'aide d'une archive Solaris Flash. La configuration d'installation d'un système clone est identique à celle du système maître.                                                                                                    |
| <b>système de fichiers</b><br>/export | Système de fichiers d'un serveur OS partagé par d'autres systèmes d'un réseau donné. Le système de fichiers /export, par exemple, peut contenir le système de fichiers racine (/) et l'espace de swap des clients sans disque, ainsi que les répertoires de base des utilisateurs sur le réseau. Les clients sans disque dépendent du système de fichiers /export d'un serveur OS pour s'initialiser et s'exécuter.                                                            |
| <b>système de fichiers</b><br>/opt    | Système de fichiers qui comporte les points de montage des logiciels de tiers et d'autres logiciels non fournis avec le système.                                                                                                    |
| système de fichiers<br>/usr           | Système de fichiers d'un système autonome ou d'un serveur qui comporte de nombreux programmes<br>UNIX standard. Partager le gros système de fichiers /us r avec un serveur, plutôt qu'en conserver une<br>copie locale, réduit considérablement l'espace disque nécessaire pour installer et exécuter le logiciel Solaris<br>sur un système.                                                                                                    |
| <b>système de fichiers</b><br>/var    | Système de fichiers ou répertoire (sur systèmes autonomes) qui comporte les fichiers système susceptibles d'être alimentés ou modifiés pendant le cycle de vie du système. Ces fichiers incluent les journaux système, les fichiers vi, les fichiers de messages et les fichiers UUCP.                                                                                                    |
| système de fichiers<br>racine<br>(/)  | Système de fichiers de premier niveau sous lequel se trouvent tous les autres systèmes de fichiers. Le système de fichiers racine (/) constitue la base de montage de tous les autres systèmes de fichiers ; il n'est jamais démonté. Le système de fichiers racine (/) contient les répertoires et les fichiers essentiels au fonctionnement d'un système, tels que le noyau, les pilotes de périphériques et les programmes utilisés pour démarrer (initialiser) le système. |
| système maître                        | Système utilisé pour créer une archive Solaris Flash. La configuration du système est enregistrée dans<br>l'archive.                                                                                                    |
| systèmes de<br>fichiers critiques     | Systèmes de fichiers nécessaires au système d'exploitation Solaris. Lorsque vous utilisez Solaris Live<br>Upgrade, ces systèmes de fichiers constituent des points de montage distincts dans le fichier vfstab des<br>environnements d'initialisation actif et inactif. Exemples de systèmes de fichiers : root (/), /usr, /var et<br>/opt. Ces systèmes de fichiers sont toujours copiés de la source vers l'environnement d'initialisation<br>inactif.                       |

| systèmes de<br>fichiers<br>partageables | Systèmes de fichiers définis par l'utilisateur, par exemple /export/home et /swap. Ces systèmes de fichiers<br>sont partagés entre l'environnement d'initialisation actif et inactif lorsque vous utilisez Solaris Live<br>Upgrade. Les systèmes de fichiers partageables comportent le même point de montage dans le fichier<br>vfstab de l'environnement d'initialisation actif et dans celui de l'environnement d'initialisation inactif.<br>Lorsque vous mettez à jour des fichiers partagés dans l'environnement d'initialisation actif, vous mettez<br>automatiquement à jour les données de l'environnement d'initialisation inactif. Les systèmes de fichiers<br>partageables sont partagés par défaut. Vous pouvez toutefois spécifier une tranche de destination dans<br>laquelle copier les systèmes de fichiers. |
|-----------------------------------------|----------------------------------------------------------------------------------------------------|
| systèmes en réseau                      | Groupe de systèmes (appelés hôtes) reliés par des connexions matérielles et logicielles, qui communiquent<br>entre eux et se partagent des informations. Cette configuration est appelée réseau local (LAN, pour Local<br>Area Network). Une configuration de systèmes en réseau utilise un ou plusieurs serveurs.                                                                                                    |
| systèmes<br>indépendants                | Systèmes qui ne sont pas reliés à un réseau ou qui ne dépendent d'aucun autre système.                                                                                                    |
| tâche                                   | Tâche définie par l'utilisateur pour être exécutée par un ordinateur.                                                                                                    |
| time zone<br>(fuseau horaire)           | L'une des 24 divisions longitudinales de la surface terrestre à laquelle correspond un horaire standard.                                                                                                    |
| touche de fonction                      | L'une des 10 touches de clavier (voire plus) intitulées F1, F2, F3, associées à des tâches particulières.                                                                                                    |
| touches de<br>défilement                | L'une des quatre touches de direction du clavier numérique.                                                                                                    |
| tranche                                 | Unité de découpage d'un espace disque.                                                                                                    |
| URL                                     | Uniform Resource Locator. Système d'adressage utilisé par le serveur et le client pour demander des documents. Un URL est souvent dénommé emplacement. Le format d'une URL est <i>protocole://machine:port/document</i> .                                                                                                    |
|                                         | Modèle d'URL:http://www.example.com/index.html.                                                                                                    |
| utilitaire                              | Programme standard, généralement fourni d'office à l'achat d'un ordinateur. Ce programme se charge de la maintenance de l'ordinateur.                                                                                                    |
| Volume                                  | Groupe de tranches physiques ou d'autres volumes considéré par le système comme un périphérique unique. Un volume fonctionne de la même façon qu'un disque physique du point de vue d'une application ou d'un système de fichiers.                                                                                                    |
|                                         | Avec certains utilitaires de ligne de commande, un volume est appelé métapériphérique. Dans le contexte standard UNIX, les volumes sont également appelés <i>pseudopériphériques</i> ou <i>périphériques virtuels</i> .                                                                                                    |
| Volume Manager                          | Programme qui fournit un mécanisme d'administration et d'accès aux données des DVD-ROM, des CD-ROM et des disquettes.                                                                                                    |
| volume RAID-0                           | Classe de volume pouvant être une piste magnétique** ou une concaténation. Ces composants sont aussi<br>appelés sous-miroirs. Ce sont les blocs de construction de base des miroirs.                                                                                                    |

| volume RAID-1          | Classe de volume qui réplique les données en en conservant plusieurs copies. Un volume RAID-1 est composé d'un ou plusieurs volumes RAID-0 appelés <i>sous-miroirs</i> . Un volume RAID-1 est parfois appelé <i>miroir</i> .                                                                                                    |
|------------------------|----------------------------------------------------------------------------------------------------|
| WAN<br>(réseau étendu) | Réseau connectant par liaisons téléphoniques, fibre optique ou satellite plusieurs réseaux locaux (LAN) ou systèmes situés sur des lieux géographiques différents, à l'aide de liens par téléphone, fibre optique ou satellite.                                                                                                    |
| ZFS                    | Système de fichiers utilisant des pools de stockage pour gérer un système de stockage physique.                                                                                                    |
| zone                   | Voir zone non globale                                                                                                    |
| zone globale           | Dans Solaris Zones, la zone globale est à la fois la zone par défaut du système et la zone utilisée pour le contrôle administratif à l'échelle du système. C'est la seule zone à partir de laquelle il est possible de configurer, d'installer, de gérer ou de désinstaller une zone non globale. L'administration de l'infrastructure du système, notamment les périphériques physiques et la reconfiguration dynamique n'est réalisable qu'à partir de la zone globale. Les processus auxquels sont affectés les privilèges adéquats et s'exécutant dans la zone globale peuvent accéder à des objets associés à d'autres zones. Voir aussi <i>Solaris Zones</i> et <i>zone non globale</i> . |
| zone non globale       | Environnement de système d'exploitation virtualisé créé dans une instance unique du système d'exploitation Solaris. Une ou plusieurs applications peuvent s'exécuter dans une zone non globale sans qu'elles n'affectent le reste du système. Les zones non globales sont aussi appelées zones. Voir aussi <i>Solaris Zones</i> et <i>zone non globale</i> .                                                                                                    |

# Index

# E

Échec de mise à niveau, Problèmes de réinitialisation, 275

# A

add install client, commande Exemple de spécification d'une console série, 85, 112 Exemple Avec DHCP (CD), 112 Protocole DHCP, CD, 111 Protocole DHCP, DVD, 84 Protocole DHCP comme support DVD, 83 Serveur d'initialisation, CD, 111 Serveur d'initialisation comme pour support DVD, 84 Sous réseau identique, CD, 111 Spécification d'une console série, 85, 112 add install client, Description, 139 add to install server, Description, 139 Adresses IP Préconfiguration d'une route par défaut, 42 Préconfiguration, 42 Affichage Informations système, 140 Nom de plate-forme, 140 Systèmes de fichiers montés, 140 Systèmes de fichiers partagés, 140

Ajout Client sans fonction données CD, 108 DVD, 80 locale.org\_dir table, entrées, 47 Systèmes à partir du réseau, 73,99 Alias de périphérique net, vérification et réinitialisation, 248 Archive Création d'une archive, installation et initialisation via la connexion WAN, 195 Exemple de profil de l'initialisation via une connexion WAN, 200 Installation avec initialisation via une connexion WAN, 222-236 Stockage dans le répertoire racine du document pour l'installation et l'initialisation via une connexion WAN, 161 Attaques par déni de service, avec les installations et initialisations via une connexion WAN, 166 Aucune porteuse - message d'erreur associé au câble du transcepteur, 264 Authentification serveur et client, Configuration pour une installation et initialisation via une connexion WAN, 242-243 AVERTISSEMENT : CHANGER DE PÉRIPHÉRIQUE D'INITIALISATION PAR DÉFAUT, 270 AVERTISSEMENT : avance de xxx jours de l'horloge, 264

#### B

banner, commande, 140
Binaires altérés, avec les installations et initialisations via une connexion WAN, 167
boot, syntaxe de commande pour les installations et initialisations via une connexion WAN, 254
boot\_file, paramètre, 256
boot\_logger, paramètre, 259
bootlog, fichier, Direction vers le serveur de journalisation, 187
bootlog-cgi, programme, Spécification dans le fichier wanboot.conf, 259
bootserver, variable, 227

# C

-c, option, add install client, commande, 110 Carte d'anneau à jeton, erreur lors d'une initialisation, 268 Cartes graphiques, préconfiguration, 43 Certificat de confiance. Insertion dans le fichier truststore, 242 Certificat numérique, Préparation aux installations et initialisations via une connexion WAN, 242-243 Certificats numériques Configuration requise pour l'installation et l'initialisation via une connexion WAN, 166 Description, 153, 166 Préparation pour les installations et initialisations via connexion WAN, 242 Protection des données lors d'une installation et initialisation via une connexion WAN, 153 Certificats, Voir Certificats numériques certstore, fichier Description, 163 Insertion du certificat du client, 242-243 Chiffrement des données avec HTTPS, Installation et initialisation via une connexion WAN, 153 Chiffrement des données lors de l'installation et de l'initialisation via une connexion WAN, Protocole HTTPS, 188-194 Chiffrement des données lors de l'installation et initialisation via une connexion WAN Certificat numérique, 242

Chiffrement des données lors de l'installation et initialisation via une connexion WAN (Suite) Clé privée, 242-243 Clé de chiffrement 3DES Installation avec le programme wanboot, 227 Chiffrement des données pour l'installation et l'initialisation via une connexion WAN, 152 Clé de chiffrement AES Installation Avec le programme wanboot, 227 Chiffrement des données pour l'installation et l'initialisation via une connexion WAN, 152 Clé de chiffrement Triple DES, Voir Clé de chiffrement 3DES Clé de chiffrement Chiffrement des données pendant l'installation et l'initialisation via une connexion WAN, 152 Création, 243-244 Description, 152 Installation Avec le programme wanboot, 227 Exemple, 219, 221, 249 Méthodes d'installation, 216-222 Spécification dans le fichier wanboot.conf, 257 Clé de confiance, Voir Certificat de confiance Clé de hachage Création, 243-244 Description, 152 Installation Avec le programme wanboot, 227 Exemple, 249 Méthodes d'installation, 216-222 Protection des données pendant l'installation et l'initialisation via une connexion WAN, 152 Spécification dans le fichier wanboot.conf, 257 Clés, Voir Clé de chiffrement, clé de hachage Client, configuration requise pour l'installation et l'initialisation via une connexion WAN, 158 client authentication, paramètre, 258 Commande bootconfchk, Syntaxe, 252 Commande de démarrage d'une installation, système x86, 92, 119 Commande devalias, syntaxe, 255

commande eeprom, vérification de la prise en charge des installations et initialisations via connexion WAN par l'OBP, 252 Commande flarcreate, Syntaxe pour les installations et initialisations via une connexion WAN, 252 Commande mount, 140 Commande nvalias, Syntaxe, 255 Commande setenv, Syntaxe, 255 Commande showmount, 140 Commande wanbootutil Affichage d'une valeur de clé de hachage, 249 Configuration de l'authentification serveur et client, 243-244 Création d'une clé de chiffrement, 243-244 Création d'une clé de hachage, 243-244 Commentaires, dans le fichier wanboot.conf, 256 Configuration d'une console série, 91, 118 Configuration requise Installation réseau, serveurs, 65-67 Installation et initialisation via une connexion WAN, 157 Configuration Serveur d'initialisation via connexion WAN, 174-188 Serveur DHCP pour la prise en charge de l'installation Tâches, DVD, 74, 100 Service DHCP pour une installation et initialisation via une connexion WAN, 211-212 Console série Spécification à l'aide de la commande add install client, 85,112 Création /etc/locale, fichier, 45 Initialisation via connexion WAN Fichiers d'installation, 195-203 Fichiers JumpStart personnalisés, 195-203 Miniracine d'initialisation via connexion WAN, 175-178 Répertoire /etc/netboot, 183-185 Répertoire document racine, 174-175 Initialisation via WAN Archive Solaris Flash, 195

Création (Suite)
Serveur d'initialisation sur un sous-réseau à l'aide d'un CD, 105
Serveur d'initialisation sur un sous-réseau à l'aide du CD, 99
Serveur d'initialisation sur un sous-réseau à l'aide du DVD, 73
Serveur d'initialisation sur un sous-réseau avec un DVD, 78
Serveur d'installation à l'aide du CD, 100, 131, 135
Serveur d'installation à l'aide du DVD, 74, 130, 132
Serveur d'installation avec un DVD, 73, 99

# D

-d, option, add\_install\_client, commande, 109 Date et heure, préconfiguration, 42 Démarrage d'une installation, systèmes x86, 92, 119 Dépannage Initialisation à partir du réseau avec DHCP, 269 Initialisation depuis un serveur incorrect, 269 Problèmes d'installation générale Initialisation à partir du réseau avec DHCP, 269 Problèmes généraux d'installation Initialisation du système, 269 DHCP (Dynamic Host Configuration Protocol), préconfiguration, 42 DHCP, service, Exemple de script pour l'ajout d'options et de macros, 58 dhtadm, commande, Script, 58 Disque dur, taille, Espace disponible, 75

# E

encryption\_type, paramètre, 257 Erreur RPC de dépassement de délai, 269 Espace disque, configuration requise pour l'installation et l'initialisation via une connexion WAN, 158 Fichier /etc/bootparams, activation de l'accès au répertoire JumpStart, 269 /etc/locale, fichier, 45 /etc/netboot, répertoire Configuration de l'authentification serveur et client, 242-243 Création, 183-185, 240-241 Exemple, 164 Fichiers de configuration et de sécurité, description, 163 Insertion Certificat de confiance, 242 Certificat numérique, 242-243 Clé privée client, 242-243 Partage des fichiers de configuration et de sécurité entre les clients, 164-165 Permissions, 183-185 Stockage des fichiers de configuration et de sécurité Installations client unique, 163, 183 Installations du réseau complet, 162, 183 Installations du sous-réseau complet, 162, 183

#### F

Fichier de configuration du système, Description, 163 Fichier de configuration système Création pour une installation et initialisation via une connexion WAN, 246 Exemples Installation et initialisation via une connexion WAN non sécurisée, 205 Installation et initialisation via une connexion WAN sécurisée, 205, 246 SjumpsCF, paramètre, 255-256 Spécification dans le fichier wanboot.conf, 259 SsysidCF, paramètre, 255-256 Syntaxe, 255-256 Fichier de version localisée, 45 Fichier et système de fichiers Affichage de systèmes de fichiers partagés, 140 Affichage des systèmes de fichiers montés, 140 Fichier PKCS#12, Préparation à l'installation et initialisation via une connexion WAN, 242-243 Fichier sysidcfg, Directives et configuration minimale, 20-40 Fichiers bootparams, Mise à jour, 269

Fichiers de journalisation, Pour une installation et une initialisation via une connexion WAN, 187
Fichiers de sortie, Fichier bootlog pour l'installation et initialisation via une connexion WAN, 187
Fichiers et systèmes de fichiers Syntaxe de configuration système, 255-256
Système de fichiers d'initialisation via une connexion WAN, 148
wanboot.conf
Description, 256-259
Syntaxe, 256-259
file, variable, 224
Fuseau horaire, préconfiguration, 42

#### G

Gestion d'énergie, 40

#### Η

Heure et date, préconfiguration, 42 HMAC SHA1, clé de hachage, *Voir* Clé de hachage host-ip, variable, 224 hostname, variable, 224 HTTP over Secure Sockets Layer, *Voir* HTTPS http-proxy, variable, 224 HTTP sécurisé, *Voir* HTTPS HTTPS Configuration requise pour une utilisation avec l'initialisation WAN, 188-194 Description, 153 Protection des données pendant l'installation et l'initialisation via une connexion WAN, 153

## I

Informations de configuration de la préconfiguration du système, Gestion d'énergie, 40
Informations système, affichage, 140
Initialisation du système, Réinitialisation de terminaux et de l'affichage en premier, 140 Initialisation GRUB Installation des clients x86 sur le réseau (DVD), 89, 116 Initialisation par le GRUB, Références des commandes, 140-144 Initialisation via une connexion WAN Fichier wanboot.conf Validation, 208 Initialisation : message impossible d'ouvrir /kernel/unix, 264 Installation et initialisation via connexion WAN Exemples Insertion du certificat de confiance, 242 Répertoire document racine Fichiers, 160 Installation et initialisation via la connexion WAN Création Archive Solaris Flash, 195 Partage des fichiers de configuration et de sécurité Réseau complet, 162, 183 Sous-réseau complet, 162, 183 Installation et initialisation via une connexion WAN Attaques par déni de service, 166 Authentification client Configuration requise, 154 Spécification dans le fichier wanboot.conf, 258 Authentification serveur Configuration requise, 154 Binaires altérés, 167 bootlog-cgi, spécification du programme dans le fichier wanboot.conf, 259 Certificats numériques, configuration requise, 166 Chiffrement des données Avec HTTPS, 153 Avec une clé de chiffrement, 152 Protocole HTTPS, 188-194 Clé de chiffrement Affichage de la valeur, 216-222 Installation, 216-222 Spécification dans le fichier wanboot.conf, 257 Clé de hachage Affichage de la valeur, 216-222 Installation, 216-222 Spécification dans le fichier wanboot.conf, 257

Installation et initialisation via une connexion WAN (Suite) Configuration requise pour le client, 158 Commande wanbootutil Création d'une clé de chiffrement, 243-244 Création d'une clé de hachage, 243-244 Création de certificat de confiance, 190 Création de clé privée, 190 Commandes, 251-254 Configuration du serveur, description, 160 Configuration non sécurisée, 154-155 Configuration requise pour le serveur Web, 159-160 Configuration requise Certificats numériques, 166 Espace disque client, 158 Espace disque du serveur d'installation, 158 Mémoire client, 158 OBP pour le client, 158 Prise en charge de la version SSL, 160 Proxy Web, 159 Serveur d'initialisation via une connexion WAN, 157 Serveur de journalisation, 159 Serveur Web, 159-160 Service DHCP, 158 Système d'exploitation pour le serveur Web, 159 Unité centrale client CPU, 158 Configuration sécurisée Configuration requise, 154 Description, 154 Tâches à effectuer, 169 Configurations de la sécurité, description, 153-155 Configuration Authentification serveur et client, 242-243 Prise en charge du service DHCP, 211-212 Serveur d'initialisation via connexion WAN, 174-188 Copie du programme wanboot-cgi, 186-187 Création Scripts de début, 203 Scripts de fin, 203 Déroulement des événements, 149-151 Description, 147-148

Installation et initialisation via une connexion WAN (Suite) /etc/netboot, répertoire Exemple, 164 examples Activation de l'authentication serveur, 242-243 installation et initialisation via une connexion WAN Exemples Activation de l'authentification client, 242-243 Installation et initialisation via une connexion WAN Exemples Activation de l'authentification serveur, 191 Configuration de l'alias de périphérique net, 215 Configuration du réseau, 238-239 Configuration du serveur de journalisation, 187, 241 Copie du programme wanboot-cqi, 241 Création d'archives Solaris Flash, 244 Création d'un fichier de configuration système, 246 Création d'un fichier rules, 245-246 Création d'un fichier sysidcfg, 244 Création d'un profil JumpStart personnalisé, 245 Création d'une clé de chiffrage, 194, 243-244 Création d'une clé de hachage, 194, 243-244 Création de la miniracine d'initialisation via une connexion WAN, 239-240 Création du répertoire /etc/netboot, 184, 240-241 Fichier de configuration système, 205 fichier sysidcfg, 198 Fichier wanboot.conf, 208,209 Insertion d'un certificat client, 191 Insertion d'un certificat de confiance, 191 Insertion d'une clé privée client, 191, 242-243 Insertion du certificat client, 242-243 Installation avec le CD local, 234 Installation avec le service DHCP, 231 Installation d'une clé de chiffrage dans OBP, 249 Installation d'une clé de chiffrement dans OBP. 219 Installation d'une clé de hachage dans OBP, 219, 249

Installation et initialisation via une connexion WAN, Exemples (Suite) Installation de la clé de chiffrement sur le client en cours d'exécution, 221 Installation de la clé de hachage sur le client en cours d'exécution, 221 Installation interactive, 228 Installation non interactive, 224, 250 Installation sans l'intervention d'un opérateur, 250 Installation sans surveillance, 224 Préparation des certificats numériques, 242-243 Profil JumpStart personnalisé, 200 Répertoire /etc/netboot, 164 Répertoire racine du document, 239 Utilisation du chiffrement, 243-244 Vérification de l'alias de périphérique net, 215, 248 Vérification de la prise en charge de l'OBP client, 240 Vérification de la prise en charge par l'OBP client, 179 wanboot, installation du programme, 240 wanboot.conf, fichier, 246-248 Fichier de configuration système Spécification dans le fichier wanboot.conf, 259 Syntaxe, 255-256 Fichiers de configuration et de sécurité, description, 163 Informations requises pour l'installation, 167-168 Installation d'un client Méthodes d'installation, 222 Tâches requises, 213 Installation d'une clé de chiffrement, 216-222 Installation d'une clé de hachage, 216-222 Installation du programme wanboot, 180-182 Installation non interactive, 250 Installation sans l'intervention d'un opérateur, 250 Miniracine d'initialisation via connexion WAN Création, 175-178 Miniracine de l'initialisation via une connexion WAN Spécification dans le fichier wanboot.conf, 257

Installation et initialisation via une connexion WAN, Miniracine de l'initialisation via une connexion WAN (Suite) Stockage dans le répertoire document racine, 161 Partage des fichiers de configuration et de sécurité Client spécifique, 163, 183 Planification Configuration du serveur, 160 Configuration système requise, 157 Partage des fichiers de configuration et de sécurité, 162-163 Répertoire document racine, 160 Répertoire/etc/netboot, 162-165 Stockage des fichiers d'installation, 160 Stockage des fichiers de configuration et de sécurité, 162-165 Programme wanboot-cqi Copie sur un serveur d'initialisation via connexion WAN, 186-187 **Programme wanboot** Installation, 180-182 Protection des données, 152, 153 Ouand utiliser, 149 Questions relatives à la confidentialité des clés de chiffrement, 167 Questions relatives à la confidentialité des clés de hachage, 167 Questions relatives à la sécurité, 166-167 Répertoire /etc/netboot Configuration des permissions, 184 Création, 183-185 Répertoire document racine Description, 160 Exemple, 161 Répertoire/etc/netboot Description, 162-165 Serveur de journalisation, spécification dans le fichier wanboot.conf, 259 Stockage du programme wanboot-cgi, 166 Configuration système requise, 157 Vérification du fichier de règles, 201 wanboot, programme Spécification dans le fichier wanboot.conf, 256 Installation et initialisation via une connexion WAN, wanboot, programme (Suite) Stockage dans le répertoire document racine, 161 wanboot-cqi, programme Spécification dans le fichier wanboot.conf, 256 wanboot.conf.fichier Paramètres, 256-259 Syntaxe, 256-259 Installation et initialisation WAN Miniracine de l'initialisation via une connexion WAN Description, 148 wanboot, programme Description, 148 Installation et initilisation WAN Authentification serveur Spécification dans le fichier wanboot.conf, 258 Installation JumpStart personnalisée À l'aide de l'installation et de l'initialisation via une connexion WAN, 195-203 Exemples, profil d'installation et initialisation via une connexion WAN, 200 Installation réseau Voir aussi Installation et initialisation via une connexion WAN À l'aide de PXE, 68-69 Configuration requise, 65-67 Description, 65-67 Exemple d'installation et d'initialisation via une connexion WAN, 237-250 Préparation, 65-67 Utilisation d'un CD, 100, 106 Utilisation d'un DVD, 74,78 Installation Initialisation via une connexion WAN, description, 147-148 Mise à jour d'installation (ITU), 92, 119 Pilote de périphérique, 92, 119 Interface graphique utilisateur (IG), commande de démarrage (systèmes x86)), 92, 119 Interface réseau, préconfiguration, 42 IPv6, préconfiguration, 42 IRQ, préconfiguration, 43

# K

Kerberos, Préconfiguration, 42 keystore, fichier Description, 163 Insertion de la clé privée du client, 242-243

# L

Langue et configuration du clavier, préconfiguration, 43 list-security-keys, commande, Syntaxe, 254 locale.org\_dir table, ajout d'entrées, 47

#### Μ

Makefile, fichier, 44 Masque de réseau, préconfiguration, 42 Mémoire, Configuration requise pour l'installation et l'initialisation via une connexion WAN, 158 Message CHANGER DE PÉRIPHÉRIQUE D'INITIALISATION PAR DÉFAUT, 270 Message d'avance de xxx jours de l'horloge, 264 Message d'erreur CLIENT MAC ADDR, 269 Message d'erreur de client inconnu, 263 Message d'initialisation impossible depuis le fichier/périphérique, 264 Message de délai RPC, 269 Message de problème de câble de transcepteur, 264 Message indiquant qu'il ne s'agit pas d'un système de fichiers UFS, 264 Message le0: No carrier - transceiver cable problem, 264 Miniracine d'initialisation via connexion WAN, Création, 175-178 Miniracine d'initialisation via une connexion WAN, Création, 239-240 Miniracine de l'initialisation via une connexion WAN Description, 148 Spécification dans le fichier wanboot.conf, 257 Stockage dans le répertoire document racine, 161 Mise à jour d'installation (ITU), installation, 92, 119 Mise à niveau, Échec de mise à niveau, 275

Montage, Affichage de systèmes de fichiers montés, 140 Mot de passe root, Préconfiguration, 42 Mots-clés, sysidcfg, fichier, 24-40

#### Ν

net, alias de périphérique, vérification et réinitialisation, 215 network-boot-arguments, variables OBP, Définition dans les installations et initialisations via une connexion WAN, 226 network-boot-argumentsvariables OBP, Syntaxe, 255 nistbladm, commande, 47 Nom/attribution de noms, Détermination du nom de plate-forme système, 140 nom client, description, 111 Nom de domaine, préconfiguration, 42 Nom de l'hôte, préconfiguration, 42 Nombre de couleurs, préconfiguration, 43 Noms/attribution de noms Fichier de configuration système pour une installation et initialisation via connexion WAN, 204 Nom d'hôte, 111

## 0

OBP (OpenBoot PROM), *Voir* OBP
OBP
Configuration de l'alias de périphérique net, 215
Configuration requise pour l'installation et l'initialisation via une connexion WAN, 158
Définition de variables dans les installations et initialisations via une connexion WAN, 226
Vérification de l'alias de périphérique net, 215, 248
Vérification de la prise en charge de l'initialisation via une connexion WAN, 179, 240
Option DHCP SbootURI, Utilisation avec installations et initialisations via une connexion WAN, 212

#### Ρ

Option -p du script de vérification, 201 Paramètre server authentication, 258 Partage, Informations de configuration de l'installation et initialisation via une connexion WAN, 164-165 Permissions, Répertoire /etc/netboot, 184 Pilote de périphérique, installation, 92, 119 PKCS#12, fichier, Configuration requise pour l'installation et l'initialisation via une connexion WAN, 166 Planification Installation et initialisation via une connexion WAN Configuration du serveur, 160 Configuration requise pour le serveur Web, 159-160 Configuration système requise, 157 Informations requises pour l'installation, 167-168 Partage des fichiers de configuration et de sécurité, 164-165 Stockage des fichiers d'installation, 160 Stockage des fichiers de configuration et de sécurité, 162-165 Stockage wanboot - cgi, programme, 166 Plate-forme Détermination du nom, 140 Serveur d'installation, installation, 111 Pointeur, préconfiguration, 43 Preboot Execution Environment (PXE) Description, 68 Directives, 69 Préconfiguration des informations de configuration du système, Service d'attribution de noms, 43 Préconfiguration des informations de configuration système Avantages, 19-20 Choix d'une méthode, 41-43 DHCP, 48 service d'attribution de noms, 43-48 Préconfiguration des informations système, Utilisation dufichier sysidcfg, 43 Préparation à l'installation Client pour une installation et initialisation via une connexion WAN, 214-222

Préparation à l'installation (Suite) Installation et initialisation via connexion WAN, 169-212 Préconfiguration des informations de configuration svstème Méthodes, 41-43 Préparation pour l'installation Préconfiguration des informations de configuration système Avantages, 19-20 printenv, commande, Vérification de la prise en charge de l'initialisation via une connexion WAN, 240 Processeurs, Configuration requise pour l'installation et l'initialisation via une connexion WAN, 158 Profils Attribution de nom, 199 Exemples Installation et initialisation via une connexion WAN, 200 Programme d'installation de Solaris Interface graphique utilisateur (IG), commande de démarrage (systèmes x86), 92, 119 Programme d'installation en mode texte Commande de démarrage d'une session de bureau (systèmes x86), 93, 119 Commande de démarrage d'une session de console (systèmes x86), 93, 119 Programme d'installation en mode texte Commande de démarrage d'une session de bureau (systèmes x86), 93, 119 Commande de démarrage d'une session de console (systèmes x86), 93, 119 Protection des données pendant l'installation et l'initialisation via une connexion WAN Avec HTTPS, 153 Avec une clé de chiffrement, 152 Avec une clé de hachage, 152 Proxy Web, préconfiguration, 43 Proxy Web, Configuration requise pour l'installation et l'initialisation via une connexion WAN, 159 PXE (Preboot Execution Environment) Configuration requise de BIOS, 89, 116 Description, 68 Directives, 69

#### Q

Questions de confidentialité relatives à une installation et initialisation via une connexion WAN, 167 Questions relatives à la génerité nour des installations et

Questions relatives à la sécurité pour des installations et initialisations via une connexion WAN, 166-167

# R

Règles, fichier Validation pour l'installation et l'initialisation via une connexion WAN, 201 Réinitialisation de l'affichage et du terminal suite à l'interruption des E/S, 140 Répertoire /etc/netboot Description, 162-165 Partage des fichiers de configuration et de sécurité entre les clients, 162-163 Répertoire de documents principal, Voir Répertoire document racine Répertoire document racine Création, 174-175 Description, 160 Exemple, 161 Répertoire racine du document, Exemple, 239 Répertoires Document racine Création, 174-175 Description, 160 Exemple, 161 /etc/netboot Description, 162-165 Exemple, 164 Fichiers de configuration et de sécurité, description, 163 Partage des fichiers de configuration et de sécurité entre les clients, 162-163 Partage des fichiers de configuration et de sécurité, 164-165 Stockage des fichiers de configuration et de sécurité, 162-163 Répertoire/etc/netboot, 183-185 Répertoire Racine du document Création, 239

Répertoire, Racine du document (Suite) Exemple, 239 reset, commande, 140 Résolution, préconfiguration, 43 resolve\_hosts, paramètre, 258 root\_file, paramètre, 257 root\_server, paramètre, 256 router-ip, variable, 224

# S

SbootURI, option DHCP, Description, 53 script de vérification, syntaxe pour une installation et initialisation via connexion WAN, 252 Script de vérification, Test du fichier de règles, 201 Secure Sockets Layer, Installation et initialisation via la connexion WAN, 188-194 Sécurité Installation et initialisation via une connexion WAN Description, 152-153 Serveur d'initialisation via connexion WAN Configuration, 174-188 Copie du programme wanboot-cqi, 186-187 Serveur d'initialisation via une connexion WAN Configuration requise pour le serveur Web, 159-160 Configuration requise, 157 Description, 157 Serveur d'initialisation Conditions pour l'installation réseau, 66 Création à l'aide d'un DVD, exemple, 79 Création d'un sous-réseau DVD, 78 Création dans un sous-réseau à l'aide d'un CD, 105 Description, 66 Serveur d'installation Création à l'aide d'un CD, exemple, 104 Création à l'aide d'un DVD, exemple, 77 Création à l'aide du CD, exemple, 135 Création à l'aide du CD media, exemple, 131 Création à l'aide du CD, 100 Création à l'aide du DVD, exemple, 130, 132 Création à l'aide du DVD, 74 Sur le sous-réseau, 77, 125, 128

Serveur d'installation (Suite) Types de système applicables, 65-67 Configuration requise pour l'installation et l'initialisation via une connexion WAN, 158 Serveur de journalisation, spécification dans le fichier wanboot.conf, 259 Serveur de journalisation Configuration pour une installation et une initialisation via une connexion WAN, 241 Configuration requise pour l'installation et l'initialisation via une connexion WAN, 159 Description, 159 Emplacement des messages de journalisation, 187 Serveur de noms, préconfiguration, 42 Serveurs Configuration requise pour une installation réseau, 65-67 Installation et initialisation via une connexion WAN Configuration requise pour le logiciel du serveur Web, 159-160 Configuration requise, 157 Descriptions, 157 Options de configuration, 160 Serveur Configuration de l'installation réseau à l'aide d'un CD Installation autonome, 108 Configuration de l'installation réseau à l'aide d'un DVD Installation autonome, 80 Service d'attribution de noms, Préconfiguration, 42 Service DHCP Configuration pour une installation et initialisation via une connexion WAN, 211-212 Configuration requise pour l'installation et l'initialisation via une connexion WAN, 158 Création d'options pour l'installation de Solaris, 49 Création de macros pour l'installation Solaris, 54 Description, 48 Initialisation et installation de réseau Solaris, 48 Options fournisseur Sun pour une installation et initialisation via une connexion WAN, 211-212

set-security-key, commande Installation de clés sur un client d'initialisation via connexion WAN, 249 Syntaxe, 254 setup install server Description, 139 pour l'installation et l'initialisation via une connexion WAN, 175-178 Syntaxe pour les installations et initialisations via une connexion WAN, 251 SHTTPproxy, option DHCP Avec les installations et initialisations via une connexion WAN, 212 Description, 53 signature type, paramètre, 257 SjumpsCF, paramètre, 205, 255 Sous-réseau Création de serveur d'initialisation, à l'aide d'un CD, 105 Serveur d'initialisation, création à l'aide d'un DVD, 78 SSL. Installation et initialisation via une connexion WAN, 188-194 SsysidCF, paramètre, 204, 255 Stratégie de sécurité, Préconfiguration, 42 subnet-mask, variable, 224 sysidcfg, fichier Initialisation WAN, exemple, 198 keyboard, mot-clé (description), 25-26 Mots-clés, 24-40 name service, mot-clé (description), 26-29 network interface, mot-clé (description), 30-35 root password, mot-clé (description), 37 security policy, mot-clé (description), 37 service\_profile, mot-clé (description), 38 Syntaxe, 24 system locale, mot-clé (description), 38 terminal, mot-clé (description), 39 timeserver, mot-clé (description), 39-40 timezone, mot-clé (description), 39 system.conf, fichier, *Voir* Fichier de configuration du système system conf, paramètre, 259

Système de fichiers d'initialisation via une connexion WAN, , description, 148

# Т

Taille, disque dur, Espace disponible, 75 Taille de l'écran, préconfiguration, 43 Test Initialisation via une connexion WAN Fichier wanboot.conf, 208 Initialisation WAN Fichier rules, 201 truststore, fichier Description, 163 Insertion du certificat de confiance, 242 Type de moniteur, préconfiguration, 43 Type de terminal, préconfiguration, 42

# U

uname, commande, 140 Unités centrales (processeurs), Configuration requise pour l'installation et l'initialisation via une connexion WAN, 158

# V

Validation Fichier wanboot.conf, 208 Fichiers de règles pour l'installation et l'initialisation via une connexion WAN, 201 /var/yp/make, commande, 46 /var/yp/Makefile, 44

#### W

wanboot, programme Description, 148 Installation de clés pour l'installation et l'initialisation via une connexion WAN, 227 wanboot, programme (Suite) Installation sur un serveur d'initialisation via connexion WAN, 180-182 Installation sur un serveur d'initialisation via une connexion WAN, 240 Stockage dans le répertoire document racine, 161 Tâches effectuées lors de l'installation et l'initialisation via une connexion WAN, 151 wanboot, spécification du programme dans le fichier wanboot.conf, 256 wanboot-cqi, programme Copie sur un serveur d'initialisation via connexion WAN, 186-187 Copie sur un serveur d'initialisation via une connexion WAN, 241 Description, 162 Ordre de recherche dans le répertoire /etc/netboot, 164 Sélection des informations de configuration du client, 164 Spécification dans le fichier wanboot.conf, 256 Stockage, 166 wanboot.conf.fichier Création pour une installation et initialisation via une connexion WAN, 246-248, 256-259 Description, 163, 256-259 Exemples Installation et initialisation via une connexion WAN non sécurisée, 209 Installation et initialisation via une connexion WAN sécurisée, 208, 246 Syntaxe, 256-259 Validation pour une installation et initialisation via une connexion WAN, 208, 246-248 wanbootutil, commande Affichage d'une valeur de clé de chiffrage, 249 Configuration de l'authentification client et serveur, 190 Configuration de l'authentification serveur et client, 242-243 Insertion d'un certificat de confiance, 190 Insertion d'un certificat numérique client, 190 Insertion d'une clé privée client, 190 Insertion de la clé privée client, 242-243

wanbootutil, commande (Suite)
Insertion du certificat de confiance, 242
Insertion du certificat numérique client, 242-243
Scission d'un fichier PKCS#12, 190, 242